DoD 4100.39-M Volume 14

# FEDERAL LOGISTICS INFORMATION SYSTEM

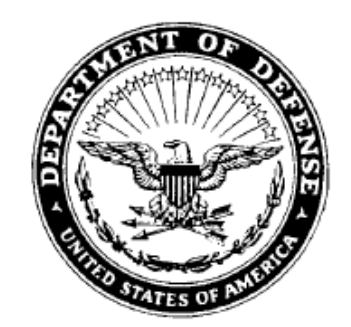

## FLIS PROCEDURES MANUAL MANAGEMENT STATISTICS SEPTEMBER 2009

#### CHAPTER 1 INTRODUCTION

#### 14.1.1 GENERAL

The Management Statistics System offer a wide range of statistical information to support the needs of all levels of logistics managers. FLIS Management Statistics data is stored in a database of approximately 130 tables. Updates to the database are processed on a daily basis to ensure the most current information.

Management Statistics On-Line are grouped into three catagories: LOLA, LOGISTICS AND TRANSACTIONS.

LOGISTICS STATISTICS: Provides counts of NSNs or certain conditions within the NSN.

8 of 18 - Currently Available

LOLA STATISTICS: LOLA statistics provide counts of on-line inquiries.

Available

<u>TRANSACTIONS STATISTICS</u>: Provides counts of batch input and output and other data relative to transaction processing.

2 of 4 - Currently Available

For any questions or additional copies, you may contact the DLA Virtual Contact Center at emailor 1–877–352–2255: Commercial 1–269–961–7766, or DSN 661–7766, and then press option 3, and then press option 2 for assistance. You may also contact the Management Stats Team at email J6B Stats or:

Len Spano, DSN 661-4090/Commercial (269)-961-4090 Dik Kloko, DSN 661-5717/Commercial (269)-961-5717

#### 14.1.2 ADDITIONAL FEATURES OF THE STATS SYSTEM

a. If the stats required are not available on-line, we can now provide ADHOC reports tailored to your specific requirements, upon request.

b. For a tailored report a select statement from one or more tables using data elements, variables or text in a structured query language or form will provide valid information of counts request.

c. The Management Stats team can also produce timed reports (monthly, etc).

#### 14.1.3 CURRENT STATISTICS' NAMES a. LOGISTICS STATISTICS

#### CURRENT NAME

Abbreviated Master Reply Code CURRENTLY DISABLED Acquisition Method Code/Acquisition Method Suffix Code (AMC/AMSC) PARTIAL Commercial and Government Entity code (CAGE) PARTIAL Document Availability Code (DAC) CURRENTLY DISABLED Demilitarization (DEMIL) CURRENTLY DISABLED Federal Catalog System (FSC) Goals CURRENTLY DISABLED Federal Catalog System Quality Stats CURRENTLY DISABLED Federal Item Identification Guide (FIIG) Count Freight CURRENTLY DISABLED Federal Supply Class (FSC)/Item Name Code (INC) CURRENTLY DISABLED Item Commonality CURRENTLY DISABLED Item Name New Item Population PARTIAL Item Standardization CURRENTLY DISABLED Management Responsibility PARTIAL Major Organizational Entity Rules (MOE Rules) PARTIAL NSN Population PARTIAL Reparability Codes New Type of Item Identification (Type II) CURRENTLY DISABLED Type of Item Identification Transfers **PARTIAL** 

#### b. LOGISTICS ON-LINE ACCESS (LOLA) STATISTICS

| <b>Current Inquries/Combinations</b> |             |
|--------------------------------------|-------------|
| Help                                 | NIIN        |
| Cage                                 | Part Number |
| Characteristics                      | Other Stats |
| Item Name                            |             |

#### c. TRANSACTIONS STATISTICS

#### CURRENT NAME

Document Identifier Code Input/Output (DIC Input/Output) **PARTIAL** Document Identifier Code Submitting Activity Code/Originating Activity Code (DIC SAC/OAC) Priority Indicator Code **CURRENTLY DISABLED** Screening **PARTIAL** 

#### CURRENT NAME

#### Timing CURRENTLY DISABLED

#### 14.1.4 ACCESSING MANAGEMENT STATISTICS

a. WHAT YOU NEED TO DO: Access to the FLIS on-line Management Statistics application is controlled through the User ID codes and Passwords. If you don't have a User ID, contact the DLA Virtual Contact Center at 1–877–352–2255, Commercial 1–269–961–7766 or DSN 661–7766, press option 3, and then press option 2 for assistance.

#### b. "HOW TO" INFORMATION:

#### (1) QUICK REFERENCE ACCESS STEPS:

Before accessing the on-line MGMT STATS, you must first access LOGRUN. (The procedures for doing this will vary between service/agency/activity.)

a. If you are accessing LOGRUN via DLANET, the address is ALIDIS.

b. If you are using DDN, the address for TN 3270 is MFLP.CSD.DISA.mil

c. If you are using DDN and/or dial-up, the address is MFLP.CSD.DISA.mil

#### (2) AT THE LOGON SCREEN:

a. "Tab" from command line to User ID line (See Screen 1 on the following page.)

b. Enter your assigned seven character User ID.

c. Press TAB key (or your equivalent).

d. Enter your password, press ENTER.

NOTE: You may receive a screen before the LOGRUN SELECTION MENU. After reading the information, type END or press (PF03/F3).

#### (3) LOGRUN MENU SCREENS:

a. On the LOGRUN Menu (Screen 2) to access Management Statistics hit the appropriate PF key for LOGRUN/LOLA as shown on the TND screen. Example: PF04.

b. On the Logistics On-LINE Remote Network Main Menu (Screen 3) place the cursor on the line in front of the words "Management Statistics" press the enter key.

c. On the Management Statistics Main Menu (Screen 4) place the cursor on the line in front of the statistics. Appendix A will provide screen layouts by the type of statistic.

#### 14.1-3

#### c. SCREENS

#### Screen 1: The LOGRUN Main Menu

#### SCREEN 1: THE LOGRUN MAIN MENU

\*\*\*\* TND MFLP OGDEN \*\*\*\* TND MFLP OGDEN \*\*\*\* TND MFLP OGDEN \*\*\*\*\* \* DLIS LOGISTICS REMOTE USERS NETWORK (LOGRUN) \* \* Caution you're at the OGDEN Host \* WARNING: Use of this or any other Dept. of Defense Interest \* \* \* Computer System (DODICS) constitutes an express consent to \* monitoring at all times. This DODICS and all related equipment \* \* are to be used for the communication, transmission, processing \* \* \* and storage of official U.S. Government or other authorized \* information only. All DODICS are subject to monitoring at all \* \* times. If monitoring of any DODICS reveals possible violation \* \* of criminal statutes, all relevant information may be provided \* \* to law enforcement officials. Identify yourself by entering your USERID and PASSWORD \*\*\* \*\*\* MFLP OGDEN \*\*\* To exit from this screen and the network, type DROP on \*\*\* \*\*\*\* Command line and press ENTER or Press PA2 \*\*\*\* \*\* \*\* Ogden Customer Service DSN 388-7902 or Comm 801 605-7902 \*\* MFLP PASSWORD RESETS DSN 661-7793 or Comm 269 961-7793 \*\* Command: TSO USERS - DO NOT EXCEED 4096K IN YOUR LOGON PROC Id: Password: Time: 07:41:34 Lu: VFLST612 New Password: Date: 03/20/06

To access Management Statistics hit the appropriate PF key for LOGRUN LOLA as shown on your TND screen. Example: PF04

#### Screen 2: LOGRUN SELECTION Menu

```
Screen 2: The LOGRUN SELECTION Menu
```

```
****** TND COL MFLP ****** TND COL MFLP ****** TND COL MFLP *******
   *
                THIS IS THE COLUMBUS VERSION
                                                                  *
   *
               LOGRUN SELECTION MENU
                                                                 *
   *
                                                                  *
   * WARNING: The material herein is subject to restricted access. *
              Access without proper, prior, documented approval by *
   *
               the Defense Logistics Services Center, is prohibited. *
   *
   *
                                                                    *
   * TND COL MFLP ********* TND COL MFLP ************** TND COL MFLP *
            _ Network Director Assistance (PF01)
            _ DLSC News
                                          (PF02)
            ______ (PF02)
__DLSC Problem Reports (PF03)
_____LOGRINM LOLA
            _ LOGRUN LOLA
                                         (PF04)
Command:
```

```
TSO USERS - DO NOT EXCEED 4096K IN YOUR LOGON PROC
Id: XXXXXXX Password: Time: 07:26:18
Lu: VFLST515 New Password:
```

To access Management Statistics place your cursor on the line in front of the words "Management Statisitics" press the enter key.

#### Screen 3: Logistics On-Line Remote Network Main Menu

#### Screen 3: Logistics On-Line Remote Network Main Menu

| SCRNCD: MAIN<br>USERID: XXXXXXX | LOGISTICS ONLINE REMOTE NI<br>MAIN MENU | ETWORK DATE:<br>TIME: | 20-MAR-06<br>12:56:07 |  |
|---------------------------------|-----------------------------------------|-----------------------|-----------------------|--|
|                                 |                                         |                       |                       |  |
| _ LOGISTICS ON-LINE .           | ACCESS                                  | ( 1                   | OLA )                 |  |
| _ PROCEDURES-QUICK I            | NFORMATION                              | ( F                   | ROQIK )               |  |
| _ CHARACTERISTIC DAT.           | A MANAGEMENT                            | ( 0                   | DM )                  |  |
| _ MANAGEMENT STATIST            | ICS                                     | ( 1                   | IGMTMM )              |  |
| _ TRANSACTION MANAGE            | MENT ACCESS                             | ( T                   | MMAN1 )               |  |

POSITION CURSOR TO SELECTION AND PRESS ENTER

| Fl=HELP | F2= | F3=QUIT | F4=  | F5= | F6= | F7= |
|---------|-----|---------|------|-----|-----|-----|
| F8=     | F9= | F10=    | Fll= | F12 |     |     |

To access Management Statistics category place your cursor on the line in front of the words and press the enter key.

#### Screen 4: Management Statistics Main Menu

#### MGMTMM - MANAGEMENT STATISTICS MAIN MENU

| SCRNCD:<br>USERID: | MGMTMM<br>XXXXXXXX   | MANAGEMENT<br>MAIN | STATISTICS<br>MENU | DATE:<br>TIME: | 21-MAF<br>08:05: | ₹-06<br>36 |
|--------------------|----------------------|--------------------|--------------------|----------------|------------------|------------|
|                    |                      |                    |                    |                |                  |            |
| _ LO(              | GISTICS STATISTICS   |                    |                    | (              | LOGSMA           | )          |
| _ LO1              | LA STATISTICS        |                    |                    | (              | MSLOMM           | )          |
| _ TRA              | ANSACTION MANAGEMENT | STATISTICS         |                    | (              | MSTSMM           | )          |

POSITION CURSOR TO SELECTION AND PRESS ENTER

| Fl=HELP | F2= | F3=PREV MENU | F4=MAIN MENU | F5=  | F6= |
|---------|-----|--------------|--------------|------|-----|
| F7=     | F8= | F9=          | F10=         | Fll= | F12 |

#### APPENDIX A SCREEN LAYOUTS

#### SCREEN TABLE OF CONTENTS

| SCRNCD        | SCREEN TITLE                                                  |
|---------------|---------------------------------------------------------------|
| ABVOU1        | ABBREVIATED MASTER REPLY CODE SUMMARY                         |
| AMCOU1        | ACQUISITION METHOD CODES                                      |
| AMCSMM        | ACQUISITION METHOD CODES AND AMC/ AMSC MAIN MENU              |
| AMSCO1        | AMC/ACQUISITION METHOD SUFFIX CODES                           |
| CAGEC1        | CAGE CODES                                                    |
| CAGEMM        | CAGE MAIN MENU                                                |
| CAGFS1        | CAGE CODES / FSC                                              |
| CAGIN1        | INC / CAGE CODES                                              |
| DACGR1        | PROFILE FOR LTD RIGHTS DAC - B, D, F, H                       |
| DACIN1        | PROFILE FOR LIMITED RIGHTS DAC                                |
| DACMM         | DAC MAIN MENU                                                 |
| DACRE1        | DAC - WITH REFERENCE NUMBERS                                  |
| DEMAG1        | ITMS BY DMIL CD & AGCY ASGN/NIIN STAT 0                       |
| DEMIMM        | DEMILITARIZATION MAIN MENU                                    |
| DEMMI1        | NO. OF NIIN STAT CODE 0 W/ MILITARY USER                      |
| DEMNI1        | ITEMS BY ITEM MANAGER / NIIN STATUS CD 0                      |
| DEMNS1        | ITEMS BY DEMIL CODE AND NIIN STATUS CODE                      |
| DICIN1        | INPUT DIC SUMMARY                                             |
| DICIN4        | INVALID INPUT DIC SUMMARY                                     |
| DICINV        | INVALID DICS MENU                                             |
| DICMM         | DOCUMENT IDENTIFIER CODE MAIN MENU                            |
| DICOA1        | TRANSACTIONS (ORIGINATOR)                                     |
| DICOA4        | TRANSACTIONS (ORIGINATOR) QUARTERLY                           |
| DICOU1        | OUTPUT DIC SUMMARY                                            |
| DICOU4        | INVALID OUTPUT DIC SUMMARY                                    |
| DICSA1        | TRANSACTIONS (SUBMITTER)                                      |
| DICSA4        | DOCUMENT IDENTIFIER CODE - TRANSACTIONS (SUBMITTER) QUARTERLY |
| FCSAI1        | APPROVED ITEM NAMES BY (SUBMITTER)                            |
| <b>FCSGMM</b> | FEDERAL CATALOG SYSTEM GOALS MAIN MENU                        |
| FCSGR1        | FCS GOALS-WHOLESALE/RETL (DEPT/ACTY)                          |
| FCSGR4        | FCS GOALS - WHOLESALE/RETL MGD (FSC/DEPT)                     |
| FCSGW1        | FCS GOALS - WHOLESALE MANAGED (DEPT/ACTY)                     |
| FCSGW4        | FCS GOALS - WHOLESALE MANAGED (FSC/DEPT/ACTY)                 |

| SCRNCD        | SCREEN TITLE                                   |
|---------------|------------------------------------------------|
| FCSQMM        | FCS QUALITY STATUS (BY SUBMITTER) MAIN MENU    |
| FCSRE1        | AIN WITH/ MORE THAN 1 REF. NO. (BY SUBMITTER)  |
| FCSTI1        | TYPE OF ITEM IDENTIFICATION (BY SUBMITTER)     |
| FIGCN1        | NUMBER OF NSNs BY FIIG & ITEM NAME CODE        |
| FREIG1        | FREIGHT CLASSIFICATION CODE                    |
| FSCIN1        | ITEM NAME CODE                                 |
| FSCIT1        | FSC / ITEM NAME CODE                           |
| FSCM01        | MOE CODE / FSG / FSC                           |
| <b>FSINMM</b> | FSC / INC MAIN MENU                            |
| INNEW1        | ITEM NAMES - NEW / REINSTATED NSNS             |
| INNQR1        | ITEM NAMES - TOTAL SYSTEM / QUARTERLY (FY)     |
| INNRQ1        | ITEM NAMES - NEW / REINSTATED / QUARTERLY (FY) |
| INTSY1        | ITEM NAMES - TOTAL SYSTEM                      |
| <u>ISCSCR</u> | ITEM STANDARDIZATION CODES                     |
| ITCOMM        | ITEM COMMONALITY - MAIN MENU                   |
| ITDOD1        | ITEM COMMONALITY - DOD / DETAIL                |
| ITDOS1        | ITEM COMMONALITY - DOD SUMMARY                 |
| ITEMN1        | ITEM NAME                                      |
| ITMFA1        | ITEM COMMONALITY - FAA / SUMMARY               |
| ITMGD1        | ITEM COMMONALITY WITH MANAGER / DETAIL         |
| ITMGS1        | ITEM COMMONALITY WITH MANAGER / SUMMARY        |
| ITMSDT1       | ITEM COMMONALITY - MILITARY SERVICES/DETL      |
| ITMSS1        | ITEM COMMONALITY - MILITARY SERV/SUMMARY       |
| ITNMMM        | ITEM NAME - MAIN MENU                          |
| LOGSMA        | LOGISTICS STATISTICS MAIN MENU A               |
| LOGSMB        | LOGISTICS STATISTICS MAIN MENU B               |
| LOGSMC        | LOGISTICS STATISTICS MAIN MENU C               |
| MGMTMM        | MANAGEMENT STATISTICS MAIN MENU                |
| MGRAC1        | MGMT RESPONSIBILITY BY ACTIVITY                |
| MGREA1        | MGMT RESP/ALL CLASS BY DEPT/ACTY SUMMARY       |
| MOECO1        | MOE RULE COLLABORATORS / RECEIVERS             |
| MOEFS1        | FSC / MOE RULE NUMBER                          |
| MOEMM         | MOE RULE MAIN MENU                             |
| MOENB1        | MOE RULE NUMBER                                |
| MRACC1        | MGMT RESP/ASSIGNED CLASSES BY CLASS MGR        |
| MRACI1        | MGMT RESP/ASGND CLASSES BY INT. MANAGER        |
| <u>MRIN1</u>  | MGMT RESPONSIBILITY / INDIVIDUAL CLASSES       |
| MRNA1         | MGMT RESPONSIBILITY/NON ASSIGNED CLASSES       |
|               |                                                |

\_

| SCRNCD        | SCREEN TITLE                                                 |
|---------------|--------------------------------------------------------------|
| MRSUBA        | MANAGEMENT RESPONSIBILITY SUB MENU                           |
| <b>MSLOMM</b> | LOLA STATISTICS MAIN MENU                                    |
| <b>MSTSMM</b> | TRANSACTION STATISTICS MAIN MENU                             |
| <b>NPFGMG</b> | NSN POPULATION INDEXED BY FIIG/AIN CODE (MANAGED)            |
| NPFGNM        | NSN POPULATION INDEX BY FIIG (NON-MANAGED)                   |
| <b>NPFSMG</b> | NSN POPULATION INDEXED BY FSC (MANAGED)                      |
| NPFSNM        | NSN POPULATION INDEXED BY FSC (NON-MANAGED)                  |
| NPNNCL        | NSN POPULATION INDEX NAIN BY CLASS                           |
| <u>NPNNSM</u> | NSN POPULATION NAIN SUMMARY BY CLASS                         |
| <b>NSNPMM</b> | NSN POPULATION MAIN MENU                                     |
| OTHRE1        | OTHER SCREENING - BY REF. NUMBER                             |
| PICDIC        | PRIORITY INDICATOR CODE (DIC DETAILS)                        |
| <b>PICMM</b>  | PRIORITY INDICATOR MAIN MENU                                 |
| PICSUM        | PRIORITY INDICATOR CODE (SUMMARY)                            |
| PICVLT        | PRIORITY INDICATOR CODE (PRIORITY INDICATOR CODE VIOLATIONS) |
| PRENI1        | PREPROCUREMENT SCREENING - BY NIIN                           |
| PRERE1        | PREPROCUREMENT SCREENING - BY - REF. NUMBER                  |
| PRONI1        | PROVISIONING SCREENING - BY NIIN                             |
| PRORE1        | PROVISIONING SCREENING - BY REF. NUMBER                      |
| REPAR1        | REPARABILITY                                                 |
| <b>SCRMM</b>  | SCREENING MAIN MENU                                          |
| TIIAA1        | TYPE II BY ACTIVITY                                          |
| TIIAC1        | ASSIGNED CLASSES (CLASS MANAGER)                             |
| TIIAD1        | TYPE II ALL CLASSES BY DEPT/ACTY SUMMARY                     |
| TIIAI1        | ASSIGNED CLASSES (INT. MANAGER)                              |
| TIIAN1        | TYPE II NON-ASSIGNED CLASSES                                 |
| TIIIC1        | TYPE II INDIVIDUAL CLASSES                                   |
| TIISMM        | TYPE STATUS MAIN MENU                                        |
| TRNTM1        | TRANSACTION TIMING - DETAIL                                  |
| TRNTMM        | TRANSACTION TIMING - MAIN MENU                               |
| TTPRH1        | TRANSACTION TIMING - PROCESSED WITHIN 72 HRS                 |
| TTSUP1        | TRANSACTION TIMING - SUPPLEMENT                              |

#### A.1 MGMTMM - MANAGEMENT STATISTICS MAIN MENU

#### MGMTMM - MANAGEMENT STATISTICS MAIN MENU

| SCRNCD:<br>USERID: | MGMTMM<br>XXXXXXXXX    | MANAGEMENT<br>MAIN | STATISTICS<br>MENU | DATE:<br>TIME: | 21-MAF<br>08:05: | R-06<br>:36 |
|--------------------|------------------------|--------------------|--------------------|----------------|------------------|-------------|
|                    |                        |                    |                    |                |                  |             |
| _ LO(              | GISTICS STATISTICS     |                    |                    | (              | LOGSMA           | )           |
| _ LOI              | LA STATISTICS          |                    |                    | (              | MSLOMM           | )           |
| _ TRA              | ANSACTION MANAGEMENT : | STATISTICS         |                    | (              | MSTSMM           | )           |

#### POSITION CURSOR TO SELECTION AND PRESS ENTER

| Fl=HELP | F2= | F3=PREV MENU | F4=MAIN MENU | F5=  | F6= |
|---------|-----|--------------|--------------|------|-----|
| F7=     | F8= | F9=          | F10=         | Fll= | F12 |

#### A.2 MSLOMM - LOLA STATISTICS MAIN MENU

#### LOLA STATISTICS SCREENS

#### MSLOMM - LOLA STATISTICS MAIN MENU

PLEASE ENTER DATE AND PERIOD

| SCRNID: MSL<br>USERID: XXX                           | 0 <b>MM</b><br>XXXXX                                                                                                    | MANAGEMEN<br>LOLA STATIS                                                             | IT STATIST<br>STICS MAIN D                | TICS<br>MENU                                                                                | I                                                   | DATE:<br>FIME:      | 20-MAR-06<br>13:04:55 |
|------------------------------------------------------|----------------------------------------------------------------------------------------------------|--------------------------------------------------------------------------------------|-------------------------------------------|---------------------------------------------------------------------------------------------|-----------------------------------------------------|---------------------|-----------------------|
| DATE                                                 | PERIO                                                                                                    | ) DE                                                                                 | PARTMENT                                  | ACTI                                                                                        | VITY                                                |                     |                       |
| APP<br>CAG<br>CAG<br>CAG<br>CHA<br>COM<br>FSG<br>GRA | LICATION HEL:<br>E CODE / NII<br>E CODE / PAR<br>E CODE / PAR<br>RACTERISTIC :<br>BINATION<br>/FSC ITEM NAI<br>ND TOTAL OF / | 9 STATISTICS<br>N<br>F NUMBER<br>FIAL PART NU<br>SEARCH<br>ME SEARCH<br>ALL STATISTI | 5 I'<br>NI<br>JMBER PJ<br>T(<br>T)<br>ICS | TEM NAME /<br>IIN<br>ART NUMBER<br>ARTIAL PART<br>ROCEDURES S<br>OTAL STATIS<br>OTAL STATIS | NIIN<br>NUMBER<br>TATISTIC:<br>TICS FOR<br>TICS FOR | 3<br>ALL 4<br>ALL 1 | ACTIVITY<br>DEPT.'S   |

| Fl=HELP | F2=CLEAR | F3=PREV MENU F4 | 4=MAIN MENU F5= | F6=  |
|---------|----------|-----------------|-----------------|------|
| F7=     | F8=      | F9=M.S. MENU FI | 10= F11=        | F12= |

a. SCREEN EXPLANATION: This screen allows the end-user to retrieve LOLA Statistics data. The end-user may request desired information by keying in specific combinations. The results of specific end-user requests will vary in accordance with the combination of entries made.

Note: This LOLA Statistics does not use an Asterisk (\*) in any fields to retrieve data. Because of this difference a screen example of the data has been provided for this Statistic at the end of "PROCESSING OPTION/RESULTS".

#### VALID COMBINATIONS

| DATE | PERIOD | DEPARTMENT | ACTIVITY |
|------|--------|------------|----------|
| Х    | Х      |            |          |
| Х    | Х      | Х          |          |
| Х    | Х      | Х          | Х        |

Note: This LOLA Statistic does not use an Asterisk (\*) in any of its fields.

#### 14-1A-5

b. FIELD ENTRY REQUIREMENTS: The fields listed below allow the end-user to enter information. Other fields shown on the screen are displayed only fields and will display data based on the entires made.

| Field Name | Type             | Valid      | Format                                            |
|------------|------------------|------------|---------------------------------------------------|
|            |                  |            |                                                   |
| DATE       | Month, Day, Year | 07312003   | MMDDYYYY                                          |
| PERIOD     | Period           | D, W, or M | D = Day ending, W = Week ending, M = Month ending |
| DEPARTMENT | Department       | Int Mgr    |                                                   |
| ACTIVITY   | Activity         |            | HD                                                |

### c. **PROCESSING OPTIONS/RESULTS:** Use of the valid combinations referenced above will display results as follows:

(1) Enter DATE and PERIOD in the DATE and PERIOD fields leave DEPARTMENT blank; then place and X beside the data category you wish to receive counts on. Press the enter key; results, counts for data requested for the DATE and PERIOD entered for the SYSTEM.

(2) Enter DATE, PERIOD and DEPARTMENT in the DATE, PERIOD, and DEPARTMENT fields; then place an X beside the data category you wish to receive counts on. Press the enter key; results, counts for data requested for the DATE, PERIOD, and DEPARTMENT entered.

(3) Enter DATE, PERIOD and DEPARTMENT fields; then place an X beside the data category you wish to receive counts on. Press the enter key; results, counts for data requested for the DATE, PERIOD, and DEPARTMENT entered.

(4) Enter DATE, PERIOD, DEPARTMENT, ACTIVITY fields; then place an X beside the data category you wish to receive counts on. Press the enter key; results, counts for data requested for the DATE, PERIOD, and DEPARTMENT, and ACTIVITY entered.

d. See See Appendix E.

#### A.3 MSTSMM - TRANSACTION STATISTICS MAIN MENU

#### MSTSMM - TRANSACTION STATISTICS MAIN MENU

| SCRNCD: MSTSMM<br>USERID: XXXXXXX | MANAGEMENT STATISTICS<br>TRANSACTION STATISTICS MAIN MENU | DATE: 20-MAR-06<br>TIME: 13:06:32 |
|-----------------------------------|-----------------------------------------------------------|-----------------------------------|
|                                   |                                                           |                                   |
| _ PRIORITY INDICATOR              | CODE MAIN MENU                                            | ( PICMM )                         |
| _ SCREENING MAIN MEN              | υ                                                         | ( SCRMM )                         |
| _ TRANSACTION TIMING              | MAIN MENU                                                 | ( TRNTMM )                        |
| _ DOCUMENT IDENTIFIE              | R CODE MAIN MENU                                          | ( DICMM )                         |

POSITION CURSOR TO SELECTION AND PRESS ENTER

| Fl=HELP | F2= | F3=PREV MENU | F4=MAIN MENU | F5=  | F6= |
|---------|-----|--------------|--------------|------|-----|
| F7=     | F8= | F9=          | F10=         | Fll= | F12 |

a. SCREEN EXPLANATION: This screen provides a listing of the screens available through the Transaction Statistics Main Menu.

b. FIELD ENTRY REQUIREMENT: There are no valid entries for this screen. Press Tab to desired selection and press Enter.

c. AVAILABLE FUNCTION KEYS: There are no unique PF keys used from the Transaction Statistics Main Menu screen. Press Tab to desired selection and press Enter.

#### A.4 LOGSMA - LOGISTICS STATISTICS MAIN MENU A

LOGSMA - LOGISTICS STATISTICS SUBMENU A

|                                                                                                    | I  |
|----------------------------------------------------------------------------------------------------|----|
| _ ABBREVIATED MASTER REPLY CODE SUMMARY ( ABVOUT )                                                                                                    |    |
| _ AMC/AMSC (ACQUISITION METHOD / SUFFIX CODE) MAIN MENU ( AMCSMM )                                                                                                    | í. |
| _ CAGE (COMMERCIAL AND GOVERNMENT ENTITY) MAIN MENU ( CAGEMM )                                                                                                    | I  |
| _ DAC (DOCUMENT AVAILABILITY CODE) MAIN MENU ( DACMM )                                                                                                    | 1  |
| _ DEMILITARIZATION MAIN MENU ( DEMINM )                                                                                                    | I  |
| _ FEDERAL CATALOG SYSTEM (FCS) GOALS MAIN MENU ( FCSGMM )                                                                                                    | I  |
| _ MORE SELECTIONS ( LOGSMB )                                                                                                    | I  |
| POSITION CURSOR TO SELECTION AND PRESS ENTER                                                                                                    |    |
|                                                                                                    |    |
| F1=HELP         F2=         F3=PREV         MENU         F4=MAIN         MENU         F5=         F6=           F7=         F9=         F10=         F11=         F12 |    |

To access a particular statistic place your curser on the line in front of the words and press the enter key.

#### A.5 LOGSMB - LOGISTICS STATISTICS MAIN MENU B

#### LOGSMB - LOGISTICS STATISTICS SUBMENU B

| SCRNCD: LOGSMB<br>USERID: XXXXXXX | MANAGEMEN<br>LOGISTICS STAT | F STATISTICS<br>ISTICS SUBMEN | ЈВ          | DATE: 15-MAR-06<br>TIME: 14:30:05 |
|-----------------------------------|-----------------------------|-------------------------------|-------------|-----------------------------------|
|                                   |                             |                               |             |                                   |
| FCS QUALITY STATUS                | (BY SUBMITTER)              | MAIN MENU                     |             | ( FCSQMM )                        |
| FIIG COUNT                        |                             |                               |             | ( FIGCNT )                        |
| FREIGHT                           |                             |                               |             | ( FREIGH )                        |
| FSC INC MAIN MENU                 |                             |                               |             | ( FSINMM )                        |
| ITEM STANDARDIZATI                | ON CODE                     |                               |             | ( ISCSCR )                        |
| ITEM COMMONALITY M                | AIN MENU                    |                               |             | ( ITCOMM )                        |
| MORE SELECTIONS                   |                             |                               |             | ( LOGSMC )                        |
| POSITION CURSOR TO SELE           | CTION AND PRESS             | ENTER                         |             |                                   |
|                                   |                             |                               |             |                                   |
| F1=HELP F2=<br>F7= F8=            | F3=PREV MENU<br>F9=         | F4=MAIN MENU<br>F10=          | F5=<br>F11= | F6=<br>F12                        |

To access a particular statistic place your curser on the line in front of the words and press the enter key.

#### A.6 LOGSMC - LOGISTICS STATISTICS MAIN MENU C

#### LOGSMC - LOGISTICS STATISTICS SUBMENU C

| SCRNCD: LOGSMC<br>USERID: XXXXXXX | MANAGEMENT STATI<br>LOGISTICS STATISTICS | ISTICS<br>SUBMENU C | DATE:<br>TIME: | 15-MAR<br>14:38: | -06<br>25 |
|-----------------------------------|------------------------------------------|---------------------|----------------|------------------|-----------|
|                                   |                                          |                     |                |                  |           |
| _ ITEM NAME MAIN MEN              | n                                        |                     | (              | ITNMMM           | )         |
| _ MANAGEMENT RESPONS              | IBILITY                                  |                     | (              | MRSUBA           | )         |
| _ MOE RULE MAIN MENU              |                                          |                     | (              | MOEMM            | )         |
| _ NSN POPULATION MAIN             | N MENU                                   |                     | (              | NSNPMM           | )         |
| _ REPARABILITY                    |                                          |                     | (              | REPARA           | )         |
| _ TYPE II MANAGEMENT              | STATUS MAIN MENU                         |                     | (              | TIISMM           | )         |
|                                   |                                          |                     |                |                  |           |

POSITION CURSOR TO SELECTION AND PRESS ENTER

| Fl=HELP | F2= | F3=PREV MENU | F4=MAIN MENU | F5=  | F6= |
|---------|-----|--------------|--------------|------|-----|
| F7=     | F8= | F9=          | F10=         | Fll= | F12 |

To access a particular statistic place your cursor on the line in front of the words and press the enter key.

#### A.9 - MSLOMM - LOLA STATISTICS MAIN MENU

MSLOMM - LOLA STATISTICS MAIN MENU

| SCRNID:<br>USERID: | MSLOMM MANAGEMENT STAT<br>XXXXXXXX LOLA STATISTICS MAT | TISTICS DATE: 20-MAR-06<br>IN MENU TIME: 13:04:55 |
|--------------------|--------------------------------------------------------|---------------------------------------------------|
| DATE               | E PERIOD DEPARTMENT                                    | Γ ACTIVITY                                        |
|                    | APPLICATION HELP STATISTICS                            | ITEM NAME / NIIN                                  |
|                    | CAGE CODE / NIIN                                       | NIIN                                              |
|                    | CAGE CODE / PART NUMBER                                | PART NUMBER                                       |
|                    | CAGE CODE / PARTIAL PART NUMBER                        | PARTIAL PART NUMBER                               |
|                    | CHARACTERISTIC SEARCH                                  | PROCEDURES STATISTICS                             |
|                    | COMBINATION                                            | TOTAL STATISTICS FOR ALL ACTIVITY                 |
|                    | FSG/FSC ITEM NAME SEARCH                               | TOTAL STATISTICS FOR ALL DEPT.'S                  |
|                    | GRAND TOTAL OF ALL STATISTICS                          |                                                   |

PLEASE ENTER DATE AND PERIOD

| Fl=HELP | F2=CLEAR | F3=PREV | MENU | F4=MAIN | MENU | F5=  | F6=  |
|---------|----------|---------|------|---------|------|------|------|
| F7=     | F8=      | F9=M.S. | MENU | F10=    |      | F11= | F12= |

a. SCREEN EXPLANATION: This screen allows the end-user to retrieve LOLA Statistics data. The end-user may request desired information by keying in specific field entries or combinations as follows:

Note: This LOLA Statistics does not use an Asterisk(\*) in any fields to retrieve data. Because of this difference a screen example of the data has been provided for this Statistic at the end of "PROCESSING OPTIONS/RESULTS."

| DATE | PERIOD | DEPARTMENT | ACTIVITY |
|------|--------|------------|----------|
| Х    | Х      |            |          |
| Х    | Х      | Х          |          |
| Х    | Х      | Х          | Х        |

#### VALID ENTRIES AND COMBINATIONS

#### Note: This LOLA Statistics does not use an Asterisk(\*) in any of its fields.

The result of specific end-user requests will vary in accordance with the combination of entries made.

b. FIELD ENTRY REQUIREMENTS: The fields listed below allow the end-user to enter information. Other fields shown on the screen are display only fields and will display data based on the entries made.

| (1) | Field Name:        | DATE                                          |
|-----|--------------------|-----------------------------------------------|
|     | Entry Requirement: | Month, day, and Year                          |
|     | Example:           | Month = 01 - 12 (07312000)                    |
|     |                    | Day = 01 - 31 (07312000)                      |
|     |                    | Year = 2000 Q4 (07312000)                     |
| (2) | Field Name:        | PERIOD                                        |
| . , | Entry Requirement: | D, W, or M                                    |
|     | Valid Entries:     | D = Day ending                                |
|     |                    | W = Week ending                               |
|     |                    | M = Month ending                              |
| (3) | Field Name:        | DEPARTMENT                                    |
| . , | Entry Requirement: | A Department                                  |
|     | Valid Entries:     | Any valid Department (for system leave blank) |
| (4) | Field Name:        | ACTIVITY                                      |
| . , | Entry Requirement: | An Activity or an Asterisk(*)                 |
|     | Valid Entries:     | Any valid Activity or an Asterisk(*)          |

## c. **PROCESSING OPTIONS/RESULTS:** Use of the field entries and combinations in the table above will display results as follows:

(1) Enter DATE and PERIOD in the DATE and PERIOD fields leave DEPARTMENT blank; then place an X beside the data category you wish to receive counts on. Press the enter key; results, counts for data requested for the DATE and PERIOD entered for the SYSTEM.

(2) Enter DATE, PERIOD and DEPARTMENT in the DATE, PERIOD, and DEPARTMENT fields; then place an X beside the data category you wish to receive counts on. Press the enter key; results, counts for data requested for the DATE, PERIOD, and DEPARTMENT entered.

(3) Enter DATE, PERIOD and DEPARTMENT in the DATE, PERIOD, and DEPARTMENT fields; then place an X beside the data category you wish to receive counts on. Press the enter key; results, counts for data requested for the DATE, PERIOD, and DEPARTMENT entered.

(4) Enter DATE, PERIOD, DEPARTMENT, and ACTIVITY in the DATE, PERIOD, DEPARTMENT, ACTIVITY fields; then place an X beside the data category you wish to receive counts on. Press the enter key; results, counts for data requested for the DATE, PERIOD, DEPARTMENT, and ACTIVITY entered.

| SCRNID: MSLOLA                             |                     | MANAGEMENT STATISTICS      |                                | DATE: XXXXXXXX                   |                              |
|--------------------------------------------|---------------------|----------------------------|--------------------------------|----------------------------------|------------------------------|
| USERID: X                                  | XXXXXXX             | LOLAS                      | STATISTICS                     | TIME: XXXXX                      |                              |
|                                            | DATE 07312000       | PERIOD M                   | DEPARTMENT                     | ACTIVITY                         |                              |
|                                            | APPLICATION<br>HELP | CAGE<br>CODE/NIIN<br>6,033 | CAGE CODE<br>PART NO.<br>1,515 | CAGE CODE<br>PARTIAL PN<br>1,897 | CHARACTER<br>SEARCH<br>1,312 |
|                                            | COMBINATION         | FSG/FSC<br>ITM NME<br>SRCH | GRAND TOTAL                    | ITEM<br>NAME/NIIN                | NIIN                         |
|                                            | 155                 | 8,587                      | 309,284                        | 856                              | 263,024                      |
|                                            | PART NUMBER         | PARTIAL<br>PART NO.        | PROCEDURES<br>STATISTICS       | STATISTICS<br>ACTIVITY           | STATISTICS<br>DEPARTMENT     |
|                                            | 18,120              | 7,785                      |                                |                                  |                              |
| PRESS ENTER TO RETURN<br>TO MENU OR CHANGE |                     |                            |                                |                                  |                              |
| F1=HELP                                    | F2=CLEAR            | F3=PREV<br>MENU            | F4=MAIN<br>MENU                | F5=PRINT                         | F6=                          |
| F7=                                        | F8=                 | F9=M.S.<br>MENU            | F10=                           | F11=                             | F12=                         |

Note: Above screen is an example of data pulled back for system.

d. See <u>Appendix C</u>.

#### A.10 DICMM - DOCUMENT IDENTIFIER CODE MAIN MENU

#### DICMM - DOCUMENT IDENTIFIER CODE MAIN MENU

| SCRNCD:<br>USERID: | DICMM<br>XXXXXXXX | MANAGEMEN<br>DOCUMENT IDENTIF | T STATISTICS<br>IER CODE MAIN | MENU | DATE: 20-1<br>TIME: 13:3 | MAR-06<br>39:40 |
|--------------------|-------------------|-------------------------------|-------------------------------|------|--------------------------|-----------------|
|                    |                   |                               |                               |      |                          |                 |
| _ DIC              | INPUT             |                               |                               |      | ( DICIN)                 | Ρ)              |
| _ DIC              | OUTPUT            |                               |                               |      | ( DICOU                  | Ρ)              |
| _ INVA             | ALID DICS (INP    | UT/OUTPUT)                    |                               |      | ( DICIN                  | V )             |
| _ DIC              | ORIGINATING A     | CTIVITY CODE (MON             | THLY)                         |      | ( DICOAL                 | M )             |
| _ DIC              | ORIGINATING A     | CTIVITY CODE (QUA             | RTERLY)                       |      | ( DICOA                  | נ נ             |
| _ DIC              | SUBMITTING AC     | TIVITY CODE (MONT             | HLY)                          |      | ( DICSA                  | M )             |
| _ DIC              | SUBMITTING AC     | TIVITY CODE (QUAR             | TERLY)                        |      | ( DICSA                  | נ ו             |
| POSITION           | I CURSOR TO SE    | LECTION AND PRESS             | ENTER                         |      |                          |                 |
| FI=HELP            | F2=               | F3=PREV MENII                 | F4=MATN MENII                 | F5=  | F6=                      |                 |
| F7=                | F8=               | F9=                           | F10=                          | F11= | F12                      |                 |

a. SCREEN EXPLANATION: This screen provides a listing of the screens available through the Document Indicator Code Main Menu.

b. FIELD ENTRY REQUIREMENTS: There are no valid entries for this screen. Press Tab to desired selection and press Enter.

c. AVAILABLE FUNCTION KEYS: There are no unique PF keys used from the Document Identifier Code Main Menu screen. Press Tab to desired selection and press Enter.

#### A.11 DICIN1 - INPUT DIC SUMMARY

DICIN1 - INPUT DIC SUMMARY

| SCRNID: DI(<br>USERID: XX | CIN1<br>XXXXX   | MANAGEMENT<br>INPUT DIC | STATISTICS<br>SUMMARY | 1        | DATE:<br>TIME: | 20-MAR-06<br>13:41:58 |
|---------------------------|-----------------|-------------------------|-----------------------|----------|----------------|-----------------------|
| PERIOD                    | 072003 ACTIVITY | 9Z INPUT DIC            | LNC                   |          |                |                       |
|                           | INPUT           | OUTPUT                  | RETURN                |          |                |                       |
| ACTIVITY                  | DIC             | DIC                     | CODE                  | TOTAL    |                |                       |
| 9Z                        | LNC             | KNA                     |                       | 1,848    |                |                       |
| 9Z                        | LNC             | KRE                     | BM                    | 1        |                |                       |
| 9Z                        | LNC             | KRE                     | BP                    | 3        |                |                       |
| 9Z                        | LNC             | KRE                     | BZ                    | 3        |                |                       |
| 9Z                        | LNC             | KRE                     | СС                    | 1        |                |                       |
| 9Z                        | LNC             | KRE                     | CR                    | 2        |                |                       |
| 9Z                        | LNC             | KRE                     | DB                    | 2        |                |                       |
| 9Z                        | LNC             | KRE                     | EQ                    | 14       |                |                       |
| 9Z                        | LNC             | KRE                     | FP                    | 1        |                |                       |
| 9Z                        | LNC             | KRE                     | GH                    | 2        |                |                       |
| 9Z                        | LNC             | KRE                     | HA                    | 2        |                |                       |
|                           |                 | ** MO                   | RE **                 |          |                |                       |
| <msg 0680=""></msg>       | PRESS APPROPRIA | TE PF KEY OR            | <enter> TO 3</enter>  | PROCESS. |                |                       |
| Fl=HELP                   | F2=CLEAR        | F3=PREV MENU            | F4=MAIN MEN           | U F5=    | F6=            |                       |
| F7=                       | F8=PAGE DOWN    | F9=                     | F10=GRND TO           | T Fll=   | F12=           |                       |

#### NOTE: PRESSING F10 WILL RESULT IN THE DISPLAYING OF SYSTEM TOTAL DATA.

a. SCREEN EXPLANATION: This screen allows the end-user to retrieve Transactions by Input DIC, Output DIC and Return Codes for a specific Activity. The end-user may request desired information by keying in specific combinations. The result of specific end-user requests will vary in accordance with the combination of entries made.

See Appendix B.7 for valid combinations.

b. FIELD ENTRY REQUIREMENTS: The fields listed below allow the end-user to enter information. Other fields shown on the screen are display only fields and will display data based on the entries or combinations as follows:

| Field Name | Type         | Valid  | Format |
|------------|--------------|--------|--------|
|            |              |        |        |
| PERIOD     | Asterisk     | *      | *      |
|            | Month/Year   | 072003 | NNNNNN |
|            | Quarter/Year | Q12003 | QNNNNN |

|           | Fiscal Year | FY2003 | FYNNNN |
|-----------|-------------|--------|--------|
|           |             |        |        |
| ACTIVITY  | Activity    | HD     |        |
|           | Asterisk    | *      | *      |
|           |             |        |        |
| INPUT DIC | Input DIC   | LNC    | CCC    |
|           | Asterisk    | *      | *      |

Note: For Field Entry Requirement format see Appendix C.

c. PROCESSING OPTIONS/RESULTS: Use of the valid combinations referenced above will display results as follows: (To retrieve information from a pick list, place an 'X' by the desired selection and press the appropriate 'Process' PF Key.)

(1) Enter ASTERISK(\*) in the PERIOD field; results, a pick list of valid Months and Years of data available.

(2) Enter PERIOD and an ASTERISK(\*) in the ACTIVITY CODE field; results, a pick list of ACTIVITY CODES available.

(3) Enter PERIOD and ACTIVITY; results, a TOTAL NUMBER of TRANSACTIONS PROCESSED by the ACTIVITY CODE entered.

(4) Enter PERIOD and an ASTERISK(\*) in the INPUT DIC field; results, a pick list of INPUT DICs available.

(5) Enter PERIOD and INPUT DIC; results, a TOTAL NUMBER of TRANSACTIONS PROCESSED for the INPUT DIC entered.

(6) Enter PERIOD, ACTIVITY, and an ASTERISK(\*) in the INPUT DIC field; results, a pick list of INPUT DICs available for the ACTIVITY entered.

(7) Enter PERIOD, ACTIVITY, and INPUT DIC; results, a TOTAL NUMBER of TRANSACTIONS PROCESSED for the DIC AND ACTIVITY entered.

d. See See Appendix E.

#### A.12 DICOU1 - DOCUMENT IDENTIFIER CODE - OUTPUT DIC SUMMARY

DICOU1 - OUTPUT DIC SUMMARY

| SCRNID: DI<br>USERID: XX | COU1<br>XXXXXX  | MANAGEMEI<br>OUTPU | NT STATISTICS<br>I DIC SUMMARY | D<br>T  | ATE:<br>IME: | 20-MAR-06<br>13:46:38 |
|--------------------------|-----------------|--------------------|--------------------------------|---------|--------------|-----------------------|
| PERIOD                   | 072003 ACTIVITY | 9Z OUTPUT          | DIC KRE                        |         |              |                       |
| ACTIVITY                 | OUTPUT<br>DIC   | RETURN             | INPUT                          | ፐበፐል፤.  |              |                       |
| 1011/111                 | 210             | 0000               | 210                            | 101111  |              |                       |
| 9Z                       | KRE             | BZ                 | LAR                            | 10      |              |                       |
| 9Z                       | KRE             | DN                 | LAR                            | 27      |              |                       |
| 9Z                       | KRE             | EC                 | LAR                            | 17      |              |                       |
| 9Z                       | KRE             | EQ                 | LAR                            | 1       |              |                       |
| 9Z                       | KRE             | EU                 | LAR                            | 2       |              |                       |
| 9Z                       | KRE             | FN                 | LAR                            | 20      |              |                       |
| 9Z                       | KRE             | GC                 | LAR                            | 1       |              |                       |
| 9Z                       | KRE             | IV                 | LAR                            | 12      |              |                       |
| 9Z                       | KRE             | JR                 | LAR                            | 2       |              |                       |
| 9Z                       | KRE             | MI                 | LAR                            | 1       |              |                       |
| 9Z                       | KRE             | NR                 | LAR                            | 2       |              |                       |
|                          |                 | **                 | MORE **                        |         |              |                       |
| <msg 0680=""></msg>      | PRESS APPROPRI  | ATE PF KEY         | OR <enter> TO P</enter>        | ROCESS. |              |                       |
| Fl=HELP                  | F2=CLEAR        | F3=PREV M          | ENU F4=MAIN MENU               | F5=     | F6=          |                       |
| F7=                      | F8=PAGE DOWN    | I F9=              | F10=GRND TOT                   | Fll=    | F12=         |                       |

NOTE: PRESSING F10 WILL RESULT IN THE DISPLAYING OF SYSTEM TOTAL DATA.

a. SCREEN EXPLANATION: This screen allows the end-user to retrieve Transactions by Output DIC, Return Code and Input DIC for a specific Activity. The end-user may requests desired information by keying in specific combinations. The result of specific end-user requests will vary in accordance with the combination of entries made.

See Appendix B.8 for valid combinations

b. FIELD ENTRY REQUIREMENTS: The fields listed below allow the end-user to enter information. Other fields shown on the screen are display only fields and will display data based on the entries made.

| Field Name | Type         | Valid  | Format |
|------------|--------------|--------|--------|
|            |              |        |        |
| PERIOD     | Asterisk     | *      | *      |
|            | Month/Year   | 072003 | NNNNN  |
|            | Quarter/Year | Q12003 | QNNNNN |
|            | Fiscal Year  | FY2003 | FYNNNN |
|            |              |        |        |

| ACTIVITY   | Activity   | HD  |     |
|------------|------------|-----|-----|
|            | Asterisk   | *   | *   |
|            |            |     |     |
| OUTPUT DIC | Output DIC | KRE | CCC |
|            | Asterisk   | *   | *   |

#### NOTE: — For Field Entry Requirement format see Appendix C.

c. PROCESSING OPTIONS/RESULTS: Use of the valid combinations referenced will display results as follows: (To retrieve information from a pick list, place an 'X' by the desired selection and press the appropriate 'Process' PF Key.)

(1) Enter ASTERISK(\*) in the PERIOD field; results, a pick list of valid Months and Years of data available.

(2) Enter PERIOD and an ASTERISK(\*) in the ACTIVITY CODE field; results, a pick list of ACTIVITY CODES available.

(3) Enter PERIOD and ACTIVITY; results, a TOTAL NUMBER of TRANSACTIONS PROCESSED by the ACTIVITY CODE entered.

(4) Enter PERIOD and an ASTERISK(\*) in the OUTPUT DIC field; results, a pick list of OUTPUT DICs available.

(5) Enter PERIOD and OUTPUT DIC; results, a TOTAL NUMBER of TRANSACTIONS PROCESSED by the OUTPUT DIC entered.

(6) Enter PERIOD, ACTIVITY, and an ASTERISK(\*) in the OUTPUT DIC field; results, a pick list of OUTPUT DICs available by the ACTIVITY CODE entered .

(7) Enter PERIOD, ACTIVITY, and OUTPUT; results, a TOTAL NUMBER of TRANSACTIONS PROCESSED by the OUTPUT DIC and ACTIVITY entered.

d. See <u>Appendix E</u>.

#### A.13 DICINV - DOCUMENT IDENTIFIER CODE - INVALID DICS MENU

| SCRNO<br>USER] | CD: DICINV<br>ID: LSC1786 | MANAGEMENT STATISTICS<br>INVALID DICS MENU | DATE: 03-MAY-02<br>TIME: 10:25:09 |
|----------------|---------------------------|--------------------------------------------|-----------------------------------|
|                |                           | ° SUMMARY                                  | ( DTCTN4 )                        |
| -              | INVALID OUTPUT DI         | C SUMMARY                                  | ( DICOU4 )                        |
|                |                           |                                            |                                   |

POSITION CURSOR TO SELECTION AND PRESS ENTER

| F1=HELP | F2= | F3=PREV MENU | F4=MAIN MENU | F5=  | F6= |
|---------|-----|--------------|--------------|------|-----|
| F7=     | F8= | F9=          | F10=         | F11= | F12 |

a. SCREEN EXPLANATION: This screen provides a listing of the screens available through the Invalid DICs Main Menu.

b. FIELD ENTRY REQUIREMENTS: There are no valid entries for this screen. Press Tab to desired selection and press Enter.

c. AVAILABLE FUNCTION KEYS: There are no unique PF keys used from the invalid DIC menu screen. Press Tab to desired selection and press Enter.

#### A.14 DICIN4 - INVALID INPUT DIC SUMMARY

| SCRNID: DI<br>USERID: XX | CIN4<br>XXXXX                      | MANAGEMENT<br>INVALID INPUT | STATISTICS<br>DIC SUMMARY |         | DATE:<br>TIME: | 20-MAR-06<br>13:53:51 |
|--------------------------|------------------------------------|-----------------------------|---------------------------|---------|----------------|-----------------------|
| PERIOD                   | 072003 ACTIVITY<br>CURRENT ACTIVIT | AX INPUT DIC<br>Y INPUT DIC | CRS<br>CRS                |         |                |                       |
|                          | INPUT                              | OUTPUT                      | RETURN                    |         |                |                       |
| ACTIVITY                 | DIC                                | DIC                         | CODE                      | TOTAL   |                |                       |
| AX                       | CRS                                | KNA                         |                           | 10      |                |                       |
|                          |                                    |                             |                           | ======= |                |                       |
|                          |                                    |                             |                           | 10      |                |                       |
|                          |                                    |                             |                           |         |                |                       |
|                          |                                    |                             |                           |         |                |                       |
|                          |                                    |                             |                           |         |                |                       |
|                          |                                    |                             |                           |         |                |                       |

DICIN4 - INVALID INPUT DIC SUMMARY

\*\* END OF DATA \*\* <MSG 0680> PRESS APPROPRIATE PF KEY OR <ENTER> TO PROCESS.

| Fl=HELP | F2=CLEAR | F3=PREV MENU | F4=MAIN MENU | F5=  | F6=  |
|---------|----------|--------------|--------------|------|------|
| F7=     | F8=      | F9=          | F10=GRND TOT | Fll= | F12= |

a. SCREEN EXPLANATION: This screen allows the end-user to retrieve Invalid Input DICs data. The end-user may requests desired information by keying in specific combinations. The result of specific end-user requests will vary in accordance with the combination of entries made. The result of specific end-user requests will vary in accordance with the combination of entries made.

See Appendix B.7 for valid Combinations.

b. FIELD ENTRY REQUIREMENTS: The fields listed below allow the end-user to enter information. Other fields shown on the screen are display only fields and will display data based on the entries or combinations as follows:

| Field Name | Type         | Valid  | Format |
|------------|--------------|--------|--------|
|            |              |        |        |
| PERIOD     | Asterisk     | *      | *      |
|            | Month/Year   | 072003 | NNNNN  |
|            | Quarter/Year | Q12003 | QNNNNN |
|            | Fiscal Year  | FY2003 | FYNNNN |

| ACTIVITY  | Activity  | HD  |     |
|-----------|-----------|-----|-----|
|           | Asterisk  | *   | *   |
|           |           |     |     |
| INPUT DIC | Input DIC | LNC | CCC |
|           | Asterisk  | *   | *   |

See <u>Appendix C</u>.

c. PROCESSING OPTIONS/RESULTS: Use of the valid field entries and combinations referenced in the table above will display results as follows: (To retrieve information from a pick list, place an 'X' by the desired selection and press the appropriate 'Process' PF Key.)

(1) Enter ASTERISK(\*) in the PERIOD field; results, a pick list of valid Months and Years of data available.

(2) Enter PERIOD and an ASTERISK(\*) in the ACTIVITY CODE field; results, a pick list of ACTIVITY CODES available.

(3) Enter PERIOD and ACTIVITY; results, a TOTAL NUMBER of INVALID TRANSACTIONS for ACTIVITY CODE entered.

(4) Enter PERIOD and an ASTERISK(\*) in the INVALID INPUT DIC field; results, a pick list of INPUT DICs available.

(5) Enter PERIOD and INVALID INPUT DIC; results, TOTAL NUMBER of TRANSACTIONS and RETURN CODES for the INVALID INPUT DIC entered.

(6) Enter PERIOD, ACTIVITY and an ASTERISK(\*) in the INVALID INPUT DIC field; results, a pick list of INVALID INPUT DICs available by the ACTIVITY CODE entered.

(7) Enter PERIOD, ACTIVITY, and INVALID INPUT DIC; TOTAL NUMBER of TRANSACTIONS and RETURN CODES for the INVALID INPUT DIC, ACTIVITY entered.

NOTE: PRESSING F10 WILL RESULT IN THE DISPLAYING OF SYSTEM TOTAL DATA.

d. See <u>Appendix E</u>.

#### A.15 DICOU4 -INVALID OUTPUT DIC SUMMARY

| SCRNID<br>USERID | : D]<br>: XX | :COU4<br>XXXXXX  |                    | MANAGEMENT<br>INVALID OUTPU       | STATISTICS<br>JT DIC SUMMARY |       | DATE:<br>TIME: | 20-MAR-06<br>14:03:47 |
|------------------|--------------|------------------|--------------------|-----------------------------------|------------------------------|-------|----------------|-----------------------|
| PE               | RIOI         | 071999<br>CURREN | ACTIVI<br>T ACTIVI | FY * OUTPUT DI<br>ITY AX OUTPUT I | IC<br>DIC                    |       |                |                       |
|                  |              | ou               | TPUT               | RETURN                            | INPUT                        |       |                |                       |
| ACTI             | VITY         | 7                | DIC                | CODE                              | DIC                          | TOTAL |                |                       |
| A                | х            |                  |                    |                                   | LAU                          |       | 8              |                       |
|                  |              |                  |                    |                                   | LCM                          |       | 6              |                       |
|                  |              |                  |                    |                                   | LDU                          |       | 14             |                       |
|                  |              |                  |                    |                                   |                              |       | ==             |                       |
|                  |              |                  |                    |                                   |                              | ;     | 28             |                       |
|                  |              |                  |                    |                                   |                              |       |                |                       |
|                  |              |                  |                    |                                   |                              |       |                |                       |
|                  |              |                  |                    |                                   |                              |       |                |                       |
|                  |              |                  |                    | ** END (                          | )F DATA **                   |       |                |                       |
| THIS I           | S TH         | Æ FIRST          | DETAIL             | SCREEN AVAILAR                    | BLE                          |       |                |                       |

#### DICOU4 - INVALID OUTPUT DIC SUMMARY

a. SCREEN EXPLANATION: This screen allows the end-user to retrieve Invalid Output DICs data. The end-user may requests desired information by keying in specific combinations. The result of specific end-user requests will vary in accordance with the combination of entries made.

F10=GRND TOT F11=

F2=CLEARF3=PREVMENUF4=MAINMENUF5=CANCELF8=F9=F10=GRNDTOTF11=

F6=

F12=NEXT

See Appendix B.8 for valid combinations.

Fl=HELP

F7=

b. FIELD ENTRY REQUIREMENTS: The fields listed below allow the end-user to enter information. Other fields shown on the screen are display only fields and will display data based on the entries made.

| Field Name | Type         | Valid  | <u>Format</u> |
|------------|--------------|--------|---------------|
|            |              |        |               |
| PERIOD     | Asterisk     | *      | *             |
|            | Month/Year   | 072003 | NNNNN         |
|            | Quarter/Year | Q12003 | QNNNNN        |
|            | Fiscal Year  | FY2003 | FYNNNN        |
|            |              |        |               |
| ACTIVITY   | Activity     | HD     |               |
|            | Asterisk     | *      | *             |

| OUTPUT DIC | Output DIC | KRE | CCC |
|------------|------------|-----|-----|
|            | Asterisk   | *   | *   |

#### see Appendix C

c. PROCESSING OPTIONS/RESULTS: Use of the valid combinations referenced above will display results as follows: (To retrieve information from a pick list, place an 'X' by the desired selection and press the appropriate 'Process' PF Key.)

(1) Enter ASTERISK(\*) in the PERIOD field; results, a pick list of valid Months and Years of data available.

(2) Enter PERIOD and an ASTERISK(\*) in the ACTIVITY CODE field; results, a pick list of ACTIVITY CODES available.

(3) Enter PERIOD and ACTIVITY; results, a TOTAL NUMBER of TRANSACTIONS PROCESSED by RETURN CODES for the ACTIVITY CODE entered.

(4) Enter PERIOD and an ASTERISK(\*) in the INVALID OUTPUT DIC field; results, a pick list of INVALID OUTPUT DICs available.

(5) Enter PERIOD and INVALID OUTPUT DIC; results, a TOTAL NUMBER of TRANSACTIONS PROCESSED by RETURN CODES of INVALID OUTPUT DICs available.

(6) Enter PERIOD, ACTIVITY and an ASTERISK(\*) in the INVALID OUTPUT DIC field; results, a pick list of INVALID OUTPUT DICs available by the ACTIVITY CODE entered.

(7) Enter Period, ACTIVITY, and INVALID OUTPUT DIC; results, a TOTAL NUMBER of TRANSACTIONS PROCESSED and RETURN CODES of INVALID OUTPUT DICs, by the ACTIVITY CODE entered.

d. See <u>Appendix E</u>.

#### A.16 DICOA1 - TRANSACTIONS (ORIGINATOR)

| SCRNID: DI<br>USERID: LS | COA1       |                                        | MANAGEMENT<br>TRANSACTIONS | STATISTICS<br>(ORIGINATOR) |                   | DATE:<br>TIME: | 03-MAY-02<br>13:04:50 |  |
|--------------------------|------------|----------------------------------------|----------------------------|----------------------------|-------------------|----------------|-----------------------|--|
| PERIOD<br>CUR            | RENT       | DEPARTMENT<br>DEPARTMENT               | -                          | ACTIVITY<br>ACTIVITY       | DIC<br>DIC<br>DIC |                |                       |  |
|                          |            | RECEIVED                               | PROCE                      | ESSED                      | APPROVED          |                |                       |  |
|                          | >>>>       | ·>>>>>>>>>>>>>>>>>>>>>>>>>>>>>>>>>>>>> | ->>> RETL                  | JRNS <<<<<                 | <<<<<<            | <<             |                       |  |
| TOTAL                    | 4<br>DUF   | ACTUAL<br>PLICATES                     | POSSIBLE<br>DUPLICATES     | CLERICAL<br>ERRORS         | RULES<br>ERRORS   | :              | NIIN<br>STATUS        |  |
| <msg 0680=""></msg>      | PRESS      | 5 APPROPRIA                            | TE PF KEY OR               | <enter> TO PR</enter>      | OCESS.            |                |                       |  |
| F1=HELP<br>F7=           | F2=<br>F8= | =CLEAR<br>=                            | F3=PREV MENU<br>F9=        | F4=MAIN MENU<br>F10=       | F5=<br>F11=       | F6=<br>F12=    |                       |  |

a. SCREEN EXPLANATION: This screen allows the end-user to retrieve Transactions (Originator) data. The end-user may requests desired information by keying in specific combinations. The result of specific end-user requests will vary in accordance with the combination of entries made.

See Appendix B.9 for valid combinations

b. FIELD ENTRY REQUIREMENTS: The fields listed below allow the end-user to enter information. Other fields shown on the screen are display only fields and will display data based on the entries made.

| Field Name | Type         | Valid  | Format |
|------------|--------------|--------|--------|
|            |              |        |        |
| PERIOD     | Asterisk     | *      | *      |
|            | Month/Year   | 072003 | NNNNN  |
|            | Quarter/Year | Q12003 | QNNNNN |
|            | Fiscal Year  | FY2003 | FYNNNN |
|            |              |        |        |
| DEPARTMENT | Department   | Navy   |        |
|            | Asterisk     | *      | *      |
|            |              |        |        |
| ACTIVITY   | Activity     | HD     |        |
|            | Asterisk     | *      | *      |

| DIC | DIC      | LAD | CCC |
|-----|----------|-----|-----|
|     | Asterisk | *   | *   |

See Appendix C

See Appendix D.

c. PROCESSING OPTIONS/RESULTS: Use of the valid combinations referenced above will display results as follows: (To retrieve information from a pick list, place an 'X' by the desired selection and press the appropriate 'Process' PF Key.)

(1) Enter ASTERISK(\*) in the PERIOD field; results, a pick list of valid Months and Years of data available.

(2) Enter PERIOD and an ASTERISK(\*) in the DEPARTMENT field; result, a pick list of DEPARTMENTS available.

(3) Enter PERIOD and DEPARTMENT; results, a TOTAL NUMBER of TRANSACTIONS, RECEIVED, PROCESSED, APPROVED and RETURNED for the DEPARTMENT entered.

(4) Enter PERIOD, DEPARTMENT, and an ASTERISK(\*) in the ACTIVITY CODE field; results, a pick list of ACTIVITY CODES available for the DEPARTMENT entered.

(5) Enter PERIOD, DEPARTMENT, and ACTIVITY; results, a TOTAL NUMBER of TRANSACTIONS, RECEIVED, PROCESSED, APPROVED and RETURNED for the ACTIVITY and entered.

(6) Enter PERIOD, DEPARTMENT, ACTIVITY, and an ASTERISK(\*) in the DIC field; results, a pick list of DICs available for the ACTIVITY entered.

(7) Enter PERIOD, DEPARTMENT, ACTIVITY, and DIC; results, a TOTAL NUMBER of TRANSACTIONS, RECEIVED, PROCESSED, APPROVED and RETURNED for the DIC entered.

(8) Enter PERIOD, DEPARTMENT, and an ASTERISK(\*) in the DIC field; results, a pick list of DICs available for the DEPARTMENT entered.

(9) Enter PERIOD, DEPARTMENT and DIC; results, a TOTAL NUMBER of TRANSACTIONS RECEIVED, PROCESSED, APPROVED and RETURNED for the DIC entered.

(10) Enter PERIOD and an ASTERISK(\*) in the DIC field; results, a pick list of DICs available.

(11) Enter PERIOD and a DIC; results, a TOTAL NUMBER of TRANSACTIONS RECEIVED, PROCESSED, APPROVED and RETURNED for the DIC entered.

(12) Enter PERIOD and an ASTERISK(\*) in the ACTIVITY CODE field; results, a pick list of ACTIVITY CODES available.

(13) Enter PERIOD and ACTIVITY; results a TOTAL NUMBER of TRANSACTIONS RECEIVED, PROCESSED, APPROVED and RETURNED for the ACTIVITY CODE entered.

(14) Enter PERIOD, DIC and an ASTERISK(\*) in the DEPARTMENT CODE field; results, a pick list of DEPARTMENTS, available for the DIC entered.

(15) Enter PERIOD and a DEPARTMENT, DIC and an ASTERISK(\*) in the ACTIVITY CODE field; results, a pick list of ACTIVITY CODES, available for the DIC entered.

(16) Enter PERIOD, ACTIVITY and DIC; results, a TOTAL NUMBER of TRANSACTIONS RECEIVED, PROCESSED, APPROVED and RETURNED for the DIC entered.

(17) Enter PERIOD, an ASTERISK(\*) in the ACTIVITY CODE field and a DIC; results, a pick list of ACTIVITY CODES available for the DIC entered.

(18) Enter PERIOD, ACTIVITY CODE and an ASTERISK(\*) in the DIC field; results, a pick list of DICs available for the ACTIVITY CODE entered.

d. See <u>Appendix E</u>.

| SCRNID: DICC<br>USERID: LSC1 | 0A1<br>.786                             | MANAGEMENT<br>TRANSACTIONS | STATISTICS<br>(ORIGINATOR) |                 | DATE:<br>TIME: | 03-MAY-02<br>10:29:54 |
|------------------------------|-----------------------------------------|----------------------------|----------------------------|-----------------|----------------|-----------------------|
| PERIOD<br>CURRE              | DEPARTMEN<br>ENT DEPARTMEN              | IT А<br>IT А               | CTIVITY<br>CTIVITY         | DIC<br>DIC      |                |                       |
|                              | RECEIVED                                | PROCE                      | SSED                       | APPROVED        |                |                       |
|                              | >>>>>>>>>>>>>>>>>>>>>>>>>>>>>>>>>>>>>>> | >>>> RETU                  | RNS <<<<<                  | <<<<<<          | <<             |                       |
| TOTAL                        | ACTUAL<br>DUPLICATES                    | POSSIBLE<br>DUPLICATES     | CLERICAL<br>ERRORS         | RULES<br>ERRORS | :              | NIIN<br>STATUS        |
| <msg 0680=""> F</msg>        | RESS APPROPRI                           | ATE PF KEY OR              | <enter> TO PR</enter>      | OCESS.          |                |                       |
| F1=HELP<br>F7=               | F2=CLEAR<br>F8=                         | F3=PREV MENU<br>F9=        | F4=MAIN MENU<br>F10=       | F5=<br>F11=     | F6=<br>F12=    |                       |

#### A.17 DICOA4 - TRANSACTIONS (ORIGINATOR) QUARTERLY

a. SCREEN EXPLANATION: This screen allows the end-user to retrieve Transactions (Originator) data on a quarterly basis. The end-user may requests desired information by keying in specific combinations. The result of specific end-user requests will vary in accordance with the combination of entries made.

See Appendix B.9 for valid combinations

b. FIELD ENTRY REQUIREMENTS: The fields listed below allow the end-user to enter information. Other fields shown on the screen are display only fields and will display data based on the combinations of entries made.

| Field Name | Type         | Valid  | Format |
|------------|--------------|--------|--------|
|            |              |        |        |
| PERIOD     | Asterisk     | *      | *      |
|            | Month/Year   | 072003 | NNNNN  |
|            | Quarter/Year | Q12003 | QNNNNN |
|            | Fiscal Year  | FY2003 | FYNNNN |
|            |              |        |        |
| DEPARTMENT | Department   | Navy   |        |
|            | Asterisk     | *      | *      |
|            |              |        |        |

| ACTIVITY | Activity | HD  |     |
|----------|----------|-----|-----|
|          | Asterisk | *   | *   |
|          |          |     |     |
| DIC      | DIC      | LAD | CCC |
|          | Asterisk | *   | *   |

#### See <u>Appendix C</u>

#### See <u>Appendix D</u>.

c. PROCESSING OPTIONS/RESULTS: Use of the valid combinations referenced above will display results as follows: (To retrieve information from a pick list, place an 'X' by the desired selection and press the appropriate 'Process' PF Key.)011011

(1) Enter ASTERISK(\*) in the PERIOD field; results, a pick list of valid Quarters and Years of data available.

(2) Enter PERIOD and an ASTERISK(\*) in the DEPARTMENT field; result, a pick list of DEPARTMENTS available.

(3) Enter PERIOD and DEPARTMENT; results, a TOTAL NUMBER of TRANSACTIONS, RECEIVED, PROCESSED, APPROVED and RETURNED for the DEPARTMENT entered.

(4) Enter PERIOD, DEPARTMENT, and an ASTERISK(\*) in the ACTIVITY CODE field; results, a pick list of ACTIVITY CODES for the DEPARTMENT entered.

(5) Enter PERIOD, DEPARTMENT, and ACTIVITY; results, a TOTAL NUMBER of TRANSACTIONS, RECEIVED, PROCESSED, APPROVED and RETURNED for the ACTIVITY entered.

(6) Enter PERIOD, DEPARTMENT, ACTIVITY, and an ASTERISK(\*) in the DIC field; results, a pick list of DICs available for the ACTIVITY entered.

(7) Enter PERIOD, DEPARTMENT, ACTIVITY, and DIC; results, a TOTAL NUMBER of TRANSACTIONS, RECEIVED, PROCESSED, APPROVED and RETURNED for the DIC entered.

(8) Enter PERIOD, DEPARTMENT, and an ASTERISK(\*) in the DIC field; results, a pick list of DICs for the DEPARTMENT entered.

(9) Enter PERIOD, DEPARTMENT and DIC; results, a TOTAL NUMBER of TRANSACTIONS RECEIVED, PROCESSED, APPROVED and RETURNED for the DIC entered.

(10) Enter PERIOD and an ASTERISK(\*) in the DIC field; results, a pick list of DICs available.
(11) Enter PERIOD and a DIC; results, a TOTAL NUMBER of TRANSACTIONS RECEIVED, PROCESSED, APPROVED and RETURNED for the DIC entered.

(12) Enter PERIOD and an ASTERISK(\*) in the ACTIVITY CODE field; results, a pick list of ACTIVITY CODES available.

(13) Enter PERIOD and ACTIVITY; results a TOTAL NUMBER of TRANSACTIONS RECEIVED, PROCESSED, APPROVED and RETURNED for the ACTIVITY CODE entered.

(14) Enter PERIOD, DIC and an ASTERISK(\*) in the DEPARTMENT CODE field; results, a pick list of DEPARTMENTS available for the DIC entered.

(15) Enter PERIOD and a DEPARTMENT, DIC and an ASTERISK(\*) in the ACTIVITY CODE field; results, a pick list of ACTIVITY CODES available for the DIC entered.

(16) Enter PERIOD, ACTIVITY and DIC; results, a TOTAL NUMBER of TRANSACTIONS RECEIVED, PROCESSED, APPROVED and RETURNED for the DIC entered.

(17) Enter PERIOD, an ASTERISK(\*) in the ACTIVITY CODE field and a DIC; results, a pick list of ACTIVITY CODES available for the DIC entered.

(18) Enter PERIOD, ACTIVITY CODE and an ASTERISK(\*) in the DIC field; results, a pick list of DICs available for the ACTIVITY CODE entered.

## A.18 DICSA1 - TRANSACTIONS (SUBMITTER)

DICSA1 - TRANSACTIONS (SUBMITTER)

| SCRNID: DICS<br>USERID: XXXX | A1<br>XXX                               | MANAGEMENT<br>TRANSACTIONS | STATISTICS<br>(SUBMITTER | )                  | DATE:<br>TIME: | 20-MAR-06<br>14:14:17 |
|------------------------------|-----------------------------------------|----------------------------|--------------------------|--------------------|----------------|-----------------------|
| PERIOD 07200<br>CURRE        | 3 DEPARTMENT N<br>NT DEPARTMENT         | AVY ACTI<br>NAVY ACT       | VITY HD<br>IVITY HD      | DIC LAD<br>DIC LAD |                |                       |
|                              | RECEIVED                                | PROCES                     | SED                      | APPROVED           |                |                       |
|                              | 616                                     |                            | 616                      | 581                |                |                       |
| :                            | >>>>>>>>>>>>>>>>>>>>>>>>>>>>>>>>>>>>>>> | >>>> RETUR                 | NS <<<<                  |                    | <<             |                       |
| TOTAL                        | ACTUAL<br>DUPLICATES                    | POSSIBLE<br>DUPLICATES     | CLERICAL<br>ERRORS       | RULES<br>ERRORS    | :              | NIIN<br>STATUS        |
| 35                           | 0                                       | 0                          | 4                        | 16                 |                | 15                    |
| <msg 0680=""> P</msg>        | RESS APPROPRIA                          | TE PF KEY OR <             | ENTER> TO P              | ROCESS.            |                |                       |
| Fl=HELP<br>F7=               | F2=CLEAR<br>F8=                         | F3=PREV MENU F<br>F9= F    | 4=MAIN MENU<br>10=       | F5=<br>F11=        | F6=<br>F12=    |                       |

a. SCREEN EXPLANATION: This screen allows the end-user to retrieve Transactions (Submitter) data; Monthly. The end-user may requests desired information by keying in specific combinations. The result of specific end-user requests will vary in accordance with the combination of entries made.

See Appendix B.9 for valid combinations

b. FIELD ENTRY REQUIREMENTS: The fields listed below allow the end-user to enter information. Other fields shown on the screen are display only fields and will display data based on the entries made.

| Field Name | Type         | Valid  | Format |
|------------|--------------|--------|--------|
|            |              |        |        |
| PERIOD     | Asterisk     | *      | *      |
|            | Month/Year   | 072003 | NNNNNN |
|            | Quarter/Year | Q12003 | QNNNNN |
|            | Fiscal Year  | FY2003 | FYNNNN |
|            |              |        |        |
| DEPARTMENT | Department   | Navy   |        |
|            | Asterisk     | *      | *      |

# 14-1A-30

| ACTIVITY | Activity | HD  |     |
|----------|----------|-----|-----|
|          | Asterisk | *   | *   |
|          |          |     |     |
| DIC      | DIC      | LAD | CCC |
|          | Asterisk | *   | *   |

See <u>Appendix D</u>.

c. PROCESSING OPTIONS/RESULTS: Use of the valid combinations referenced above will display results as follows: (To retrieve information from a pick list, place an 'X' by the desired selection and press the appropriate 'Process' PF Key.)

(1) Enter ASTERISK(\*) in the PERIOD field; results, a pick list of valid Months and Years of data available.

(2) Enter PERIOD and an ASTERISK(\*) in the DEPARTMENT field; result, a pick list of DEPARTMENTS available.

(3) Enter PERIOD and DEPARTMENT; results, a TOTAL NUMBER of TRANSACTIONS, RECEIVED, PROCESSED, APPROVED and RETURNED for the DEPARTMENT entered.

(4) Enter PERIOD, DEPARTMENT, and an ASTERISK(\*) in the ACTIVITY CODE field; results, a pick list of ACTIVITY CODES available for the DEPARTMENT entered.

(5) Enter PERIOD, DEPARTMENT, and ACTIVITY; results, a TOTAL NUMBER of TRANSACTIONS, RECEIVED, PROCESSED, APPROVED and RETURNED for the ACTIVITY entered.

(6) Enter PERIOD, DEPARTMENT, ACTIVITY, and an ASTERISK(\*) in the DIC field; results, a pick list of DICs available for the ACTIVITY entered.

(7) Enter PERIOD, DEPARTMENT, ACTIVITY, and DIC; results, a TOTAL NUMBER of TRANSACTIONS, RECEIVED, PROCESSED, APPROVED and RETURNED for the DIC entered.

(8) Enter PERIOD, DEPARTMENT, and an ASTERISK(\*) in the DIC field; results, a pick list of DICs for the DEPARTMENT entered.

(9) Enter PERIOD, DEPARTMENT and DIC; results, a TOTAL NUMBER of TRANSACTIONS RECEIVED, PROCESSED, APPROVED and RETURNED for the DIC entered.

(10) Enter PERIOD and an ASTERISK(\*) in the DIC field; results, a pick list of DICs available.

(11) Enter PERIOD and a DIC; results, a TOTAL NUMBER of TRANSACTIONS RECEIVED, PROCESSED, APPROVED and RETURNED for the DIC entered.

(12) Enter PERIOD and an ASTERISK(\*) in the ACTIVITY CODE field; results, a pick list of ACTIVITY CODES available.

(13) Enter PERIOD and ACTIVITY; results a TOTAL NUMBER of TRANSACTIONS RECEIVED, PROCESSED, APPROVED and RETURNED for the ACTIVITY CODE entered.

(14) Enter PERIOD, DIC and an ASTERISK(\*) in the DEPARTMENT CODE field; results, a pick list of DEPARTMENTS available for the DIC entered.

(15) Enter PERIOD, DEPARTMENT, an ASTERISK(\*) in the ACTIVITY CODE field and a DIC; results, a pick list of ACTIVITY CODES, available for the DIC entered.

(16) Enter PERIOD, ACTIVITY and DIC; results, a TOTAL NUMBER of TRANSACTIONS RECEIVED, PROCESSED, APPROVED and RETURNED for the DIC entered.

(17) Enter PERIOD, an ASTERISK(\*) in the ACTIVITY CODE field and a DIC; results, a pick list of ACTIVITY CODES available for the DIC entered.

(18) Enter PERIOD, ACTIVITY CODE and an ASTERISK(\*) in the DIC field; results, a pick list of DICs available for the ACTIVITY CODE entered.

# A.19 DICSA4 - TRANSACTIONS (SUBMITTER) QUARTERLY

DICSA4 - TRANSACTIONS (SUBMITTER) QUARTERLY

| SCRNID:<br>USERID:                                                                                                    | DICSA<br>XXXXX   | .4<br>XX TRJ                            | MANAGEMEN<br>ANSACTIONS (: | F STATIST<br>SUBMITTER)   | ICS<br>QUARTERLY   | DATE: 20-MAR-06<br>TIME: 14:20:06 |
|----------------------------------------------------------------------------------------------------|------------------|-----------------------------------------|----------------------------|---------------------------|--------------------|-----------------------------------|
| PERIOD                                                                                                    | Q42003<br>CURREN | DEPARTMENT I<br>IT DEPARTMENT           | IAVY A(<br>F NAVY A        | CTIVITY HD<br>ACTIVITY HD | DIC LAD<br>DIC LAD |                                   |
|                                                                                                    |                  | RECEIVED                                | PRO                        | CESSED                    | APPROVED           |                                   |
|                                                                                                    |                  | 854                                     |                            | 854                       | 424                |                                   |
|                                                                                                    | >                | >>>>>>>>>>>>>>>>>>>>>>>>>>>>>>>>>>>>>>> | >>>> RET                   | furns <                   | ~~~~~~             | ~<                                |
| тот                                                                                                    | AL               | ACTUAL<br>DUPLICATES                    | POSSIBLE<br>DUPLICATES     | CLERICA<br>ERRORS         | L RULES<br>ERRORS  | NIIN<br>STATUS                    |
| 4                                                                                                    | 130              | 0                                       | 0                          | 0                         | 0                  | 430                               |
| <msg 06<="" td=""><td>80&gt; PF</td><td>ESS APPROPRIA</td><td>ATE PF KEY OF</td><td>R <enter> T</enter></td><td>O PROCESS.</td><td></td></msg> | 80> PF           | ESS APPROPRIA                           | ATE PF KEY OF              | R <enter> T</enter>       | O PROCESS.         |                                   |
| Fl=HELP<br>F7=                                                                                                    | ,                | F2=CLEAR<br>F8=                         | F3=PREV MENT<br>F9=        | J F4=MAIN M<br>F10=       | ENU F5=<br>F11=    | F6=<br>F12=                       |

a. SCREEN EXPLANATION: This screen allows the end-user to retrieve Transactions (Submitter) data on a quarterly basis. The end-user may requests desired information by keying in specific end-user requests will vary in accordance with the combination of entries made.

See Appendix B.9 for valid combinations

b. FIELD ENTRY REQUIREMENTS: The fields listed below allow the end-user to enter information. Other fields shown on the screen are display only fields and will display data based on the entries made.

| Field Name | Type         | Valid  | Format |
|------------|--------------|--------|--------|
|            |              |        |        |
| PERIOD     | Asterisk     | *      | *      |
|            | Month/Year   | 072003 | NNNNNN |
|            | Quarter/Year | Q12003 | QNNNNN |
|            | Fiscal Year  | FY2003 | FYNNNN |
|            |              |        |        |
| DEPARTMENT | Department   | Navy   |        |
|            | Asterisk     | *      | *      |

# 14-1A-33

| ACTIVITY | Activity | HD  |     |
|----------|----------|-----|-----|
|          | Asterisk | *   | *   |
|          |          |     |     |
| DIC      | DIC      | LAD | CCC |
|          | Asterisk | *   | *   |

See <u>Appendix D</u>.

c. PROCESSING OPTIONS/RESULTS: Use of the valid combination referenced above will display results as follows: (To retrieve information from a pick list, place an 'X' by the desired selection and press the appropriate 'Process' PF Key.)

(1) Enter ASTERISK(\*) in the PERIOD field; results, a pick list of valid Quarters and Years of data available.

(2) Enter PERIOD and an ASTERISK(\*) in the DEPARTMENT field; result, a pick list of DEPARTMENTS available.

(3) Enter PERIOD and DEPARTMENT; results, a TOTAL NUMBER of TRANSACTIONS RECEIVED, PROCESSED, APPROVED and RETURNED for the DEPARTMENT entered.

(4) Enter PERIOD, DEPARTMENT, and an ASTERISK(\*) in the ACTIVITY CODE field; results, a pick list of ACTIVITY CODES for the DEPARTMENT entered.

(5) Enter PERIOD, DEPARTMENT, and ACTIVITY; results, a TOTAL NUMBER of TRANSACTIONS RECEIVED, PROCESSED, APPROVED and RETURNED for the ACTIVITY entered.

(6) Enter PERIOD, DEPARTMENT, ACTIVITY and an ASTERISK(\*) in the DIC field; results, a pick list of DICs available for the ACTIVITY entered.

(7) Enter PERIOD, DEPARTMENT, ACTIVITY and DIC; results, a TOTAL NUMBER of TRANSACTIONS RECEIVED, PROCESSED, APPROVED and RETURNED for the DIC entered.

(8) Enter PERIOD, DEPARTMENT, and an ASTERISK(\*) in the DIC field; results, a pick list of DICs for the DEPARTMENT entered.

(9) Enter PERIOD, DEPARTMENT and DIC; results, a TOTAL NUMBER of TRANSACTIONS RECEIVED, PROCESSED, APPROVED and RETURNED for the DIC entered.

(10) Enter PERIOD and an ASTERISK(\*) in the DIC field; results, a pick list of DICs available.

(11) Enter PERIOD and a DIC; results, a TOTAL NUMBER of TRANSACTIONS RECEIVED, PROCESSED, APPROVED and RETURNED for the DIC entered.

(12) Enter PERIOD and an ASTERISK(\*) in the ACTIVITY CODE field; results, a pick list of ACTIVITY CODES available.

(13) Enter PERIOD and ACTIVITY; results a TOTAL NUMBER of TRANSACTIONS RECEIVED, PROCESSED, APPROVED and RETURNED for the ACTIVITY CODE entered.

(14) Enter PERIOD, an ASTERISK(\*) in the DEPARTMENT CODE field and a DIC; results, a pick list of DEPARTMENTS, available for the DIC entered.

(15) Enter PERIOD, DEPARTMENT, an ASTERISK(\*) in the ACTIVITY CODE field and a DIC; results, a pick list of ACTIVITY CODES available for the DIC entered.

(16) Enter PERIOD, ACTIVITY and DIC; results, a TOTAL NUMBER of TRANSACTIONS RECEIVED, PROCESSED, APPROVED and RETURNED for the DIC entered.

(17) Enter PERIOD, an ASTERISK(\*) in the ACTIVITY CODE field and a DIC; results, a pick list of ACTIVITY CODES available for the DIC entered.

(18) Enter PERIOD, ACTIVITY CODE and an ASTERISK(\*) in the DIC field; results, a pick list of DICs available for the ACTIVITY CODE entered.

## A.20 PICMM - PRIORITY INDICATOR MAIN MENU

| PICMM - | PRIORITY | INDICATOR | MAIN | MENU |
|---------|----------|-----------|------|------|
|---------|----------|-----------|------|------|

| SCRNCD:<br>USERID: | PICMM<br>XXXXXXXX | MANAGEMENT STATISTICS<br>PRIORITY INDICATOR MAIN MENU | DATE:<br>TIME: | 20-MAR-06<br>14:23:56 |
|--------------------|-------------------|-------------------------------------------------------|----------------|-----------------------|
|                    |                   |                                                       |                |                       |
| _ PRIO             | RITY INDICATOR    | CODE - VIOLATIONS                                     | ( PJ           | (CVLT )               |
| _ PRIO             | RITY INDICATOR    | CODE - SUMMARY                                        | ( P]           | (CSUM )               |
| _ PRIO             | RITY INDICATOR    | CODE - DIC DETAIL                                     | ( P]           | (CDIC )               |

POSITION CURSOR TO SELECTION AND PRESS ENTER

| Fl=HELP | F2= | F3=PREV MENU | F4=MAIN MENU | F5=  | F6= |
|---------|-----|--------------|--------------|------|-----|
| F7=     | F8= | F9=          | F10=         | Fll= | F12 |

a. SCREEN EXPLANATION: This screen provides a listing of the screens available through the Priority Indicator Code (PIC) Main Menu.

b. FIELD ENTRY REQUIREMENTS: There are no valid entries for this screen. Press tab to desired selection and press Enter.

c. AVAILABLE FUNCTION KEYS: There are no unique PF keys used from the Priority Indicator Main Menu screen. Press Tab to desired selection and press Enter.

## A.21 PICVLT - PRIORITY INDICATOR CODE VIOLATIONS

| PICVLT - | PRIORITY | INDICATOR | CODE | VIOLATIONS |
|----------|----------|-----------|------|------------|
|----------|----------|-----------|------|------------|

| SCRNID: | PICVLT                 | MAI                               | NAGEMENT        | STATISTIC                 | S                     | DATE: | 20-MAR-06 |
|---------|------------------------|-----------------------------------|-----------------|---------------------------|-----------------------|-------|-----------|
| USERID: | XXXXXXXX               | PRIORITY                          | INDICAT(        | DR CODE VIO               |                       | TIME: | 14:24:59  |
| PERIOD  | 072003 DH<br>CURRENT I | EPARTMENT NAVY<br>DEPARTMENT NAVY | ACTIVI<br>ACTIV | ITY HD DIC<br>VITY HD DIC | LAD<br>: LAD          |       |           |
|         |                        | PIC 1<br>O                        | PIC 2<br>O      | T<br>REC                  | TOTAL<br>EIVED<br>616 |       |           |
|         | STANDARD               | PERCENT                           | -ACTUAL         | PERCENT-                  | DEVI                  | ATION | -         |
|         | PIC 1                  | PIC 2                             | PIC 1           | PIC 2                     | PIC 1                 | PIC   | 2         |
|         | 5.00                   | 25.00                             | 0.00            | 0.00                      | 5.00-                 | 25.00 | -         |

<MSG 0680> PRESS APPROPRIATE PF KEY OR <ENTER> TO PROCESS.

| Fl=HELP | F2=CLEAR | F3=PREV MENU | F4=MAIN MENU | F5=  | F6=  |
|---------|----------|--------------|--------------|------|------|
| F7=     | F8=      | F9=          | F10=         | Fll= | F12= |

a. SCREEN EXPLANATION: This screen allows the end-user to retrieve Priority Indicator Code -Violations data. The end-user may request desired information by keying in specific combinations. The result of specific end-user requests will vary in accordance with the combination of entries made.

| PERIOD | DEPARTMENT | ACTIVITY | DIC |
|--------|------------|----------|-----|
| *      |            |          |     |
| Х      | *          |          |     |
| Х      | Х          |          |     |
| Х      | Х          | *        |     |
| Х      | Х          | Х        |     |
| Х      | Х          | Х        | *   |
| Х      | Х          | Х        | Х   |
| Х      | Х          |          | *   |
| X      | X          |          | X   |

## VALID COMBINATIONS

| Field Name | Type         | Valid  | Format |
|------------|--------------|--------|--------|
|            |              |        |        |
| PERIOD     | Asterisk     | *      | *      |
|            | Month/Year   | 072003 | NNNNNN |
|            | Quarter/Year | Q12003 | QNNNNN |
|            | Fiscal Year  | FY2003 | FYNNNN |
|            |              |        |        |
| DEPARTMENT | Department   | Navy   |        |
|            | Asterisk     | *      | *      |
|            |              |        |        |
| ACTIVITY   | Activity     | HD     |        |
|            | Asterisk     | *      | *      |
|            |              |        |        |
| DIC        | DIC          | LAD    | CCC    |
|            | Asterisk     | *      | *      |

b. FIELD ENTRY REQUIREMENTS: The fields listed below allow the end-user to enter information. Other fields shown on the screen are display only fields and will display data based on the entries made.

See <u>Appendix C</u>

See <u>Appendix D</u>.

c. PROCESSING OPTIONS/RESULTS: Use of valid combinations referenced in the table above will display results as follows: (To retrieve information from a pick list, place an 'X' by the desired selection and press the appropriate 'Process' PF Key.)

(1) Enter ASTERISK(\*) in the PERIOD field; results, a pick list of Months and Years of data available.

(2) Enter PERIOD and an ASTERISK(\*) in the DEPARTMENT field; results, a pick list of DEPARTMENTS available for the PERIOD entered.

(3) Enter PERIOD and DEPARTMENT; results, received transaction counts for PIC 1 and 2, a count of TOTAL TRANSACTIONS RECEIVED and PIC 1 and 2 STANDARD, ACTUAL, and DEVIATION percentages for the DEPARTMENT entered.

(4) Enter PERIOD, DEPARTMENT and an ASTERISK(\*) in the ACTIVITY CODE field; results, a pick list of Activities available for the DEPARTMENT entered.

(5) Enter PERIOD, DEPARTMENT and ACTIVITY; results, received transaction counts for PIC 1 and 2, a count of TOTAL TRANSACTIONS RECEIVED and PIC 1 and 2 STANDARD, ACTUAL and DEVIATION percentages for the ACTIVITY entered.

(6) Enter PERIOD, DEPARTMENT, ACTIVITY and an ASTERISK(\*) in the DIC field; results, a pick list of DICs available for the ACTIVITY and DEPARTMENT entered.

(7) Enter PERIOD, DEPARTMENT, ACTIVITY and DIC; results, received transaction counts for PIC 1 and 2, a count of TOTAL TRANSACTIONS RECEIVED and PIC 1 and 2 STANDARD, ACTUAL and DEVIATION percentages for the ACTIVITY and DIC entered.

(8) Enter PERIOD, DEPARTMENT and an ASTERISK(\*) in the DIC field; results, a pick list of DICs available for the DEPARTMENT entered.

(9) Enter PERIOD, DEPARTMENT, and DIC; results, received transaction counts for PIC 1 and 2, a count of TOTAL TRANSACTIONS RECEIVED and PIC 1 and 2 STANDARD, ACTUAL, and DEVIATION percentages for the DEPARTMENT and DIC entered.

## A.22 PICSUM - PRIORITY INDICATOR CODE SUMMARY

#### PICSUM - PRIORITY INDICATOR CODE SUMMARY

| SCRNID: PICSUM             | < PRIOR                           | MANAGEMENT S    | TATISTICS     | D                | ATE: 20-MAR-06               |
|----------------------------|-----------------------------------|-----------------|---------------|------------------|------------------------------|
| USERID: XXXXXX             |                                   | ITY INDICATO    | R CODE SUMMAN | RY T             | IME: 14:26:13                |
| PERIOD 072003 I<br>CURRENT | DEPARTMENT NAVY<br>DEPARTMENT NAV | Y               |               |                  |                              |
| PIC O<br>O                 | PIC 1<br>O                        | PIC 2<br>20,350 | PIC 3<br>O    | PIC 4<br>570,136 | TOTAL<br>RECEIVED<br>590,486 |
| STANDAN                    | RD PERCENT                        | -ACTUAL P       | ERCENT-       | DEVIAT           | ION                          |
| PIC 1                      | PIC 2                             | PIC 1           | PIC 2         | PIC 1            | PIC 2                        |
| 5.00                       | 25.00                             | 0.00            | 3.45          | 5.00-            | 21.55-                       |

<MSG 0680> PRESS APPROPRIATE PF KEY OR <ENTER> TO PROCESS.

| Fl=HELP | F2=CLEAR | F3=PREV MENU | F4=MAIN MENU | F5=  | F6=  |
|---------|----------|--------------|--------------|------|------|
| F7=     | F8=      | F9=          | F10=         | Fll= | F12= |

a. SCREEN EXPLANATION: This screen allows the end-user to retrieve Priority Indicator Code -Summary data. The end-user may request desired information by keying in specific combinations. The result of a specific end-user requests will vary in accordance with the combination of entries made.

## VALID COMBINATIONS

| PERIOD | DEPARTMENT |
|--------|------------|
| *      |            |
| Х      | *          |
| Х      | Х          |

b. FIELD ENTRY REQUIREMENTS: The fields listed below allow the end-user to enter information. Other fields shown on the screen are display only fields and will display data based on the entries made. 011

| Field Name | Type | Valid | Format |
|------------|------|-------|--------|
|            |      |       |        |

| PERIOD     | Asterisk     | *      | *      |
|------------|--------------|--------|--------|
|            | Month/Year   | 072003 | NNNNNN |
|            | Quarter/Year | Q12003 | QNNNNN |
|            | Fiscal Year  | FY2003 | FYNNNN |
|            |              |        |        |
| DEPARTMENT | Department   | Navy   |        |
|            | Asterisk     | *      | *      |

See <u>Appendix D</u>.

c. PROCESSING OPTIONS/RESULTS: Use of valid combinations in the table above will display results as follows: (To retrieve information from a pick list, place an 'X' by the desired selection and press the appropriate 'Process' PF Key.)

(1) Enter ASTERISK(\*) in the PERIOD field; results, a pick list of Months and Years of data available.

(2) Enter PERIOD and an ASTERISK(\*) in the DEPARTMENT field; results, a pick list of DEPARTMENTS available for the period entered.

(3) Enter PERIOD and DEPARTMENT; results, a count of transactions received for PIC 0 - 4, a count of TOTAL RECEIVED transactions and PIC 1 and 2 STANDARD, ACTUAL and DEVIATION percentages for the DEPARTMENT entered.

## A.23 PICDIC - PRIORITY INDICATOR CODE- DIC DETAILS

| PRIORITY           | INDICATOR                  | CODE - DIC I                | <b>ETAILS</b>     |                               |                 |                    |                        |
|--------------------|----------------------------|-----------------------------|-------------------|-------------------------------|-----------------|--------------------|------------------------|
| SCRNID:<br>USERID: | PICDIC<br>XXXXXXX          | M.<br>PRIORITY :            | ANAGEMENT         | STATISTICS<br>CODE - DIC DETA | ILS ,           | DATE: 2<br>TIME: 2 | 21-MAR-06<br>14:28:06  |
| PERIOD (           | 072003 DEPA<br>CURRENT DEP | RTMENT NAVY<br>ARTMENT NAVY | ACTIVIT<br>ACTIVI | YHD INPUTDI<br>TYHD INPUTD    | C LAD<br>IC LAD |                    |                        |
| P                  | IC 0<br>0                  | PIC 1<br>O                  | PIC 2<br>O        | PIC 3<br>O                    | PIC 4<br>616    | RE(                | FOTAL<br>CEIVED<br>616 |

<MSG 0680> PRESS APPROPRIATE PF KEY OR <ENTER> TO PROCESS.

| Fl=HELP | F2=CLEAR | F3=PREV MENU | F4=MAIN MENU | F5=  | F6=  |
|---------|----------|--------------|--------------|------|------|
| F7=     | F8=      | F9=          | F10=         | Fll= | F12= |

a. SCREEN EXPLANATION: This screen allows the end-user to retrieve Priority Indicator Code -DIC Detail data. The end-user may request desired information by keying in specific combinations. The result of specific end-user requests will vary in accordance with the combination of entries made.

| PERIOD | DEPARTMENT | ACTIVITY | <b>INPUT DIC</b> |
|--------|------------|----------|------------------|
| *      |            |          |                  |
| Х      | *          |          |                  |
| Х      | Х          |          |                  |
| Х      | Х          | *        |                  |
| Х      | Х          | Х        |                  |
| Х      | Х          | Х        | *                |
| Х      | Х          | Х        | Х                |

### VALID COMBINATIONS

b. FIELD ENTRY REQUIREMENTS: The fields listed below allow the end-user to enter information. Other fields shown on the screen are display only fields and will display data based on the entries made.

## 14-1A-42

| Field Name | Type         | Valid  | Format |
|------------|--------------|--------|--------|
|            |              |        |        |
| PERIOD     | Asterisk     | *      | *      |
|            | Month/Year   | 072003 | NNNNN  |
|            | Quarter/Year | Q12003 | QNNNNN |
|            | Fiscal Year  | FY2003 | FYNNNN |
|            |              |        |        |
| DEPARTMENT | Department   | Navy   |        |
|            | Asterisk     | *      | *      |
|            |              |        |        |
| ACTIVITY   | Activity     | HD     |        |
|            | Asterisk     | *      | *      |
|            |              |        |        |
| INPUT DIC  | Input DIC    | LNC    | CCC    |
|            | Asterisk     | *      | *      |

See Appendix D.

c. PROCESSING OPTIONS/RESULTS: Use of valid combinations referenced in the table above will display results as follows: (To retrieve information from a pick list, place an 'X' by the desired selection and press the appropriate 'Process' PF Key.)

(1) Enter ASTERISK(\*) in the PERIOD field; results, a pick list of Months and Years of data available.

(2) Enter PERIOD and an ASTERISK(\*) in the DEPARTMENT CODE field; results, a pick list of DEPARTMENTS available for the period entered.

(3) Enter PERIOD and DEPARTMENT; results, a count of transactions received for PIC 1 - 4 and a count of TOTAL RECEIVED transactions for the ACTIVITY entered.

(4) Enter PERIOD, DEPARTMENT and an ASTERISK(\*) in the ACTIVITY CODE field; results, a pick list of ACTIVITIES available for the DEPARTMENT entered.

(5) Enter PERIOD, DEPARTMENT and ACTIVITY; results, a count of transactions received for PIC 1 - 4 and a count of TOTAL RECEIVED transactions for the ACTIVITY entered.

(6) Enter PERIOD, DEPARTMENT, ACTIVITY and an ASTERISK(\*) in the DIC field; results, a pick list of DICs available for the ACTIVITY and DEPARTMENT entered.

(7) Enter PERIOD, DEPARTMENT, ACTIVITY, and DIC; results, a count of transactions received for PIC 1 - 4 and a count of TOTAL RECEIVED transactions for the ACTIVITY and DIC entered.

## A.24 SCRMM - SCREENING MAIN MENU

#### SCRMM - SCREENING MAIN MENU

| SCRNCD: SCRMM<br>USERID: XXXXXXX | MANAGEMENT STATISTICS<br>SCREENING MAIN MENU | DATE: 21-MAR-06<br>TIME: 14:33:59 |
|----------------------------------|----------------------------------------------|-----------------------------------|
|                                  |                                              |                                   |
| _ PROVISIONING SCREENING         | G - BY NIIN                                  | ( PRONIN )                        |
| _ PROVISIONING SCREENING         | G - BY REFERENCE NUMBER                      | ( PROREF )                        |
| _ PREPROCUREMENT SCREEN          | ING - BY NIIN                                | ( PRENIN )                        |
| _ PREPROCUREMENT SCREEN          | ING - BY REFERENCE NUMBER                    | ( PREREF )                        |
| _ OTHER SCREENING - BY H         | REFERENCE NUMBER                             | ( OTHREF )                        |

POSITION CURSOR TO SELECTION AND PRESS ENTER

| Fl=HELP | F2= | F3=PREV MENU | F4=MAIN MENU | F5=  | F6= |
|---------|-----|--------------|--------------|------|-----|
| F7=     | F8= | F9=          | F10=         | Fll= | F12 |

a. SCREEN EXPLANATION: This screen provides a listing of the screens available through the Screening Main Menu.

b. FIELD ENTRY REQUIREMENTS: There are no valid entries for this screen. Press tab to desired selection and press Enter.

c. AVAILABLE FUNCTION KEYS: There are no unique PF keys used from the Screening Main Menu screen. Press Tab to desired selection and press Enter.

## A.25 PRONI1 - PROVISIONING SCREENING - BY NIIN

| SCRNID:<br>USERID:                                                                                                    | PRONI1<br>XXXXXXXX | MANAGEMENT<br>PROVISIONING S | STATISTICS<br>CREENING - BY | I<br>NIIN 7         | DATE: 21-MAR-06<br>FIME: 14:34:47 |
|----------------------------------------------------------------------------------------------------|--------------------|------------------------------|-----------------------------|---------------------|-----------------------------------|
| PERIOD (                                                                                                    |                    |                              |                             |                     |                                   |
| DEPARTM                                                                                                    | ENT PERIOD         | NIINS<br>RECEIVED            | NSNS<br>MATCHED             | NSNS<br>NOT MATCHEI | ) REJECTS                         |
| ARMY                                                                                                    | PREV YTD QT        | Y O                          | 0                           | 0                   | 0                                 |
|                                                                                                    | CURRENT MON        | TTH 0                        | 0                           | 0                   | 0                                 |
|                                                                                                    | YEAR TO DAT        | <b>E</b> 0                   | 0                           | 0                   | 0                                 |
| NAVY                                                                                                    | PREV YTD QT        | Y 166,659                    | 166,604                     | 3                   | 52                                |
|                                                                                                    | CURRENT MON        | TTH 290                      | 290                         | 0                   | 0                                 |
|                                                                                                    | YEAR TO DAT        | E 166,949                    | 166,894                     | 3                   | 52                                |
| USAF                                                                                                    | PREV YTD QT        | Y O                          | 0                           | 0                   | 0                                 |
|                                                                                                    | CURRENT MON        | TTH 0                        | 0                           | 0                   | 0                                 |
|                                                                                                    | YEAR TO DAT        | <b>E</b> 0                   | 0                           | 0                   | 0                                 |
|                                                                                                    |                    | ** MOI                       | RE **                       |                     |                                   |
| <msg 068<="" td=""><td>30&gt; PRESS APPROPP</td><td>ATE PF KEY OR</td><td><enter> TO PH</enter></td><td>ROCESS.</td><td></td></msg> | 30> PRESS APPROPP  | ATE PF KEY OR                | <enter> TO PH</enter>       | ROCESS.             |                                   |
| Fl=HELP                                                                                                    | F2=CLEAR           | F3=PREV MENU                 | F4=MAIN MENU                | F5=                 | F6=                               |
| F7=                                                                                                    | F8=PAGE DOM        | TN F9=                       | F10=                        | Fll=                | F12=                              |

#### PRONTI1 - PROVISIONING SCREENING - BY NIIN

a. SCREEN EXPLANATION: This screen allows the end-user to retrieve Provisioning Screening - By NIIN data. The end-user may requests desired information by keying in specific combinations.

See Appendix B.2 for valid combinations

b. FIELD ENTRY REQUIREMENTS: The fields listed below allow the end-user to enter

information. Other fields shown on the screen are display only fields and will display data based on the entries made.

| Field Name | Type         | Valid  | Format |
|------------|--------------|--------|--------|
|            |              |        |        |
| PERIOD     | Asterisk     | *      | *      |
|            | Month/Year   | 072003 | NNNNNN |
|            | Quarter/Year | Q12003 | QNNNNN |
|            | Fiscal Year  | FY2003 | FYNNNN |
|            |              |        |        |

NOTE: See <u>Appendix C</u>.

c. PROCESSING OPTIONS/RESULTS: Use of the valid combinations referenced above will display results as follows: ( To retrieve information from a pick list, place an 'X' by the desired selection and press the appropriate 'Process' PF Key.)

(1) Enter ASTERISK(\*) in the PERIOD field; results, a pick list of Months and Years of data available.

(2) Enter PERIOD; results, the TOTAL NUMBER of NIINS RECEIVED, NSNS MATCHED, NSNS NOT MATCHED and REJECTS by DEPARTMENT for PREVIOUS YEAR TO DATE QUANTITY, CURRENT MONTH and YEAR TO DATE.

## A.26 PRORE1 - PROVISIONING SCREENING BY REF. NUMBER

| SCRNID:<br>USERID:                                                                                                    | PRORE1<br>XXXXXXXX PROVIS | MANAGEMENT<br>IONING SCREENI | STATISTICS<br>NG - BY REF. | NUMBER     | DATE: 21-MAR-06<br>TIME: 14:35:50 |
|----------------------------------------------------------------------------------------------------|---------------------------|------------------------------|----------------------------|------------|-----------------------------------|
| PERIOD (                                                                                                    |                           |                              |                            |            |                                   |
|                                                                                                    |                           | REF NOS                      | NSNS                       | NSNS       |                                   |
| DEPARTME                                                                                                    | ENT PERIOD                | RECEIVED                     | MATCHED                    | NOT MATCHE | D REJECTS                         |
| ARMY                                                                                                    | PREV YTD QTY              | 79,212                       | 28,094                     | 47,454     | 3,664                             |
|                                                                                                    | CURRENT MONTH             | 8,424                        | 2,167                      | 5,639      | 618                               |
|                                                                                                    | YEAR TO DATE              | 87,636                       | 30,261                     | 53,093     | 4,282                             |
| NAVY                                                                                                    | PREV YTD QTY              | 713,933                      | 305,590                    | 404,951    | 3,392                             |
|                                                                                                    | CURRENT MONTH             | 137.124                      | 65,434                     | 71.549     | 141                               |
|                                                                                                    | YEAR TO DATE              | 851,057                      | 371,024                    | 476,500    | 3,533                             |
| USAF                                                                                                    | PREV YTD OTY              | 743.087                      | 331.095                    | 407.526    | 4,466                             |
|                                                                                                    | CURRENT MONTH             | 1.335                        | 464                        | 436        | 435                               |
|                                                                                                    | YEAR TO DATE              | 744,422                      | 331,559                    | 407,962    | 4,901                             |
|                                                                                                    |                           | ** MORE                      | **                         |            |                                   |
| <msg 068<="" td=""><td>30&gt; PRESS APPROPRIA</td><td>TE PF KEY OR &lt;</td><td>ENTER&gt; TO PRO</td><td>DCESS.</td><td></td></msg> | 30> PRESS APPROPRIA       | TE PF KEY OR <               | ENTER> TO PRO              | DCESS.     |                                   |
| Fl=HELP                                                                                                    | F2=CLEAR                  | F3=PREV MENU F               | 4=MAIN MENU 1              | F5=        | F6=                               |

PRORE1 - PROVISIONING SCREENING - BY REF. NUMBER

F8=PAGE DOWN F9=

a. SCREEN EXPLANATION: This screen allows the end-user to retrieve Provisioning Screening by Reference Number data. The end-user may request desired information by keying in specific combinations.

F10=

F11=

F12=

See Appendix B.2 for valid combinations

F7=

b. FIELD ENTRY REQUIREMENTS: The fields listed below allow the end-user to enter information. Other fields shown on the screen are display only fields and will display data based on the entries made as shown below:

| Field Name | Type         | Valid  | Format |
|------------|--------------|--------|--------|
|            |              |        |        |
| PERIOD     | Asterisk     | *      | *      |
|            | Month/Year   | 072003 | NNNNNN |
|            | Quarter/Year | Q12003 | QNNNNN |
|            | Fiscal Year  | FY2003 | FYNNNN |
|            |              |        |        |

c. PROCESSING OPTIONS/RESULTS: Use of the valid combinations referenced above will display results as follows: (To retrieve information from a pick list, place an 'X' by the desired selection and press the appropriate 'Process' PF Key.)

(1) Enter ASTERISK(\*) in the PERIOD field; results, a pick list of Months and Years of data available.

(2) Enter PERIOD; results, the TOTAL NUMBER of REFERENCE NUMBERS RECEIVED, NSNs MATCHED, NSNs NOT MATCHED and REJECTS by DEPARTMENT for the PREVIOUS YEAR TO DATE QUANTITY, CURRENT MONTH and YEAR TO DATE.

## A.27 PRENI1 - PREPROCUREMENT SCREENING - BY NIIN

| SCRNID:<br>USERID:                                                                                                    | PRENI1<br>XXXXXXXX | MANAGEMEN<br>PREPROCUREMENT | T STATISTI<br>SCREENING - | ICS<br>- BY NIIN | DATE:<br>TIME:  | 21-MAR-06<br>14:38:08 |
|----------------------------------------------------------------------------------------------------|--------------------|-----------------------------|---------------------------|------------------|-----------------|-----------------------|
| PERIOD (                                                                                                    | )72003             |                             |                           |                  |                 |                       |
| DEPARTME                                                                                                    | INT PERIOD         | NIINS<br>RECEIVE            | D MATCHE                  | 5<br>ED NOT      | NSNS<br>MATCHED | REJECTS               |
| ARMY                                                                                                    | PREV YTD (         | TY 131,69                   | 5 126,3                   | 363              | 5,186           | 146                   |
|                                                                                                    | CURRENT M          | NTH 16,60                   | 2 15,9                    | 904              | 686             | 12                    |
|                                                                                                    | YEAR TO DA         | ATE 148,29                  | 7 142,2                   | 267              | 5,872           | 158                   |
| NAVY                                                                                                    | PREV YTD (         | TY                          | 0                         | 0                | 0               | 0                     |
|                                                                                                    | CURRENT M          | NTH                         | 0                         | 0                | 0               | 0                     |
|                                                                                                    | YEAR TO DA         | ATE                         | 0                         | 0                | 0               | 0                     |
| USAF                                                                                                    | PREV YTD (         | TY 1,341,91                 | .0 1,336,2                | 202              | 5,284           | 424                   |
|                                                                                                    | CURRENT M          | NTH 237,06                  | 1 236,1                   | 132              | 865             | 64                    |
|                                                                                                    | YEAR TO DA         | ATE 1,578,97                | 1 1,572,3                 | 334              | 6,149           | 488                   |
|                                                                                                    |                    | ** <u>P</u>                 | ORE **                    |                  |                 |                       |
| <msg 068<="" td=""><td>0&gt; PRESS APPRO</td><td>PRIATE PF KEY O</td><td>R <enter> T(</enter></td><td>D PROCESS</td><td></td><td></td></msg> | 0> PRESS APPRO     | PRIATE PF KEY O             | R <enter> T(</enter>      | D PROCESS        |                 |                       |
| Fl=HELP                                                                                                    | F2=CLEAR           | F3=PREV MEN                 | U F4=MAIN ME              | CNU F5=          | F6=             |                       |
| F7=                                                                                                    | F8=PAGE D          | )WN F9=                     | F10=                      | F11=             | F12=            | -                     |

PRENII - PREPROCUREMENT SCREENING - BY NIIN

a. SCREEN EXPLANATION: This screen allows the end-user to retrieve Preprocurement Screening -By NIIN data. The end-user may request desired information by keying in specific combinations.

See Appendix B.2 for valid combinations

b. FIELD ENTRY REQUIREMENTS: The fields listed below allow the end-user to enter information. Other fields shown on the screen are display only fields and will display data based on the entries made as shown below:

| Field Name | Type         | Valid  | <u>Format</u> |
|------------|--------------|--------|---------------|
|            |              |        |               |
| PERIOD     | Asterisk     | *      | *             |
|            | Month/Year   | 072003 | NNNNN         |
|            | Quarter/Year | Q12003 | QNNNNN        |
|            | Fiscal Year  | FY2003 | FYNNNN        |
|            |              |        |               |

c. PROCESSING OPTIONS/RESULTS: Use of the valid combinations referenced above will display results as follows: (To retrieve information from a pick list, place an 'X' by the desired selection and press the appropriate 'Process' PF Key.)

(1) Enter ASTERISK(\*) in the PERIOD field; results, a pick list of Months and Years of data available.

(2) Enter PERIOD; results, the TOTAL NUMBER of NIIN RECEIVED, NSNs MATCHED, NSNs NOT MATCHED and REJECTS by DEPARTMENT for the PREVIOUS YEAR TO DATE QUANTITY, CURRENT MONTH and YEAR TO DATE.

## A.28 PRERE1 - PREPROCUREMENT SCREENING - BY - REF. NUMBER

| SCRNID: PREF<br>USERID: XXX | Æ1<br>CXX PREPROCUR | MANAGEMENT<br>EMENT SCREEN: | STATISTICS<br>ING - BY REF. | I<br>NUMBER 7 | DATE: 21-MAR-06<br>FIME: 14:40:14 |
|-----------------------------|---------------------|-----------------------------|-----------------------------|---------------|-----------------------------------|
| PERIOD 07200                | )3                  |                             |                             |               |                                   |
|                             |                     | REF NOS                     | NSNS                        | NSNS          |                                   |
| DEPARTMENT                  | PERIOD              | RECEIVED                    | MATCHED                     | NUT MATCHEI   | ) REJECTS                         |
| ARMY                        | PREV YTD QTY        | 55,018                      | 2,479                       | 46,717        | 5,822                             |
|                             | CURRENT MONTH       | 7,089                       | 347                         | 5,933         | 809                               |
|                             | YEAR TO DATE        | 62,107                      | 2,826                       | 52,650        | 6,631                             |
| NAVY                        | PREV YTD QTY        | 0                           | 0                           | 0             | 0                                 |
|                             | CURRENT MONTH       | 0                           | 0                           | 0             | 0                                 |
|                             | YEAR TO DATE        | 0                           | 0                           | 0             | 0                                 |
| USAF                        | PREV YTD QTY        | 4,365                       | 101                         | 4,262         | 2                                 |
|                             | CURRENT MONTH       | 867                         | 22                          | 844           | 1                                 |
|                             | YEAR TO DATE        | 5,232                       | 123                         | 5,106         | 3                                 |
|                             |                     | ** MORE                     | **                          |               |                                   |
| <msg 0680=""> H</msg>       | PRESS APPROPRIATE   | PF KEY OR <                 | ENTER> TO PRO               | CESS.         |                                   |
| Fl=HELP                     | F2=CLEAR F3         | =PREV MENU F                | 4=MAIN MENU F               | 5=            | F6=                               |
| F7=                         | F8=PAGE DOWN F9     | = F.                        | 10= F                       | 11=           | F12=                              |

#### PRERE1 - PREPROCUREMENT SCREENING - BY REF. NUMBER

a. SCREEN EXPLANATION: This screen allows the end-user to retrieve Preprocurement Screening-By Reference Number data. The end-user may request desired information by keying in specific combinations.

See Appendix B.2 for valid combinations

b. FIELD ENTRY REQUIREMENTS: The fields listed below allow the end-user to enter information. Other fields shown on the screen are display only fields and will display data based on the entries made as shown below:

| Field Name | Type         | Valid  | <u>Format</u> |
|------------|--------------|--------|---------------|
|            |              |        |               |
| PERIOD     | Asterisk     | *      | *             |
|            | Month/Year   | 072003 | NNNNN         |
|            | Quarter/Year | Q12003 | QNNNNN        |
|            | Fiscal Year  | FY2003 | FYNNNN        |
|            |              |        |               |

c. PROCESSING OPTIONS/RESULTS: Use of the valid combinations referenced above will display results as follows: (To retrieve information from a pick list, place an 'X' by the desired selection and press the appropriate 'Process' PF Key.)

(1) Enter ASTERISK(\*) in the PERIOD field; results, a pick list of Months and Years of data available.

(2) Enter PERIOD; results, The TOTAL NUMBER of REFERENCE NUMBERS RECEIVED, NSNs MATCHED, NSNs NOT MATCHED and REJECTS by DEPARTMENT for the PREVIOUS YEAR TO DATE QUANTITY, CURRENT MONTH AND YEAR TO DATE.

d. See Appendix E.

## A.29 OTHRE1 - /OTHER SCREENING - BY REF. NUMBER

| SCRNID:<br>USERID:                                                                                                    | 0THRE1<br>XXXXXXXX | MANAGEMENT<br>OTHER SCREENING | STATISTICS<br>- BY REF. NU | D<br>MBER I         | ATE: 21-MAR-06<br>IME: 14:43:39 |
|----------------------------------------------------------------------------------------------------|--------------------|-------------------------------|----------------------------|---------------------|---------------------------------|
| PERIOD (                                                                                                    | )72003             |                               |                            |                     |                                 |
| DEPARTME                                                                                                    | INT PERIOD         | REF NOS<br>RECEIVED           | NSNS<br>MATCHED            | NSNS<br>NOT MATCHED | REJECTS                         |
| ARMY                                                                                                    | PREV YTD QT        | Y O                           | 0                          | 0                   | 0                               |
|                                                                                                    | CURRENT MON        | тн о                          | 0                          | 0                   | 0                               |
|                                                                                                    | YEAR TO DAT        | E 0                           | 0                          | 0                   | 0                               |
| NAVY                                                                                                    | PREV YTD QT        | Y 470                         | 181                        | 54                  | 235                             |
|                                                                                                    | CURRENT MON        | ГТН 0                         | 0                          | 0                   | 0                               |
|                                                                                                    | YEAR TO DAT        | E 470                         | 181                        | 54                  | 235                             |
| USAF                                                                                                    | PREV YTD QT        | Y O                           | 0                          | 0                   | 0                               |
|                                                                                                    | CURRENT MON        | TTH 0                         | 0                          | 0                   | 0                               |
|                                                                                                    | YEAR TO DAT        | E 0                           | 0                          | 0                   | 0                               |
|                                                                                                    |                    | ** MOF                        | E **                       |                     |                                 |
| <msg 068<="" td=""><td>30&gt; PRESS APPROPP</td><td>ATE PF KEY OR</td><td><enter> TO PH</enter></td><td>ROCESS.</td><td></td></msg> | 30> PRESS APPROPP  | ATE PF KEY OR                 | <enter> TO PH</enter>      | ROCESS.             |                                 |
| Fl=HELP                                                                                                    | F2=CLEAR           | F3=PREV MENU                  | F4=MAIN MENU               | F5=                 | F6=                             |
| F7=                                                                                                    | F8=PAGE DOU        | N F9=                         | F10=                       | Fll=                | F12=                            |

OTHRE1 - OTHER SCREENING - BY REF. NUMBER

a. SCREEN EXPLANATION: This screen allows the end-user to retrieve Other Screening by Reference Number data. The end-user may request desired information by keying in specific combinations.

See Appendix B.2 for valid combinations

b. FIELD ENTRY REQUIREMENTS: The fields listed below allow the end-user to enter information. Other fields shown on the screen are display only fields and will display data based on the entries made as shown below:

| Field Name | Type         | Valid  | Format |
|------------|--------------|--------|--------|
|            |              |        |        |
| PERIOD     | Asterisk     | *      | *      |
|            | Month/Year   | 072003 | NNNNN  |
|            | Quarter/Year | Q12003 | QNNNNN |
|            | Fiscal Year  | FY2003 | FYNNNN |
|            |              |        |        |

c. PROCESSING OPTIONS/RESULTS: Use of the valid combinations referenced above will display results as follows: (To retrieve information from a pick list, place an 'X' by the desired selection and press the appropriate 'Process' PF Key.)

(1) Enter ASTERISK(\*) in the PERIOD field; results, a pick list of Months and Years of data available.

(2) Enter PERIOD; results, the TOTAL NUMBER of REFERENCE NUMBERS RECEIVED, NSNs MATCHED, NSNs NOT MATCHED AND REJECTS by DEPARTMENT for the YEAR TO DATE QUANTITY, CURRENT MONTH and YEAR TO DATE.

## A.30 TRNTMM - TRANSACTION TIMING MAIN MENU

#### TRNTMM - TRANSACTION TIMING MAIN MENU

| SCRNCD: TRNTMM | MANAGEMENT STATISTICS                | DATE: 21-MAR-06 |
|----------------|--------------------------------------|-----------------|
| USERID: XXXXXX | X TRANSACTION TIMING MAIN MENU       | TIME: 14:44:22  |
|                |                                      |                 |
|                |                                      |                 |
| _ TRANSACTIO   | N TIMING - DETAIL                    | ( TRNTMG )      |
| TOMENCTIO      |                                      | ( TTSIDI )      |
| _ IRANSACIIO   | N TIMING - SOPPLEMENT                | ( 1150PL )      |
| _ TRANSACTIO   | N TIMING - PROCESSED WITHIN 72 HOURS | ( TTPRHR )      |

POSITION CURSOR TO SELECTION AND PRESS ENTER

| Fl=HELP | F2= | F3=PREV MENU | F4=MAIN MENU | F5=  | F6= |
|---------|-----|--------------|--------------|------|-----|
| F7=     | F8= | F9=          | F10=         | Fll= | F12 |

a. SCREEN EXPLANATION: This screen provides a listing of the screens available through the Transaction Timing Main Menu.

b. FIELD ENTRY REQUIREMENTS: This screen requires the end-user to make a selection. Press tab to desired selection and press Enter.

c. AVAILABLE FUNCTION KEYS There are no unique PF keys used from the Transaction Timing Main Menu screen. Press Tab to desired selection and press Enter.

## A.31 TRNTM1 - TRANSACTION TIMING - DETAIL

TRNTM1 - TRANSACTION TIMING - DETAIL

| SCRNID:                                                                                                    | TRNTM1                           | MANAGEMENT    | STATISTICS           |              | DATE: 21-MAR-06 |
|----------------------------------------------------------------------------------------------------|----------------------------------|---------------|----------------------|--------------|-----------------|
| USERID:                                                                                                    | XXXXXXXX                         | TRANSACTION 7 | FIMING - DETA        | IL           | TIME: 14:45:10  |
| PERI(<br>CURRE                                                                                                    | DD 072003 DIC LCD<br>ENT DIC LCD |               |                      |              |                 |
| TOTAI                                                                                                    | L PROCESSED                      | 221,119       |                      |              |                 |
|                                                                                                    |                                  |               | ON '                 | TIME         |                 |
|                                                                                                    |                                  | ONE           | TWO                  | THREE        | FOUR            |
|                                                                                                    |                                  | (1-4 HRS)     | (1-12 HRS)           | (1-48 HRS)   | (1-72 HRS)      |
| RECEI                                                                                                    | IVED & PROCESSED                 | 0             | 4,556                | 667          | 215,896         |
| PROCE                                                                                                    | ESSED ON TIME                    | 0             | 4,556                | 667          | 215,896         |
| PERCE                                                                                                    | ENT WITHIN GOAL                  | 0.00          | 100.00               | 100.00       | 100.00          |
|                                                                                                    |                                  |               | NOT O                | N TIME       |                 |
|                                                                                                    |                                  |               | TOTAL                | TOTAL        |                 |
|                                                                                                    |                                  |               | (1-72 HRS)           | (OVER 72 HRS | 5)              |
|                                                                                                    |                                  |               | 0                    | 0            |                 |
| <msg 068<="" td=""><td>30&gt; PRESS APPROPRI</td><td>ATE PF KEY OR</td><td><enter> TO P</enter></td><td>ROCESS.</td><td></td></msg> | 30> PRESS APPROPRI               | ATE PF KEY OR | <enter> TO P</enter> | ROCESS.      |                 |
| Fl=HELP                                                                                                    | F2=CLEAR                         | F3=PREV MENU  | F4=MAIN MENU         | F5=          | F6=             |
| F7=                                                                                                    | F8=                              | F9=           | F10=                 | F11=         | F12=            |

a. SCREEN EXPLANATION: This screen provides a DIC Total processed count with a breakdown of the Total by PIC (Primary Indicator Code) for Transactions Received and Processed, Processed on Time and Percent within Goal. The end-user may request desired information by keying in specific combinations. The result of specific end-user requests will vary in accordance with the combination of entries made.

See Appendix B.10 for valid combinations

b. FIELD ENTRY REQUIREMENTS: The fields listed below allow the end-user to enter information. Other fields shown on the screen are display only fields and will display data based on the entries made as shown below:

| Field Name | Type         | Valid  | Format |
|------------|--------------|--------|--------|
|            |              |        |        |
| PERIOD     | Asterisk     | *      | *      |
|            | Month/Year   | 072003 | NNNNNN |
|            | Quarter/Year | Q12003 | QNNNNN |
|            | Fiscal Year  | FY2003 | FYNNNN |

| DIC | DIC      | LAD | CCC |
|-----|----------|-----|-----|
|     | Asterisk | *   | *   |
|     |          |     |     |

c. PROCESSING OPTIONS: Use of the valid combinations referenced above will display results as follows: (To retrieve information from a pick list, place an 'X' by the desired selection and press the appropriate 'Process' PF Key.)

(1) Enter ASTERISK(\*) in the PERIOD field; results, a pick list of Months and Years of data available.

(2) Enter PERIOD and an ASTERISK(\*) in the DIC field; results, a pick list of DICs available.

(3) Enter PERIOD and DIC; results, TOTAL PROCESSED DIC, TOTAL RECEIVED and PROCESSED ON TIME, PERCENT WITHIN GOAL, and TOTAL NOT ON TIME.

## A.32 TTSUP1 - TRANSACTION TIMING - SUPPLEMENT

| SCRNID: T<br>USERID: X                                                                                                    | TSUP1              |         | MANAG<br>TRANSACTI | EMEN<br>ON 7 | IT STATI<br>FIMING - S | STICS<br>UPPLEMEN | IT     | DATE: 2<br>TIME: 1 | 21-MAR-06<br>14:46:03 |
|----------------------------------------------------------------------------------------------------|--------------------|---------|--------------------|--------------|------------------------|-------------------|--------|--------------------|-----------------------|
| PERIOD 07:<br>CURRENT D                                                                                                    | 2003 DIC<br>IC LCD | LCD     |                    |              |                        |                   |        |                    |                       |
| HOURS                                                                                                    | PIC 1              | ;;      | % PIC              | 2            | *                      | PIC 3             | *      | PIC 4              | *                     |
| TOTAL                                                                                                    |                    | о о.    | 00 4,              | 556          | 100.00                 | 667               | 100.00 | 215,896            | 100.00                |
| 0-4                                                                                                    |                    | 0 0.    | 00 4,              | 222          | 92.70                  | 667               | 100.00 | 126,498            | 58.60                 |
| 4-12                                                                                                    |                    | 0 0.    | 00                 | 334          | 7.30                   | 0                 | 0.00   | 89,338             | 41.40                 |
| 12-48                                                                                                    |                    | 0 0.    | 00                 | 0            | 0.00                   | 0                 | 0.00   | 60                 | 0.00                  |
| 48-72                                                                                                    |                    | 0 0.    | 00                 | 0            | 0.00                   | 0                 | 0.00   | 0                  | 0.00                  |
| 72-96                                                                                                    |                    | 0 0.    | 00                 | 0            | 0.00                   | 0                 | 0.00   | 0                  | 0.00                  |
| 96-120                                                                                                    |                    | 0 0.    | 00                 | 0            | 0.00                   | 0                 | 0.00   | 0                  | 0.00                  |
| 120-144                                                                                                    |                    | 0 0.    | 00                 | 0            | 0.00                   | 0                 | 0.00   | 0                  | 0.00                  |
| OVER 144                                                                                                    |                    | 0 0.    | 00                 | 0            | 0.00                   | 0                 | 0.00   | 0                  | 0.00                  |
| AVG. HRS                                                                                                    | 0.0                | )0      |                    | 0.84         | 1                      | 1.0               | )4     | 4.0                | 01                    |
| TOTAL PRO                                                                                                    | CESSED             | 22      | 1,119              |              | AVERAGE H              | OURS              | 3.94   |                    |                       |
| <msg 0680<="" td=""><td>&gt; PRESS A</td><td>APPROPR</td><td>IATE PF K</td><td>EY (</td><td>)R <enter></enter></td><td>TO PROC</td><td>ESS.</td><td></td><td></td></msg> | > PRESS A          | APPROPR | IATE PF K          | EY (         | )R <enter></enter>     | TO PROC           | ESS.   |                    |                       |
| Fl=HELP                                                                                                    | F2=CI              | EAR     | F3=PREV            | MEN          | JU F4=MAIN             | MENU FS           | 5=     | F6=                |                       |
| F7=                                                                                                    | F8=                |         | F9=                |              | F10=                   | FJ                | 1=     | F12=               |                       |

TTSUP1 - TRANSACTION TIMING - SUPPLEMENT

a. SCREEN EXPLANATION: This screen allows the end-user to retrieve Transaction Timing Data. Counts of total transactions processed by DIC; PIC quantity, time frame and hours in system. The enduser may request desired information by keying in specific combinations. The result of specific end-user requests will vary in accordance with the user to request information based on the entries made.

See Appendix B.10 for valid combinations

b. FIELD ENTRY REQUIREMENTS: The fields listed below allow the end-user to request information based on the entries made.

| Field Name | Type         | Valid  | <u>Format</u> |
|------------|--------------|--------|---------------|
|            |              |        |               |
| PERIOD     | Asterisk     | *      | *             |
|            | Month/Year   | 072003 | NNNNN         |
|            | Quarter/Year | Q12003 | QNNNNN        |
|            | Fiscal Year  | FY2003 | FYNNNN        |
|            |              |        |               |
| DIC        | DIC          | LAD    | CCC           |

| Asterisk | * | * |
|----------|---|---|
|          |   |   |

c. PROCESSING OPTIONS: Use of the valid combinations referenced above will display results as follows: (To retrieve information from a pick list, place an 'X' by the desired selection and press the appropriate 'Process' PF Key.)

(1) Enter ASTERISK(\*) in the PERIOD field; results, a pick list of Months and Years of data available.

(2) Enter PERIOD and an ASTERISK(\*) in the DIC field; results, a pick list of DICs available.

(3) Enter PERIOD and DIC; results, TOTAL HOURS and AVERAGE HOURS BY PRIMARY INDICATOR CODE and TOTAL PROCESSED by DIC.

## A.33 TTPRH1 - TRANSACTION TIMING - PROCESSED WITHIN 72 HRS

| SCRNID: T<br>USERID: X | TPRH1<br>XXXXXXX | MANAGEMENT :<br>TRANS TIMING - PROCI | STATISTICS<br>ESSED WITHIN 72 HRS | DATE: 21-MAR-06<br>TIME: 14:46:50 |
|------------------------|------------------|--------------------------------------|-----------------------------------|-----------------------------------|
| PERIOD                 | 072003           |                                      |                                   |                                   |
|                        | PIC              | TOTAL<br>PROCESSED                   | WITHIN<br>72 HRS                  | PERCENT<br>OF TOTAL               |
|                        | 1                | 28                                   | 28                                | 100.00                            |
|                        | 2                | 118,724                              | 118,724                           | 100.00                            |
|                        | 3                | 569,631                              | 569,631                           | 100.00                            |
|                        | 4                | 6,693,188                            | 6,693,188                         | 100.00                            |
|                        | TOTAL            | 7,381,571                            | 7,381,571                         | 100.00                            |
|                        |                  |                                      |                                   |                                   |

TTPRH1 - TRANS TIMING - PROCESSED WITHIN 72 HRS

<MSG 0680> PRESS APPROPRIATE PF KEY OR <ENTER> TO PROCESS.

| Fl=HELP | F2=CLEAR | F3=PREV MENU | F4=MAIN MENU | F5=  | F6=  |
|---------|----------|--------------|--------------|------|------|
| F7=     | F8=      | F9=          | F10=         | Fll= | F12= |

a. SCREEN EXPLANATION: Retrieve Transaction Timing data that provides a summary of transactions processed within 72 hours by PIC, Total Processed within 72 hours, and the Percentage of the Total for the designated PIC. The end-user may request desired information by keying in specific combinations.

See Appendix B.2 for valid combinations

b. FIELD ENTRY REQUIREMENTS: The fields listed below allow the end-user to request in formations based on the entries made.

| Field Name | Type         | Valid  | Format |
|------------|--------------|--------|--------|
|            |              |        |        |
| PERIOD     | Asterisk     | *      | *      |
|            | Month/Year   | 072003 | NNNNNN |
|            | Quarter/Year | Q12003 | QNNNNN |
|            | Fiscal Year  | FY2003 | FYNNNN |
|            |              |        |        |

c. PROCESSING OPTIONS/RESULTS: Use of the valid combinations referenced above will display results as follows: (To retrieve information from a pick list, place an 'X' by the desired selection and press the appropriate 'Process' PF Key.)

(1) Enter ASTERISK(\*) in the PERIOD field; results, a pick lists of Months and Years of data available.

(2) Enter PERIOD; results, TOTAL PROCESSED transactions, total processed WITHIN 72 HOURS, and PERCENT OF TOTAL transactions by PIC.

# A.34 ABVOU1 - ABBREVIATED MASTER REPLY CODE SUMMARY

a. SCREEN EXPLANATION: This screen allows the end-user to retrieve Abbreviated Master Reply Code data. The end-user may request desired information by keying in specific combinations. The result of specific end-user requests will vary in accordance with the combination of entries made.

| PERIOD | FIIG | INC | MRC |
|--------|------|-----|-----|
| *      |      |     |     |
| Х      | *    |     |     |
| Х      | Х    | *   |     |
| Х      | Х    | Х   | *   |
| Х      | Х    | Х   | Х   |

## VALID COMBINATIONS

b. FIELD ENTRY REQUIREMENTS: The fields listed below allow the end-user to enter information. Other fields shown on the screen are display only fields and will display data based on the entries made.

| Field Name | Type        | <u>Actual</u> | <u>Format</u> |
|------------|-------------|---------------|---------------|
|            |             |               |               |
| PERIOD     | Asterisk    | *             | *             |
|            | Month/Year  | 072003        | NNNNN         |
|            | Fiscal Year | FY2003        | FYNNNN        |
|            |             |               |               |
| FIIG       | FIIG        | A006B/T128-L  | Combination   |
|            | Asterisk    | *             | *             |
|            |             |               |               |
| INC        | INC         | 01319         | NNNNN         |
|            | Asterisk    | *             | *             |
|            |             |               |               |
| MRC        | MRC         | AGXW          | CCCC          |
|            | Asterisk    | *             | *             |

See Appendix C.

# c. PROCESSING OPTIONS/RESULTS: Use of the valid combinations in the table above will display results as follows: (To retrieve information from a pick list, place an 'X' by the desired selection and press the appropriate 'Process' PF Key).

(1) Enter ASTERISK(\*) in the PERIOD field; results, a pick list of Months and Years of data available. for period entered.

(2) Enter PERIOD and an ASTERISK(\*) in the FIIG field; results, a pick list of FIIGs available for period entered.

(3) Enter PERIOD, FIIG and an ASTERISK(\*) in the INC field; results, a pick list of INCs available for the period and FIIG entered.

(4) Enter PERIOD, FIIG, INC and an ASTERISK(\*) in the MRC field; results, a pick list of MRCs for the INC and FIIG entered.

(5) Enter PERIOD, FIIG, INC and MRC; results, an NSN count and percentage for the MRC and a TOTAL NSN count for the INC and FIIG entered.

d. See Appendix E.
#### A.36 AMCSMM - AMC / AMSC MAIN MENU

AMCSMM - AMC/AMSC MAIN MENU

| SCRNCD:<br>USERID: | AMCSMM<br>XXXXXXXX    | MANAGE<br>AMC / | CMENT<br>AMSC | STATISTICS<br>MAIN MENU | DATE:<br>TIME: | 15-MAR-06<br>15:00:03 |
|--------------------|-----------------------|-----------------|---------------|-------------------------|----------------|-----------------------|
| _ ACQ1             | UISITION METHOD CODES |                 |               |                         | ( 1            | MCOUT )               |
| _ AMC              | / ACQUISITION METHOD  | SUFFI>          | CODE          | CS                      | ( 1            | MSCOT )               |

POSITION CURSOR TO SELECTION AND PRESS ENTER

| Fl=HELP | F2= | F3=PREV MENU | F4=MAIN MENU | F5=  | F6= |
|---------|-----|--------------|--------------|------|-----|
| F7=     | F8= | F9=          | F10=         | Fll= | F12 |

a. SCREEN EXPLANATION: This screen provides a listing of the screens available through the AMC/AMSC Main Menu.

b. FIELD ENTRY REQUIREMENTS: There are no valid entries for this screen. Press tab to desired selection and press enter.

c. AVAILABLE FUNCTION KEYS: There are no unique PF keys used from the AMC/AMSC Main Menu screen. Press Tab to desired selection and press enter.

### A.37 AMCOU1 - ACQUISITION METHOD CODES

| SCRNID: AMO<br>USERID: XXX | 0001<br>000000               | MAN<br>ACQU           | AGEMENT :                                                                       | STATISTICS      | 3<br>85<br>   | DATE: .<br>TIME: . | 16-MAR-06<br>15:02:00 |
|----------------------------|------------------------------|-----------------------|---------------------------------------------------------------------------------|-----------------|---------------|--------------------|-----------------------|
| PERIOD 0720<br>CURI        | DOS DEPARTME<br>RENT DEPARTM | INT NAVY<br>IENT NAVY | ACTIVITY<br>ACTIVIT                                                             | CATE(<br>Y CATI | GORY<br>EGORY |                    |                       |
|                            | TOTAL                        | - 0 -                 | - 1 -                                                                           | - 2 -           | - 3 -         | - 4 -              | - 5 -                 |
| BEG BAL                    | 296,272                      | 34,444                | 28,278                                                                          | 29,996          | 174,095       | 8,549              | 20,910                |
| NSNS IN                    | 174                          | 7                     | 2                                                                               | 8               | 145           | 2                  | 10                    |
| NSNS OUT                   | 266                          | 41                    | 12                                                                              | 28              | 158           | 8                  | 19                    |
| CHG TO                     | 53                           | 1                     | 8                                                                               | 16              | 19            | 2                  | 7                     |
| FROM CODE:                 |                              |                       |                                                                                 |                 |               |                    |                       |
| 0                          | 5                            |                       |                                                                                 |                 | 5             |                    |                       |
| 1                          | 7                            |                       |                                                                                 | 2               | 5             |                    |                       |
| 2                          | 14                           |                       | 7                                                                               |                 | 5             | 2                  |                       |
| 3                          | 22                           | 1                     | 1                                                                               | 13              |               |                    | 7                     |
| 4                          | 4                            |                       |                                                                                 |                 | 4             |                    |                       |
| 5                          | 1                            |                       |                                                                                 | 1               |               |                    |                       |
| END BAL                    | 296,180                      | 34,406                | 28,269                                                                          | 29,978          | 174,079       | 8,541              | 20,907                |
| <msg 0680=""></msg>        | PRESS APPRO                  | PRIATE PF             | KEY OR <e< td=""><td>NTER&gt; TO P</td><td>PROCESS.</td><td></td><td></td></e<> | NTER> TO P      | PROCESS.      |                    |                       |
| Fl=HELP                    | F2=CLEAR                     | F3=PRE                | V MENU F4                                                                       | -MAIN MENU      | J F5=         | F6=                |                       |
| F7=                        | F8=                          | F9=                   | Fl                                                                              | D=              | Fll=          | F12=               |                       |

AMCOU1 - ACQUISITION METHOD CODES

a. SCREEN EXPLANATION: This screen allows the end-user to retrieve Acquisition Method Code data. The end-user may request desired information by keying in specific combinations. The result of specific end-user requests will vary in accordance with the combination of entries made.

| PERIOD | DEPARTMENT | ACTIVITY | CATEGORY |
|--------|------------|----------|----------|
| *      |            |          |          |
| Х      | *          |          |          |
| Х      | Х          |          |          |
| Х      | Х          |          | *        |
| Х      | Х          | *        | Х        |
| Х      | Х          | Х        |          |
| Х      | Х          | Х        |          |
| Х      | X          | X        | *        |
| Х      | Х          | x        | Х        |

#### VALID COMBINATIONS

| Field Name | Type         | Actual  | Format      |
|------------|--------------|---------|-------------|
|            |              |         |             |
| PERIOD     | Asterisk     | *       | *           |
|            | Month/Year   | 072003  | NNNNN       |
|            | Month Values | (01–12) | MMYYYY      |
|            | Fiscal Year  | FY2003  | FYNNNN      |
|            |              |         |             |
| DEPARTMENT | Department   | Navy    | Combination |
|            | Asterisk     | *       | *           |
|            |              |         |             |
| ACTIVITY   | Activity     | HD      |             |
|            | Asterisk     | *       | *           |
|            |              |         |             |
| CATEGORY   | Category     | 01      | NN          |
|            | Asterisk     | *       | *           |
|            |              |         |             |

b. FIELD ENTRY REQUIREMENTS: The fields listed below allow the end-user to enter information. Other fields shown on the screen are display only fields and will display data based on the entries made.

See <u>Appendix C</u>

See <u>Appendix D</u>.

c. PROCESSING OPTIONS/RESULTS: Use of valid combinations in the table above will display results as follows: (To retrieve information from a pick list, place an 'X' by the desired selection and press the appropriate 'Process' PF Key.)011

(1) Enter an ASTERISK(\*) in the PERIOD field; results, a pick list of Months and Years of data available.

(2) Enter PERIOD and an ASTERISK(\*) in the DEPARTMENT field; results, a pick list of DEPARTMENTS available.

(3) Enter PERIOD and DEPARTMENT; results, TOTAL NSN counts by AMC for BEGINNING BALANCE, NSNs IN (ADDITIONS), NSNs OUT (DELETIONS), NSNs CHANGED TO and FROM by CATEGORY CODE and ENDING BALANCE for the DEPARTMENT entered.

(4) Enter PERIOD, DEPARTMENT and an ASTERISK(\*) in the CATEGORY CODE field; results, a pick list of CATEGORY CODES available for the DEPARTMENT entered.

(5) Enter PERIOD, DEPARTMENT and CATEGORY; results, TOTAL NSN COUNTS by AMC for BEGINNING BALANCE, NSNs IN (ADDITIONS), NSNs OUT (DELETIONS), NSNs CHANGED TO and FROM and ENDING BALANCE for CATEGORY CODE entered.

(6) Enter PERIOD, DEPARTMENT and an ASTERISK(\*) in the ACTIVITY CODE field; results, a pick list of ACTIVITY CODES available for the DEPARTMENT entered.

(7) Enter PERIOD, DEPARTMENT and ACTIVITY; results, TOTAL NSN COUNTS by AMC for BEGINNING BALANCE, NSNs IN (ADDITIONS), NSNs OUT (DELETIONS), NSNs CHANGED TO and FROM by CATEGORY CODE and ENDING BALANCE for ACTIVITY and DEPARTMENT entered.

(8) Enter PERIOD, DEPARTMENT, ACTIVITY, and an ASTERISK(\*) in the CATEGORY field; a pick list of CATEGORY CODES available for the ACTIVITY and DEPARTMENT entered.

(9) Enter PERIOD, DEPARTMENT, ACTIVITY and CATEGORY CODE; results, TOTAL NSN counts by AMC for BEGINNING BALANCE, NSNs IN (ADDITIONS), NSNs OUT, (DELETIONS), NSNs CHANGED TO and FROM and ENDING BALANCE for ACTIVITY, DEPARTMENT and CATEGORY CODE entered.

# A.38 AMSCO1 - AMC/ACQUISITION METHOD SUFFIX CODES

| SCRINID: AMISCUI<br>USERID: LSC1786 AMC     | MANAGEMENT STATISTIC                 | S<br>X CODES  | DATE. 05-MAT-02<br>TIME: 13:18:36 |
|---------------------------------------------|--------------------------------------|---------------|-----------------------------------|
| PERIOD DEPARTMENT<br>CURRENT DEPARTMENT     | ACTIVITY<br>ACTIVITY                 |               |                                   |
| ACQUISITION<br>METHOD SUFETX                | ACQUISITION M                        | ETHOD CODES   |                                   |
| CODE TOTAL -                                | 0 1 2 -                              | - 3 -         | - 4 5 -                           |
|                                             |                                      |               |                                   |
|                                             |                                      |               |                                   |
|                                             |                                      |               |                                   |
|                                             |                                      |               |                                   |
| <msg 0680=""> press appropri</msg>          | ATE PF KEY OR <enter> TO</enter>     | PROCESS.      |                                   |
| F1=HELP F2=CLEAR<br>F7=PAGE UP F8=PAGE DOWN | F3=PREV MENU F4=MAIN MEN<br>F9= F10= | J F5=<br>F11= | F6=<br>F12=                       |

a. SCREEN EXPLANATION: This screen allows the end-user to retrieve Acquisition Method Codes / Acquisition Method Suffix Codes for a specific Activity or Department. The end-user may requests desired information by keying in specific combinations. The result of specific end-user requests will vary in accordance with the combination of entries made.

See Appendix B.1 for valid combinations

b. FIELD ENTRY REQUIREMENTS: The fields listed below allow the end-user to enter information. Other fields shown on the screen are display only fields and will display data based on the entries made.

| Field Name | Туре         | Actual  | Format |
|------------|--------------|---------|--------|
|            |              |         |        |
| PERIOD     | Asterisk     | *       | *      |
|            | Month/Year   | 072003  | NNNNN  |
|            | Month Values | (01–12) | MMYYYY |
|            | Fiscal Year  | FY2003  | FYYYYY |
|            |              |         |        |
| DEPARTMENT | Department   | Navy    |        |
|            | Asterisk     | *       | *      |
|            |              |         |        |
| ACTIVITY   | Activity     | HD      |        |

| Asterisk | * | * |
|----------|---|---|
|          |   |   |

See <u>Appendix C</u>

See <u>Appendix D</u>.

c. PROCESSING OPTIONS/RESULTS: Use of the valid combinations referenced above will display results as follows: (To retrieve information from a pick list, place an 'X' by the desired selection and press the appropriate 'Process' PF Key.)

(1) Enter ASTERISK(\*) in the PERIOD field; results, a pick list of Months and Years of data available.

(2) Enter PERIOD and an ASTERISK(\*) in the DEPARTMENT field; results, a pick list of DEPARTMENTS available.

(3) Enter PERIOD and DEPARTMENT; results, TOTAL ITEMS by ACQUISITION METHOD CODES and ACQUISITION METHOD SUFFIX CODEs for DEPARTMENT entered.

(4) Enter PERIOD, DEPARTMENT and an ASTERISK(\*) in the ACTIVITY field; results, a pick list of ACTIVITY CODES available for the DEPARTMENT entered.

(5) Enter PERIOD, DEPARTMENT and ACTIVITY; results, a TOTAL NSN count with a break out of that total by ACQUISITION METHOD SUFFIX CODE and by ACQUISITION METHOD CODE for the ACTIVITY and DEPARTMENT entered.

#### A.39 CAGEMM - CAGE MAIN MENU

#### CAGEMM - CAGE MAIN MENU

| SCRNCD:<br>USERID: | CAGEMM<br>XXXXXXXX | МА    | NAGEMENT :<br>CAGE MAIN | STATISTICS<br>N MENU | DATE:<br>TIME: | 15-MA<br>15:03 | R-06<br>1:40 |
|--------------------|--------------------|-------|-------------------------|----------------------|----------------|----------------|--------------|
|                    |                    |       |                         |                      |                |                |              |
| _ CAGE             | CODES              |       |                         |                      | ( (            | AGECD          | )            |
| _ INC              | / CAGE             | CODES |                         |                      | ( (            | AGINC          | )            |
| _ CAGE             | E CODES            | / FSC |                         |                      | ( (            | AGFSC          | )            |

POSITION CURSOR TO SELECTION AND PRESS ENTER

| Fl=HELP | F2= | F3=PREV MENU | F4=MAIN MENU | F5=  | F6= |
|---------|-----|--------------|--------------|------|-----|
| F7=     | F8= | F9=          | F10=         | F11= | F12 |

a. SCREEN EXPLANATION: This screen provides a listing of the screens available through the CAGE Main Menu.

b. FIELD ENTRY REQUIREMENTS: There are no valid entries for this screen. Press Tab to desired selection and press Enter.

c. AVAILABLE FUNCTION KEYS: There are no unique PF keys used from the CAGE Main Menu screen. Press Tab to desired selection and press Enter.

#### A.40 CAGEC1 - CAGE CODES

CAGEC1 - CAGE CODES

| SCRNID:<br>USERID:                                                                                                    | CAGEC1<br>XXXXXXXX  | MANAGEMENT<br>CAGE | STATISTICS<br>CODES |           | DATE:<br>TIME: | 15-MAR-06<br>15:04:56 |
|----------------------------------------------------------------------------------------------------|---------------------|--------------------|---------------------|-----------|----------------|-----------------------|
| PERI                                                                                                    | OD 072003 CAGE CODE | *                  |                     |           |                |                       |
|                                                                                                    | CAGE CODE           | NSN':              | 5                   | REFERENCE | NUMBERS        | 5                     |
|                                                                                                    | AA038               |                    | 21                  |           | 21             |                       |
|                                                                                                    | AA064               |                    | 1                   |           | 1              |                       |
|                                                                                                    | AB213               |                    | 1                   |           | 1              |                       |
|                                                                                                    | AC031               |                    | 12                  |           | 12             |                       |
|                                                                                                    | AC453               |                    | 1                   |           | 1              |                       |
|                                                                                                    | A0003               |                    | 1                   |           | 1              |                       |
|                                                                                                    | A0013               |                    | 1                   |           | 1              |                       |
|                                                                                                    | A0019               |                    | 52                  |           | 52             |                       |
|                                                                                                    | A0021               |                    | 1                   |           | 1              |                       |
|                                                                                                    | A0026               |                    | 3                   |           | 3              |                       |
|                                                                                                    | A0034               |                    | 1                   |           | 2              |                       |
|                                                                                                    | A0035               |                    | 2                   |           | 2              |                       |
|                                                                                                    |                     | ** MOH             | RE **               |           |                |                       |
| <msg 068<="" td=""><td>O&gt; PRESS APPROPRIAT</td><td>E PF KEY OR «</td><td>ENTER&gt; TO PR</td><td>OCESS.</td><td></td><td></td></msg> | O> PRESS APPROPRIAT | E PF KEY OR «      | ENTER> TO PR        | OCESS.    |                |                       |
| Fl=HELP                                                                                                    | F2=CLEAR F          | 3=PREV MENU 1      | 74=MAIN MENU        | F5=       | F6=            |                       |
| F7=                                                                                                    | F8=PAGE DOWN F      | '9= I              | F10=                | Fll=      | F12=           |                       |

a. SCREEN EXPLANATION: This screen allows the end-user to retrieve CAGE Code data. The enduser may request desired information by keying in specific combinations. The result of specific end-user requests will vary in accordance with the combination of entries made.

#### VALID COMBINATIONS

| PERIOD | CAGE CODE |
|--------|-----------|
| *      |           |
| Х      | *         |
| Х      | Х         |

b. FIELD ENTRY REQUIREMENTS: The fields listed below allow the end-user to enter information. Other fields shown on the screen are display only fields and will display data based on the entries made.

| Field Name | Туре     | Actual | Format |
|------------|----------|--------|--------|
|            |          |        |        |
| PERIOD     | Asterisk | *      | *      |

|           | Month/Year   | 072003  | NNNNN       |
|-----------|--------------|---------|-------------|
|           | Month Values | (01–12) |             |
|           | Fiscal Year  | FY2003  | FYNNNN      |
| CAGE CODE | Cage Code    | A0034   | Combination |
|           | Asterisk     | *       | *           |
|           |              |         |             |

c. PROCESSING OPTIONS/RESULTS: Use of the valid combinations in the table above will display results as follows: ( To retrieve information from a pick list, place an 'X' by the desired selection and press the appropriate 'Process' PF Key.)

(1) Enter ASTERISK(\*) in the PERIOD field; results, a pick list of Months and Years of data available.

(2) Enter PERIOD and an ASTERISK(\*) in the CAGE CODE field; results, a list of CAGE CODES with NSN and REFERENCE NUMBER counts for the period entered.

(3) Enter PERIOD and a CAGE Code; results, NSN and REFERENCE NUMBER counts for the CAGE CODE entered.

#### A.41 CAGIN1 - INC / CAGE CODES

#### CAGIN1 - INC/CAGE CODES

| SCRNID:<br>USERID: | CAGIN1<br>XXXXXXXX | MANAGEMENT<br>INC / | C STATISTIC:<br>CAGE CODES | 5 I       | ATE: 16-MAR-06<br>TIME: 15:07:48 |
|--------------------|--------------------|---------------------|----------------------------|-----------|----------------------------------|
| PER                | IOD 072003 INC *   | CAGE CODE           |                            |           |                                  |
|                    | CURRENT INC 000    | 01                  |                            |           |                                  |
|                    | INC                | CAGE                | CODES                      | NSN'S     |                                  |
|                    | 00001              | Als                 | 508                        | 22        | 2                                |
|                    |                    | Alt                 | 515                        | i         | L                                |
|                    |                    | A19                 | 997                        | 2         | 2                                |
|                    |                    | A42                 | 254                        | i         | L                                |
|                    |                    | CO2                 | 233                        | i         | L                                |
|                    |                    | CO3                 | 375                        | 13        | 5                                |
|                    |                    | C04                 | 426                        | 3         | 3                                |
|                    |                    | C04                 | 427                        | 3         | 3                                |
|                    |                    | C18                 | 334                        | 2         | 2                                |
|                    |                    | C24                 | 463                        | 14        | 1                                |
|                    |                    | C31                 | 41                         | i         | L                                |
|                    |                    | ** M(               | )RE **                     |           |                                  |
| THIS IS            | THE FIRST DETAIL S | CREEN AVAILAN       | BLE                        |           |                                  |
| Fl=HELP            | F2=CLEAR           | F3=PREV MENU        | F4=MAIN MENU               | F5=CANCEL | F6=                              |
| F7=                | F8=PAGE DOWN       | F9=                 | F10=                       | F11=      | F12=NEXT                         |

a. SCREEN EXPLANATION: This screen allows the end-user to retrieve INC / CAGE CODES data. The end-user may requests desired information by keying in specific combinations. The result of specific end-user requests will vary in accordance with the combination of entries made.

#### VALID COMBINATIONS

| PERIOD | INC | CAGE CODE |
|--------|-----|-----------|
| *      |     |           |
| Х      | *   |           |
| Х      | Х   |           |
| Х      | Х   | Х         |

b. FIELD ENTRY REQUIREMENTS: The fields listed below allow the end-user to enter information. Other fields shown on the screen are display only fields and will display data based on the entries made.

| Field Name | Type | Actual | Format |
|------------|------|--------|--------|
|            |      |        |        |

| PERIOD    | Asterisk     | *       | *           |
|-----------|--------------|---------|-------------|
|           | Month/Year   | 072003  | NNNNN       |
|           | Month Values | (01–12) |             |
|           | Fiscal Year  | FY2003  | FYNNNN      |
|           |              |         |             |
| INC       | INC          | 00001   | NNNNN       |
|           | Asterisk     | *       | *           |
|           |              |         |             |
| CAGE CODE | Cage Code    | A0034   | Combination |
|           |              |         |             |

## See <u>Appendix C</u>

c. PROCESSING OPTIONS/RESULTS: Use of the valid combinations referenced above will display results as follows: (To retrieve information from a pick list, place an 'X' by the desired selection and press the appropriate 'Process' PF Key.)011

- (1) Enter ASTERISK(\*) in the PERIOD field; results, a pick list of Months and Years of data available.
- (2) Enter PERIOD and an ASTERISK(\*) in the INC field; results, list of INCs available.
- (3) Enter PERIOD and an INC; results, Counts of NSNs by CAGE Code for the INC entered.
- (4) Enter PERIOD, INC and CAGE CODE; results, a count of NSNs for INC and CAGE CODE entered.
- d. See <u>Appendix E</u>.

#### A.42 CAGFS1 - CAGE CODES / FSC

CAGES1 - CAGE CODES/FSC

| SCRNID: CAGFS1<br>USERID: XXXXXXX    | MANAGEMENT STATISTICS<br>CAGE CODES / FSC | DATE: 16-MAR-06<br>TIME: 15:09:11 |
|--------------------------------------|-------------------------------------------|-----------------------------------|
| PERIOD 072003 CAGE CODE              | 57311 FSC                                 |                                   |
| CAGE CODES                           | FSC                                       | NSN'S                             |
| 57311                                | 1350                                      | 1                                 |
|                                      | 3020                                      | 2                                 |
|                                      | 3040                                      | 1                                 |
|                                      | 3120                                      | 2                                 |
|                                      | 4110                                      | 1                                 |
|                                      | 4330                                      | 1                                 |
|                                      | 4460                                      | 2                                 |
|                                      | 4510                                      | 1                                 |
|                                      | 4710                                      | 2                                 |
|                                      | 4720                                      | 3                                 |
|                                      | 4730                                      | 2                                 |
|                                      | ** MORE **                                |                                   |
| <msg 0680=""> PRESS APPROPRIAT</msg> | TE PF KEY OR <enter> TO PROC</enter>      | ESS.                              |
| F1=HELP F2=CLEAR I                   | F3=PREV MENU F4=MAIN MENU F5              | 5= F6=                            |
| F7= F8=PAGE DOWN 1                   | F9= F10= F1                               | .1= F12=                          |

a. SCREEN EXPLANATION: This screen allows the end-user to retrieve FSC/CAGE Code data. The end-user may requests desired information by keying in specific combinations. The result of specific end-user requests will vary in accordance with the combination of entries made.

#### VALID COMBINATIONS

| PERIOD | CAGE CODE | FSC |
|--------|-----------|-----|
| *      |           |     |
| Х      | *         |     |
| Х      | Х         |     |
| Х      | Х         | Х   |

b. FIELD ENTRY REQUIREMENTS: The fields listed below allow the end-user to enter information. Other fields shown on the screen are display only fields and will display data based on the entries made.

| Field Name | <u>Type</u> | Actual | <u>Format</u> |
|------------|-------------|--------|---------------|
|            |             |        |               |

| PERIOD    | Asterisk     | *       | *           |
|-----------|--------------|---------|-------------|
|           | Month/Year   | 072003  | NNNNN       |
|           | Month Values | (01–12) |             |
|           | Fiscal Year  | FY2003  | FYNNNN      |
|           |              |         |             |
| CAGE CODE | Cage Code    | A0034   | Combination |
|           | Asterisk     | *       | *           |
|           |              |         |             |
| FSC       | FSC          | 3020    | NNNN        |
|           |              |         |             |

### See <u>Appendix C</u>

c. PROCESSING OPTIONS/RESULTS: Use of the valid combinations referenced in the table above will display results as follows: (To retrieve information from a pick list, place an 'X' by the desired selection and press the appropriate 'Process' PF Key.)

(1) Enter ASTERISK(\*) in the PERIOD field; results, a pick list of Months and Years of data available.

(2) Enter PERIOD and an ASTERISK(\*) in the CAGE Code field; results, a pick list of CAGE Codes available.

(3) Enter PERIOD and a CAGE Code; results, a Count of NSNs by FSC for the CAGE Code entered.

(4) Enter PERIOD, CAGE CODE and FSC; results, a Count of NSNs for the CAGE CODE and FSC entered.

#### A.43 DEMIMM - DEMILITARIZATION MAIN MENU

#### DEMINM - DEMILITARIZATION MAIN MENU

| SCRNCD: DEMIMM MANAGEMENT STATISTICS<br>USERID: XXXXXXX DEMILITARIZATION MAIN MENU |                                | DATE: 16-MAR-06<br>TIME: 15:11:31 |
|------------------------------------------------------------------------------------|--------------------------------|-----------------------------------|
|                                                                                    |                                |                                   |
| _ ITEMS BY DEMIL COD                                                               | E AND NIIN STATUS CODE         | ( DEMNSC )                        |
| _ ITEMS BY DEMIL COD                                                               | E AND AGENCY ASG / NIIN STAT O | ( DEMAGN )                        |
| _ ITEMS BY ITEM MANA                                                               | GER / NIIN STATUS CODE O       | ( DEMNIN )                        |
| _ NUMBER OF NIIN STA                                                               | TUS CODE O WITH MILITARY USER  | ( DEMMIL )                        |

POSITION CURSOR TO SELECTION AND PRESS ENTER

| Fl=HELP | F2= | F3=PREV MENU | F4=MAIN MENU | F5=  | F6= |
|---------|-----|--------------|--------------|------|-----|
| F7=     | F8= | F9=          | F10=         | Fll= | F12 |

a. SCREEN EXPLANATION: This screen provides a listing of screens available from the Demilitarization Main Menu Screen.

b. FIELD ENTRY REQUIREMENTS: There are no valid entries for this screen. Press Tab to desired selection and press Enter.

c. AVAILABLE FUNCTION KEYS: There are no unique PF keys used from the Demilitarization Main Menu screen. . Press Tab to desired selection and press Enter.

#### A.44 DEMNSC1 - DEMIL - ITEMS BY DEMIL CODE AND NIIN STATUS CODE

| SCRNID:                                                                                                    | DEMNS1     | MANAGEMEN                               | IT STATISTICS                | DATE: 16-M      | AR-06 |
|----------------------------------------------------------------------------------------------------|------------|-----------------------------------------|------------------------------|-----------------|-------|
| USERID:                                                                                                    | XXXXXXXXX  | ITEMS BY DEMIL                          | CODE AND NIIN STATUS         | CODE TIME: 15:1 | 2:13  |
| PER                                                                                                    | IOD 07200: | 3                                       |                              |                 |       |
|                                                                                                    | DEMIL      | >>>>>>>>>>>>>>>>>>>>>>>>>>>>>>>>>>>>>>> | >>> NIIN STATUS CODE         |                 |       |
|                                                                                                    | CODE       | 0                                       | 1                            | OTHER           |       |
|                                                                                                    | NONE       | 521                                     | 0                            | 0               |       |
|                                                                                                    | A          | 686,653                                 | 58                           | 6               |       |
|                                                                                                    | В          | 564,180                                 | 6                            | 4               |       |
|                                                                                                    | С          | 39,184                                  | 2                            | 1               |       |
|                                                                                                    | D          | 235,177                                 | 4                            | 11              |       |
|                                                                                                    | E          | 2,372                                   | 0                            | 0               |       |
|                                                                                                    | F          | 51,396                                  | 0                            | 0               |       |
|                                                                                                    | G          | 14,998                                  | 0                            | 0               |       |
|                                                                                                    | н          | 5                                       | 0                            | 0               |       |
|                                                                                                    | J          | 85                                      | 0                            | 0               |       |
|                                                                                                    | L          | 1                                       | 0                            | 0               |       |
|                                                                                                    |            | 7                                       | ** MORE **                   |                 |       |
| <msg 068<="" td=""><td>80&gt; PRESS</td><td>APPROPRIATE PF KEY</td><td>OR <enter> TO PROCE:</enter></td><td>55.</td><td></td></msg> | 80> PRESS  | APPROPRIATE PF KEY                      | OR <enter> TO PROCE:</enter> | 55.             |       |
| Fl=HELP                                                                                                    | F2=0       | CLEAR F3=PREV M                         | IENU F4=MAIN MENU F5=        | F6=             |       |
| F7=                                                                                                    | F8=1       | PAGE DOWN F9=                           | F10= F11:                    | = F12=          |       |

#### DEMNS1 - ITEMS BY DEMIL CODE AND NIIN STATUS CODE

a. SCREEN EXPLANATION: This screen allows the end-user to retrieve Demilitarization Code data. The end-user may request desired information by keying in PERIOD.

See Appendix B.2 for valid combinations

b. FIELD ENTRY REQUIREMENTS: The fields listed below allow the end-user to request information based on the entries made.

| Field Name | Type         | Actual  | Format |
|------------|--------------|---------|--------|
|            |              |         |        |
| PERIOD     | Asterisk     | *       | *      |
|            | Month/Year   | 072003  | NNNNN  |
|            | Month Values | (01–12) |        |
|            | Fiscal Year  | FY2003  | FYNNNN |
|            |              |         |        |

See <u>Appendix C</u>

# c. PROCESSING OPTIONS/RESULTS: Use of the valid combinations referenced above will display results as follows: (To retrieve information from a pick list, place an 'X' by the desired selection and press the appropriate 'Process' PF Key.)

(1) Enter ASTERISK(\*) in the PERIOD field; results, a pick list of Months and Years of data available.

(2) Enter PERIOD; results, TOTAL ITEM counts by DEMIL CODE and NIIN STATUS CODE.

#### A.45 DEMAG1 - ITMS BY DMIL CD AND AGCY ASGN/NIIN STAT 0

DEMAG1 - ITMS BY DMIL CD & AGCY ASGN/NIIN STAT 0

| SCRNID:<br>USERID:                                                                                                    | DEMAG1<br>XXXXXXXX       | ITMS BY                  | MANAGE<br>DMIL  | MENT<br>CD & | STA<br>AGCY                                                                          | ATISTICS<br>ASGN/NIIN | STAT   | 0 | DATE:<br>TIME: | 16-MAR-06<br>15:13:03 |
|----------------------------------------------------------------------------------------------------|--------------------------|--------------------------|-----------------|--------------|--------------------------------------------------------------------------------------|-----------------------|--------|---|----------------|-----------------------|
| PERIOD                                                                                                    | 072003 SEF<br>CURRENT SE | VICE/AGENC<br>RVICE/AGEN | Y INT<br>CY INT | MGR<br>MGR   |                                                                                      |                       |        |   |                |                       |
|                                                                                                    |                          | DE                       | MIL             |              | N                                                                                    | JMBER                 |        |   |                |                       |
|                                                                                                    |                          | C                        | ODE             |              | OF                                                                                   | ITEMS                 |        |   |                |                       |
|                                                                                                    |                          |                          | A               |              | 3,10                                                                                 | 39,821                |        |   |                |                       |
|                                                                                                    |                          |                          | В               |              | 34                                                                                   | 41,251                |        |   |                |                       |
|                                                                                                    |                          |                          | С               |              | -                                                                                    | 14,493                |        |   |                |                       |
|                                                                                                    |                          |                          | D               |              | :                                                                                    | 39,367                |        |   |                |                       |
|                                                                                                    |                          |                          | Е               |              |                                                                                      | 1,685                 |        |   |                |                       |
|                                                                                                    |                          |                          | F               |              |                                                                                      | 2,357                 |        |   |                |                       |
|                                                                                                    |                          |                          | G               |              |                                                                                      | 367                   |        |   |                |                       |
|                                                                                                    |                          |                          | J               |              |                                                                                      | 16                    |        |   |                |                       |
|                                                                                                    |                          |                          | Р               |              |                                                                                      | 194                   |        |   |                |                       |
|                                                                                                    |                          |                          | Q               |              |                                                                                      | 55,886                |        |   |                |                       |
|                                                                                                    |                          |                          |                 | ** M(        | DRE **                                                                               | t .                   |        |   |                |                       |
| <msg 06<="" td=""><td>80&gt; PRESS</td><td>APPROPRIAT</td><td>E PF K</td><td>EY OF</td><td>R <en< td=""><td>TER&gt; TO PR</td><td>OCESS.</td><td>•</td><td></td><td></td></en<></td></msg> | 80> PRESS                | APPROPRIAT               | E PF K          | EY OF        | R <en< td=""><td>TER&gt; TO PR</td><td>OCESS.</td><td>•</td><td></td><td></td></en<> | TER> TO PR            | OCESS. | • |                |                       |
| Fl=HELP                                                                                                    | F2=0                     | LEAR F                   | 3=PREV          | MENU         | J F4=1                                                                               | MAIN MENU             | F5=    |   | F6=            |                       |
| F7=                                                                                                    | F8=F                     | AGE DOWN F               | 9=              |              | F10:                                                                                 | TOTAL                 | Fll=   |   | F12=           |                       |

NOTE: F10 RETRIEVES TOTAL DATA FOR DEMIL CODES WITHIN A GIVEN PERIOD. F10 MAY BE PRESSED AT ANY TIME WITH THE ONLY REQUIRED CRITERIA BEING PERIOD.

a. SCREEN EXPLANATION: This screen allows the end-user to retrieve Items by DEMIL Code and Agency Assigned / NIIN Status Code 0 data. The end-user may request desired information by keying in specific combinations. The result of specific end-user requests will vary in accordance with the combination of entries made.

#### VALID COMBINATIONS

| PERIOD | SERVICE AGENCY |
|--------|----------------|
| *      |                |
| Х      | *              |
| Х      | Х              |

# b. FIELD ENTRY REQUIREMENTS: The fields listed below allow the end-user to request information based on the entries made.

| Field Name     | Type           | Actual  | Format |
|----------------|----------------|---------|--------|
|                |                |         |        |
| PERIOD         | Asterisk       | *       | *      |
|                | Month/Year     | 072003  | NNNNN  |
|                | Month Values   | (01–12) |        |
|                | Fiscal Year    | FY2003  | FYNNNN |
|                |                |         |        |
| SERVICE/AGENCY | Service/Agency | Navy    |        |
|                | Asterisk       | *       | *      |
|                |                |         |        |

### See <u>Appendix C</u>

c. PROCESSING OPTIONS/RESULTS: Use of the valid combinations referenced in the table above will display results as follows: (To retrieve information from a pick list, place an 'X' by the desired selection and press the appropriate 'Process' PF Key.)

(1) Enter ASTERISK(\*) in the PERIOD field; results, a pick list of months and Years of data available.

(2) Enter PERIOD and an ASTERISK(\*) in the SERVICE AGENCY field; results, a pick list of SERVICE AGENCIES available for period entered.

(3) Enter PERIOD and SERVICE AGENCY; results, a count by DEMIL CODE for the SERVICE AGENCY entered.

#### A.46 DEMNI1 - ITEMS BY ITEM MANAGER / NIIN STATUS CD 0

DEMNI1 - ITEMS BY ITEM MANAGER/NIIN STATUS CD 0

| SCRNID:<br>USERID:                                                                                                    | DEMNI1<br>XXXXXXXX | MANAGE<br>ITEMS BY ITE | MENT<br>M MANAC | STATISTICS<br>ER / NIIN : | STATUS CD | 0 | DATE:<br>TIME: | 16-MAR-06<br>15:15:31 |
|----------------------------------------------------------------------------------------------------|--------------------|------------------------|-----------------|---------------------------|-----------|---|----------------|-----------------------|
| PER                                                                                                    | IOD 072003         |                        |                 |                           |           |   |                |                       |
|                                                                                                    |                    | ITE<br>MANAC           | M<br>ÆR         | NUMBER 01<br>ITEMS MANA(  | F<br>GED  |   |                |                       |
|                                                                                                    |                    | AF                     | Z               | 15,290                    | 0         |   |                |                       |
|                                                                                                    |                    | AJ<br>B <i>I</i>       | .∠<br>М         | 3,06.<br>14(              | 2<br>N    |   |                |                       |
|                                                                                                    |                    | BI                     | 4               | 23,179                    | 9         |   |                |                       |
|                                                                                                    |                    | BJ                     | 6               | 50,15                     | 5         |   |                |                       |
|                                                                                                    |                    | BJ                     | 7               | 15,899                    | 9         |   |                |                       |
|                                                                                                    |                    | B4                     | 6               | 2,54                      | 5         |   |                |                       |
|                                                                                                    |                    | BS                     | 6               | 1,21                      | 4         |   |                |                       |
|                                                                                                    |                    | Bé                     | 4               | 16,390                    | 8         |   |                |                       |
|                                                                                                    |                    | FI                     | Z               | 321                       | 8         |   |                |                       |
|                                                                                                    |                    | FO                     | Z               | 62,08                     | 1         |   |                |                       |
|                                                                                                    |                    |                        | ** MO           | )RE **                    |           |   |                |                       |
| <msg 060<="" td=""><td>BO&gt; PRESS AI</td><td>PPROPRIATE PF</td><td>KEY OR</td><td><enter> TO</enter></td><td>PROCESS.</td><td></td><td></td><td></td></msg> | BO> PRESS AI       | PPROPRIATE PF          | KEY OR          | <enter> TO</enter>        | PROCESS.  |   |                |                       |
| Fl=HELP                                                                                                    | F2=CLH             | EAR F3=PRE             | V MENU          | F4=MAIN MEI               | NU F5=    |   | F6=            |                       |
| F7=                                                                                                    | F8=PA              | GE DOWN F9=            |                 | F10=                      | F11=      |   | F12=           |                       |

a. SCREEN EXPLANATION: This screen allows the end-user to retrieve Item Manager / NIIN Status Code 0 data. PERIOD is the only valid entry for this screen.

See Appendix B.2 for valid combinations

b. FIELD ENTRY REQUIREMENTS: The field listed below allows the end-user to request information based on the entries made.

| Field Name | <u>Type</u>  | Actual  | Format |
|------------|--------------|---------|--------|
|            |              |         |        |
| PERIOD     | Asterisk     | *       | *      |
|            | Month/Year   | 072003  | NNNNN  |
|            | Month Values | (01–12) |        |
|            | Fiscal Year  | FY2003  | FYNNNN |
|            |              |         |        |

See <u>Appendix C</u>

# c. PROCESSING OPTIONS/RESULTS: Use of the valid combinations referenced above will display results as follows: (To retrieve information from a pick list, place an 'X' by the desired selection and press the appropriate 'Process' PF Key.)

(1) Enter ASTERISK(\*) in the PERIOD field; results, a pick list of Months and Years of data available.

(2) Enter PERIOD; results, a count of items with NIIN STATUS CODE 0 by ITEM MANAGER for period entered.

#### A.47 DEMMI1 - NO. OF NIIN STAT CODE 0 W/ MILITARY USER

DEMMI1 - NO. OF NIIN STAT CODE 0 W/MILITARY USER

| SCRNID:<br>USERID: | DEMMI)<br>XXXXXXX | 1<br>XX        | NO.               | OF       | MANAG<br>NIIN         | EMEN<br>STAT | т<br>со   | STAT<br>DE O   | risti<br>W/ M                | CS<br>ILLIT                | ARY          | USER  | DATE:<br>TIME: | 16-MAR-06<br>15:16:53 |
|--------------------|-------------------|----------------|-------------------|----------|-----------------------|--------------|-----------|----------------|------------------------------|----------------------------|--------------|-------|----------------|-----------------------|
| PERIOD (           | 072003<br>CURREI  | ITEM<br>NT IT  | I MANAG<br>EM MAN | ER       | *<br>ER AKZ           |              |           |                |                              |                            |              |       | <br>           |                       |
|                    |                   |                |                   | Ι        | CODE                  |              |           | NU<br>OF       | JMBER<br>ITEM                | នេ                         |              |       |                |                       |
|                    |                   |                |                   |          | A<br>B<br>C<br>D<br>E |              |           | :              | 13,70<br>46<br>16<br>54<br>8 | 18<br>54<br>52<br>13<br>52 |              |       |                |                       |
|                    |                   |                |                   |          | r<br>G<br>P<br>Q      |              |           |                | 30                           | .9<br>1<br>8<br>13         |              |       |                |                       |
| THIS IS            | THE FI            | IRST           | DETAIL            | , SC     | CREEN                 | **<br>AVAI   | MO<br>LAE | RE **          | *                            |                            |              |       |                |                       |
| Fl=HELP<br>F7=     | 1                 | F2=CL<br>F8=PA | EAR<br>.GE DOW    | H<br>N H | F3=PRE<br>F9=         | V MEI        | NU        | F4=M/<br>F10=7 | AIN M<br>FOTAL               | ENU                        | F5=C<br>F11= | ANCEI | F6=<br>F12=I   | JEXT                  |

NOTE: F10 RETRIEVES TOTAL DATA FOR DEMIL CODES WITHIN A GIVEN PERIOD. F10 MAY BE PRESSED AT ANY TIME WITH THE ONLY REQUIRED CRITERIA BEING PERIOD.

a. SCREEN EXPLANATION: This screen allows the end-user to retrieve NIIN Status Code 0 Items with Military Users data. The end-user may request desired information by keying in specific combination. The result of specific end-user requests will vary in accordance with the combination of entries made.

#### VALID COMBINATIONS

| PERIOD | ITEM MANAGER |
|--------|--------------|
| *      |              |
| Х      | *            |
| Х      | Х            |

b. FIELD ENTRY REQUIREMENTS: The fields listed below allow the end- user to request information based on the entries made.

| Field Name   | Type         | Actual  | Format      |
|--------------|--------------|---------|-------------|
|              |              |         |             |
| PERIOD       | Asterisk     | *       | *           |
|              | Month/Year   | 072003  | NNNNNN      |
|              | Month Values | (01–12) |             |
|              | Fiscal Year  | FY2003  | FYNNNN      |
|              |              |         |             |
| ITEM MANAGER | Item Manager | FG5     | Combination |
|              | Asterisk     | *       | *           |
|              |              |         |             |

c. PROCESSING OPTIONS/RESULTS: Use of the valid combinations referenced in the table above will display results as follows: (To retrieve information from a pick list, place an 'X' by the desired selection and press the appropriate 'process F Key.)

(1) Enter ASTERISK(\*) in the PERIOD field; results, a pick list of Months and Years of data.

(2) Enter PERIOD and an ASTERISK(\*) in the ITEM MANAGER field; results, a pick list of ITEM MANAGERS available for period entered.

(3) Enter PERIOD and ITEM MANAGER; results; a count of items by DEMIL CODE for the ITEM MANAGER entered.

#### A.48 DACMM - DAC MAIN MENU

#### DACMM - DAC MAIN MENU

| SCRNCD:<br>USERID: | DACMM<br>XXXXXXXX | MANAGEMENT STATISTICS<br>DAC MAIN MENU | DATE:<br>TIME: | 16-MAR-06<br>15:17:46 |
|--------------------|-------------------|----------------------------------------|----------------|-----------------------|
|                    |                   |                                        |                |                       |
| _ PR               | OFILE FOR         | LIMITED RIGHTS DAC                     | ( )            | DACIND )              |
| _ PR               | OFILE FOR         | LIMITED RIGHTS DAC - B, D, F, H        | ( )            | DACGRP )              |
| _ DA               | C - WITH F        | EFERENCE NUMBER                        | ( )            | DACREF )              |

POSITION CURSOR TO SELECTION AND PRESS ENTER

| Fl=HELP | F2= | F3=PREV MENU | F4=MAIN MENU | F5=  | F6= |
|---------|-----|--------------|--------------|------|-----|
| F7=     | F8= | F9=          | F10=         | Fll= | F12 |

a. SCREEN EXPLANATION: This screen allows the end-user to retrieve the following data. Provide a listing of the screens available through the DAC Main Menu.

b. FIELD ENTRY REQUIREMENTS: This screen requires the end-user to make a selection. Press Tab to desired selection and press Enter.

c. AVAILABLE FUNCTION KEYS: There are no unique PF keys used from the DAC Main Menu screen. Press Tab to desired selection and press Enter.

#### A.49 DACIN1 - PROFILE FOR LIMITED RIGHTS DAC

DACIN1 - PROFILE FOR LIMITED RIGHTS DAC

| SCRNID:<br>USERID: | DACIN1<br>XXXXXXXX       |           | MANA<br>PROFILE | GEMENT<br>FOR LIM | STATISTI<br>ITED RIGH | CS<br>FS DAC |       | DATE: 16<br>TIME: 15 | -MAR-06<br>18:22 |
|--------------------|--------------------------|-----------|-----------------|-------------------|-----------------------|--------------|-------|----------------------|------------------|
| PERIOD             | 072003 DAC<br>CURRENT DA | *<br>AC B |                 |                   |                       |              |       |                      |                  |
| SERVICE            | 2                        |           |                 |                   |                       |              |       |                      | NSN              |
| AGENCY             | TYPE 1                   | TYPE 1A   | TYPE            | 1В ТҮР            | Е 4 ТҮРЕ              | 4A TYP       | E 4B  | TYPE 2               | TOTAL            |
| ARMY               | 247                      | 445       | 13              | 1,485             | 1,507                 | 37           | 102   | 3,836                |                  |
| DESC               | 18,192                   | 469       | 29              | 13,484            | 651                   | 8            | 887   | 33,720               |                  |
| DFSC               | 1                        |           |                 |                   |                       |              |       | 1                    |                  |
| DISC               | 16,512                   | 5,018     | 143             | 13,361            | 8,381                 | 232          | 3,051 | 46,698               |                  |
| DNA                | 2                        |           |                 | 1                 | 1                     |              |       | 4                    |                  |
| DPSC               | 54                       | 8         | 2               | 58                | 10                    | 1            |       | 133                  |                  |
| DSCC               | 15,121                   | 1,804     | 66              | 26,378            | 2,797                 | 243          | 2,123 | 48,532               |                  |
| DSCR               | 8,131                    | 2,742     | 69              | 14,723            | 8,569                 | 72           | 1,484 | 35,790               |                  |
| FAA                | 83                       | 35        |                 | 20                | 39                    |              | 1     | 178                  |                  |
| GSA                | 6                        | 1         |                 | 19                | 2                     |              | 1     | 29                   |                  |
|                    |                          |           |                 | ** MORE           | * *                   |              |       |                      |                  |
| THIS IS            | THE FIRST                | DETAIL    | SCREEN .        | AVAILABL          | E                     |              |       |                      |                  |
| Fl=HELF            | F2=C1                    | LEAR      | F3=PRE          | V MENU F          | 4=MAIN MEN            | NU F5=CA     | NCEL  | F6=                  |                  |
| F7=                | F8=P4                    | AGE DOWN  | F9=             | F                 | 10=                   | F11=         |       | F12=NE>              | T                |

a. SCREEN EXPLANATION: This screen allows the end-user to retrieve Document Availability Code Limited Rights Data. The end-user may request desired information by keying in specific combinations. The results of specific end-user requests will vary in accordance with the combination of entries made.

#### VALID COMBINATIONS

| PERIOD | DAC |
|--------|-----|
| Х      | *   |
| Х      | Х   |

b. FIELD ENTRY REQUIREMENTS: The fields listed below allow the end-user to request information based on the entries made.

| Field Name | <u>Type</u> | Actual | Format |
|------------|-------------|--------|--------|
|            |             |        |        |
| PERIOD     | Asterisk    | *      | *      |
|            | Month/Year  | 072003 | NNNNN  |

|     | Month Values | (01–12) |        |
|-----|--------------|---------|--------|
|     | Fiscal Year  | FY2003  | FYNNNN |
|     |              |         |        |
| DAC | DAC          | В       | С      |
|     | Asterisk     | *       | *      |
|     |              |         |        |

### See <u>Appendix C</u>

c. PROCESSING OPTIONS/RESULTS: Use of the valid combinations in the table above will display results as follows: (To retrieve information from a pick list, place an 'X' by the desired selection and press the appropriate 'Process' PF Key.)

(1) Enter ASTERISK(\*) in the PERIOD field; results, a pick list of Months and Years of data available.

(2) Enter PERIOD and an ASTERISK(\*) in the DAC field; results, a pick list of DACs available.

(3) Enter PERIOD and DAC; results, Total NSNs, TYPE IIs for the DAC entered.

### d. See Appendix E.

#### A.50 DACGR1 - PROFILE FOR LTD RIGHTS DAC - B, D, F, H

| SCRNI                                                                                                    | D: DACGR1   |           | MANAGE | MENT S   | TATISTICS  |          |          | DATE: 16 | -MAR-06 |
|----------------------------------------------------------------------------------------------------|-------------|-----------|--------|----------|------------|----------|----------|----------|---------|
| USERI                                                                                                    | D: XXXXXXXX | PROFI     | LE FOR | LTD RIGH | TS DAC - I | B, D, F, | . Н      | TIME: 15 | :19:31  |
| PERIO                                                                                                    | D 072003    |           |        |          |            |          |          |          |         |
| SERVI                                                                                                    | CE/         |           |        |          |            |          |          |          | NSN     |
| AGENC                                                                                                    | Y TYPE 1    | TYPE 1A   | TYPE   | 1B TYP   | Е 4 ТҮРЕ   | 4A TYH   | PE 4B    | TYPE 2   | TOTAL   |
| ARMY                                                                                                    | 376         | 564       | 22     | 1,868    | 1,945      | 43       | 157      | 4,975    |         |
| DESC                                                                                                    | 19,098      | 586       | 30     | 14,726   | 911        | 39       | 1,023    | 36,413   |         |
| DFSC                                                                                                    | 1           |           |        |          |            |          |          | 1        |         |
| DISC                                                                                                    | 21,172      | 6,256     | 197    | 17,295   | 10,445     | 294      | 3,967    | 59,626   |         |
| DNA                                                                                                    | 2           | 1         |        | 4        | 1          |          |          | 8        |         |
| DPSC                                                                                                    | 57          | 9         | 2      | 61       | 11         | 2        | 1        | 143      |         |
| DSCC                                                                                                    | 25,765      | 2,840     | 127    | 41,670   | 3,868      | 299      | 3,267    | 77,836   |         |
| DSCR                                                                                                    | 12,288      | 3,904     | 77     | 17,856   | 11,869     | 83       | 1,917    | 47,994   |         |
| FAA                                                                                                    | 182         | 141       |        | 98       | 404        |          | 35       | 860      |         |
| GSA                                                                                                    | 22          | 6         | 1      | 132      | 6          |          | 24       | 191      |         |
| NATO                                                                                                    | 6,977       | 1,220     | 9      | 14,444   | 2,396      | 49       | 1,674    | 26,769   |         |
|                                                                                                    |             |           |        | ** MORE  | **         |          |          |          |         |
| <msg< td=""><td>0680&gt; PRESS</td><td>APPROPRIA</td><td>ATE PF</td><td>KEY OR &lt;</td><td>ENTER&gt; TO</td><td>PROCESS</td><td><i>.</i></td><td></td><td></td></msg<> | 0680> PRESS | APPROPRIA | ATE PF | KEY OR < | ENTER> TO  | PROCESS  | <i>.</i> |          |         |
| Fl=HE                                                                                                    | LP F2=      | CLEAR     | F3=PRE | V MENU F | 4=MAIN MEI | NU F5=   |          | F6=      |         |
| F7=                                                                                                    | F8=1        | PAGE DOWN | F9=    | F        | 10=        | F11=     |          | F12=     |         |

DACGR1 - PROFILE FOR LTD RIGHTS DAC - B, D, F, H

a. SCREEN EXPLANATION: This screen allows the end-user to retrieve Document Availability Code Limited Rights Data. The end-user may request desired information by keying specific combination. The result of specific end-user request will vary in accordance with the combination of entries made.

See Appendix B.2 for valid combinations

b. FIELD ENTRY REQUIREMENTS: The fields listed below allow the end-user to request information based on the entries made.

| Field Name | Type         | Actual  | Format |
|------------|--------------|---------|--------|
|            |              |         |        |
| PERIOD     | Asterisk     | *       | *      |
|            | Month/Year   | 072003  | NNNNNN |
|            | Month Values | (01–12) |        |
|            | Fiscal Year  | FY2003  | FYNNNN |
|            |              |         |        |

See <u>Appendix C</u>

# c. PROCESSING OPTIONS/RESULTS: Use of the valid combinations referenced above will display results as follows: (To retrieve information from a pick list, place an 'X' by the desired selection and press the appropriate 'Process' PF Key.)

(1) Enter ASTERISK(\*) in the PERIOD field; results, a pick list of Months and Years of data available.

(2) Enter PERIOD ONLY; results, TOTALS NSNs for DACs B, D, F and H for TYPE IIs for the SERVICE/AGENCIES entered.

#### A.51 DACRE1 - DAC - WITH REFERENCE NUMBERS

| SCRNID<br>USERID                                                                                                    | : DACRE1<br>: XXXXXXXX |          | MANA<br>DAC - | GEMENT<br>WITH REF | STATIST<br>ERENCE N | ICS<br>UMBERS |     | DATE: 16<br>TIME: 15 | -MAR-06<br>:20:14 |
|----------------------------------------------------------------------------------------------------|------------------------|----------|---------------|--------------------|---------------------|---------------|-----|----------------------|-------------------|
| PERIOD                                                                                                    | 072003                 |          |               |                    |                     |               |     |                      |                   |
| SERVIC                                                                                                    | E/ 3                   | в        |               | D                  |                     | F             |     | Н                    |                   |
| AGENCY                                                                                                    | NSN                    | REF      | NSN           | I RE               | F N                 | SN            | REF | NSN                  | REF               |
| ARMY                                                                                                    | 3,836                  | 6,279    | 601           | 934                | 501                 | 662           | 37  | 42                   |                   |
| DESC                                                                                                    | 33,720                 | 46,861   | 1,472         | 2,559              | 1,184               | 1,855         | 37  | 69                   |                   |
| DFSC                                                                                                    | 1                      | 1        |               |                    |                     |               |     |                      |                   |
| DISC                                                                                                    | 46,698                 | 70,921   | 5,923         | 10,459             | 6,941               | 9,737         | 64  | 97                   |                   |
| DNA                                                                                                    | 4                      | 4        |               |                    | 4                   | 4             |     |                      |                   |
| DPSC                                                                                                    | 133                    | 551      | 5             | 35                 | 5                   | 34            |     | 14                   |                   |
| DSCC                                                                                                    | 48,532                 | 65,276   | 2,511         | 4,950              | 26,610              | 45,764        | 183 | 342                  |                   |
| DSCR                                                                                                    | 35,790                 | 48,504   | 7,747         | 13,601             | 4,385               | 12,693        | 72  | 88                   |                   |
| FAA                                                                                                    | 178                    | 289      | 6             | 16                 | 675                 | 1,145         | 1   | 6                    |                   |
| GSA                                                                                                    | 29                     | 50       | 151           | 236                | 10                  | 16            | 1   | 1                    |                   |
| NATO                                                                                                    | 18,908                 | 22,915   | 5,832         | 6,535              | 1,947               | 3,614         | 82  | 100                  |                   |
|                                                                                                    |                        |          |               | ** MORE            | **                  |               |     |                      |                   |
| <msg o<="" td=""><td>680&gt; PRESS</td><td>APPROPR</td><td>IATE PF</td><td>KEY OR &lt;</td><td>ENTER&gt; T</td><td>O PROCES</td><td>33.</td><td></td><td></td></msg> | 680> PRESS             | APPROPR  | IATE PF       | KEY OR <           | ENTER> T            | O PROCES      | 33. |                      |                   |
| Fl=HEL                                                                                                    | P F2=                  | CLEAR    | F3=PRE        | V MENU F           | 4=MAIN M            | ENU F5=       |     | F6=                  |                   |
| F7=                                                                                                    | F8=                    | PAGE DOW | N F9=         | F                  | 10=                 | F11:          | =   | F12=                 |                   |

#### DACRE1 - DAC - WITH REFERENCE NUMBERS

a. SCREEN EXPLANATION: Retrieve Document Availability Code Limited Rights Data. The enduser may request desired information by keying in specific combinations. The result of specific end-user request will vary in accordance with the combination of entries made.

See Appendix B.2 for valid combinations

b. FIELD ENTRY REQUIREMENTS: The fields listed below allow the end-user to request information based on the entries made.

| Field Name | Type         | Actual  | Format |
|------------|--------------|---------|--------|
|            |              |         |        |
| PERIOD     | Asterisk     | *       | *      |
|            | Month/Year   | 072003  | NNNNN  |
|            | Month Values | (01–12) |        |
|            | Fiscal Year  | FY2003  | FYNNNN |
|            |              |         |        |

See <u>Appendix C</u>

c. PROCESSING OPTIONS/RESULTS. Use of the valid combinations referenced above will display results as follows: (To retrieve information from a pick list, place an 'X' by the desired selection and press the appropriate 'Process' PF Key.)

(1) Enter ASTERISK(\*) in the PERIOD field; results, a pick list of Months and Years of data available.

(2) Enter PERIOD ONLY; results, TOTALS NSNs with REFERENCE NUMBERS for the DAC entered.

d. See Appendix E.

#### A.52 FCSGMM - FEDERAL CATALOG SYSTEM GOALS MAIN MENU

FCSGMM - FEDERAL CATALOG SYSTEM GOALS MAIN MENU

| SCRNCD:<br>USERID: | FCSGMM<br>XXXXXXXX | MANAGEMENT STATISTICS<br>FEDERAL CATALOG SYSTEM GOALS MAIN MENU | DATE: 16-MAR-06<br>TIME: 15:20:51 |
|--------------------|--------------------|-----------------------------------------------------------------|-----------------------------------|
|                    |                    |                                                                 |                                   |
| _ FC:              | S GOALS -          | WHOLESALE MANAGED (DEPT/ACTY)                                   | ( FCSGWD )                        |
| _ FC:              | S GOALS -          | WHOLESALE MANAGED (FSC/DEPT/ACTY)                               | ( FCSGWF )                        |
| _ FC:              | S GOALS -          | WHOLESALE/RETAIL MGD (DEPT/FSC/ACTY)                            | ( FCSGRD )                        |
| _ FC:              | S GOALS -          | WHOLESALE/RETL MGD (FSC/DEPT)                                   | ( FCSGRF )                        |

POSITION CURSOR TO SELECTION AND PRESS ENTER

| Fl=HELP | F2= | F3=PREV MENU | F4=MAIN MENU | F5=  | F6= |
|---------|-----|--------------|--------------|------|-----|
| F7=     | F8= | F9=          | F10=         | Fll= | F12 |

a. SCREEN EXPLANATION: This screen allows the end-user to retrieve a listing of the screens available through the Federal Catalog System Goals Main Menu.

b. FIELD ENTRY REQUIREMENTS: There are no unique PF keys used from the Federal Catalog System Goals Main Menu screen. Press Tab to desired selection and press Enter.

c. AVAILABLE FUNCTION KEYS: There are no unique PF keys used from the Federal Catalog System Goals Main Menu screen. Press Tab to desired selection and press Enter.

#### A.53 FCSGW1 - FCS GOALS - WHOLESALE MANAGED (DEPT/ACTY)

ECSGW1 - ECS GOALS - WHOLESALE MANAGED (DEPT/ACTY)

|                    |                      |                                                                                                    | · · · · ·                           | •                |                |                       |
|--------------------|----------------------|----------------------------------------------------------------------------------------------------|-------------------------------------|------------------|----------------|-----------------------|
| SCRNID:<br>USERID: | FCSGW1<br>XXXXXXXX F | MANAG<br>CS GOALS - WHO                                                                                                    | EMENT STATISTI<br>LESALE MANAGED (1 | CS<br>DEPT/ACTY) | DATE:<br>TIME: | 16-MAR-06<br>15:22:11 |
| PER                | IOD 072003           | DEPARTMENT NAV                                                                                                    | Y LOA OG ACTIV                      | VITY             |                |                       |
|                    | CURRENT              | DEPARTMENT NA                                                                                                    | VY LOA OG ACT                       | IVITY            |                |                       |
|                    |                      |                                                                                                    |                                     |                  |                |                       |
|                    | 161 171              | and the second second sec | 1010                                | DECO             |                |                       |
|                    | MANA                 | (GED                                                                                                    | NSNS                                | DESC             |                |                       |
|                    | TOT                  | 'AL                                                                                                    | W/DM                                | PERCENT          |                |                       |
|                    | 133                  | ,510                                                                                                    | 92,172                              | 69.04            |                |                       |
|                    |                      |                                                                                                    | NSNS                                | ATN              |                |                       |
|                    |                      |                                                                                                    | W/ATN                               | PERCENT          |                |                       |
|                    |                      |                                                                                                    | 103,725                             | 77.69            |                |                       |
|                    |                      |                                                                                                    |                                     |                  |                |                       |
|                    |                      |                                                                                                    | REF                                 | REF NO.          |                |                       |
|                    |                      |                                                                                                    | NO.                                 | RATIO            |                |                       |
|                    |                      |                                                                                                    | 241,701                             | 1.81             |                |                       |
|                    |                      |                                                                                                    |                                     |                  |                |                       |
|                    |                      |                                                                                                    |                                     |                  |                |                       |

<MSG 0680> PRESS APPROPRIATE PF KEY OR <ENTER> TO PROCESS.

| Fl=HELP | F2=CLEAR | F3=PREV MENU | F4=MAIN MENU | F5=  | F6=  |
|---------|----------|--------------|--------------|------|------|
| F7=     | F8=      | F9=TOTAL     | F10=SYS TOT  | F11= | F12= |

NOTE: PRESSING THE PF 9 KEY AFTER ENTERING PERIOD AND DEPARTMENT WILL GIVE DEPARTMENT TOTAL FOR PERIOD ENTERED.

PRESSING THE PF 10 KEY AFTER ENTERING PERIOD WILL GIVE SYSTEM TOTAL FOR PERIOD ENTERED.

a. SCREEN EXPLANATION: This screen allows the end-user to retrieve FCS Goals - Wholesale Managed data. The end-user may request desired information by keying in specific combinations. The result of specific end-user requests will vary in accordance with the combination of entries made.

| PERIOD | DEPARTMENT | LOA | ACTIVITY |
|--------|------------|-----|----------|
| *      |            |     |          |
| Х      | Х          | *   |          |
| Х      | Х          | Х   |          |
| Х      | Х          |     | *        |
| Х      | Х          |     | Х        |

#### VALID COMBINATIONS

| b. FIELD ENTRY REQUIREMENTS: The fields listed below allow the end-user to enter information              |
|----------------------------------------------------------------------------------------------------|
| Other fields shown on the screen are display only fields and will display data based on the entries made. |

| Field Name | <u>Type</u>  | Actual  | <u>Format</u> |
|------------|--------------|---------|---------------|
|            |              |         |               |
| PERIOD     | Asterisk     | *       | *             |
|            | Month/Year   | 072003  | NNNNNN        |
|            | Month Values | (01–12) |               |
|            | Fiscal Year  | FY2003  | FYNNNN        |
|            |              |         |               |
| DEPARTMENT | Department   | Navy    |               |
|            | Asterisk     | *       | *             |
|            |              |         |               |
| LOA        | 06           | NN      |               |
|            | Asterisk     | *       | *             |
|            |              |         |               |
| ACTIVITY   | Activity     | HD      |               |
|            | Asterisk     | *       | *             |
|            |              |         |               |

NOTE: See <u>Appendix C</u>.

NOTE: See <u>Appendix D</u>.

c. PROCESSING OPTIONS/RESULTS: Use of the valid combinations referenced in the table above will display results as follows: (To retrieve information from a pick list, place an 'X' by the desired selection and press the appropriate 'Process' PF Key.)

(1) Enter ASTERISK(\*) in the PERIOD field; results, a pick list of Months and Years of data available.

(2) Enter PERIOD, DEPARTMENT and an ASTERISK(\*) in the LOA field; results, a pick list of LOAs available by DEPARTMENT entered.

(3) Enter PERIOD, DEPARTMENT, and LOA; results, TOTAL MANAGED Count of NSNs by DESCRIPTIVE METHOD, APPROVED ITEM NAMES, REFERENCE NUMBERS and DESCRIPTIVE PERCENT, APPROVED ITEM NAME PERCENT, and REFERENCE NUMBER RATIO for ACTIVITY, by LOA and DEPARTMENT entered. (4) Enter PERIOD, DEPARTMENT and an ASTERISK(\*) in the ACTIVITY field; results, a pick list of Activities by DEPARTMENT entered.

(5) Enter PERIOD, DEPARTMENT and ACTIVITY CODE; results, TOTAL MANAGED Count of NSNs, by DESCRIPTIVE METHOD, APPROVED ITEM NAMES, REFERENCE NUMBERS and DESCRIPTIVE PERCENT, APPROVED ITEM NAME PERCENT and REFERENCE NUMBER RATIO for ACTIVITY and DEPARTMENT entered.

d. See Appendix E.

#### A.54 FCSGW4 - FCS GOALS - WHOLESALE MANAGED (FSC/DEPT/ACTY)

FCSGW4 - FCS GOALS - WHOLESALE MANAGED (FSC/DEPT/ACTY)

|                    |                        |           |                          | (                  | ,                                |                   |                       |
|--------------------|------------------------|-----------|--------------------------|--------------------|----------------------------------|-------------------|-----------------------|
| SCRNID:<br>USERID: | FCSGW4<br>XXXXXXXX FCS | GOALS - 1 | MANAGEMEN<br>WHOLESALE   | f STAT:<br>MANAGED | ISTICS<br>(FSC/DEPT/ACT)         | DATE:<br>() TIME: | 16-MAR-06<br>15:23:51 |
| PERI               | COD 072003 FSC         | CURRENT   | PARTMENT I<br>DEPARTMENT | NAVY A             | ACTIVITY HD LOA<br>ACTIVITY HD I | A 06<br>.0A 06    |                       |
|                    | MANAGEI<br>TOTAL       | )         | N:<br>W,                 | 3NS<br>/DM         | DESC<br>PERCENI                  | -                 |                       |
|                    | 1,96                   | 55        | -                        | 1,880              | 95.67                            |                   |                       |
|                    |                        |           | N:                       | SNS                | AIN                              | _                 |                       |
|                    |                        |           | W/4                      | AIN<br>1,922       | 97.81                            |                   |                       |
|                    |                        |           | I                        | REF                | REF NO.                          |                   |                       |
|                    |                        |           | 1                        | NO.                | RATIO                            |                   |                       |
|                    |                        |           | :                        | 5,897              | 3.00                             |                   |                       |

<MSG 0680> PRESS APPROPRIATE PF KEY OR <ENTER> TO PROCESS.

| Fl=HELP | F2=CLEAR | F3=PREV MENU | F4=MAIN MENU | F5=  | F6=  |
|---------|----------|--------------|--------------|------|------|
| F7=     | F8=      | F9=TOTAL     | F10=         | Fll= | F12= |

NOTE: PRESSING THE PF 9 KEY AFTER ENTERING PERIOD AND DEPARTMENT WILL GIVE DEPARTMENT TOTAL FOR PERIOD ENTERED.

PRESSING THE PF 10 KEY AFTER ENTERING PERIOD WILL GIVE SYSTEM TOTAL FOR PERIOD ENTERED.

a. SCREEN EXPLANATION: This screen allows the end-user to retrieve FCS Goals-Wholesale Managed data. The end-user may request desired information by keying in specific combinations. The result of specific end-user requests will vary in accordance with the combination of entries made.

# VALID COMBINATIONS

| PERIOD | FSC | DEPARTMENT | ACTIVITY | LOA |
|--------|-----|------------|----------|-----|
| *      |     |            |          |     |
| Х      | Х   | Х          | *        |     |
| Х      | Х   | Х          | Х        |     |
| Х      | Х   | Х          | Х        | *   |
| Х      | Х   | Х          | Х        | Х   |

| Х | Х | Х | * |
|---|---|---|---|
| Χ | X | Х | X |

b. FIELD ENTRY REQUIREMENTS: The fields listed below allow the end-user to enter information. Other fields shown on the screen are display only fields and will display data based on the entries made.

| Field Name | Type         | Actual  | Format |
|------------|--------------|---------|--------|
|            |              |         |        |
| PERIOD     | Asterisk     | *       | *      |
|            | Month/Year   | 072003  | NNNNNN |
|            | Month Values | (01–12) |        |
|            | Fiscal Year  | FY2003  | FYNNNN |
|            |              |         |        |
| FSC        | FSC          | 4730    | NNNN   |
|            |              |         |        |
| DEPARTMENT | Department   | Navy    |        |
|            |              |         |        |
| ACTIVITY   | Activity     | HD      |        |
|            | Asterisk     | *       | *      |
|            |              |         |        |
| LOA        | LOA          | 06      | NN     |
|            | Asterisk     | *       | *      |
|            |              |         |        |

#### See <u>Appendix C</u>

— See <u>Appendix D</u>.

c. PROCESSING OPTIONS/RESULTS: Use of the valid combinations referenced in the table above will display results as follows: (To retrieve information from a pick list, place an 'X' by the desired selection and press the appropriate 'Process' PF Key.)

(1) Enter ASTERISK(\*) in the PERIOD field; a pick list of Months and Years of data available.

(2) Enter PERIOD, FSC, DEPARTMENT, and an ASTERISK(\*) in the ACTIVITY CODE field; results, a pick list Activities available for DEPARTMENT and FSC entered.

(3) Enter PERIOD, FSC, DEPARTMENT, and ACTIVITY; results, TOTAL NSNs with DESCRIPTIVE METHOD, APPROVED ITEM NAMES, REFERENCE NUMBERS and DESCRIPTIVE METHOD

PERCENT, APPROVED ITEM NAME PERCENT and REFERENCE NUMBER RATIO by ACTIVITY, DEPARTMENT, and FSC entered.

(4) Enter PERIOD, FSC, DEPARTMENT, ACTIVITY, and an ASTERISK(\*) in the LOA field; results, a pick list LOAs available for ACTIVITY, DEPARTMENT, and FSC entered.

(5) Enter PERIOD, FSC, DEPARTMENT, ACTIVITY, and LOA; results, TOTAL NSNs with DESCRIPTIVE METHOD, APPROVED ITEM NAMES, REFERENCE NUMBERS; and DESCRIPTIVE METHOD PERCENT, APPROVED ITEM NAME PERCENT, and REFERENCE NUMBER RATIO by LOA, ACTIVITY, DEPARTMENT, and FSC entered.

(6) Enter PERIOD, FSC, DEPARTMENT, and an ASTERISK(\*) in the LOA field; results, a pick list of LOAs available for DEPARTMENT and FSC entered.

(7) Enter PERIOD, FSC, DEPARTMENT and LOA; results, TOTAL NSNs with DESCRIPTIVE METHOD, APPROVED ITEM NAMES, REFERENCE NUMBERS, and DESCRIPTIVE METHOD PERCENT, APPROVED ITEM NAME PERCENT, and REFERENCE NUMBER RATIO by LOA, DEPARTMENT, and FSC entered.
#### A.55 FCSGR1 - FCS GOALS-WHOLESALE/RETL (DEPT/ACTY)

| FCSGR1 | - | FCS | GOALS-WHOLESALE/RETL | (DEPT/ACTY) |
|--------|---|-----|----------------------|-------------|
|--------|---|-----|----------------------|-------------|

| SCRNID:<br>USERID: | FCSGR1<br>XXXXXXX            | MANAGH<br>FCS GOALS-U        | MENT STATISTI<br>MOLESALE/RETL () | CS<br>DEPT/ACTY)         | DATE:<br>TIME: | 16-MAR-06<br>15:25:09 |
|--------------------|------------------------------|------------------------------|-----------------------------------|--------------------------|----------------|-----------------------|
| PERI               | OD 072003 DEP.<br>CURRENT DE | ARTMENT NAVY<br>PARTMENT NAV | 7 FSC 4730 AC<br>7Y FSC 4730 A    | TIVITY HD<br>CTIVITY HD  |                |                       |
|                    | MANAGED<br>TOTAL<br>2,27:    | 2                            | NSNS<br>W/DM<br>2,113             | DESC<br>PERCENT<br>93.00 |                |                       |
|                    |                              |                              | NSNS<br>W/AIN<br>2,195            | AIN<br>PERCENT<br>96.61  |                |                       |
|                    |                              |                              | REF<br>NO.<br>6,521               | REF NO.<br>RATIO<br>2.87 |                |                       |

<MSG 0680> PRESS APPROPRIATE PF KEY OR <ENTER> TO PROCESS.

| Fl=HELP | F2=CLEAR | F3=PREV MENU | F4=MAIN MENU | F5=  | F6=  |
|---------|----------|--------------|--------------|------|------|
| F7=     | F8=      | F9=TOTAL     | F10=SYS TOT  | F11= | F12= |

# NOTE: PRESSING THE PF 9 KEY AFTER ENTERING PERIOD AND DEPARTMENT WILL GIVE DEPARTMENT TOTAL FOR PERIOD ENTERED.

# PRESSING THE PF 10 KEY AFTER ENTERING PERIOD WILL GIVE SYSTEM TOTAL FOR PERIOD ENTERED.

a. SCREEN EXPLANATION: This screen allows the end-user to retrieve FCS Goals- Wholesale/Retail Managed data. The end-user may request desired information by keying in specific combinations. The result of specific end-user requests will vary n accordance with the combination of entries made.

# VALID COMBINATIONS

| PERIOD | DEPARTMENT | FSC | ACTIVITY |
|--------|------------|-----|----------|
| *      |            |     |          |
| Х      | Х          | *   |          |
| Х      | Х          | Х   |          |
| Х      | Х          | Х   | *        |
| Х      | Х          | Х   | Х        |

| Field Name | Type         | Actual  | Format |
|------------|--------------|---------|--------|
|            |              |         |        |
| PERIOD     | Asterisk     | *       | *      |
|            | Month/Year   | 072003  | NNNNNN |
|            | Month Values | (01–12) |        |
|            | Fiscal Year  | FY2003  | FYNNNN |
|            |              |         |        |
| DEPARTMENT | Department   | Navy    |        |
|            |              |         |        |
| FSC        | FSC          | 4730    | NNNN   |
|            | Asterisk     | *       | *      |
|            |              |         |        |
| ACTIVITY   | Activity     | HD      |        |
|            | Asterisk     | *       | *      |
|            |              |         |        |

b. FIELD ENTRY REQUIREMENTS: The fields listed below allow the end-user to enter information. Other fields shown on the screen are display only fields and will display data based on the entries made.

# See Appendix C

- See <u>Appendix D</u>.

c. PROCESSING OPTIONS/RESULTS: Use of the valid and combinations referenced in the table above will display results as follows: (To retrieve information from a pick list, place an 'X' by the desired selection and press the appropriate 'Process' PF Key.)011011

(1) Enter ASTERISK(\*) in the PERIOD field; results, a pick list of Months and Years of data available.

(2) Enter PERIOD, DEPARTMENT, and an ASTERISK(\*) in the FSC field; results, a pick list of FSCs available for DEPARTMENT entered.

(3) Enter PERIOD, DEPARTMENT, and FSC; results, TOTAL NSNs with DESCRIPTIVE METHOD, APPROVED ITEM NAMES, and REFERENCE NUMBERS; and DESCRIPTIVE METHOD PERCENT, APPROVED ITEM NAME PERCENT, and REFERENCE NUMBER RATIO by DEPARTMENT and FSC entered.

(4) Enter PERIOD, DEPARTMENT, FSC and an ASTERISK(\*) in the Activity Code field; results, a pick list of Activities available for FSC and DEPARTMENT entered.

(5) Enter PERIOD, DEPARTMENT, FSC and ACTIVITY; results, TOTAL MANAGED Count of NSNs, by DESCRIPTIVE METHOD, APPROVED ITEM NAMES, and REFERENCE NUMBERS; and

# DESCRIPTIVE PERCENT, APPROVED ITEM NAME PERCENT, and REFERENCE NUMBER RATIO for ACTIVITY and DEPARTMENT entered.

#### A.56 FCSGR4 - FCS GOALS - WHOLESALE/RETL MGD (FSC/DEPT)

#### FCS GOALS - WHOLESALE/RETL MGD (FSC/DEPT)

| SCRNID:<br>USERID: | FCSGR4<br>XXXXXXXXX FCS            | MANAGEMENT S<br>GOALS - WHOLESALE      | STATISTICS<br>C/RETL MGD | (FSC/DEPT)               | DATE:<br>TIME: | 16-MAR-06<br>15:26:32 |
|--------------------|------------------------------------|----------------------------------------|--------------------------|--------------------------|----------------|-----------------------|
| PER:               | IOD 072003 FSC 47<br>CURRENT FSC 4 | 30 DEPARTMENT NAV<br>730 DEPARTMENT NA | 7Y<br>VY                 |                          |                |                       |
|                    | MANAGED<br>TOTAL<br>56,283         | NSN:<br>W/DI<br>50,8                   | 5<br>1<br>327            | DESC<br>PERCENT<br>90.31 |                |                       |
|                    |                                    | NSN:<br>W/AIN<br>54,2                  | 3<br>1<br>227            | AIN<br>PERCENT<br>96.35  |                |                       |
|                    |                                    | REI<br>NO.<br>194,5                    | 7<br>534                 | REF NO.<br>RATIO<br>3.45 |                |                       |

<MSG 0680> PRESS APPROPRIATE PF KEY OR <ENTER> TO PROCESS.

| Fl=HELP | F2=CLEAR | F3=PREV MENU | F4=MAIN MEN | J F5= | F6=  |
|---------|----------|--------------|-------------|-------|------|
| F7=     | F8=      | F9=T0TAL     | F10=SYS TOT | Fll=  | F12= |

# NOTE: PRESSING THE PF 9 KEY AFTER ENTERING PERIOD AND DEPARTMENT WILL GIVE DEPARTMENT TOTAL FOR PERIOD ENTERED.

# PRESSING THE PF 10 KEY AFTER ENTERING PERIOD WILL GIVE SYSTEM TOTAL FOR PERIOD ENTERED.

a. SCREEN EXPLANATION: This screen allows the end-user to retrieve FCS Goals- Wholesale/Retail Managed data. The end-user may request desired information by keying in specific combinations. The result of specific end-user requests will vary in accordance with the combination of entries made.

# VALID COMBINATIONS

| PERIOD | FSC | DEPARTMENT |
|--------|-----|------------|
| *      |     |            |
| Х      | Х   | *          |
| Х      | Х   | Х          |

| Field Name | Type         | Actual  | Format |
|------------|--------------|---------|--------|
|            |              |         |        |
| PERIOD     | Asterisk     | *       | *      |
|            | Month/Year   | 072003  | NNNNN  |
|            | Month Values | (01–12) |        |
|            | Fiscal Year  | FY2003  | FYNNNN |
|            |              |         |        |
| FSC        | FSC          | 4730    | NNNN   |
|            |              |         |        |
| DEPARTMENT | Department   | Navy    |        |
|            | Asterisk     | *       | *      |
|            |              |         |        |

b. FIELD ENTRY REQUIREMENTS: The fields listed below allow the end-user to enter information. Other fields shown on the screen are display only fields and will display data based on the entries made.

# See <u>Appendix C</u>

— See <u>Appendix D</u>.

c. PROCESSING OPTIONS/RESULTS: Use of the valid combinations referenced in the table above will display results as follows: (To retrieve information from a pick list, place an 'X' by the desired selection and press the appropriate 'Process' PF Key.)

(1) Enter ASTERISK(\*) in the PERIOD field; results, a pick list of Months and Years of data available.

(2) Enter PERIOD, FSC and an ASTERISK(\*) in the DEPARTMENT field; results, a pick list of DEPARTMENTS available for the FSC entered.

(3) Enter PERIOD, FSC and DEPARTMENT; results, TOTAL NSNs with DESCRIPTIVE METHOD, APPROVED ITEM NAMES, and REFERENCE NUMBERS; and DESCRIPTIVE METHOD PERCENT, APPROVED ITEM NAME PERCENT, and REFERENCE NUMBER RATIO by DEPARTMENT and FSC entered.

#### A.57 FCSQMM - FCS QUALITY STATUS (BY SUBMITTER) MAIN MENU

FCSQMM - FCS QUALITY STATUS (BY SUBMITTER) MAIN MENU

| SCRNCD:<br>USERID: | FCSQMM<br>XXXXXXXX | FCS   | I<br>QUALITY | IANAGEME<br>STATUS | NT S<br>(BY | TATISTICS<br>SUBMITTER) | MAIN  | MENU | DATE:<br>TIME: | 16-MAF<br>09:45: | R-06<br>56 |
|--------------------|--------------------|-------|--------------|--------------------|-------------|-------------------------|-------|------|----------------|------------------|------------|
|                    |                    |       |              |                    |             |                         |       |      |                |                  |            |
| _ TY               | PE ITEM IDE        | INTIF | ICATION      | (BY SUE            | MITI        | ER)                     |       |      | ( 1            | FCSTII           | )          |
| _ AP1              | PROVED ITEM        | I NAM | ES (BY S     | UBMITTE            | R)          |                         |       |      | ( )            | FCSAIN           | )          |
| _ AII              | N WITH MORE        | THA   | N 1 REFI     | RENCE N            | UMBE        | R (BY SUBM              | ITTER | )    | ( )            | FCSREF           | )          |

POSITION CURSOR TO SELECTION AND PRESS ENTER

| Fl=HELP | F2= | F3=PREV MENU | F4=MAIN MENU | F5=  | F6=  |
|---------|-----|--------------|--------------|------|------|
| F7=     | F8= | F9=          | F10=         | Fll= | F12= |

a. SCREEN EXPLANATION: This screen provides a listing of the screens available through the FCS Quality Status (By Submitter) Main Menu.

b. FIELD ENTRY REQUIREMENTS: This screen requires the end user to make a selection. Press Tab to desired selection and press Enter.

c. AVAILABLE FUNCTION KEYS: There are no unique PF keys used from the FCS Quality Status (By Submitter) Main Menu screen. Press Tab to desired selection and press Enter.

# A.58 FCSTI1 - TYPE ITEM IDENTIFICATION (BY SUBMITTER)

| SCRNID: FC:<br>USERID: XXX | 3TI1<br>000000 TYPE              | MANAGEMEN<br>ITEM IDENTIFI                 | F STATISTI<br>CATION (BY S            | ICS<br>SUBMITTER) | DATE:<br>TIME: | 16-MAR-06<br>09:54:37 |
|----------------------------|----------------------------------|--------------------------------------------|---------------------------------------|-------------------|----------------|-----------------------|
| PERIOD                     | 072003 DEPARTM<br>CURRENT DEPART | MENT NAVY A(<br>IMENT NAVY A<br>>>> MANAGI | CTIVITY HD<br>ACTIVITY HD<br>ED ITEMS | <<<               |                |                       |
| тоти                       | FU<br>AL DE                      | JLL<br>SSC PCT                             | PARTIAL<br>DESC                       | PCT               | REF<br>TYPE    | PCT                   |
| 147,6                      | 509 24,                          | ,697 16.7                                  | 81,809                                | 55.4              | 41,103         | 27.8                  |
|                            |                                  | >>> CURREN                                 | Γ APPROVALS                           | <<<               |                |                       |
| NSN:<br>ASSIG              | 5 FU<br>JED DE                   | JLL<br>ESC PCT                             | PARTIAL<br>DESC                       | PCT               | RE F<br>TYPE   | PCT                   |
| 4,2                        | 219                              | 11 0.3                                     | 4,139                                 | 98.1              | 69             | 1.6                   |
| <msg 0680=""></msg>        | PRESS APPROPRI                   | IATE PF KEY OR                             | <enter> TO</enter>                    | PROCESS.          |                |                       |
| Fl=HELP<br>F7=             | F2=CLEAR<br>F8=                  | F3=PREV MENU<br>F9=                        | F4=MAIN MEN<br>F10=                   | NU F5=<br>F11=    | F6=<br>F12=    |                       |

FCSTI1 - TYPE ITEM IDENTIFICATION (BY SUBMITTER)

a. SCREEN EXPLANATION: This screen allows the end-user to retrieve Type of Item Identification (By Submitter) data. The end-user may request desired information by keying in specific combinations. The result of specific end-user requests will vary in accordance with the combination of entries made.

See Appendix B.1 for valid combinations

b. FIELD ENTRY REQUIREMENTS: The fields listed below allow the end-user to enter information. Other fields shown on the screen are display only fields and will display data based on the entries made.

| Field Name | Type         | Actual  | Format |
|------------|--------------|---------|--------|
|            |              |         |        |
| PERIOD     | Asterisk     | *       | *      |
|            | Month/Year   | 072003  | NNNNN  |
|            | Month Values | (01–12) |        |
|            | Fiscal Year  | FY2003  | FYNNNN |
|            |              |         |        |
| DEPARTMENT | Department   | Navy    |        |
|            | Asterisk     | *       | *      |

| ACTIVITY | Activity | HD |   |
|----------|----------|----|---|
|          | Asterisk | *  | * |
|          |          |    |   |

See <u>Appendix C</u>

— See <u>Appendix D</u>.

c. PROCESSING OPTIONS/RESULTS: Use of the valid combinations referenced above will display results as follows: (To retrieve information from a pick list, place an 'X' by the desired selection and press the appropriate 'Process' PF Key.)

(1) Enter ASTERISK(\*) in the PERIOD field; results, a pick list of Months and Years of data available.

(2) Enter PERIOD and DEPARTMENT; results, MANAGED ITEM counts broken out by FULL DESCRIPTIVE, PARTIAL DESCRIPTIVE and REFERENCE TYPE with PERCENTAGES of each; and CURRENT APPROVAL counts broken out by NSNS ASSIGNED, FULL DESCRIPTIVE, PARTIAL DESCRIPTIVE and REFERENCE TYPE with PERCENTAGES of each for the DEPARTMENT entered.

(3) Enter PERIOD, and an ASTERISK(\*) in the DEPARTMENT field; results, a pick list of DEPARTMENTS available.

(4) Enter PERIOD, DEPARTMENT and ACTIVITY; results, MANAGED ITEM counts broken out by FULL DESCRIPTIVE, PARTIAL DESCRIPTIVE and REFERENCE TYPE with PERCENTAGES of each; and CURRENT APPROVAL counts broken out by NSNS ASSIGNED, FULL DESCRIPTIVE, PARTIAL DESCRIPTIVE and REFERENCE TYPE with PERCENTAGES of each for the ACTIVITY and DEPARTMENT entered.

(5) Enter PERIOD, DEPARTMENT and an ASTERISK(\*) in the ACTIVITY CODE field; results, a pick list of ACTIVITY CODES available for the DEPARTMENT entered.

#### A.59 FCSAI1 - APPROVED ITEM NAMES BY (SUBMITTER)

FCSAI1 - APPROVED ITEM NAMES (BY SUBMITTER)

| SCRNID:                                                                                                    | FCSATI           | м             | ANAGEMENT  | STATIST    | TCS          | DATE:   | 16-MAR-06 |
|----------------------------------------------------------------------------------------------------|------------------|---------------|------------|------------|--------------|---------|-----------|
| NGEDID.                                                                                                    | ××××××××         | <br>געוטססעע  | D TTEM NAM | FG /BV SIN | <br>BMTTTFD\ | TTME -  | 00.57.14  |
| OSERID.                                                                                                    |                  | AFFROVE       | D TIER WAR | ES (DI SO) | DALLER       | 111112. | 09.07.14  |
| PER:                                                                                                    | IOD 072003       | DEPARTMENT N  | AVY ACT    | IVITY HD   |              |         |           |
|                                                                                                    | CURREN           | T DEPARTMENT  | NAVY AC    | TIVITY HD  |              |         |           |
|                                                                                                    |                  | >>>           | MANAGED    | ITEMS      | <<<          |         |           |
|                                                                                                    |                  | FULL          |            | PARTIAL    |              | REF     |           |
| -                                                                                                    | FOTAL            | DESC          | PCT        | DESC       | PCT          | TYPE    | PCT       |
| 1.                                                                                                    | 47,609           | 24,697        | 16.7       | 69,290     | 46.9         | 18,655  | 12.6      |
|                                                                                                    | ,                |               |            |            |              | ,       |           |
|                                                                                                    |                  | >>>           | CURRENT    | APPROVALS  | <<<          |         |           |
| ,                                                                                                    | uene             | <b>5711 1</b> |            | DADTTAL    |              | חדר     |           |
| 2 64                                                                                                    | N DIND<br>STOIRD | LOPP          | DCT        | PARIIAL    | DCT          | FET     | DCT       |
| AD:                                                                                                    | SIGNED           | DESC          | PUI        | DESC       | PUI          | TIPE    | PUI       |
|                                                                                                    | 4,219            | 11            | 0.3        | 4,092      | 97.0         | 1       | 0.0       |
| <msg 06<="" td=""><td>80&gt; PRESS</td><td>APPROPRIATE P</td><td>F KEY OR &lt;</td><td>ENTER&gt; TO</td><td>PROCESS.</td><td></td><td></td></msg> | 80> PRESS        | APPROPRIATE P | F KEY OR < | ENTER> TO  | PROCESS.     |         |           |
|                                                                                                    |                  |               |            |            |              |         |           |
| F1=HELP                                                                                                    | F2=0             | LEAR F3=P     | REV MENU F | 4=MAIN ME  | NU F5=       | F6=     |           |
| F7=                                                                                                    | F8=              | F9=           | F          | 10=        | F11=         | F12=    |           |
|                                                                                                    |                  |               | -          |            |              |         |           |

a. SCREEN EXPLANATION: This screen allows the end-user to retrieve Approved Item Names (By Submitter) data. The end-user may request desired information by keying in specific combinations. The result of specific end-user requests will vary in accordance with the combination of entries made.

See Appendix B.1 for valid combinations

b. FIELD ENTRY REQUIREMENTS: The fields listed below allow the end-user to enter information. Other fields shown on the screen are display only fields and will display data based on the entries made.

| Field Name | Type         | Actual  | Format |
|------------|--------------|---------|--------|
|            |              |         |        |
| PERIOD     | Asterisk     | *       | *      |
|            | Month/Year   | 072003  | NNNNN  |
|            | Month Values | (01–12) |        |
|            | Fiscal Year  | FY2003  | FYNNNN |
|            |              |         |        |
| DEPARTMENT | Department   | Navy    |        |
|            | Asterisk     | *       | *      |

| ACTIVITY | Activity | HD |   |
|----------|----------|----|---|
|          | Asterisk | *  | * |
|          |          |    |   |

See <u>Appendix C</u>.

— See <u>Appendix D</u>.

c. PROCESSING OPTIONS/RESULTS: Use of the valid combinations referenced above will display results as follows: (To retrieve information from a pick list, place an 'X' by the desired selection and press the appropriate 'Process' PF Key.)011011

(1) Enter ASTERISK(\*) in the PERIOD field; results, a pick list of Months and Years of data available.

(2) Enter PERIOD, and DEPARTMENT; results, MANAGED ITEM counts broken out by FULL DESCRIPTIVE, PARTIAL DESCRIPTIVE and REFERENCE TYPE with PERCENTAGES of each; and CURRENT APPROVAL counts broken out by NSNS ASSIGNED, FULL DESCRIPTIVE, PARTIAL DESCRIPTIVE and REFERENCE TYPE with PERCENTAGES of each for the DEPARTMENT entered.

(3) Enter PERIOD, and an ASTERISK(\*) in the DEPARTMENT field; results, a pick list of DEPARTMENTS available.

(4) Enter PERIOD, DEPARTMENT and ACTIVITY; results, MANAGED ITEM counts broken out by FULL DESCRIPTIVE, PARTIAL DESCRIPTIVE and REFERENCE TYPE with PERCENTAGES of each; and CURRENT APPROVAL counts broken out by NSNS ASSIGNED, FULL DESCRIPTIVE, PARTIAL DESCRIPTIVE and REFERENCE TYPE with PERCENTAGES of each for the ACTIVITY and DEPARTMENT entered.

(5) Enter PERIOD, DEPARTMENT and an ASTERISK(\*) in the ACTIVITY CODE field; results, a pick list of ACTIVITY CODES available for the DEPARTMENT entered.

#### A.60 FCSRE1 - AIN / MORE THAN 1 REF. NO. (BY SUBMITTER)

| SCRNID: FCSRE1<br>USERID: XXXXXXX | MAN<br>X AIN W/ MORE                            | AGEMENT STATI<br>THAN 1 REF NO ()              | STICS<br>BY SUBMITTER) | DATE:<br>TIME: | 17-MAR-06<br>09:58:18 |
|-----------------------------------|-------------------------------------------------|------------------------------------------------|------------------------|----------------|-----------------------|
| PERIOD 072<br>CUR                 | 003 DEPARTMENT NAV<br>RENT DEPARTMENT NA<br>>>> | Y ACTIVITY H<br>VY ACTIVITY N<br>MANAGED ITEMS | D<br>HDD<br><<<<       |                |                       |
| TOTAL                             | FULL<br>DESC P                                  | PARTI.<br>CT DESC                              | AL<br>PCT              | REF<br>TYPE    | PCT                   |
| 147,609                           | 11,432 7                                        | .7 35,51                                       | 9 24.1                 | 16,082         | 10.9                  |
|                                   | >>>                                             | CURRENT APPROVA                                | LS <<<                 |                |                       |
| NSNS<br>ASSIGNED                  | FULL<br>DESC P                                  | PARTI.<br>CT DESC                              | AL<br>PCT              | REF<br>TYPE    | PCT                   |
| 4,219                             | 5 0                                             | .1 6                                           | 3 1.5                  | 44             | 1.0                   |
| <msg 0680=""> PRE:</msg>          | SS APPROPRIATE PF                               | KEY OR <enter> '</enter>                       | TO PROCESS.            |                |                       |
| F1 = HELP $FF7 = F$               | 2=CLEAR F3=PRE<br>8= F9=                        | V MENU F4=MAIN 1<br>F10=                       | MENU F5=<br>F11=       | F6=<br>F12=    |                       |

FCSRE1 - AIN W/MORE THAN 1 REF NO (BY SUBMITTER)

a. SCREEN EXPLANATION: This screen allows the end-user to retrieve AIN With More Than 1 REF Number (By Submitter) data. The end-user may request desired information by keying in specific combinations. The result of specific end-user requests will vary in accordance with the combination of entries made.

See Appendix B.1 for valid combinations

b. FIELD ENTRY REQUIREMENTS: The fields listed below allow the end-user to enter information. Other fields shown on the screen are display only fields and will display data based on the entries made.

| Field Name | Туре         | Actual  | Format |
|------------|--------------|---------|--------|
|            |              |         |        |
| PERIOD     | Asterisk     | *       | *      |
|            | Month/Year   | 072003  | NNNNNN |
|            | Month Values | (01–12) |        |
|            | Fiscal Year  | FY2003  | FYNNNN |
|            |              |         |        |
| DEPARTMENT | Department   | Navy    |        |

|          | Asterisk | *  | * |
|----------|----------|----|---|
|          |          |    |   |
| ACTIVITY | Activity | HD |   |
|          | Asterisk | *  | * |
|          |          |    |   |

See <u>Appendix C</u>.

— See <u>Appendix D</u>.

c. PROCESSING OPTIONS/RESULTS: Use of the valid combinations referenced above will display results as follows: (To retrieve information from a pick list, place an 'X' by the desired selection and press the appropriate 'Process' PF Key.)

(1) Enter ASTERISK(\*) in the PERIOD field; results, a pick list of Months and Years of data available.

(2) Enter PERIOD, and DEPARTMENT; results, MANAGED ITEM counts broken out by FULL DESCRIPTIVE, PARTIAL DESCRIPTIVE and REFERENCE TYPE with PERCENTAGES of each; and CURRENT APPROVAL counts broken out by NSNS ASSIGNED, FULL DESCRIPTIVE, PARTIAL DESCRIPTIVE and REFERENCE TYPE with PERCENTAGES of each for the DEPARTMENT entered.

(3) Enter PERIOD, and an ASTERISK(\*) in the DEPARTMENT field; results, a pick list of DEPARTMENTS available.

(4) Enter PERIOD, DEPARTMENT and ACTIVITY; results, MANAGED ITEM counts broken out by FULL DESCRIPTIVE, PARTIAL DESCRIPTIVE and REFERENCE TYPE with PERCENTAGES of each; and CURRENT APPROVAL counts broken out by NSNS ASSIGNED, FULL DESCRIPTIVE, PARTIAL DESCRIPTIVE and REFERENCE TYPE with PERCENTAGES of each for the ACTIVITY and DEPARTMENT entered.

(5) Enter PERIOD, DEPARTMENT and an ASTERISK(\*) in the ACTIVITY CODE field; results, a pick list of ACTIVITY CODES available for the DEPARTMENT entered.

# A.61 FIGCN1 - NUMBER OF NSNS BY FIIG & ITEM NAME CODE

| SCRNID: FIGCNI   |                                                           | MANAGEMENT STATISTICS                         |                 | DATE:                   |           |              |     |            |
|------------------|-----------------------------------------------------------|-----------------------------------------------|-----------------|-------------------------|-----------|--------------|-----|------------|
| USERID: XXXXXXXX |                                                           | NUMBER OF NSN ' S BY<br>FIIG & ITEM NAME CODE |                 | XXXXXXXX<br>TIME: XXXXX |           |              |     |            |
|                  | PERIOD 072000                                             | FIIG *                                        | INC             |                         |           |              |     |            |
|                  |                                                           | CURRENT FIIG A                                | 003B0           |                         |           |              |     |            |
|                  | INC                                                       | NSN ' S                                       | INC             | NSN ' S                 | INC       | NSN ' I<br>S | INC | NSN<br>' S |
|                  | 01847                                                     | 2                                             | 18257           | 2                       |           |              |     |            |
|                  | ** END C<br>TOTAL NUMBE<br>FIIG NUMBER<br>TOTAL NUMBE     | DF DATA **<br>R OF NSNs FOR<br>R OF NSNs FOR  | 4               |                         |           |              |     |            |
|                  | FIIG NUMBER E<br>DATED<br>THIS IS THE FIR<br>SCREEN AVAIL | EFFECTIVE<br>RST DETAIL<br>ABLE               |                 |                         |           |              |     |            |
|                  |                                                           |                                               |                 |                         |           |              |     |            |
|                  | F1=HELP                                                   | F2=CLEAR                                      | F3=PREV<br>MENU | F4=MAIN<br>MENU         | F5=CANCEL | F6=          |     |            |
|                  | F7=                                                       | F8=                                           | F9=             | F10=                    | F11=PREV  | F12=NE       | XT  |            |
|                  |                                                           |                                               |                 |                         |           |              |     |            |

a. SCREEN EXPLANATION: This screen allows the end-user to retrieve FIIG and INC data. The end-user may request desired information by keying in specific combinations. The result of specific end-user requests will vary in accordance with the combination of entries made.

# VALID COMBINATIONS

| PERIOD | FIIG | INC |
|--------|------|-----|
| *      |      |     |
| Х      | *    |     |
| Х      | Х    |     |
| Х      | Х    | Х   |

b. FIELD ENTRY REQUIREMENTS: The fields listed below allow the end-user to enter information. Other fields shown on the screen are display only fields and will display data based on the entries made.

| Field Name | Туре         | Actual       | Format      |
|------------|--------------|--------------|-------------|
|            |              |              |             |
| PERIOD     | Asterisk     | *            | *           |
|            | Month/Year   | 072003       | NNNNN       |
|            | Month Values | (01–12)      |             |
|            | Fiscal Year  | FY2003       | FYNNNN      |
|            |              |              |             |
| FIIG       | FIIG         | A006B/T128-L | Combination |
|            | Asterisk     | *            | *           |
|            |              |              |             |
| INC        | INC          | 77777        | NNNNN       |
|            | Asterisk     | *            | *           |
|            |              |              |             |

#### See <u>Appendix C</u>

c. PROCESSING OPTIONS/RESULTS: Use of the valid combinations referenced in the table above will display results as follows: (To retrieve information from a pick list, place an 'X' by the desired selection and press the appropriate 'Process' PF Key).

- (1) Enter an Asterisk(\*) in the PERIOD field; results, a pick list of Months and Years of data available.
- (2) Enter PERIOD and an ASTERISK(\*) in the FIIG field; results, a pick list of FIIGs available.
- (3) Enter PERIOD and a FIIG; results, a Count of NSNs within the FIIG entered.
- (4) Enter PERIOD, FIIG and INC; results, a Count of NSNs within the INC and FIIG entered.

d. See <u>Appendix E</u>.

#### A.62 FSINMM - FSC / INC MAIN MENU

#### FSINMM - FSC/INC MAIN MENU

| SCRNCD: FSINMM<br>USERID: XXXXXXX | MANAGEMENT STATISTICS<br>FSC / INC MAIN MENU | DATE: 17-MAR-06<br>TIME: 10:04:52 |
|-----------------------------------|----------------------------------------------|-----------------------------------|
|                                   |                                              |                                   |
| _ ITEM NAME CODE                  |                                              | ( FSCINM )                        |
| _ FSC / ITEM NAME                 |                                              | ( FSCITN )                        |
| _ MOE CODE / FSG / FSG            | 2                                            | ( FSCMOE )                        |

POSITION CURSOR TO SELECTION AND PRESS ENTER

| Fl=HELP | F2= | F3=PREV MENU | F4=MAIN MENU | F5=  | F6= |
|---------|-----|--------------|--------------|------|-----|
| F7=     | F8= | F9=          | F10=         | Fll= | F12 |

a. SCREEN EXPLANATION: This screen provides a listing of the statistics available through the FSC / INC Main Menu.

b. FIELD ENTRY REQUIREMENTS: There are no valid field entry requirements used with this screen. Tab to desired selection and press Enter.

c. AVAILABLE FUNCTION KEYS: There are no unique PF keys used from the FCS/INC Main Menu screen. Press Tab to desired selection and press Enter.

#### A.63 FSCIN1 - ITEM NAME CODE

FSCIN1 - ITEM NAME CODE

| SCRNID:<br>USERID: | FSCIN1<br>XXXXXXXX |       |       | MANAGEMENT<br>ITEM N. | STATISTI<br>AME CODE | CS    | DATE:<br>TIME: | 17-MAR-06<br>10:06:01 |
|--------------------|--------------------|-------|-------|-----------------------|----------------------|-------|----------------|-----------------------|
| PERIO              | DD 072003          | B INC | 77777 |                       |                      |       |                |                       |
| INC                | NSI                | រៈន   | INC   | NSN'S                 | INC                  | NSN'S | INC            | NSN'S                 |
| 77773              | 7 1,300,3          | 310   |       |                       |                      |       |                |                       |

| ** END OF DATA **   |               |                |                                        |      |  |
|---------------------|---------------|----------------|----------------------------------------|------|--|
| <msg 0680=""></msg> | PRESS APPROPR | IATE PF KEY OF | <pre><enter> TO PROCESS.</enter></pre> |      |  |
|                     |               |                |                                        |      |  |
| Fl=HELP             | F2=CLEAR      | F3=PREV MENU   | J F4=MAIN MENU F5=                     | F6=  |  |
| F7=                 | F8=           | F9=            | F10= F11=                              | F12= |  |

a. SCREEN EXPLANATION: This screen allows the end-user to retrieve INC data. The end- user may request desired information by keying in specific combinations. The result of specific end-user requests will vary in accordance with the combination of entries made.

### VALID COMBINATIONS

| PERIOD | INC |
|--------|-----|
| *      |     |
| Х      | *   |
| Х      | Х   |

b. FIELD ENTRY REQUIREMENTS: The fields listed below allow the end-user to enter information. Other fields shown on the screen are display only fields and will display data based on the entries made.

| Field Name | Type     | Actual | Format |
|------------|----------|--------|--------|
|            |          |        |        |
| PERIOD     | Asterisk | *      | *      |

|     | Month/Year   | 072003  | NNNNN  |
|-----|--------------|---------|--------|
|     | Month Values | (01–12) |        |
|     | Fiscal Year  | FY2003  | FYNNNN |
|     |              |         |        |
| INC | INC          | 77777   | NNNNN  |
|     | Asterisk     | *       | *      |
|     |              |         |        |

NOTE: See <u>Appendix C</u>.

c. PROCESSING OPTIONS/RESULTS: Use of valid combinations referenced in the table above will display results as follows: (To retrieve information from a pick list, place an 'X' by the desired selection and press the appropriate 'Process' PF Key.)

(1) Enter ASTERISK(\*) in the PERIOD field; results, a pick list of Months and Years of data available.

(2) Enter PERIOD and an ASTERISK(\*) in the INC field; results, a list of INCs and the NUMBER OF NSNs available.

(3) Enter PERIOD and INC; results, an ITEM NAME CODE and a count of NSNs for the INC entered.

#### A.64 FSCIT1 - FSC / ITEM NAME CODE

FSCIT1 - FSC/ITEM NAME CODE

| SCRNID: | FSCIT1      | MAN.          | AGEMENT S   | TATISTICS          | DATE: | 17-MAR-06 |
|---------|-------------|---------------|-------------|--------------------|-------|-----------|
| HSERID: | XXXXXXXX    | F             | SC / ITEM N | AME CODE           | TIME: | 10:07:05  |
|         |             |               |             |                    |       |           |
| סדס     | TOD 072003  | FSC * TNC     |             |                    |       |           |
| FER.    | CIDDENT     | FRC 1005      |             |                    |       |           |
|         | CORRENT     | FSC 1005      |             |                    |       |           |
|         |             | 500           |             |                    |       |           |
|         |             | FSC           | INC         | NSN'S              |       |           |
|         |             | 1005          |             | 15 501             |       |           |
|         |             | 1005          | TUTAL       | 15,791             |       |           |
|         |             |               | 00447       | 1                  |       |           |
|         |             |               | 00450       | 2                  |       |           |
|         |             |               | 00697       | 11                 |       |           |
|         |             |               | 00740       | 1                  |       |           |
|         |             |               | 00782       | 4                  |       |           |
|         |             |               | 02474       | 1                  |       |           |
|         |             |               | 024/4       | 1                  |       |           |
|         |             |               | 02943       | 1                  |       |           |
|         |             |               | 03396       | 1                  |       |           |
|         |             |               | 04029       | 1                  |       |           |
|         |             |               | 04226       | l                  |       |           |
|         |             |               | ** MORE     | * *                |       |           |
| THIS IS | THE FIRST D | DETAIL SCREEN | AVAILABLE   |                    |       |           |
|         |             |               |             |                    |       |           |
| Fl=HELP | F2=CL       | EAR F3=PRI    | EV MENU F4= | MAIN MENU F5=CANCE | L F6= |           |
| F7=     | F8=PA       | GE DOWN F9=   | F10         | = F11=             | F12=1 | ТЕХТ      |
|         |             |               |             |                    |       |           |

a. SCREEN EXPLANATION: This screen allows the end-user to retrieve FSC/INC data. The end-user may request desired information by keying in specific field entries or combinations. The end-user may request desired information by keying in specific combinations. The result of specific end-user requests will vary in accordance with the combination of entries made.

## VALID COMBINATIONS

| PERIOD | FSC | INC |
|--------|-----|-----|
| *      |     |     |
| Х      | *   |     |
| Х      | Х   |     |
| Х      | Х   | Х   |

b. FIELD ENTRY REQUIREMENTS: The fields listed below allow the end-user to request information based on the entries made.

| Field Name T | <u>ype</u> | Actual | Format |
|--------------|------------|--------|--------|
|--------------|------------|--------|--------|

| PERIOD | Asterisk     | *       | *      |
|--------|--------------|---------|--------|
|        | Month/Year   | 072003  | NNNNN  |
|        | Month Values | (01–12) |        |
|        | Fiscal Year  | FY2003  | FYNNNN |
|        |              |         |        |
| FSC    | FSC          | 1005    | NNNN   |
|        | Asterisk     | *       | *      |
|        |              |         |        |
| INC    | INC          | 77777   | NNNNN  |
|        |              |         |        |

NOTE: See <u>Appendix C</u>.

c. PROCESSING OPTIONS/RESULTS: Use of the valid combinations referenced in the table above will display results as follows: (To retrieve information from a pick list, and place an 'X' by the desired selection and press the appropriate 'process' PF Key).

- (1) Enter ASTERISK(\*) in the PERIOD field; results, a pick list of Months and Years of data available.
- (2) Enter PERIOD and an ASTERISK(\*) in the FSC field; results, a pick list of FSCs available.
- (3) Enter PERIOD and FSC; results, a count of NSNs for the INC and FSC entered.
- (4) Enter PERIOD, FSC and INC; results, a count of NSNs for the INC and FSC entered.

## A.65 FSCMO1 - MOE CODE / FSG / FSC

| SCRINID. FSCHIDI<br>USERID: LSC1786 | ų           | MOE C | ODE / FSG / | STICS<br>FSC | DATE. 05-MAT-02<br>TIME: 13:28:19 |
|-------------------------------------|-------------|-------|-------------|--------------|-----------------------------------|
| PERIOD _                            | MOE CODE    | FSG   | FSC         |              |                                   |
|                                     | MOE<br>CODE | FSG   | FSC         | NSN'S        |                                   |

<MSG 0680> PRESS APPROPRIATE PF KEY OR <ENTER> TO PROCESS.

| F1=HELP    | F2=CLEAR     | F3=PREV MENU | F4=MAIN MENU | F5=  | F6=  |
|------------|--------------|--------------|--------------|------|------|
| F7=PAGE UP | F8=PAGE DOWN | F9=          | F10=         | F11= | F12= |

a. SCREEN EXPLANATION: This screen allows the end-user to retrieve MOE Code/FSG/FSC data. The end-user may request desired information by keying in specific combinations. The result of specific end-user requests will vary in accordance with the combination of entries made.

## VALID COMBINATIONS

| PERIOD | MOE CODE | FSG | FSC |
|--------|----------|-----|-----|
| *      |          |     |     |
| Х      | *        |     |     |
| Х      | Х        | *   |     |
| Х      | Х        | Х   |     |
| Х      | Х        | Х   | Х   |

b. FIELD ENTRY REQUIREMENTS: The fields listed below allow the end-user to request information based on the entries made.

| Field Name | Type       | Actual | Format |
|------------|------------|--------|--------|
|            |            |        |        |
| PERIOD     | Asterisk   | *      | *      |
|            | Month/Year | 072003 | NNNNN  |

|          | Month Values | (01–12) |        |
|----------|--------------|---------|--------|
|          | Fiscal Year  | FY2003  | FYNNNN |
|          |              |         |        |
| MOE CODE | MOE CODE     | DN      | CC     |
|          | Asterisk     | *       | *      |
|          |              |         |        |
| FSG      | FSG          | 10      | NN     |
|          | Asterisk     | *       | *      |
|          |              |         |        |
| FSC      | FSC          | 05      | NN     |
|          |              |         |        |

# See <u>Appendix C</u>

c. PROCESSING OPTIONS/RESULTS: Use of the valid combinations referenced in the table above will display results as follows: (To retrieve information from a pick list, and place an 'X' by the desired selection and press the appropriate 'process' PF Key).

(1) Enter ASTERISK(\*) in the PERIOD field; results, a pick list of valid Months and Years of data available.

(2) Enter PERIOD and an ASTERISK(\*) in the MOE CODE field; results, a pick list of MOE CODES available.

(3) Enter PERIOD, MOE CODE and an ASTERISK(\*) in the FSG field; results, a pick list of FSGs available for the MOE CODE entered.

(4) Enter PERIOD, MOE CODE and FSG; results, a count of NSNs by the FSC, FSG, and MOE CODE entered.

(5) Enter PERIOD, MOE CODE, FSG and FSC; results, a count of NSNs by the FSC, FSG and MOE CODE entered.

# A.66 FREIG1 - FREIGHT CLASSIFICATION CODE

| SCRNID: FREIG1          |                           | MANAGEMENT STATISTICS DATE: XXXXX |                    |           | XX   |
|-------------------------|---------------------------|-----------------------------------|--------------------|-----------|------|
| USERID: XXXXX           | XXXX                      | FREIGHT CLA<br>CO                 | ASSIFICATION<br>DE | TIME: XXX | XXX  |
| PERIOD 072000 H         | FCC *                     | INC                               |                    |           |      |
| FREIGHT CLASS           | SIFICATION CODE           |                                   | INC                | NSN       |      |
|                         |                           |                                   |                    | COUNT     |      |
| 003020Z02100            |                           |                                   | 10277              | 1         |      |
| 003020Z02100            |                           |                                   | 11567              | 1         |      |
| 003020Z02100            |                           |                                   | 14872              | 1         |      |
| 003020Z02100            |                           |                                   | 14874              | 1         |      |
| 003020Z02100            |                           |                                   | 17623              | 1         |      |
|                         |                           |                                   |                    |           |      |
|                         |                           | 5                                 |                    |           |      |
|                         |                           |                                   |                    |           |      |
|                         |                           |                                   |                    |           |      |
| ** ]                    | END OF DATA **            |                                   |                    |           |      |
| <msg 0680=""> PRE</msg> | ESS APPROPRIATE PF KEY OR |                                   |                    |           |      |
| <enter> TO PR</enter>   | OCESS.                    |                                   |                    |           |      |
| F1=HELP                 | F2=CLEAR SCR              | F3=PREV                           | F4=MAIN            | F5=       | F6=  |
|                         |                           | MENU                              | MENU               |           |      |
| F7=                     | F8=                       | F9=                               | F10=               | F11=      | F12= |
|                         |                           |                                   |                    |           |      |

a. SCREEN EXPLANATION: This screen allows the end-user to retrieve Freight Classification Codes (FCC) data. The end-user may request desired information by keying in specific combinations. The result of specific end-user requests will vary in accordance with the combination of entries made.

# VALID COMBINATIONS

| PERIOD | FCC | INC |
|--------|-----|-----|
| *      |     |     |
| Х      | Х   |     |
| Х      | *   |     |
| Х      | Х   | Х   |

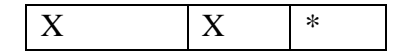

b. FIELD ENTRY REQUIREMENTS: The fields listed below allow the end-user to enter information. Other fields shown on the screen are display only fields and will display data based on the entries made.

| Field Name | Type         | Actual       | <u>Format</u> |
|------------|--------------|--------------|---------------|
|            |              |              |               |
| PERIOD     | Asterisk     | *            | *             |
|            | Month/Year   | 072003       | NNNNN         |
|            | Month Values | (01–12)      |               |
|            | Fiscal Year  | FY2003       | FYNNNN        |
|            |              |              |               |
| FCC        | FCC          | 001020X02060 | Combination   |
|            | Asterisk     | *            | *             |
|            |              |              |               |
| INC        | INC          | 77777        | NNNN          |
|            | Asterisk     | *            | *             |
|            |              |              |               |

# NOTE: FREIGHT CLASS CODE (FCC) '=' SPACES IS VALID; HOWEVER TO VIEW THIS SPECIFIC DATA, THE WORD 'NONE' MUST BE ENTERED INSTEAD.

— See <u>Appendix C</u>.

c. PROCESSING OPTIONS/RESULTS: Use of the valid combinations in the table above will display results as follows: (To retrieve information from a pick list, place an 'X' by the desired selection and press the appropriate 'process' PF Key).

(1) Enter ASTERISK(\*) in the PERIOD field; results, a pick list of Months and Years of data available.

(2) Enter PERIOD and FCC; results, an NSN count by INC for the FCC entered.

(3) Enter PERIOD and an ASTERISK(\*) in the FCC field; results, a pick list of FCCs available for the period entered.

(4) Enter PERIOD, FCC and INC; results, an NSN count for the FCC and INC entered.

(5) Enter PERIOD, FCC and an ASTERISK(\*) in the INC field; results, a pick list of available INCs for the FCC entered.

### A.67 ITCOMM - ITEM COMMONALITY - MAIN MENU

#### ITCOMM - ITEM COMMONALITY MAIN MENU

| SCRNCD: ITCOMM<br>USERID: XXXXXXX | MANAGEMEN<br>ITEM COMMONA | T STATISTICS<br>LITY MAIN MEN | U           | DATE: 17-MAR-06<br>TIME: 10:17:44 |
|-----------------------------------|---------------------------|-------------------------------|-------------|-----------------------------------|
|                                   |                           |                               |             |                                   |
| _ ITEM COMMONALITY                | WITH MANAGER / S          | UMMARY                        |             | ( ITMGSU )                        |
| _ ITEM COMMONALITY                | WITH MANAGER / D          | ETAIL                         |             | ( ITMGDT )                        |
| _ ITEM COMMONALITY                | - DOD / SUMMARY           |                               |             | ( ITDODS )                        |
| _ ITEM COMMONALITY                | - DOD / DETAIL            |                               |             | ( ITDODD )                        |
| _ ITEM COMMONALITY                | - MILITARY SERVI          | CES / SUMMARY                 |             | ( ITMSSU )                        |
| _ ITEM COMMONALITY                | - MILITARY SERVI          | CES / DETAIL                  |             | ( ITMSDT )                        |
| _ ITEM COMMONALITY                | - FAA / SUMMARY           |                               |             | ( ITMFAA )                        |
| POSITION CURSOR TO SEI            | ECTION AND PRESS          | ENTER                         |             |                                   |
|                                   |                           |                               |             |                                   |
| F1=HELP F2=                       | F3=PREV MENU<br>F9-       | F4=MAIN MENU                  | F5=<br>F11- | F6=<br>F12                        |

a. SCREEN EXPLANATION: This screen provides a listing of the screens available through the Item Commonality Main Menu.

b. FIELD ENTRY REQUIREMENTS: There are no valid field entry requirements used with this screen. Tab to desired selection and press Enter.

c. AVAILABLE FUNCTION KEYS: There are no unique PF keys used from the Item Commonality Main Menu screen.Press Tab to desired selection and press Enter.

### A.68 ITMGS1 - ITEM COMMONALITY WITH MANAGER / SUMMARY

ITMGS1 - ITEM COMMONALITY WITH MANAGER/SUMMARY

| SCRN<br>USER                                                                                                    | ID: I<br>ID: X | TMGS1<br>XXXXXXX | I<br>ITEM COMI | IANAGEMEN<br>IONALITY | T STATI:<br>WITH MANA | STICS<br>GER / SUMMARY | DATE:<br>Y TIME: | 17-MAR-06<br>10:20:03 |
|----------------------------------------------------------------------------------------------------|----------------|------------------|----------------|-----------------------|-----------------------|------------------------|------------------|-----------------------|
|                                                                                                    | PERIO          | D 072003         | B DEPARTMENT   | SYSTEM                | CLASS MAN.            | AGER                   | FSC              |                       |
|                                                                                                    |                |                  |                | CURREI                | IT CLASS M            | ANAGER                 | FSC              |                       |
|                                                                                                    |                |                  | τοτάι.         | MILTI                 | FED TIEMS             | าหลาสส                 |                  |                       |
|                                                                                                    |                |                  | 6,130,730      | 1,7                   | 789,717               | 29.19                  |                  |                       |
|                                                                                                    |                |                  |                |                       | ·                     |                        |                  |                       |
|                                                                                                    |                |                  | I              | )EPARTMEI             | IT OF DEFE            | NSE                    |                  |                       |
|                                                                                                    |                |                  | TOTAL          | MULTI                 | IPLE MGRS             | PERCENT                |                  |                       |
|                                                                                                    |                |                  | 4,696,162      | 1,7                   | 769,072               | 37.67                  |                  |                       |
|                                                                                                    |                |                  |                | CIVIL                 | AGENCIES              |                        |                  |                       |
|                                                                                                    |                |                  | TOTAL          | MILTI                 | IPLE MGRS             | PERCENT                |                  |                       |
|                                                                                                    |                |                  | 494,117        |                       | 301,724               | 61.06                  |                  |                       |
|                                                                                                    |                |                  |                |                       |                       |                        |                  |                       |
|                                                                                                    |                |                  |                | OTHER (               | OVERNMENT:            | 5                      |                  |                       |
|                                                                                                    |                |                  | TOTAL          | MULTI                 | IPLE MGRS             | PERCENT                |                  |                       |
|                                                                                                    |                |                  | 2,897,089      | 1,6                   | 572,918               | 57.74                  |                  |                       |
| <msg< td=""><td>0680</td><td>&gt; PRESS</td><td>APPROPRIATE</td><td>PF KEY (</td><td>)r <enter></enter></td><td>TO PROCESS.</td><td></td><td></td></msg<> | 0680           | > PRESS          | APPROPRIATE    | PF KEY (              | )r <enter></enter>    | TO PROCESS.            |                  |                       |
| ह।=म                                                                                                    | FLP            | F2=0             | LEAR F3:       | PREV MEN              | ПІ БА=МАТМ            | MENII ES=              | F6=              |                       |
| F7=                                                                                                    |                | F8=              | F9:            |                       | F10=                  | F11=                   | F12=             |                       |

a. SCREEN EXPLANATION: This screen allows the end-user to retrieve Item Commonality With Manager / Summary data. The end-user may request desired information by keying in specific combinations. The result of specific end-user requests will vary in accordance with the combination of entries made.

See Appendix B.3 for valid combinations

b. FIELD ENTRY REQUIREMENTS: The fields listed below allow the end-user to enter information. Other fields shown on the screen are display only fields and will display data based on the entries made.

| Field Name | Type         | Actual         | Format |
|------------|--------------|----------------|--------|
|            |              |                |        |
| PERIOD     | Asterisk     | *              | *      |
|            | Month/Year   | 072003         | NNNNNN |
|            | Month Values | (01–12)        |        |
|            | Fiscal Year  | FY2003         | FYNNNN |
|            |              |                |        |
| DEPARTMENT | Department   | System/Int Mgr |        |

| CLASS MGR | Class Manager | GSA  |      |
|-----------|---------------|------|------|
|           | Asterisk      | *    | *    |
|           |               |      |      |
| FSC       | FSC           | 1005 | NNNN |
|           |               |      |      |

# NOTES: — There are only 2 valid entries for the department field "system" and "Int Mgr"

See <u>Appendix C</u>.

See Appendix D.

c. PROCESSING OPTIONS/RESULTS: Use of the valid combinations referenced above will display results as follows: ( To retrieve information from a pick list, place an 'X' by the desired selection and press the appropriate 'Process' PF Key.)

(1) Enter ASTERISK(\*) in the PERIOD field; results, a pick list of Months and Years of data available.

(2) Enter PERIOD and DEPARTMENT; results, a count of TOTAL and MULTIPLE MANAGED NSNs plus a PERCENTAGE broken out by MANAGED ITEMS, DEPARTMENT OF DEFENSE, CIVIL AGENCIES and OTHER GOVERNMENTS for the DEPARTMENT entered.

(3) Enter PERIOD, and an ASTERISK(\*) in the CLASS MANAGER field; results, a pick list of CLASS MANAGERS available.

(4) Enter PERIOD, and CLASS MANAGER results; a count of TOTAL and MULTIPLE MANAGED NSNs plus a PERCENTAGE broken out by MANAGED ITEMS, DEPARTMENT OF DEFENSE, CIVIL AGENCIES and OTHER GOVERNMENTS for the CLASS MANAGER entered.

(5) Enter PERIOD, CLASS MANAGER, and an ASTERISK(\*) in the FSC field; results, a pick list of FSCs for the CLASS MANAGER entered.

(6) Enter PERIOD, CLASS MANAGER and FSC; results, a count of TOTAL and MULTIPLE MANAGED NSNs plus a PERCENTAGE broken out by MANAGED ITEMS, DEPARTMENT OF DEFENSE, CIVIL AGENCIES and OTHER GOVERNMENTS for the CLASS MANAGER and FSC entered.

#### A.69 ITMGD1 - ITEM COMMONALITY WITH MANAGER / DETAIL

| SCRNID:<br>USERID: | ITMGD1<br>XXXXXXXX | MANAGEME<br>ITEM COMMONALIT         | NT STAT:<br>Y WITH MAI   | ISTICS<br>NAGER / DETAIL        | DATE:<br>TIME:                 | 17-MAR-06<br>10:22:18 |
|--------------------|--------------------|-------------------------------------|--------------------------|---------------------------------|--------------------------------|-----------------------|
| PER:               | IOD 072003         | DEPARTMENT SYSTEM<br>CURRE          | CLASS MAI<br>INT CLASS I | NAGER<br>MANAGER                | FSC<br>FSC                     |                       |
|                    |                    | DOD/CIVIL/<br>OTHER GOVT<br>164,280 | DOD/<br>CIVIL<br>116,799 | DOD/<br>OTHER GOVT<br>1,487,993 | CIVIL/<br>OTHER GOVI<br>20,645 |                       |
|                    |                    | DOD<br>2,920,616                    | CIVIL<br>192,245         | OTHER GOVT<br>1,220,809         |                                |                       |

ITMGD1 - ITEM COMMONALITY WITH MANAGER/DETAIL

<MSG 0680> PRESS APPROPRIATE PF KEY OR <ENTER> TO PROCESS.

| Fl=HELP | F2=CLEAR | F3=PREV MENU | F4=MAIN MENU | F5=  | F6=  |
|---------|----------|--------------|--------------|------|------|
| F7=     | F8=      | F9=          | F10=         | Fll= | F12= |

a. SCREEN EXPLANATION: This screen allows the end-user to retrieve Item Commonality With Manager / Detail data. The end-user may requests desired information by keying in specific combinations. The result of specific end-user requests will vary in accordance with the combination of entries made.

See Appendix B.3 for valid combinations

b. FIELD ENTRY REQUIREMENTS: The fields listed below allow the end-user to enter information. Other fields shown on the screen are display only fields and will display data based on the entries made.

| Field Name | Туре         | Actual         | Format |
|------------|--------------|----------------|--------|
|            |              |                |        |
| PERIOD     | Asterisk     | *              | *      |
|            | Month/Year   | 072003         | NNNNN  |
|            | Month Values | (01–12)        |        |
|            | Fiscal Year  | FY2003         | FYNNNN |
|            |              |                |        |
| DEPARTMENT | Department   | System/Int Mgr |        |

| CLASS MGR | Class Manager | GSA  |      |
|-----------|---------------|------|------|
|           | Asterisk      | *    | *    |
|           |               |      |      |
| FSC       | FSC           | 1005 | NNNN |
|           | Asterisk      | *    | *    |
|           |               |      |      |

- NOTES: There are only 2 valid entries for the department field "system" and "Int Mgr"

See <u>Appendix C</u>.

See <u>Appendix D</u>.

c. PROCESSING OPTIONS/RESULTS: Use of the valid combinations referenced above will display results as follows: (To retrieve information from a pick list, place an 'X' by the desired selection and press the appropriate 'Process' PF Key.)

(1) Enter ASTERISK(\*) in the PERIOD field; results, a pick list of Months and Years of data available.

(2) Enter PERIOD and DEPARTMENT; results, counts of managed NSNs broken out by DOD/CIVIL/OTHER GOVT, DOD/CIVIL, DOD/OTHER GOVT, CIVIL/OTHER GOVT, DOD, CIVIL and OTHER GOVT for the DEPARTMENT entered.

(3) Enter PERIOD, and an ASTERISK(\*) in the CLASS MANAGER field; results, a pick list of CLASS MANAGERS available.

(4) Enter PERIOD, and CLASS MANAGER; results, counts of managed NSNs broken out by DOD/CIVIL/OTHER GOVT, DOD/CIVIL, DOD/OTHER GOVT, CIVIL/OTHER GOVT, DOD, CIVIL and OTHER GOVT for the CLASS MANAGER entered.

(5) Enter PERIOD, CLASS MANAGER and an ASTERISK(\*) in the FSC field; results, a pick list of FSCs for the CLASS MANAGER entered.

(6) Enter PERIOD, CLASS MANAGER, and FSC; results, counts of managed NSNs broken out by DOD/CIVIL/OTHER GOVT, DOD/CIVIL, DOD/OTHER GOVT, CIVIL/OTHER GOVT, DOD, CIVIL and OTHER GOVT for the CLASS MANAGER and FSC entered.

# A.70 ITDOS1 - ITEM COMMONALITY - DOD SUMMARY

| SCRNID: ITD<br>USERID: LSC | OS1<br>1786     | MANAGI<br>ITEM COMMO | EMENT STATISTIC<br>DNALITY - DOD SUM            | S<br>MARY       | DATE: 15-MAY-02<br>TIME: 10:22:47 |
|----------------------------|-----------------|----------------------|-------------------------------------------------|-----------------|-----------------------------------|
| PERIOD _                   | DEPARTN<br>۵    | IENT<br>CURRI        | CLASS MGR<br>ENT CLASS MGR<br>ARTMENT OF DEFENS | FSC<br>FSC<br>F | LOA                               |
| AUTH COD                   | E               | TOTAL                | MULTIPLE MGRS                                   | PERCENT         |                                   |
|                            |                 | MII<br>TOTAL         | LITARY SERVICES<br>MULTIPLE MGRS                | PERCENT         |                                   |
|                            |                 | INTI<br>TOTAL        | EGRATED MANAGER<br>MULTIPLE MGRS                | PERCENT         |                                   |
|                            |                 | TOTAL                | OTHER DOD<br>MULTIPLE MGRS                      | PERCENT         |                                   |
| <msg 0680=""></msg>        | PRESS APPROPRI  | TATE PF KE           | Y OR <enter> TO P</enter>                       | ROCESS.         |                                   |
| F1=HELP<br>F7=             | F2=CLEAR<br>F8= | F3=PREV I<br>F9=     | MENU F4=MAIN MENU<br>F10=                       | F5=<br>F11=     | F6=<br>F12=                       |

a. SCREEN EXPLANATION: This screen allows the end-user to retrieve Item Commonality - DOD / Summary data. The end-user may requests desired information by keying in specific combinations. The result of specific end-user requests may vary in accordance with the combination of entries made.

See Appendix B.4 for valid combinations

b. FIELD ENTRY REQUIREMENTS: The fields listed below allow the end-user to enter information. Other fields shown on the screen are display only fields and will display data based on the entries made.

| Field Name | <u>Type</u>   | Actual         | <u>Format</u> |
|------------|---------------|----------------|---------------|
|            |               |                |               |
| PERIOD     | Asterisk      | *              | *             |
|            | Month/Year    | 072003         | NNNNNN        |
|            | Month Values  | (01–12)        |               |
|            | Fiscal Year   | FY2003         | FYNNNN        |
|            |               |                |               |
| DEPARTMENT | Department    | System/Int Mgr |               |
|            |               |                |               |
| CLASS MGR  | Class Manager | GSA            |               |
|            | Asterisk      | *              | *             |

| FSC | FSC      | 1005 | NNNN |
|-----|----------|------|------|
|     | Asterisk | *    | *    |
|     |          |      |      |
| LOA | Asterisk | *    | *    |
|     |          |      |      |

# NOTES: There are only 2 valid entries for the department field "system" and "Int Mgr"

See <u>Appendix C</u>.

See Appendix D.

c. PROCESSING OPTIONS/RESULTS: Use of the valid field entries and combinations referenced in the table above will display results as follows: (To retrieve information from a pick list, place an 'X' by the desired selection and press the appropriate 'Process' PF Key.)

(1) Enter ASTERISK(\*) in the PERIOD field; results, a pick list of Months and Years of data available.

(2) Enter PERIOD and DEPARTMENT; results, a count of DOD TOTAL and MULTIPLE MANAGED NSNs plus a PERCENTAGE broken out by DEPARTMENT OF DEFENSE, MILITARY SERVICES, INTEGRATED MANAGER and OTHER DOD for the DEPARTMENT entered.

(3) Enter PERIOD, DEPARTMENT and an ASTERISK(\*) in the LOA field; results, a pick list of LOAs available for the DEPARTMENT entered.

(4) Enter PERIOD, and an ASTERISK(\*) in the CLASS MANAGER field; results, a pick list of CLASS MANAGERS available.

(5) Enter PERIOD and CLASS MANAGER; results, a count of DOD TOTAL and MULTIPLE MANAGED NSNs plus a PERCENTAGE broken out by DEPARTMENT OF DEFENSE, MILITARY SERVICES, INTEGRATED MANAGER and OTHER DOD for the CLASS MANAGER entered.

(6) Enter PERIOD, CLASS MANAGER and an ASTERISK(\*) in the FSC field; results, a pick list of FSCs for the CLASS MANAGER entered.

(7) Enter PERIOD, CLASS MANAGER and FSC; results, a count of DOD TOTAL and MULTIPLE MANAGED NSNs plus a PERCENTAGE broken out by DEPARTMENT OF DEFENSE, MILITARY SERVICES, INTEGRATED MANAGER and OTHER DOD for the CLASS MANAGER and FSC entered.

(8) Enter PERIOD, CLASS MANAGER and an ASTERISK(\*) in the LOA field; results, a pick list of PICA/SICA LOA combinations for the CLASS MANAGER entered.

(9) Enter PERIOD, CLASS MANAGER, FSC, and an ASTERISK(\*) in the LOA field; results, a pick list of LOAs available for the CLASS MANAGER and FSC entered.

## A.71 ITDOD1 - ITEM COMMONALITY - DOD / DETAIL

ITDOD1 - ITEM COMMONALITY - DOD/DETAIL

| SCRNID: ITDOD1<br>USERID: XXXXXXX | MANAG<br>ITEM COMM                            | EMENT STATI<br>ONALITY - DOD      | STICS<br>) / DETAIL             | DATE:<br>TIME:                  | 17-MAR-06<br>10:24:10 |
|-----------------------------------|-----------------------------------------------|-----------------------------------|---------------------------------|---------------------------------|-----------------------|
| PERIOD 072003                     | DEPARTMENT SYST<br>CU                         | EM CLASS MGF<br>RRENT CLASS M     | IGR FSC                         | LOA<br>C                        |                       |
| PICA/SICA<br>AUTH CODE<br>ALL     | MILITARY/<br>INT MGRS/<br>OTHER DOD<br>23,716 | MILITARY/<br>INT MGR<br>3,616,375 | MILITARY/<br>OTHER DOD<br>5,583 | INT MGRS/<br>OTHER DOD<br>1,542 |                       |
|                                   | MILITARY<br>817,145                           | INT MGR<br>208,525                | OTHER DOD<br>16,802             |                                 |                       |
| <msg 0680=""> PRESS .</msg>       | APPROPRIATE PF K                              | ey or <enter></enter>             | • TO PROCESS.                   |                                 |                       |

| Fl=HELP | F2=CLEAR | F3=PREV MENU | F4=MAIN MENU | F5=  | F6=  |
|---------|----------|--------------|--------------|------|------|
| F7=     | F8=      | F9=          | F10=         | Fll= | F12= |

a. SCREEN EXPLANATION: This screen allows the end-user to retrieve ITEM COMMONALITY -DOD / DETAIL data. The end-user may requests desired information by keying in specific combinations. The results of specific end-user requests may vary in accordance with the combination of entries made.

See Appendix B.4 for valid combinations

b. FIELD ENTRY REQUIREMENTS: The fields listed below allow the end-user to enter information. Other fields shown on the screen are display only fields and will display data based on the entries made.

| Field Name | Type         | Actual         | Format |
|------------|--------------|----------------|--------|
|            |              |                |        |
| PERIOD     | Asterisk     | *              | *      |
|            | Month/Year   | 072003         | NNNNNN |
|            | Month Values | (01–12)        |        |
|            | Fiscal Year  | FY2003         | FYNNNN |
|            |              |                |        |
| DEPARTMENT | Department   | System/Int Mgr |        |
|            |              |                |        |

| CLASS MGR | Class Manager | GSA  |      |
|-----------|---------------|------|------|
|           | Asterisk      | *    | *    |
|           |               |      |      |
| FSC       | FSC           | 1005 | NNNN |
|           | Asterisk      | *    | *    |
|           |               |      |      |
| LOA       | Asterisk      | *    | *    |
|           |               |      |      |

# NOTES: There are only 2 valid entries for the department field "system" and "Int Mgr"

See <u>Appendix C</u>.

See Appendix D.

c. PROCESSING OPTIONS/RESULTS: Use of the valid combinations referenced above will display results as follows: (To retrieve information from a pick list, place an 'X' by the desired selection and press the appropriate 'Process' PF Key.)

(1) Enter ASTERISK (\*) in the PERIOD field; results, a pick list of Months and Years of data available.

(2) Enter PERIOD and DEPARTMENT; results, counts of DOD managed NSNs broken out by MILITARY/INT MGRS/OTHER DOD, MILITARY/INT MGR, MILITARY/OTHER DOD, INT MGRS/OTHER DOD, MILITARY, INT MGR AND OTHER DOD for the department entered.

(3) Enter PERIOD, DEPARTMENT and an ASTERISK (\*) in the LOA field; results, a pick list of LOAs available for the DEPARTMENT entered.

(4) Enter PERIOD and an ASTERISK (\*) in the CLASS MANAGER field; results, a pick list of CLASS MANAGERS available.

(5) Enter PERIOD and CLASS MANAGER; results, counts of DOD managed NSNs broken out by MILITARY/INT MGRS/OTHER DOD, MILITARY/INT MGR, MILITARY/OTHER DOD, INT MGRS/OTHER DOD, MILITARY, INT MGR and OTHER DOD for the CLASS MANAGER entered.

(6) Enter PERIOD, CLASS MANAGER and an ASTERISK (\*) in the LOA field; results, a pick list of PICA/SICA LOA combinations available for the CLASS MANAGER entered.

(7) Enter PERIOD, CLASS MANAGER and an ASTERISK (\*) in the FSC field; results, a pick list of FSCs available for the CLASS MANAGER entered.

(8) Enter PERIOD, CLASS MANAGER and FSC; results, counts of DOD managed NSNs broken out by MILITARY/INT MGRS/OTHER DOD, MILITARY/INT MGR, MILITARY/OTHER DOD, INT

MGRS/OTHER DOD, MILITARY, INT MGR and OTHER DOD for the CLASS MANAGER and FSC entered.

(9) Enter PERIOD, CLASS MANAGER, FSC, and an ASTERISK (\*) in the LOA field; results, a pick list of LOAs available for the CLASS MANAGER and FSC entered.

### A.72 ITMSS1 - ITEM COMMONALITY - MILITARY SERV/SUMMARY

| SCRNID:<br>USERID:                                                                                                    | ITMSS1<br>XXXXXXXX | MANAGEME<br>ITEM COMMONALIT | NT STATISTICS            | SUMMARY | DATE:<br>TIME: | 17-MAR-06<br>10:29:32 |
|----------------------------------------------------------------------------------------------------|--------------------|-----------------------------|--------------------------|---------|----------------|-----------------------|
| PER                                                                                                    | IOD 072003         | DEPARTMENT SYSTEM           | CLASS MGR                | FSC     | LOA            |                       |
|                                                                                                    |                    | CURRE                       | INT CLASS MGR            | FSC     |                |                       |
|                                                                                                    | PICA/SICA          |                             | MILITARY SERVICE         | s       |                |                       |
|                                                                                                    | AUTH CODE          | TOTAL                       | MULTIPLE MGRS            | PERCENT |                |                       |
|                                                                                                    | ALL                | 4,469,324                   | 1,114,194                | 24.9    |                |                       |
|                                                                                                    |                    |                             | ARMY                     |         |                |                       |
|                                                                                                    |                    | TOTAL                       | MULTIPLE MGRS            | PERCENT |                |                       |
|                                                                                                    |                    | 1,153,923                   | 726,173                  | 62.9    |                |                       |
|                                                                                                    |                    |                             | NAVY                     |         |                |                       |
|                                                                                                    |                    | TOTAL                       | MULTIPLE MGRS            | PERCENT |                |                       |
|                                                                                                    |                    | 2,713,866                   | 830,980                  | 30.6    |                |                       |
|                                                                                                    |                    |                             | USAF                     |         |                |                       |
|                                                                                                    |                    | TOTAL                       | MULTIPLE MGRS            | PERCENT |                |                       |
|                                                                                                    |                    | 1,922,390                   | 937,431                  | 48.7    |                |                       |
|                                                                                                    |                    |                             | USMC                     |         |                |                       |
|                                                                                                    |                    | TOTAL                       | MULTIPLE MGRS            | PERCENT |                |                       |
|                                                                                                    |                    | 499,258                     | 439,520                  | 88.0    |                |                       |
| <msg 06<="" td=""><td>80&gt; PRESS A</td><td>APPROPRIATE PF KEY</td><td>OR <enter> TO PR</enter></td><td>OCESS.</td><td></td><td></td></msg> | 80> PRESS A        | APPROPRIATE PF KEY          | OR <enter> TO PR</enter> | OCESS.  |                |                       |
| Fl=HELP                                                                                                    | F2=C1              | LEAR F3=PREV ME             | NU F4=MAIN MENU          | F5=     | F6=            |                       |
| F7=                                                                                                    | F8=                | F9=                         | F10=                     | Fll=    | F12=           |                       |

#### ITMSS1 - ITEM COMMONALITY-MILITRY SERV/SUMMARY

a. SCREEN EXPLANATION: This screen allows the end-user to perform retrieve Item Commonality - Military Services Summary data. The end-user may request desired information by keying in specific combinations. The results of specific end-user requests may vary in accordance with the combination of entries made.

See Appendix B.4 for valid combinations

b. FIELD ENTRY REQUIREMENTS: The fields listed below allow the end-user to enter information. Other fields shown on the screen are display only fields and will display data based on the entries made.

| Field Name | Type         | Actual         | Format |
|------------|--------------|----------------|--------|
|            |              |                |        |
| PERIOD     | Asterisk     | *              | *      |
|            | Month/Year   | 072003         | NNNNNN |
|            | Month Values | (01–12)        |        |
|            | Fiscal Year  | FY2003         | FYNNNN |
|            |              |                |        |
| DEPARTMENT | Department   | System/Int Mgr |        |

| CLASS MGR | Class Manager | GSA  |      |
|-----------|---------------|------|------|
|           | Asterisk      | *    | *    |
|           |               |      |      |
| FSC       | FSC           | 1005 | NNNN |
|           | Asterisk      | *    | *    |
|           |               |      |      |
| LOA       | Asterisk      | *    | *    |
|           |               |      |      |

NOTES: There are only 2 valid entries for the department field "system" and "Int Mgr"

See <u>Appendix C</u>.

See <u>Appendix D</u>.

c. PROCESSING OPTIONS/RESULTS: Use of the valid combinations referenced above will display results as follows: (To retrieve information from a pick list, place an 'X' by the desired selection and press the appropriate 'Process' PF Key.)011011

(1) Enter ASTERISK (\*) in the PERIOD field; results, a pick list of Months and Years of data available.

(2) Enter PERIOD and DEPARTMENT; results, a count of TOTAL and MULTIPLE MANAGED MILITARY SERVICE NSN's plus a PERCENTAGE broken out by MILITARY SERVICES, ARMY, NAVY, USAF and USMC for the DEPARTMENT entered.

(3) Enter PERIOD, DEPARTMENT and an ASTERISK (\*) in the LOA field; results, a pick list of LOAs available for the DEPARTMENT entered.

(4) Enter PERIOD, and an ASTERISK (\*) in the CLASS MANAGER field; results, a pick list of CLASS MANAGERS available.

(5) Enter PERIOD and CLASS MANAGER; results, a count of TOTAL and MULTIPLE MANAGED MILITARY SERVICE NSN's plus a PERCENTAGE broken out by MILITARY SERVICES, ARMY, NAVY, USAF and USMC for the CLASS MANAGER entered.

(6) Enter PERIOD, CLASS MANAGER and an ASTERISK (\*) in the LOA field; results, a pick list of PICA / SICA LOA combinations for the CLASS MANAGER entered.

(7) Enter PERIOD, CLASS MANAGER and an ASTERISK (\*) in the FSC field; results, a pick list of FSCs for the CLASS MANAGER entered.
(8) Enter PERIOD, CLASS MANAGER and FSC; results, a count of TOTAL and MULTIPLE MANAGED MILITARY SERVICE NSN's plus a PERCENTAGE broken out by MILITARY SERVICES, ARMY, NAVY, USAF and USMC for the CLASS MANAGER and FSC entered.

(9) Enter PERIOD, CLASS MANAGER, FSC, and an ASTERISK (\*) in the LOA field; results, a pick list of PICA/SICA LOAs available for the CLASS MANAGER and FSC entered.

#### A.73 ITMSDT1 - ITEM COMMONALITY - MILITARY SERVICES/DETL

| SCRNID:<br>USERID:                                                                                                    | <u>I</u> TMSD1<br>LSC1786 | ITEM (               | MANAGEMENT<br>COMMONALITY | F STATI<br>-MILITARY   | STICS<br>SERVICES/   | DETL          | DATE:<br>TIME: | 03-MAY-02<br>11:09:35 |
|----------------------------------------------------------------------------------------------------|---------------------------|----------------------|---------------------------|------------------------|----------------------|---------------|----------------|-----------------------|
| PERIC                                                                                                    | )D                        | DEPARTMENT           | CURRENT (                 | CLASS MGR<br>CLASS MGR |                      | FSC<br>FSC    | LOA            |                       |
|                                                                                                    | PICA/SIC/<br>AUTH CODE    | A<br>E:              |                           |                        |                      |               |                |                       |
| ARMY,<br>USAF,                                                                                                    | , NAVY,<br>, USMC         | ARMY, NAVY<br>& USAF | 7, ARMY, U<br>& USMO      | JSAF, A<br>C           | RMY, NAVY,<br>& USMC | NAVY,<br>& US | USAF<br>MC     | ,                     |
| AF<br>NA                                                                                                    | RMY &<br>AVY              | ARMY &<br>USAF       | ARM<br>USM0               | Y &<br>C               | NAVY &<br>USMC       | NAV<br>USA    | Y&<br>F        |                       |
| US<br>US                                                                                                    | SAF &<br>SMC              | ARMY<br>ONLY         |                           | Y<br>Y                 | USAF<br>ONLY         | USM<br>ONL    | C<br>Y         |                       |
| <msg 068<="" td=""><td>30&gt; PRESS</td><td>APPROPRIAT</td><td>TE PF KEY OF</td><td>R <enter></enter></td><td>TO PROCES</td><td>s.</td><td></td><td></td></msg> | 30> PRESS                 | APPROPRIAT           | TE PF KEY OF              | R <enter></enter>      | TO PROCES            | s.            |                |                       |
| F1=HELP<br>F7=                                                                                                    | F2=0<br>F8=               | CLEAR F              | -3=PREV MENU<br>-9=       | J F4=MAIN<br>F10=      | I MENU F5=<br>F11=   | :             | F6=<br>F12=    |                       |

a. SCREEN EXPLANATION: This screen allows the end-user to retrieve Item Commonality -Military Services / Detail data. The end-user may request desired information by keying in specific combinations. The result of specific end-user requests will vary in accordance with the combination of entries made.

See Appendix B.4 for valid combinations

b. FIELD ENTRY REQUIREMENTS: The fields listed below the end-user to request information. Other fields shown on the screen are used to display information based on the entries made.

| Field Name | Туре          | Actual         | Format |
|------------|---------------|----------------|--------|
|            |               |                |        |
| PERIOD     | Asterisk      | *              | *      |
|            | Month/Year    | 072003         | NNNNNN |
|            | Month Values  | (01–12)        |        |
|            | Fiscal Year   | FY2003         | FYNNNN |
|            |               |                |        |
| DEPARTMENT | Department    | System/Int Mgr |        |
|            |               |                |        |
| CLASS MGR  | Class Manager | GSA            |        |
|            | Asterisk      | *              | *      |

| FSC | FSC      | 1005 | NNNN |
|-----|----------|------|------|
|     | Asterisk | *    | *    |
|     |          |      |      |
| LOA | Asterisk | *    | *    |
|     |          |      |      |

### NOTES: There are only 2 valid entries for the department field "system" and "Int Mgr"

See <u>Appendix C</u>.

See Appendix D.

c. PROCESSING OPTIONS/RESULTS: Use of the valid combinations referenced above will display results as follows: (To retrieve information from a pick list, place an 'X' by the desired selection and press the appropriate 'Process' PF Key.)

(1) Enter ASTERISK (\*) in the PERIOD field; results, a pick list of Months and Years of data available.

(2) Enter PERIOD and DEPARTMENT; results, counts of military service managed NSNs summarized by ARMY/NAVY/USAF/USMC, ARMY/NAVY/USAF, ARMY/USAF/USMC, ARMY/NAVY/USAF, ARMY/USAF/USMC, ARMY/NAVY, ARMY/USAF, ARMY/USMC, NAVY/USMC, NAVY/USAF, USAF/USMC, ARMY ONLY, NAVY ONLY, USAF ONLY and USMC ONLY for the DEPARTMENT entered.

(3) Enter PERIOD, DEPARTMENT and an ASTERISK(\*) in the LOA field; results, a pick list of LOAs available for the DEPARTMENT entered.

(4) Enter PERIOD and an ASTERISK(\*) in the CLASS MANAGER field; results, a pick list of CLASS MANAGERS available.

(5) Enter PERIOD and CLASS MANAGER; results, counts of military service managed NSNs summarized by ARMY/NAVY/USAF/USMC, ARMY/NAVY/USAF, ARMY/USAF/USMC, ARMY/NAVY/USMC, NAVY/USAF/USMC, ARMY/NAVY, ARMY/USAF, ARMY/USMC, NAVY/USMC, NAVY/USAF, USAF/USMC, ARMY ONLY, NAVY ONLY, USAF ONLY and USMC ONLY for the CLASS MANAGER entered.

(6) Enter PERIOD, CLASS MANAGER and an ASTERISK (\*) in the LOA field; results, a pick list of LOAs available for the CLASS MANAGER entered.

(7) Enter PERIOD, CLASS MANAGER and an ASTERISK (\*) in the FSC field; results, a pick list of FSCs available for the CLASS MANAGER entered.

(8) Enter PERIOD, CLASS MANAGER and FSC; results, counts of military service managed NSNs summarized by ARMY/NAVY/USAF/USMC, ARMY/NAVY/USAF, ARMY/USAF/USMC, ARMY/NAVY/USMC, NAVY/USAF/USMC, ARMY/NAVY, ARMY/USAF, ARMY/USMC, NAVY/USMC, NAVY/USAF, USAF/USMC, ARMY ONLY, NAVY ONLY, USAF ONLY and USMC ONLY for the CLASS MANAGER and FSC entered.

(9) Enter PERIOD, CLASS MANAGER, FSC, and an ASTERISK(\*) in the LOA field; results, a pick list of LOAs available for the CLASS MANAGER and FSC entered.

#### A.74 ITMFA1 - ITEM COMMONALITY - FAA / SUMMARY

| ITMFA1 - ITEM COMMONALITY - FAA/SUMMARY |                 |                            |                        |                 |                |                       |
|-----------------------------------------|-----------------|----------------------------|------------------------|-----------------|----------------|-----------------------|
| SCRNID: ITM<br>USERID: XXX              | IFA1<br>0000X I | MANAGEMEN<br>TEM COMMONALI | T STATIS<br>TY - FAA / | TICS<br>SUMMARY | DATE:<br>TIME: | 20-MAR-06<br>10:32:00 |
| PERIOD                                  | 072003          |                            |                        |                 |                |                       |
|                                         |                 | MANAGE                     | D ITEMS                |                 |                |                       |
|                                         | TOT             | AL MULTIP                  | LE MGRS                | PERCENT         |                |                       |
|                                         | 97,             | 418 8                      | 1,431                  | 83.59           |                |                       |
|                                         |                 | DEFENSE LOGI               | STICS AGEN             | ICY             |                |                       |
|                                         | TOT             | AL MULTIP                  | LE MGRS                | PERCENT         |                |                       |
|                                         | 3,632,          | 152 2                      | 7,549                  | 0.76            |                |                       |
|                                         |                 | DEPARTMENT                 | OF DEFENS              | E               |                |                       |
|                                         | тот             | AL MULTIP                  | LE MGRS                | PERCENT         |                |                       |
|                                         | 4,696,          | 162 8                      | 1,431                  | 1.73            |                |                       |
|                                         |                 | GENERAL SER                | VICES AGEN             | ICY             |                |                       |
|                                         | TOT             | AL MULTIP                  | LE MGRS                | PERCENT         |                |                       |
|                                         | 124,            | 021                        | 5,092                  | 4.11            |                |                       |
| <msg 0680=""></msg>                     | PRESS APPROPRI  | ATE PF KEY OR              | <enter> T</enter>      | O PROCESS.      |                |                       |
| Fl=HELP                                 | F2=CLEAR        | F3=PREV MENU               | F4=MAIN M              | ENU F5=         | F6=            |                       |
| F7=                                     | F8=             | F9=                        | F10=                   | Fll=            | F12=           |                       |

a. SCREEN EXPLANATION: This screen allows the end-user to retrieve ITEM COMMONALITY -FAA / SUMMARY data. The end-user may requests desired information by keying in specific combinations.

See Appendix B.2 for valid combinations

b. FIELD ENTRY REQUIREMENTS: The fields listed below allow the end-user to enter information. Other fields shown on the screen are display only fields and will display data based on the entries made.

| Field Name | Type         | Actual  | Format |
|------------|--------------|---------|--------|
|            |              |         |        |
| PERIOD     | Asterisk     | *       | *      |
|            | Month/Year   | 072003  | NNNNN  |
|            | Month Values | (01–12) |        |
|            | Fiscal Year  | FY2003  | FYNNNN |
|            |              |         |        |

See <u>Appendix C</u>.

c. PROCESSING OPTIONS/RESULTS: Use of the valid combinations referenced above will display results as follows: (To retrieve information from a pick list, place an 'X' by the desired selection and press the appropriate 'Process' PF Key.)

(1) Enter PERIOD and press ENTER; results, a count of TOTAL and MULTIPLE MANAGED FAA NSNs plus a PERCENTAGE broken out by MANAGED ITEMS, DEFENSE ;LOGISTICS AGENCY, DEPARTMENT OF DEFENSE and GENERAL SERVICES AGENCY.

#### A.75 ITNMMM - ITEM NAME - MAIN MENU

#### ITNMMM - ITEM NAME MAIN MENU

| SCRNCD: ITNMMM<br>USERID: XXXXXXX | MANAGEMENT STATISTICS<br>ITEM NAME MAIN MENU | DATE: 20-MAR-06<br>TIME: 10:33:44 |
|-----------------------------------|----------------------------------------------|-----------------------------------|
|                                   |                                              |                                   |
| _ ITEM NAME                       |                                              | ( ITEMNM )                        |
| _ ITEM NAMES - TOTAL              | SYSTEM                                       | ( INTSYS )                        |
| _ ITEM NAMES - NEW /              | REINSTATED NSNS                              | ( INNEWR )                        |
| _ ITEM NAMES - TOTAL              | SYSTEM / QUARTERLY                           | ( INTQRT )                        |
| _ ITEM NAMES - NEW /              | REINSTATED / QUARTERLY                       | ( INNRQT )                        |

POSITION CURSOR TO SELECTION AND PRESS ENTER

| Fl=HELP | F2= | F3=PREV MENU | F4=MAIN MENU | F5=  | F6= |
|---------|-----|--------------|--------------|------|-----|
| F7=     | F8= | F9=          | F10=         | Fll= | F12 |

a. SCREEN EXPLANATION: This screen allows the end-user to perform the following function: Provide a listing of the screens available through the Item Name Main Menu.

b. FIELD ENTRY REQUIREMENTS: This screen requires the end user to make a selection. Press Tab to desired selection and Press Enter.

c. AVAILABLE FUNCTION KEYS: There are no unique PF keys used from the Item Name Main Menu screen. Press Tab to desired selection and Press Enter.

#### A.76 ITEMN1 - ITEM NAME

| ITEMN1 - ITE                 | M NAME              |                   |                      |                   |                |                       |
|------------------------------|---------------------|-------------------|----------------------|-------------------|----------------|-----------------------|
| SCRNID: ITEM<br>USERID: XXXX | N1<br>XXX           | MANAGEMENT<br>ITE | STATISTICS<br>M NAME |                   | DATE:<br>TIME: | 20-MAR-06<br>10:34:37 |
| PERIOD O                     | 72003 ITEM NA       | ME BOLT           |                      |                   |                |                       |
|                              |                     |                   |                      |                   |                |                       |
|                              |                     | ITEM NAME         |                      | NSNS              |                |                       |
|                              | BOLT                |                   |                      | 2,998             |                |                       |
|                              |                     |                   |                      |                   |                |                       |
|                              |                     |                   |                      |                   |                |                       |
|                              |                     |                   |                      |                   |                |                       |
| דו_עדו ה                     | F2_CIFAD            | FO_DDFU WFUT      | EA-MATH MENT         | FF-CANCET         | FC-            |                       |
| F1=nelF<br>F7=               | FZ=ULLAR<br>F8=NEXT | F9=               | F10=                 | r5=CANCEL<br>F11= | го=<br>F12=    |                       |

a. SCREEN EXPLANATION: This screen allows the end-user to retrieve Item Name data. The enduser may requests desired information by keying in specific combinations. The result of specific end-user requests will vary in accordance with the combination of entries made.

### VALID COMBINATIONS

| PERIOD | ITEM NAME |
|--------|-----------|
| *      |           |
| Х      | 3*        |
| Χ      | Х         |

## NOTE: THE FIRST THREE (3) POSITIONS OF ITEM NAME MUST BE COMPLETED IN ORDER TO INITIATE A SEARCH. I.E. SCR\* WILL RESULT IN VARIATIONS OF ITEM NAMES THAT START WITH "SCR" AS IN "SCRAPER."

b. FIELD ENTRY REQUIREMENTS: The fields listed below allow the end-user to enter information. Other fields shown on the screen are display only fields and will display data based on the entries made.

| Field Name | <u>Type</u>       | Actual  | <u>Format</u> |
|------------|-------------------|---------|---------------|
|            |                   |         |               |
| PERIOD     | Asterisk          | *       | *             |
|            | Month/Year        | 072003  | NNNNN         |
|            | Month Values      | (01–12) |               |
|            | Fiscal Year       | FY2003  | FYNNNN        |
|            |                   |         |               |
| ITEM NAME  | Item Name         | Bolt    |               |
|            | First 3 positions |         |               |
|            | and Asterisk      | BOL*    |               |

See <u>Appendix C</u>.

c. PROCESSING OPTIONS/RESULTS: Use of the valid combinations referenced above will display results as follows: (To retrieve information from a pick list, place an 'X' by the desired selection and press the appropriate 'Process' PF Key.)

(1) Enter ASTERISK(\*) in the PERIOD field; results, a pick list of Months and Years of data available.

(2) Enter PERIOD, and ITEM NAME; results, a TOTAL COUNT of NSNs for the ITEM NAMES entered.

#### A.77 INTSY1 - ITEM NAMES - TOTAL SYSTEM

| INTSY1 - ITEM NAMES - TOTAL SYSTEM |                                                                                  |                 |                                      |                   |                           |
|------------------------------------|----------------------------------------------------------------------------------|-----------------|--------------------------------------|-------------------|---------------------------|
| SCRNID:<br>USERID:                 | INTSY1<br>XXXXXXXX                                                               | MANAG<br>ITEM N | EMENT STATISTIC<br>AMES - TOTAL SYST | S DATE<br>EM TIME | : 20-MAR-06<br>: 10:36:55 |
| PER:                               | PERIOD 072003 DEPARTMENT NAVY ACTIVITY HD<br>CURRENT DEPARTMENT NAVY ACTIVITY HD |                 |                                      |                   |                           |
|                                    | ACTY                                                                             | TOTAL ITEMS     | NSNS WITH AINS                       | NSNS WITH NAINS   | PCT OF NAIN               |
| TOTAL:                             | ALL                                                                              | 342,976         | 240,100                              | 102,876           | 30.00                     |
|                                    | HD                                                                               | 147,627         | 112,651                              | 34,976            | 23.69                     |

\*\* END OF DATA \*\* <MSG 0680> PRESS APPROPRIATE PF KEY OR <ENTER> TO PROCESS. F1=HELP F2=CLEAR F3=PREV MENU F4=MAIN MENU F5= F6= F7= F8= F9= F10= F11= F12=

a. SCREEN EXPLANATION: This screen allows the end-user to retrieve Item Names - Total System data. The end-user may requests desired information by keying in specific combinations. The result of specific end-user requests will vary in accordance with the combination of entries made.

See Appendix B.1 for valid combinations

b. FIELD ENTRY REQUIREMENTS: The fields listed below allow the end-user to enter information. Other fields shown on the screen are display only fields and will display data based on the entries made.

| Field Name | Type         | Actual  | Format |
|------------|--------------|---------|--------|
|            |              |         |        |
| PERIOD     | Asterisk     | *       | *      |
|            | Month/Year   | 072003  | NNNNN  |
|            | Month Values | (01–12) |        |
|            | Fiscal Year  | FY2003  | FYNNNN |
|            |              |         |        |
| DEPARTMENT | Department   | System  |        |
|            | Asterisk     | *       | *      |

| ACTIVITY | Activity | HD |   |
|----------|----------|----|---|
|          | Asterisk | *  | * |
|          |          |    |   |

See <u>Appendix C</u>

See Appendix D

c. PROCESSING OPTIONS/RESULTS: Use of the valid combinations referenced above will display results as follows: (To retrieve information from a pick list, place an 'X' by the desired selection and press the appropriate 'Process' PF Key.) 011011

(1) Enter ASTERISK(\*) in the PERIOD field; results, a pick list of Months and Years of data available.

(2) Enter PERIOD, and an ASTERISK(\*) in the DEPARTMENT field; results, a pick list of DEPARTMENTS available.

(3) Enter PERIOD and DEPARTMENT; results, a count of TOTAL ITEMS, NSNs with APPROVED ITEM NAMES, NSNs with NON-APPROVED ITEM NAMES and the PERCENTAGE of NON-APPROVED ITEM NAMES for the DEPARTMENT entered.

(4) Enter PERIOD, DEPARTMENT and an ASTERISK(\*) in the ACTIVITY field; results, a pick list of ACTIVITIES for the DEPARTMENT entered.

(5) Enter PERIOD, DEPARTMENT and ACTIVITY; results, a count of TOTAL ITEMS, NSNs with APPROVED ITEM NAMES, NSNs with NON-APPROVED ITEM NAMES and the PERCENTAGE of NON-APPROVED ITEM NAMES for the ACTIVITY and DEPARTMENT entered.

# NOTE: WHEN 'INT MGR' IS THE SEARCH DEPT, ACTIVITY CODES FOR 'DPSC' WILL BE SHOWN ON SCREEN AFTER A LINE BREAK.

#### A.78 INNEW1 - ITEM NAMES - NEW / REINSTATED NSNS

INNEW1 - ITEM NAMES - NEW/REINSTATED NSNS

| SCRNID:<br>USERID: | INNEW1<br>XXXXXXXX | MANAG<br>ITEM NAMES               | EMENT STATISTIC<br>- NEW / REINSTAT | S DATE<br>ED NSNS TIME | : 20-MAR-06<br>: 10:38:04 |
|--------------------|--------------------|-----------------------------------|-------------------------------------|------------------------|---------------------------|
| PERI               | CURRENT            | DEPARTMENT NAVY<br>DEPARTMENT NAV | ACTIVITY HD<br>Y ACTIVITY HD        |                        |                           |
|                    | ACTY               | TOTAL ITEMS                       | NSNS WITH AINS                      | NSNS WITH NAINS        | PCT OF NAIN               |
| TOTAL:             | ALL                | 5,216                             | 4,601                               | 615                    | 11.79                     |
|                    | HD                 | 4,219                             | 4,104                               | 115                    | 2.73                      |

\*\* END OF DATA \*\*<MSG 0680> PRESS APPROPRIATE PF KEY OR <ENTER> TO PROCESS.F1=HELPF2=CLEARF3=PREVMENUF4=MAINMENUF5=F6=F7=F8=F9=F10=F11=F12=

a. SCREEN EXPLANATION: This screen allows the end-user to retrieve Item Names -New/Reinstated NSN'S data. The result of specific end-user requests will vary in accordance with the combination of entries made.

See Appendix B.1 for valid combinations

b. FIELD ENTRY REQUIREMENTS: The fields listed below allow the end-user to enter information. Other fields shown on the screen are display only fields and will display data based on the entries made.

| Field Name | Type         | Actual  | Format |
|------------|--------------|---------|--------|
|            |              |         |        |
| PERIOD     | Asterisk     | *       | *      |
|            | Month/Year   | 072003  | NNNNN  |
|            | Month Values | (01–12) |        |
|            | Fiscal Year  | FY2003  | FYNNNN |
|            |              |         |        |
| DEPARTMENT | Department   | System  |        |
|            | Asterisk     | *       | *      |

## 14-1A-148

| ACTIVITY | Activity | HD |   |
|----------|----------|----|---|
|          | Asterisk | *  | * |
|          |          |    |   |

See <u>Appendix C</u>

See Appendix D

c. PROCESSING OPTIONS/RESULTS: Use of the valid combinations referenced above will display results as follows: (To retrieve information from a pick list, place an 'X' by the desired selection and press the appropriate 'Process' PF Key.)

(1) Enter ASTERISK(\*) in the PERIOD field; results, a pick list of Months and Years of data available.

(2) Enter PERIOD, and an ASTERISK(\*) in the DEPARTMENT field; results, a pick list of DEPARTMENTS available.

(3) Enter PERIOD, and DEPARTMENT; results, a count of TOTAL ITEMS, NSNs with APPROVED ITEM NAMES, NSNs with NON-APPROVED ITEM NAMES, and the PERCENTAGE of NON-APPROVED ITEM NAMES for the ACTIVITY and DEPARTMENT entered.

(4) Enter PERIOD, DEPARTMENT and an ASTERISK(\*) in the ACTIVITY field; results, a pick list of ACTIVITIES available for the DEPARTMENT entered.

(5) Enter PERIOD, DEPARTMENT; and ACTIVITY; results, a count of TOTAL ITEMS, NSNs with APPROVED ITEM NAMES, NSNs with NON-APPROVED ITEM NAMES, and the PERCENTAGE of NON-APPROVED ITEM NAMES for the ACTIVITY and DEPARTMENT entered.

#### A.79 INNQR1 - ITEM NAMES - TOTAL SYSTEM / QUARTERLY (FY)

INNOR1 - ITEM NAMES - TOTAL SYSTEM/QUARTERLY (FY)

| SCRNID:<br>USERID: | INNQR1<br>XXXXXXXX | ( ITEM                             | MANAGH<br>NAMES - D                  | EMENT ST<br>FOTAL SYST               | FATISTICS<br>FEM / QUART            | TERLY (FY)     | DATE: 20<br>TIME: 10 | -MAR-06<br>:41:28 |
|--------------------|--------------------|------------------------------------|--------------------------------------|--------------------------------------|-------------------------------------|----------------|----------------------|-------------------|
| PER:               | IOD FY20<br>CURF   | 003 DEPART<br>RENT DEPAR           | MENT NAVY                            | ACTIV<br>ACTIV                       | VITY HD<br>IVITY HD                 |                |                      |                   |
|                    | ACTY               | * *<br>FIRST<br>QUARTER<br>PERCENT | * NA<br>SECOND<br>QUARTER<br>PERCENT | AIN *<br>THIRD<br>QUARTER<br>PERCENT | * *<br>FOURTH<br>QUARTER<br>PERCENT | * * EN<br>NSNS | DING BALA<br>NAINS   | NCE * *<br>PCT    |
| TOTAL:             | ALL                | 30.3                               | 30.4                                 | 30.4                                 | 29.5                                | 349,938        | 103,236              | 29.5              |
|                    | HD                 | 24.4                               | 24.3                                 | 24.3                                 | 22.7                                | 153,883        | 34,890               | 22.7              |

\*\* END OF DATA \*\* <MSG 0680> PRESS APPROPRIATE PF KEY OR <ENTER> TO PROCESS.

| Fl=HELP | F2=CLEAR | F3=PREV MENU | F4=MAIN MENU | F5=  | F6=  |
|---------|----------|--------------|--------------|------|------|
| F7=     | F8=      | F9=          | F10=         | Fll= | F12= |

a. SCREEN EXPLANATION: This screen allows the end-user to retrieve Item Names - Total System / Quarterly data. The end-user may requests desired information by keying in specific combinations. The result of specific end-user requests will vary in accordance with the combination of entries made.

See Appendix B.1 for valid combinations

b. FIELD ENTRY REQUIREMENTS: The fields listed below allow the end-user to enter information. Other fields shown on the screen are display only fields and will display data based on the entries made.

| Field Name | Type        | Actual | Format |
|------------|-------------|--------|--------|
|            |             |        |        |
| PERIOD     | Asterisk    | *      | *      |
|            | Fiscal Year | FY2003 | FYNNNN |
|            |             |        |        |
| DEPARTMENT | Department  | System |        |
|            | Asterisk    | *      | *      |
|            |             |        |        |
| ACTIVITY   | Activity    | HD     |        |

### 14-1A-150

| Asterisk | * | * |
|----------|---|---|
|          |   |   |

#### NOTES: PERIOD FORMAT IS FY1992, FY1993, FY1994, ETC. ONLY!

See <u>Appendix C</u>

See Appendix D

c. PROCESSING OPTIONS/RESULTS: Use of the valid combinations referenced above will display results as follows: (To retrieve information from a pick list, place an 'X' by the desired selection and press the appropriate 'Process' PF Key.)

(1) Enter ASTERISK(\*) in the PERIOD field; results, a pick list of Months and Years of data available.

(2) Enter PERIOD and an ASTERISK(\*) in the DEPARTMENT field; results, a pick list of DEPARTMENTS available.

(3) Enter PERIOD and DEPARTMENT; results, NAIN Percentages for FY quarters First through Fourth; Total and Activity current month, NSN and NAIN counts, plus NAIN percentages for the DEPARTMENT entered.

(4) Enter PERIOD, DEPARTMENT and an ASTERISK(\*) in the ACTIVITY CODE field; results, a pick list of ACTIVITIES available for the DEPARTMENT entered.

(5) Enter PERIOD, DEPARTMENT and ACTIVITY; results, NAIN Percentages for FY quarters First through Fourth; Total and Activity current month, NSN and NAIN counts, plus NAIN percentages for the ACTIVITY and DEPARTMENT entered.

# NOTE: PCT FIELD UNDER "TOTAL" IS CALCULATED BASED UPON FISCAL YTD TOTAL NSNs AND NAINS.

#### A.80 INNRQ1 - ITEM NAMES - NEW/REINSTATED/QUARTERLY (FY)

INNRQ1 - ITEM NAMES - NEW/REINSTATED/QUARTERLY (FY)

| SCRNII<br>USERII | ): IN<br>): XX | NRQ1<br>XXXXXX      | ITE                 | MA<br>M NAME:         | ANAGE<br>5 - N  | :men<br>IEW/  | T S<br>REINS | TATI<br>TATE | ISTIC:<br>D/QU/ | 5<br>ARTER: | LY | (F       | Y)                |     | DAT<br>TIM | E:<br>E: | 2<br>1  | 0-3<br>0: | MAI<br>43: | R−06<br>:41 |
|------------------|----------------|---------------------|---------------------|-----------------------|-----------------|---------------|--------------|--------------|-----------------|-------------|----|----------|-------------------|-----|------------|----------|---------|-----------|------------|-------------|
| PE               | RIOD           | FY200:<br>CURREI    | 3 DEPA<br>NT DEP    | RTMENT<br>ARTMEN      | NAVY<br>NAV J   | r<br>ry       | ACTI<br>ACT  | VITY<br>IVIT | THD<br>TYHD     |             |    |          |                   |     |            |          |         |           |            |             |
|                  | *              | * * *<br>* *<br>1ST | * * *<br>* N<br>2ND | * * *<br>AIN *<br>3RD | * *<br>*<br>4TF | * *<br>*<br>H | FIS          | CAL          | YEAR            | 2003        | *  | *        | * *               | * * | *          | *        | *       | *         | * •        | * *         |
|                  | ACTY           | QTR<br>PCT          | QTR<br>PCT          | QTR<br>PCT            | QTH<br>PCT      | 2             |              |              |                 |             |    | FI<br>NS | SC <i>i</i><br>NS | ΥL  | YEA<br>N   | R<br>IAI | T<br>NS | 0         | Dž<br>P(   | ATE<br>CT   |
| TOTAL            | ALL            | 64.5                | 48.7                | 45.8                  | 11.9            | 5             |              |              |                 |             |    | 22       | ,2!               | 52  |            | 6        | ,2      | 11        | į          | 27.9        |
|                  | HD             | 56.9                | 41.6                | 39.1                  | 2.3             | 3             |              |              |                 |             |    | 13       | ,19               | 96  |            | 1        | ,3      | 78        |            | 10.4        |

\*\* END OF DATA \*\* <MSG 0680> PRESS APPROPRIATE PF KEY OR <ENTER> TO PROCESS.

| Fl=HELP | F2=CLEAR | F3=PREV MENU | F4=MAIN MENU | F5=  | F6=  |
|---------|----------|--------------|--------------|------|------|
| F7=     | F8=      | F9=          | F10=         | Fll= | F12= |

a. SCREEN EXPLANATION: This screen allows the end-user to retrieve Item Names - New / Reinstated / Quarterly data. The end-user may requests desired information by keying in specific combinations. The result of specific end-user requests will vary in accordance with the combination of entries made.

See Appendix B.1 for valid combinations

b. FIELD ENTRY REQUIREMENTS: The fields listed below allow the end-user to enter information. Other fields shown on the screen are display only fields and will display data based on the entries made.

| Field Name | Type        | Actual | Format |
|------------|-------------|--------|--------|
|            |             |        |        |
| PERIOD     | Asterisk    | *      | *      |
|            | Fiscal Year | FY2003 | FYNNNN |
|            |             |        |        |
| DEPARTMENT | Department  | System |        |
|            | Asterisk    | *      | *      |
|            |             |        |        |

## 14-1A-152

| ACTIVITY | Activity | HD |   |
|----------|----------|----|---|
|          | Asterisk | *  | * |
|          |          |    |   |

## NOTES: PERIOD FORMAT IS FY1992, FY1993, FY1994, ETC. ONLY!

See <u>Appendix C</u>

See Appendix D

c. PROCESSING OPTIONS/RESULTS: Use of the valid combinations referenced above will display results as follows: (To retrieve information from a pick list, place an 'X' by the desired selection and press the appropriate 'Process' PF Key.)

(1) Enter ASTERISK(\*) in the PERIOD field; results, a pick list of FY of data available.

(2) Enter PERIOD, and an ASTERISK(\*) in the DEPARTMENT field; results, a pick list of DEPARTMENTS available.

(3) Enter PERIOD and DEPARTMENT; results, NAIN Percentages for FY Quarters first through fourth; Total and Activity Current Quarter NSN and NAIN counts, plus NAIN percentages; and Fiscal Year to Date Total and Activity NSN and NAIN counts; plus NAIN percentages for the DEPARTMENT entered.

(4) Enter PERIOD, DEPARTMENT and an ASTERISK(\*) in the ACTIVITY field; results, a pick list of ACTIVITIES for the DEPARTMENT entered.

(5) Enter PERIOD, DEPARTMENT and ACTIVITY CODE; ; results, NAIN Percentages for FY Quarters first through fourth; Total and Activity Current Quarter NSN and NAIN counts, plus NAIN percentages; and Fiscal Year to Date Total and Activity NSN and NAIN counts; plus NAIN percentages for the DEPARTMENT and ACTIVITY entered.

# NOTE: FISCAL YEAR DATA ON THE LEFT SIDE OF THE SCREEN IS BASED UPON THE ENTERED PERIOD. FISCAL DATA ON THE RIGHT SIDE OF THE SCREEN IS BASED UPON THE CURRENT FISCAL PERIOD.

d. See Appendix E.

#### A.81 ISCSCR - ITEM STANDARDIZATION CODES

| SCRNII<br>USERII | D:<br>D: | ISCSCR<br>XXXXXX | x                     | MANAGEMENT<br>ITEM STANDARD | STATISTICS<br>IZATION CODES |        | DATE: 20-MAR-06<br>TIME: 10:45:32 |
|------------------|----------|------------------|-----------------------|-----------------------------|-----------------------------|--------|-----------------------------------|
| PI               | ERI      | COD 072<br>CUR   | 003 FSC *<br>RENT FSC | 1005                        |                             |        |                                   |
|                  |          |                  |                       | WITH                        |                             |        | WITHOUT                           |
| FSC              |          | ISC              | TOTAL                 | MANAGER                     | U.S. GOV'T                  | D.O.D. | MANAGER                           |
| 10               |          |                  | 50,197                | 44,529                      | 31,274                      | 31,154 | 5,668                             |
| 1005             | С        |                  | 4                     | 4                           | 2                           | 2      | 0                                 |
|                  | 1        |                  | 161                   | 159                         | 148                         | 148    | 2                                 |
|                  | 2        |                  | 4,306                 | 3,973                       | 1,616                       | 1,599  | 333                               |
|                  | З        |                  | 209                   | 197                         | 116                         | 116    | 12                                |
|                  | 5        |                  | 11,614                | 10,363                      | 8,024                       | 7,990  | 1,251                             |
|                  | 6        |                  | 29                    | 28                          | 24                          | 22     | 1                                 |
| TOTAL            |          |                  | 16,323                | 14,724                      | 9,930                       | 9,877  | 1,599                             |

#### **ISCSCR - ITEM STANDARDIZATION CODES**

\*\* END OF DATA \*\* <MSG 0680> PRESS APPROPRIATE PF KEY OR <ENTER> TO PROCESS.

| Fl=HELP | F2=CLEAR | F3=PREV MENU | F4=MAIN MEN | J F5=CANCEL | F6=      |
|---------|----------|--------------|-------------|-------------|----------|
| F7=     | F8=      | F9=FSG TOT   | F10=SYS TOT | F11=PREV    | F12=NEXT |

## NOTE: TO OBTAIN AN FSG TOTAL, ENTER PERIOD AND FSG IN THE FSC FIELD AND PRESS THE F9 KEY; TO OBTAIN A COUNT OF TOTAL NSNs IN THE SYSTEM, ENTER PERIOD AND PRESS THE PF 10 KEY.

a. SCREEN EXPLANATION: This screen allows the end-user to retrieve Item Standardization Codes data. The end-user may request desired information by keying in specific combinations.

#### VALID COMBINATIONS

| PERIOD | *FSC |
|--------|------|
| *      |      |
| Х      | *    |
| Х      | 1*   |
| Х      | 20*  |
| Х      | Х    |

# \*NOTE: THE NUMBER IN THE FSC FIELD ABOVE IS USED ONLY AS AN EXAMPLE. SEE FSC FIELD ENTRY REQUIREMENTS BELOW.

b. FIELD ENTRY REQUIREMENTS: The fields listed below allow the end-user to enter information. Other fields shown on the screen are display only fields and will display data based on the entries made.

| Field Name | Type         | Actual  | Format |
|------------|--------------|---------|--------|
|            |              |         |        |
| PERIOD     | Asterisk     | *       | *      |
|            | Month/Year   | 072003  | NNNNNN |
|            | Month Values | (01–12) |        |
|            | Fiscal Year  | FY2003  | FYNNNN |
|            |              |         |        |
| FSC        | FSC          | 2010    | NNNN   |
|            | Asterisk     | *       | *      |
|            | Number*      | 1–9*    | N*     |
|            |              |         |        |

#### See <u>Appendix C</u>

— See special usage of a number followed by an Asterisk (\*) under processing option (3) & (4).

c. PROCESSING OPTIONS/RESULTS: Use of the valid combinations referenced in the table above will display results as follows: (To retrieve information from a pick list, place an 'X' by the desired selection and press the appropriate 'Process' PF Key).

(1) Enter an ASTERISK(\*) in the PERIOD field; results, a pick list of Months and Years of data available.

(2) Enter PERIOD and an ASTERISK(\*) in the FSC field; result, a pick list of all FSCs available.

(3) Enter PERIOD and the number 1, plus an ASTERISK(\*) in the FSC field; results, a pick list of all FSCs where the first character of the FSC begins with the number 1(any number from 1 thru 9 may be used).

(4) Enter PERIOD and the number 20, plus an ASTERISK(\*) in the FSC field; results, a pick list of all FSCs in Federal Supply Group (FSG) 20 (any valid FSG may be entered).

(5) Enter PERIOD and FSC; results, total FSC and ISC NSN counts by WITH MANAGER, U.S. GOV'T, D.O.D. and WITHOUT MANAGER for the FSC entered.

#### A.84 MRSUBA - MANAGEMENT RESPONSIBILITY

MRSUBA - MANAGEMENT RESPONSIBILITY SUB MENU A

| SCRNCD: MRSUBA<br>USERID: XXXXXXX | MANAGEMENT STATISTICS<br>MANAGEMENT RESPONSIBILITY SUB MENU A | DATE:<br>TIME: | 20-MAF<br>13:17: | ₹-06<br>09 |
|-----------------------------------|---------------------------------------------------------------|----------------|------------------|------------|
|                                   |                                                               |                |                  |            |
| _ MGMT RESP - ALL                 | CLASSES BY DEPT / ACTIVITY SUMMARY                            | (              | MGREAC           | )          |
| _ MGMT RESP - ALL                 | CLASSES BY ACTIVITY                                           | (              | MGRACA           | )          |
| _ MGMT RESP - ASSI                | IGNED CLASSES BY CLASS MANAGER                                | (              | MRACCM           | )          |
| _ MGMT RESP - NON                 | ASSIGNED CLASSES                                              | (              | MRNAC            | )          |
| _ MGMT RESP - INDI                | IVIDUAL CLASSES                                               | (              | MRINC            | )          |
| _ MGMT RESP / ASSI                | IGNED CLASSES BY INT. MANAGER                                 | (              | MRACIM           | )          |
|                                   |                                                               |                |                  |            |

POSITION CURSOR TO SELECTION AND PRESS ENTER

| Fl=HELP | F2= | F3=PREV MENU | F4=MAIN MENU | F5=  | F6= |
|---------|-----|--------------|--------------|------|-----|
| F7=     | F8= | F9=          | F10=         | Fll= | F12 |

a. SCREEN EXPLANATION: This screen provides a listing of the statistics available through the Management Responsibility Menu.

b. FIELD ENTRY REQUIREMENTS: There are no valid field entry requirements used with this screen. Tab to desired selection and press Enter.

c. AVAILABLE FUNCTION KEYS: There are no unique PF keys used from the Management Responsibility Sub Menu A screen. Press Tab to desired selection and press Enter.

#### A.85 MGREA1 - MGMT RESP/ALL CLASS BY DEPT/ACTY SUMMARY

| SCRNID: M                                                                                                    | IGREA1                           | MANAGEMEN              | T STATIST          |                | DATE:  | 20-MAR-06 |
|----------------------------------------------------------------------------------------------------|----------------------------------|------------------------|--------------------|----------------|--------|-----------|
| USERID: X                                                                                                    | XXXXXX MG                        | MI RESP/ALL U          | TWOD RI DELI       | I/ACII SUMMARI | IIME:  | 13:25:08  |
| PERIO<br>CURRE                                                                                                    | ID 072003 DEPA<br>INT DEPARTMENT | RTMENT *<br>'NAVY ACTI | ACTIVITY<br>VITY   |                |        |           |
|                                                                                                    | BEGINNING                        |                        |                    | ENDING         | NET    |           |
| LOA                                                                                                    | INVENTORY                        | ADDITIONS              | DELETIONS          | INVENTORY      | CHANGE | PERCENT   |
| TOTAL:                                                                                                    | 2,710,149                        | 8,696                  | 4,979              | 2,713,866      | 3,717  | 0.14      |
| 06                                                                                                    | 150,667                          | 4,976                  | 711                | 154,932        | 4,265  | 2.83      |
| 22                                                                                                    | 188,446                          | 397                    | 489                | 188,354        | 92-    | 0.05-     |
| 5D                                                                                                    | 2,270,646                        | 3,890                  | 3,960              | 2,270,576      | 70-    | 0.00      |
| 5G                                                                                                    | 64,291                           | 42                     | 314                | 64,019         | 272-   | 0.42-     |
| 5H                                                                                                    | 646                              | 0                      | 1                  | 645            | 1-     | 0.15-     |
| 66                                                                                                    | 21                               | 0                      | 0                  | 21             | 0      | 0.00      |
| 67                                                                                                    | 11,213                           | 24                     | 40                 | 11,197         | 16-    | 0.14-     |
| 8D                                                                                                    | 24,215                           | 50                     | 147                | 24,118         | 97-    | 0.40-     |
|                                                                                                    |                                  | ** EN                  | D OF DATA **       | •              |        |           |
| <msg 0680<="" td=""><td>&gt; PRESS APPRO</td><td>PRIATE PF KEY</td><td>OR <enter></enter></td><td>TO PROCESS.</td><td></td><td></td></msg> | > PRESS APPRO                    | PRIATE PF KEY          | OR <enter></enter> | TO PROCESS.    |        |           |
| Fl=HELP                                                                                                    | F2=CLEAR                         | F3=PREV M              | ENU F4=MAIN        | MENU F5=CANCEL | F6=    |           |
| F7=                                                                                                    | F8=                              | F9=                    | F10=SYS            | TOT F11=PREV   | F12=I  | VEXT      |

MGREA1 - MGMT RESP/ALL CLASS BY DEPT/ACTY SUMMARY

a. SCREEN EXPLANATION: This screen allows the end-user to retrieve Management Responsibility data accumulated across all Federal Supply Classes and summarized by Department and Activity. The end-user may request desired information by keying in specific combinations. The result of specific end-user requests will vary in accordance with the combination of entries made.

See Appendix B.1 for valid combinations

b. FIELD ENTRY REQUIREMENTS: The fields listed below allow the end-user to request information. Other fields shown on the screen are display only fields and will display data based on the entries made.

| Field Name | Type         | Actual  | Format |
|------------|--------------|---------|--------|
|            |              |         |        |
| PERIOD     | Asterisk     | *       | *      |
|            | Month/Year   | 072003  | NNNNN  |
|            | Month Values | (01–12) |        |
|            | Fiscal Year  | FY2003  | FYNNNN |
|            |              |         |        |

| DEPARTMENT | Department | NAVY |   |
|------------|------------|------|---|
|            | Asterisk   | *    | * |
|            |            |      |   |
| ACTIVITY   | Activity   | HD   |   |
|            | Asterisk   | *    | * |
|            |            |      |   |

See <u>Appendix C</u>.

See <u>Appendix D</u>.

c. PROCESSING OPTIONS/RESULTS: Use of the valid combinations referenced above will display results as follows: (To retrieve information from a pick list, place an 'X' by the desired selection and press the appropriate 'Process' PF Key.)

(1) Enter ASTERISK(\*) in the PERIOD field; results, a pick list of Months and Years of data available.

(2) Enter PERIOD and an ASTERISK(\*) in the DEPARTMENT field; results, a pick list of DEPARTMENTS available.

(3) Enter PERIOD and DEPARTMENT; results, TOTAL NSN and LOA counts for BEGINNING INVENTORY, ADDITIONS, DELETIONS, ENDING INVENTORY, NET CHANGE and PERCENT of change for the DEPARTMENT entered.

(4) Enter PERIOD, DEPARTMENT and an ASTERISK(\*) in the ACTIVITY field; results, a pick list of available ACTIVITIES for the DEPARTMENT entered.

(5) Enter PERIOD, DEPARTMENT, and ACTIVITY; results, TOTAL NSN and LOA counts for BEGINNING INVENTORY, ADDITIONS, DELETIONS, ENDING INVENTORY, NET CHANGE and PERCENT of change for the ACTIVITY entered.

### A.86 MGRAC1 - MGMT RESPONSIBILITY BY ACTIVITY

| SCRNID: N<br>USERID: > | IGRAC1<br>0000000          | MANAG<br>MGMT RESP            | EMENT STATI<br>ONSIBILITY BY | STICS<br>ACTIVITY   | DATE:<br>TIME:   | 20-MAR-06<br>13:31:01 |
|------------------------|----------------------------|-------------------------------|------------------------------|---------------------|------------------|-----------------------|
| PERIC                  | D 072003 A0<br>NT CLASS M4 | CTIVITY HD CLA<br>ANAGER ATAC | SS MGR *<br>FSC DEP          | FSC DI<br>ARTMENT   | <b>EPARTMENT</b> |                       |
| LOA                    | BEGINNING<br>INVENTORY     | ADDITIONS                     | DELETIONS                    | ENDING<br>INVENTORY | NET<br>CHANGE    | PERCENT               |
| TOTAL:                 | 2                          | 0                             | 0                            | 2                   | 0                | 0.00                  |
| 06                     | 2                          | 0                             | 0                            | 2                   | 0                | 0.00                  |

#### MGRAC1 - MGMT RESPONSIBILITY BY ACTIVITY

| THIS IS THE | FIRST DETAIL : | ** END 01<br>SCREEN AVAILAN | F DATA **<br>BLE |           |          |
|-------------|----------------|-----------------------------|------------------|-----------|----------|
| Fl=HELP     | F2=CLEAR       | F3=PREV MENU                | F4=MAIN MENU     | F5=CANCEL | F6=      |
| F7=         | F8=            | F9=                         | F10=             | F11=      | F12=NEXT |

a. SCREEN EXPLANATION: This screen allows the end-user to retrieve Management Responsibility data summarized by Activity. The end-user may request desired information by keying in specific combinations. The result of specific end-user requests will vary in accordance with the combination of entries made.

#### VALID COMBINATIONS

| PERIOD | ACTIVITY | CLASS MANAGER | FSC |
|--------|----------|---------------|-----|
| *      |          |               |     |
| Х      | Х        |               |     |
| Х      | Х        | *             |     |
| Х      | Х        | Х             |     |
| Х      | Х        | Х             | *   |
| Х      | Х        | Х             | Х   |

b. FIELD ENTRY REQUIREMENTS: The fields listed below allow the end-user to enter information. Other fields shown on the screen are display only fields and will display data based on the entries made.

#### 14-1A-159

| Field Name | Type          | Actual  | Format |
|------------|---------------|---------|--------|
|            |               |         |        |
| PERIOD     | Asterisk      | *       | *      |
|            | Month/Year    | 072003  | NNNNNN |
|            | Month Values  | (01–12) |        |
|            | Fiscal Year   | FY2003  | FYNNNN |
|            |               |         |        |
| ACTIVITY   | Activity      | HD      |        |
|            |               |         |        |
| CLASS MGR  | Class Manager | GSA     |        |
|            | Asterisk      | *       | *      |
|            |               |         |        |
| FSC        | FSC           | 2610    | NNNN   |
|            | Asterisk      | *       | *      |
|            |               |         |        |

### See <u>Appendix C</u>

See Appendix D.

c. PROCESSING OPTIONS/RESULTS: Use of the valid combinations referenced in the table above will display results as follows: (To retrieve information from a pick list, place an 'X' by the desired selection and press the appropriate 'Process' PF Key.)

(1)011Enter ASTERISK(\*) in the PERIOD field; results, a pick list of Months and Years of data available.

(2) Enter PERIOD and an ACTIVITY; results, TOTAL NSN and LOA counts for BEGINNING INVENTORY, ADDITIONS, DELETIONS, ENDING INVENTORY, NET CHANGE and PERCENT of change for the ACTIVITY entered.

(3) Enter PERIOD, ACTIVITY and an ASTERISK(\*) in the CLASS MANAGER field; results, a pick list of CLASS MANAGERS available for the activity entered.

(4) Enter PERIOD, ACTIVITY and CLASS MANAGER; results, TOTAL NSN and LOA counts for BEGINNING INVENTORY, ADDITIONS, DELETIONS, ENDING INVENTORY, NET CHANGE and PERCENT of change for the ACTIVITY and CLASS MANAGER entered.

(5) Enter PERIOD, ACTIVITY, CLASS MANAGER and an ASTERISK(\*) in the FSC field; results, a pick list of FSCs available.

(6) Enter PERIOD, ACTIVITY, CLASS MANAGER and FSC; results, TOTAL NSN and LOA counts for BEGINNING INVENTORY, ADDITIONS, DELETIONS, ENDING INVENTORY, NET CHANGE and PERCENT of change for the ACTIVITY, CLASS MANAGER and FSC entered.

#### A.87 MRACC1 – MGMT RESP/ASSIGNED CLASSES BY CLASS MGR

| SCRNID: 1<br>USERID: 2 | MRACC1<br>XXXXXXXX           | MANAGEM<br>MGMT RESP/ASS      | ENT STATIST<br>IGNED CLASSES | TCS<br>BY CLASS MGR | DATE:<br>TIME: | 20-MAR-06<br>13:33:08 |
|------------------------|------------------------------|-------------------------------|------------------------------|---------------------|----------------|-----------------------|
| PERI                   | OD 072003 CI<br>ENT DEPARTME | LASS MANAGER A<br>ENT NAVY AC | TAC DEPART<br>TIVITY HD      | MENT NAVY           | ACTIVITY H     | )                     |
| LOA                    | BEGINNING<br>INVENTORY       | ADDITIONS                     | DELETIONS                    | ENDING<br>INVENTORY | NET<br>CHANGE  | PERCENT               |
| TOTAL                  | : 2                          | 0                             | 0                            | 2                   | 0              | 0.00                  |
| 06                     | 2                            | 0                             | 0                            | 2                   | 0              | 0.00                  |

#### MRACC1 - MGTM RESP/ASSIGNED CLASSES BY CLASS MGR

\*\* END OF DATA \*\* <MSG 0680> PRESS APPROPRIATE PF KEY OR <ENTER> TO PROCESS.

| Fl=HELP | F2=CLEAR | F3=PREV MENU | F4=MAIN MENU | F5=  | F6=  |
|---------|----------|--------------|--------------|------|------|
| F7=     | F8=      | F9=          | F10=SYS TOT  | Fll= | F12= |

a. SCREEN EXPLANATION: This screen allows the end-user to retrieve counts of NSNs depicting Management Responsibility data summarized by Class Manager . The end-user may request desired information by keying in specific combinations. The result of specific end-user requests will vary in accordance with the combination of entries made.

#### VALID COMBINATIONS

| PERIOD | CLASS MANAGER | DEPARTMENT | ACTIVITY |
|--------|---------------|------------|----------|
| *      |               |            |          |
| Х      | Х             | *          |          |
| Х      | Х             | Х          |          |
| Х      | Х             | Х          | *        |
| Х      | Х             | Х          | Х        |

b. FIELD ENTRY REQUIREMENTS: The fields listed below allow the end-user to enter information. Other fields shown on the screen are display only fields and will display data based on the entries made.

| Field Name | Type          | Actual  | Format |
|------------|---------------|---------|--------|
|            |               |         |        |
| PERIOD     | Asterisk      | *       | *      |
|            | Month/Year    | 072003  | NNNNN  |
|            | Month Values  | (01–12) |        |
|            | Fiscal Year   | FY2003  | FYNNNN |
|            |               |         |        |
| CLASS MGR  | Class Manager | ATAC    |        |
|            |               |         |        |
| DEPARTMENT | Department    | Navy    |        |
|            | Asterisk      | *       | *      |
|            |               |         |        |
| ACTIVITY   | Activity      | HD      |        |
|            | Asterisk      | *       | *      |
|            |               |         |        |

### See <u>Appendix C</u>

See <u>Appendix D</u>.

c. PROCESSING OPTIONS/RESULTS: Use of the valid combinations referenced in the table above will display results as follows: (To retrieve information from a pick list, place an 'X' by the desired selection and press the appropriate 'Process' PF Key.)

(1) Enter ASTERISK(\*) in the PERIOD field; results, a pick list of Months and Years of data available.

(2) Enter PERIOD, CLASS MANAGER and an ASTERISK(\*) in the DEPARTMENT field; results, a pick list of DEPARTMENTS available for the CLASS MANAGER entered.

(3) Enter PERIOD, CLASS MANAGER, and DEPARTMENT; results, TOTAL NSN and LOA counts for BEGINNING INVENTORY, ADDITIONS, DELETIONS, ENDING INVENTORY, NET CHANGE and PERCENT of CHANGE for the CLASS MANAGER and DEPARTMENT entered.

(4) Enter PERIOD, CLASS MANAGER, DEPARTMENT, and an ASTERISK(\*) in the ACTIVITY FIELD; results, a pick list of ACTIVITIES available for the DEPARTMENT within the CLASS MANAGER entered.

(5) Enter PERIOD, CLASS MANAGER, DEPARTMENT and ACTIVITY; results, TOTAL NSN and LOA counts for BEGINNING INVENTORY, ADDITIONS, DELETIONS, ENDING INVENTORY, NET CHANGE and PERCENT of CHANGE for the ACTIVITY within the CLASS MANAGER and DEPARTMENT entered.

# 14-1A-163

### A.88 MRNA1 - MGMT RESPONSIBILITY/NON ASSIGNED CLASSES

| MRNA1 - MGMT RESPUNSIBILITY/NUN ASSIGNED CLASSE | MRNA1 | MGMT RESPONSIBILIT | TY/NON ASSIGNED | CLASSES |
|-------------------------------------------------|-------|--------------------|-----------------|---------|
|-------------------------------------------------|-------|--------------------|-----------------|---------|

| SCRNID: N<br>USERID: X | MRNA1<br>XXXXXXXXX M           | MANAGEMEN<br>IGMT RESPONSIBI | WT STATISTI<br>LLITY/NON ASS | CS<br>IGNED CLASSES | DATE:<br>TIME: | 20-MAR-06<br>13:39:37 |
|------------------------|--------------------------------|------------------------------|------------------------------|---------------------|----------------|-----------------------|
| PERI(<br>CURRI         | OD 072003 DEF<br>ENT DEPARTMEN | ARTMENT NAVY<br>T NAVY ACT   | ACTIVITY H<br>IVITY HD       | D                   |                |                       |
| LOA                    | BEGINNING<br>INVENTORY         | ADDITIONS                    | DELETIONS                    | ENDING<br>INVENTORY | NET<br>CHANGE  | PERCENT               |
| TOTAL:                 | 2,025                          | 0                            | 1                            | 2,024               | 1-             | 0.05-                 |
| 06                     | 1,276                          | 0                            | 1                            | 1,275               | 1-             | 0.08-                 |
| 22                     | 712                            | 0                            | 0                            | 712                 | 0              | 0.00                  |
| 8D                     | 35                             | 0                            | 0                            | 35                  | 0              | 0.00                  |

\*\* END OF DATA \*\* <MSG 0680> PRESS APPROPRIATE PF KEY OR <ENTER> TO PROCESS.

| Fl=HELP | F2=CLEAR | F3=PREV MENU | F4=MAIN MENU | F5=  | F6=  |
|---------|----------|--------------|--------------|------|------|
| F7=     | F8=      | F9=          | F10=SYS TOT  | Fll= | F12= |

# NOTE: PRESS THE F10 KEY TO OBTAIN A SYSTEM TOTAL OF ALL NON ASSIGNED CLASSES IN THE SYSTEM.

a. SCREEN EXPLANATION: This screen allows the end-user to retrieve Management Responsibility data accumulated across all Non Assigned Classes. The end-user may request desired information by keying in specific combinations. The result of specific end-user requests will vary in accordance with the combination of entries made.

See Appendix B.1 for valid combinations.

b. FIELD ENTRY REQUIREMENTS: information. Other fields shown on the screen are display only fields and will display data based on the entries made.

| Field Name | Type         | Actual  | Format |
|------------|--------------|---------|--------|
|            |              |         |        |
| PERIOD     | Asterisk     | *       | *      |
|            | Month/Year   | 072003  | NNNNN  |
|            | Month Values | (01–12) |        |

|            | Fiscal Year | FY2003 | FYNNNN |
|------------|-------------|--------|--------|
|            |             |        |        |
| DEPARTMENT | Department  | Navy   |        |
|            | Asterisk    | *      | *      |
|            |             |        |        |
| ACTIVITY   | Activity    | HD     |        |
|            | Asterisk    | *      | *      |
|            |             |        |        |

See <u>Appendix C</u>

### See Appendix D.

c. PROCESSING OPTIONS/RESULTS: Use of the valid combinations referenced above will display results as follows: (To retrieve information from a pick list, place an 'X' by the desired selection and press the appropriate 'Process' PF Key.)

(1) Enter an ASTERISK(\*) in the PERIOD field; results, a pick list of Months and Years of data available.

(2) Enter PERIOD and an ASTERISK(\*) in the DEPARTMENT field; results, a pick list of DEPARTMENTS available.

(3) Enter PERIOD and DEPARTMENT; results, TOTAL NSN and LOA counts for BEGINNING INVENTORY, ADDITIONS, DELETIONS, ENDING INVENTORY, NET CHANGE and PERCENT of CHANGE for the DEPARTMENT entered.

(4) Enter PERIOD, DEPARTMENT and an ASTERISK(\*) in the ACTIVITY field; results, a pick list of ACTIVITIES available within the DEPARTMENT entered.

(5) Enter PERIOD, DEPARTMENT and ACTIVITY; results, TOTAL NSN and LOA counts for BEGINNING INVENTORY, ADDITIONS, DELETIONS, ENDING INVENTORY, NET CHANGE and PERCENT of CHANGE for the ACTIVITY within the DEPARTMENT entered.

#### A.89 MRIN1 - MGMT RESPONSIBILITY / INDIVIDUAL CLASSES

#### MRIN1 - MGMT RESPONSIBILITY/INDIVIDUAL CLASSES

| SCRNID:<br>USERID: | MRIN1<br>XXXXXXXX M            | MANAGEME<br>IGMT RESPONSIB    | NT STATIST<br>ILITY / INDIV | ICS<br>VIDUAL CLASSES | DATE:<br>TIME: | 20-MAR-06<br>13:36:04 |
|--------------------|--------------------------------|-------------------------------|-----------------------------|-----------------------|----------------|-----------------------|
| PERI<br>CURF       | OD 072003 FSC<br>ENT DEPARTMEN | C 1005 DEPARTM<br>FT NAVY ACT | ENT NAVY<br>IVITY HD        | ACTIVITY HD           |                |                       |
| LOA                | BEGINNING<br>INVENTORY         | ADDITIONS                     | DELETIONS                   | ENDING<br>INVENTORY   | NET<br>CHANGE  | PERCENT               |
| TOTAL:             | 728                            | 0                             | 6                           | 722                   | 6-             | 0.82-                 |
| 06                 | 161                            | 0                             | 2                           | 159                   | 2-             | 1.24-                 |
| 22                 | 511                            | 0                             | 1                           | 510                   | 1-             | 0.20-                 |
| 8D                 | 56                             | 0                             | 3                           | 53                    | 3-             | 5.36-                 |

\*\* END OF DATA \*\* <MSG 0680> PRESS APPROPRIATE PF KEY OR <ENTER> TO PROCESS.

| Fl=HELP | F2=CLEAR | F3=PREV MEN | U F4=MAIN | MENU | F5=  | F6=  |
|---------|----------|-------------|-----------|------|------|------|
| F7=     | F8=      | F9=         | F10=SYS   | TOT  | Fll= | F12= |

#### NOTE: PRESS THE F10 KEY TO OBTAIN THE FSC SYSTEM TOTAL.

a. SCREEN EXPLANATION: This screen allows the end-user to retrieve Management Responsibility data summarized by Federal Supply Class (FSC). The end-user may request desired information by keying in specific combinations. The result of specific end-user requests will vary in accordance with the combination of entries made.

#### VALID COMBINATIONS

| PERIOD | FSC | DEPARTMENT | ACTIVITY |
|--------|-----|------------|----------|
| *      |     |            |          |
| Х      | Х   | *          |          |
| Х      | Х   | Х          |          |
| Х      | Х   | Х          | *        |
| Х      | Х   | Х          | Х        |

| Field Name | Type         | Actual  | Format |
|------------|--------------|---------|--------|
|            |              |         |        |
| PERIOD     | Asterisk     | *       | *      |
|            | Month/Year   | 072003  | NNNNN  |
|            | Month Values | (01–12) |        |
|            | Fiscal Year  | FY2003  | FYNNNN |
|            |              |         |        |
| FSC        | FSC          | 1005    | NNNN   |
|            |              |         |        |
| DEPARTMENT | Department   | Navy    |        |
|            | Asterisk     | *       | *      |
|            |              |         |        |
| ACTIVITY   | Activity     | HD      |        |
|            | Asterisk     | *       | *      |
|            |              |         |        |

b. FIELD ENTRY REQUIREMENTS: The fields listed below allow the end-user to enter information. Other fields shown on the screen are display only fields and will display data based on the entries made.

See <u>Appendix C</u>

See <u>Appendix D</u>.

c. PROCESSING OPTIONS/RESULTS: Use of the valid combinations referenced in the table above will display results as follows: (To retrieve information from a pick list, place an 'X' by the desired selection and press the appropriate 'Process' PF Key.)

(1) Enter ASTERISK(\*) in the PERIOD field; results, a pick list of Months and Years of data available.

(2) Enter PERIOD, FSC and an ASTERISK(\*) in the DEPARTMENT field; results, a pick list of DEPARTMENTS available for the FSC entered.

(3) Enter PERIOD, FSC and DEPARTMENT; results, TOTAL NSN and LOA counts for BEGINNING INVENTORY, ADDITIONS, DELETIONS, ENDING INVENTORY, NET CHANGE and PERCENT of CHANGE for the DEPARTMENT within the FSC entered.

(4) Enter PERIOD, FSC, DEPARTMENT and an ASTERISK(\*) in the ACTIVITY field; results, a pick list of ACTIVITIES for the DEPARTMENT within the FSC entered.

(5) Enter PERIOD, FSC, DEPARTMENT and ACTIVITY; results, TOTAL NSN and LOA counts for BEGINNING INVENTORY, ADDITIONS, DELETIONS, ENDING INVENTORY, NET CHANGE, and PERCENT of CHANGE for the ACTIVITY within the DEPARTMENT and FSC entered.

# 14-1A-168

#### A.90 MRACI1 - MGMT RESP/ASGND CLASSES BY INT. MANAGER

| SCRNID: N<br>USERID: > | TRACI1<br>0000000      | MANAGEN<br>MGMT RESP/ASGN     | ENT STATIS<br>D CLASSES BY | TICS<br>INT. MANAGER | DATE:<br>TIME: | 20-MAR-06<br>13:34:41 |
|------------------------|------------------------|-------------------------------|----------------------------|----------------------|----------------|-----------------------|
| PERIC<br>CURRE         | D 072003 DEI           | PARTMENT NAVY<br>VT NAVY ACTI | ACTIVITY H                 | <br>D                |                |                       |
| LOA                    | BEGINNING<br>INVENTORY | ADDITIONS                     | DELETIONS                  | ENDING<br>INVENTORY  | NET<br>CHANGE  | PERCENT               |
| TOTAL                  | 144,821                | 4,302                         | 285                        | 148,838              | 4,017          | 2.77                  |
| 06<br>22               | 33,517                 | 4,077                         | 61<br>199                  | 37,533               | 4,016          | 11.98                 |
| 8D                     | 8,367                  | 34                            | 57                         | 8,344                | 23-            | 0.27-                 |

MRACI1 - MGMT RESP/ASGND CLASSES BY INT. MANAGER

\*\* END OF DATA \*\* <MSG 0680> PRESS APPROPRIATE PF KEY OR <ENTER> TO PROCESS.

| Fl=HELP | F2=CLEAR | F3=PREV MENU | F4=MAIN MENU | F5=  | F6=  |
|---------|----------|--------------|--------------|------|------|
| F7=     | F8=      | F9=          | F10=SYS TOT  | Fll= | F12= |

# NOTE: PRESS THE F10 KEY TO OBTAIN A SYSTEM TOTAL OF ALL INTEGRATED MANAGER ASSIGNED CLASSES.

a. SCREEN EXPLANATION: This screen allows the end-user to retrieve Management Responsibility data summarized across all integrated manager assigned classes. The end-user may request desired information by keying in specific combinations. The result of specific end-user requests will vary in accordance with the combination of entries made.

See Appendix B.1 for valid combinations

b. FIELD ENTRY REQUIREMENTS: The fields listed below allow the end-user to enter information. Other fields shown on the screen are display only fields and will display data based on the entries made.

| Field Name | <u>Type</u>  | Actual  | <u>Format</u> |
|------------|--------------|---------|---------------|
|            |              |         |               |
| PERIOD     | Asterisk     | *       | *             |
|            | Month/Year   | 072003  | NNNNN         |
|            | Month Values | (01–12) |               |

### 14-1A-170

|            | Fiscal Year | FY2003 | FYNNNN |
|------------|-------------|--------|--------|
|            |             |        |        |
| DEPARTMENT | Department  | Navy   |        |
|            | Asterisk    | *      | *      |
|            |             |        |        |
| ACTIVITY   | Activity    | HD     |        |
|            | Asterisk    | *      | *      |
|            |             |        |        |

See <u>Appendix C</u>

See Appendix D.

c. PROCESSING OPTIONS/RESULTS: Use of the valid combinations referenced in the table above will display results as follows: (To retrieve information from a pick list, place an 'X' by the desired selection and press the appropriate 'Process' PF Key.)

(1) Enter ASTERISK(\*) in the PERIOD field; results, a pick list of Months and Years of data available.

(2) Enter PERIOD and an ASTERISK(\*) in the DEPARTMENT field; results, a pick list of DEPARTMENTS available.

(3) Enter PERIOD and DEPARTMENT; results, TOTAL NSN and LOA counts for BEGINNING INVENTORY, ADDITIONS, DELETIONS, ENDING INVENTORY, NET CHANGE and PERCENT of CHANGE for the DEPARTMENT entered.

(4) Enter PERIOD, DEPARTMENT and an ASTERISK(\*) in the ACTIVITY field; results, a pick list of ACTIVITIES for the DEPARTMENT entered.

(5) Enter PERIOD, DEPARTMENT and ACTIVITY; results, counts of TOTAL NSN and LOA counts for BEGINNING INVENTORY, ADDITIONS, DELETIONS, ENDING INVENTORY, NET CHANGE and PERCENT of CHANGE for the ACTIVITY entered.

#### A.91 MOEMM - MOE RULE MAIN MENU

MOEMM - MOE RULE MAIN MENU

| SCRNCD:<br>USERID: | MOEMM<br>XXXXXXXX      | MANAGEMENT<br>MOE RULE | STATISTI(<br>MAIN MENU | CS<br>J    | DATE:<br>TIME | : 20-MAH<br>2: 13:41 | R-06<br>L:50 |
|--------------------|------------------------|------------------------|------------------------|------------|---------------|----------------------|--------------|
|                    |                        |                        |                        |            |               |                      |              |
| _ FSO              | C / MOE RULE NUMBER    |                        |                        |            | (             | MOEFSC               | )            |
| _ MOH              | E RULE NUMBER          |                        |                        |            | (             | MOENBR               | )            |
| _ MOR              | E RULES WITH COLLABORA | ATORS / RECI           | EIVERS BY              | DEPARTMENT | (             | MOECOL               | )            |

POSITION CURSOR TO SELECTION AND PRESS ENTER

| Fl=HELP | F2= | F3=PREV MENU | F4=MAIN MENU | F5=  | F6= |
|---------|-----|--------------|--------------|------|-----|
| F7=     | F8= | F9=          | F10=         | Fll= | F12 |

a. SCREEN EXPLANATION: This screen provides a listing of the screens available through the Moe Rule Main Menu.

b. FIELD ENTRY REQUIREMENTS: There are no valid entries for this screen. Tab to desired selection and press Enter.

c. AVAILABLE FUNCTION KEYS: There are no unique PF keys used from the MOE Rule Main Menu screen. Press Tab to desired selection and press Enter.
#### A.92 MOEFS1 - FSC/MOE RULE NUMBER

| MOEFS1             | - FSC/MOE I              | RULE NUMBER                 |                  |                          |                 |     |                |                       |
|--------------------|--------------------------|-----------------------------|------------------|--------------------------|-----------------|-----|----------------|-----------------------|
| SCRNID:<br>USERID: | M0EFS1<br>XXXXXXXX       | 1                           | MANAGEN<br>FSC / | MENT STAT:<br>MOE RULE N | ISTICS<br>UMBER |     | DATE:<br>TIME: | 20-MAR-06<br>13:42:53 |
| PERIO              | D 072003 F:<br>CURRENT D | 3C 1005 MOE<br>FSC 1005 MOB | RULE 7<br>E RULE | *<br>A181                |                 |     |                |                       |
|                    | MOE                      |                             |                  | MOE                      |                 |     | MOE            |                       |
| FSC                | RULE                     | NSNS                        | FSC              | RULE                     | NSNS            | FSC | RULE           | NSNS                  |
| 1005 .             | A181                     | 2,057                       |                  |                          |                 |     |                |                       |
|                    |                          |                             |                  |                          |                 |     |                |                       |

|             |              | ** END        | OF DATA **   |           |          |
|-------------|--------------|---------------|--------------|-----------|----------|
| TOTAL IT.   | EMS: 2,0     | 57            |              |           |          |
| THIS IS THE | FIRST DETAIL | SCREEN AVAILA | BLE          |           |          |
|             |              |               |              |           |          |
| Fl=HELP     | F2=CLEAR     | F3=PREV MENU  | F4=MAIN MENU | F5=CANCEL | F6=      |
| F7=         | F8=          | F9=           | F10=         | F11=      | F12=NEXT |
|             |              |               |              |           |          |

a. SCREEN EXPLANATION: This screen allows the end-user to retrieve FSC / MOE Rule Number data. The end-user may requests desired information by keying in specific combinations. The result of specific end-user requests will vary in accordance with the combination of entries made.

# VALID COMBINATIONS

| PERIOD | FSC | MOE RULE |
|--------|-----|----------|
| *      |     |          |
| Х      | *   |          |
| Х      | Х   |          |
| Х      | Х   | *        |
| Х      | Х   | Х        |

Note: The character in the 1st position of a MOE Rule may be used in the MOE Rule field to select a specific group of MOE Rules; i.e., 'A', 'F', 'M', etc.

| Field Name | Type         | Actual  | Format |
|------------|--------------|---------|--------|
|            |              |         |        |
| PERIOD     | Asterisk     | *       | *      |
|            | Month/Year   | 072003  | NNNNN  |
|            | Month Values | (01–12) |        |
|            | Fiscal Year  | FY2003  | FYNNNN |
|            |              |         |        |
| FSC        | FSC          | 1005    | NNNN   |
|            | Asterisk     | *       | *      |
|            |              |         |        |
| MOE RULE   | MOE RULE     | A181    |        |
|            | Asterisk     | *       | *      |
|            |              |         |        |

b. FIELD ENTRY REQUIREMENTS: The fields listed below allow the end-user to enter information. Other fields shown on the screen are display only fields and will display data based on the entries made.

c. PROCESSING OPTIONS/RESULTS: Use of the valid combinations referenced in the table above will display results as follows: (To retrieve information from a pick, place an 'X' by the desired selection and press the appropriate 'Process' PF Key.)

(1) Enter ASTERISK(\*) in the PERIOD field; results, a pick list of Months and Years of data available.

(2) Enter PERIOD and an ASTERISK(\*) in the FSC field; results, a pick list of FSCs available.

(3) Enter PERIOD and FSC; results, a count of NSNs by MOE RULE for the FSC entered.

(4) Enter PERIOD, FSC and an ASTERISK(\*) in the MOE RULE field; a pick list of MOE RULES available for the FSC entered.

(5) Enter PERIOD, FSC, and MOE Rule; results, count of NSNs by MOE RULE and FSC entered.

#### A.93 MOENB1 - MOE RULE NUMBER

| MOENB1 - | - | MOE | RULE | NUMBER |
|----------|---|-----|------|--------|
|----------|---|-----|------|--------|

| SCRNID: M<br>USERID: X | 0ENB1<br>XXXXXXX             |                 | MANAGEMENT<br>MOE RULE | STATISTICS<br>NUMBER |      | DATE:<br>TIME: | 20-MAR-06<br>13:43:53 |
|------------------------|------------------------------|-----------------|------------------------|----------------------|------|----------------|-----------------------|
| PERIOD 07<br>C         | 2003 MOE RUI<br>URRENT MOE H | LE A181<br>RULE |                        |                      |      |                |                       |
| MOE<br>RULE            | NSNS                         | MOE<br>RULE     | NSNS                   | MOE<br>RULE          | NSNS | MOE<br>RULE    | NSNS                  |
| A181                   | 164,102                      |                 |                        |                      |      |                |                       |

|                       |                | ** END (      | )F DATA **           |         |      |
|-----------------------|----------------|---------------|----------------------|---------|------|
| TOTAL ITEMS           | 164,102        |               |                      |         |      |
| <msg 0680=""> )</msg> | PRESS APPROPRI | ATE PF KEY OR | <enter> TO P</enter> | ROCESS. |      |
| Fl=HELP               | F2=CLEAR       | F3=PREV MENU  | F4=MAIN MENU         | F5=     | F6=  |
| F7=                   | F8=            | F9=           | F10=                 | Fll=    | F12= |

a. SCREEN EXPLANATION: This screen allows the end-user to retrieve counts of NSNs and Moe Rule data. The end-user may request desired information by keying in specific combinations. The result of specific end-user requests will vary in accordance with the combination of entries made.

#### VALID COMBINATIONS

| PERIOD | MOE RULE |
|--------|----------|
| *      |          |
| Х      | *        |
| Х      | Х        |

Note: The character in the 1st position of a MOE Rule may be used in the MOE Rule field to select a specific group of MOE Rules; i.e., 'A', 'F', 'M', etc.

b. FIELD ENTRY REQUIREMENTS: The fields listed below allow the end-user to enter information. Other fields shown on the screen are display only fields and will display data based on the entries made.

| <u></u> |
|---------|
|---------|

## 14-1A-175

| PERIOD   | Asterisk     | *            | *      |
|----------|--------------|--------------|--------|
|          | Month/Year   | 072003       | NNNNN  |
|          | Month Values | (01–12)      |        |
|          | Time/ Year   | FY2003       | FYNNNN |
|          |              |              |        |
| MOE RULE | MOE RULE     | A181         |        |
|          | MOE RULE     |              |        |
|          | 1st position | A, F, M, etc |        |
|          | Asterisk     | *            | *      |
|          |              |              |        |

c. PROCESSING OPTIONS/RESULTS: Use of the valid combinations referenced in the table above will display results as follows: (To retrieve information from a pick list, place an 'X' by the desired selection and press the appropriate 'Process' PF Key.)

(1) Enter ASTERISK(\*) in the PERIOD field; results, a pick list of Months and Years of data available.

(2) Enter PERIOD and as ASTERISK(\*) in the MOE RULE field; results, a pick list of MOE RULEs available.

(3) Enter PERIOD and MOE RULE (or 1st position of the Moe Rule) results, counts of NSNs for the MOE RULE entered.

#### A.94 MOECO1 - MOE RULE COLLABORATORS / RECEIVERS

| SCRNID:<br>USERID:                                                                                                    | MOECO1<br>LSC1786         | MANAGEM<br>MOE RULE COLL | ENT STATISTICS<br>ABORATORS / RECE | DAT<br>IVERS TIM  | TE: 03-MAY-02<br>ME: 12:48:48 |
|----------------------------------------------------------------------------------------------------|---------------------------|--------------------------|------------------------------------|-------------------|-------------------------------|
| PERIOD                                                                                                    | DEPAR<br>CURRENT DEPAR    | TMENT<br>TMENT<br>TMENT  | ACTIVITY<br>ACTIVITY               | τοται             |                               |
|                                                                                                    | ACTIVITY                  | RECEIVERS                | COLLABORATORS                      | RECEIVERS         | S &<br>FORS                   |
|                                                                                                    |                           |                          |                                    |                   |                               |
|                                                                                                    |                           |                          |                                    |                   |                               |
|                                                                                                    |                           |                          |                                    |                   |                               |
| <msg 068<="" td=""><td>TOTALS:<br/>0&gt; PRESS APPRO</td><td>PRIATE PF KEY</td><td>OR <enter> TO PRO</enter></td><td>DCESS.</td><td></td></msg> | TOTALS:<br>0> PRESS APPRO | PRIATE PF KEY            | OR <enter> TO PRO</enter>          | DCESS.            |                               |
| F1=HELP<br>F7=PAGE                                                                                                    | F2=CLEAR<br>UP F8=PAGE D  | F3=PREV ME<br>OWN F9=    | NU F4=MAIN MENU  <br>F10=          | F5= F6<br>F11= F1 | 5=<br>L2=                     |

a. SCREEN EXPLANATION: This screen allows the end-user to retrieve MOE Rules With Collaborators/Receivers by Department and Activity data. The end-user may request desired information by keying in specific combinations. The result of specific end-user requests will vary in accordance with the combination of entries made.

#### VALID COMBINATIONS

| PERIOD | DEPARTMENT | ACTIVITY |
|--------|------------|----------|
| *      |            |          |
| Х      | *          |          |
| Х      | Х          |          |
| Х      | Х          | Х        |
|        |            |          |

b. FIELD ENTRY REQUIREMENTS: The fields listed below allow the end-user to enter information. Other fields shown on the screen are display only fields and will display data based on the entries made. 011

| Field Name | Type | Actual | Format |
|------------|------|--------|--------|
|            |      |        |        |

| PERIOD     | Asterisk     | *       | *      |
|------------|--------------|---------|--------|
|            | Month/Year   | 072003  | NNNNNN |
|            | Month Values | (01–12) |        |
|            | Fiscal Year  | FY2003  | FYNNNN |
|            |              |         |        |
| DEPARTMENT | DEPARTMENT   | NAVY    |        |
|            | Asterisk     | *       | *      |
|            |              |         |        |
| ACTIVITY   | ACTIVITY     | HD      |        |
|            |              |         |        |

See <u>Appendix D</u>

c. PROCESSING OPTIONS/RESULTS: Use of the valid combinations referenced in the table above will display results as follows: (To retrieve information from a pick list place an 'X' by the desired selection and press the appropriate 'Process' PF Key.) 011

(1) Enter ASTERISK(\*) in the PERIOD field; results, a pick list of Months and Years of data available.

(2) Enter PERIOD and an ASTERISK(\*) in the DEPARTMENT field; results, a pick list of DEPARTMENTS available.

(3) Enter PERIOD and DEPARTMENT; results, NSN counts for Receivers, Collaborators and Total Receivers and Collaborators by each activity within the DEPARTMENT entered.

(4) Enter PERIOD, DEPARTMENT and ACTIVITY; results, NSN counts for Receivers, Collaborators and Total Receivers and Collaborators ACTIVITY entered.

#### A.95 NSNPMM - NSN POPULATION - MAIN MENU

#### NSN POPULATION MAIN MENU

| SCRNCD: NSNPMM<br>USERID: XXXXXXX | MANAGEMENT STATISTICS<br>NSN POPULATION MAIN MENU | DATE: 20-MAR-06<br>TIME: 13:46:15 |
|-----------------------------------|---------------------------------------------------|-----------------------------------|
|                                   |                                                   |                                   |
| _ NSN POPULATION                  | INDEX BY FIIG (MANAGED)                           | ( NPFGMG )                        |
| _ NSN POPULATION                  | INDEX BY FIIG (NON-MANAGED)                       | ( NPFGNM )                        |
| _ NSN POPULATION                  | INDEX BY FSC (MANAGED)                            | ( NPFSMG )                        |
| _ NSN POPULATION                  | INDEX BY FSC (NON-MANAGED)                        | ( NPFSNM )                        |
| _ NSN POPULATION                  | INDEX NAIN SUMMARY BY CLASS                       | ( NPNNSM )                        |
| _ NSN POPULATION                  | INDEX NAIN BY CLASS                               | ( NPNNCL )                        |
|                                   |                                                   |                                   |

POSITION CURSOR TO SELECTION AND PRESS ENTER

| Fl=HELP | F2= | F3=PREV MENU | F4=MAIN MENU | F5=  | F6= |
|---------|-----|--------------|--------------|------|-----|
| F7=     | F8= | F9=          | F10=         | Fll= | F12 |

a. SCREEN EXPLANATION: This screen allows the end-user to provide a listing of the screens available through the Nsn Population Main Menu.

b. FIELD ENTRY REQUIREMENTS: This screen requires the end-user to make a selection. Press Tab to desired selection and Press Enter.

c. AVAILABLE FUNCTION KEYS: There are no unique PF keys used from the NSN Population Main Menu screen.Press Tab to desired selection and Press Enter.

#### A.96 NPFGMG - NSN POP INDEXED BY FIIG/AIN CODE (MANAGED)

| SCRNID: 1  | NPFGM( | ;<br>~ N: | SN POP I | MANAGEMENT<br>NDEXED BY 1 | F STATIS<br>FIIG/AIN | STICS<br>CODE (M | IANAGE | DATE:<br>D) TIME: | 20-MAR-06<br>13:48:35 |
|------------|--------|-----------|----------|---------------------------|----------------------|------------------|--------|-------------------|-----------------------|
| PERI       | OD 072 | 2003      | FIIG *   | INC                       | 2                    | FSC              |        |                   |                       |
|            |        |           |          | -MANAGEI                  | )                    | TYPE             | ITEM   | IDENTIFICA        | TION                  |
| FII        | G      | INC       | FSC      | NSN                       |                      | FULI             |        | PARTIAL           | REF                   |
| A239       | 00     | 67415     | 1240     |                           | 1                    | (                | )      | 1                 | 0                     |
| ACTY<br>CL | N:     | 5NS<br>1  | ACTY     | NSNS                      | AC.                  | ryN:             | SNS    | ACTY              | NSNS                  |

NPFGMG - NSN POP INDEXED BY FIIG/AIN CODE (MANAGED)

\*\* END OF DATA \*\* <MSG 0680> PRESS APPROPRIATE PF KEY OR <ENTER> TO PROCESS.

| Fl=HELP | F2=CLEAR | F3=PREV MENU | F4=MAIN MENU | F5=CANCEL | F6=  |
|---------|----------|--------------|--------------|-----------|------|
| F7=     | F8=      | F9=INC TOT   | F10=FIIG TOT | Fll=      | F12= |

NOTE: To obtain and INC Total, enter PERIOD/FIIG/INC and press F9; to obtain a FIIG Total, enter PERIOD/FIIG and press F10.

a. SCREEN EXPLANATION: This screen allows the end-user to retrieve NSN Population by FIIG (Managed) data. The end-user may requests desired information by keying in specific combinations.

See Appendix B.5 for valid combinations

b. FIELD ENTRY REQUIREMENTS: The fields listed below allow the end-user to enter information. Other fields shown on the screen are display only fields and will display data based on the entries made.

| Field Name | Type         | Actual  | <u>Format</u> |
|------------|--------------|---------|---------------|
|            |              |         |               |
| PERIOD     | Asterisk     | *       | *             |
|            | Month/Year   | 072003  | NNNNN         |
|            | Month Values | (01–12) |               |
|            | Fiscal Year  | FY2003  | FYNNNN        |
|            |              |         |               |

| FIIG | FIIG                | A006B/T133-B | Combination |
|------|---------------------|--------------|-------------|
|      | Asterisk            | *            | *           |
|      |                     |              |             |
| INC  | INC                 | 67415        | NNNNN       |
|      | Asterisk            | *            | *           |
|      |                     |              |             |
| FSC  | FSC                 | 1240         | NNNN        |
|      | Asterisk            | *            |             |
|      | Any Number plus and | *            |             |
|      | Asterisk            | 1*, 20*, etc |             |
|      |                     |              |             |

— When an asterisk is used, additional formats are acceptable; i. e., '1\*' provides a list of FSCs that begin with 1; '10\*' provides a list of all FSCs in FSG 10, etc.

c. PROCESSING OPTIONS/RESULTS: Use of the valid combinations referenced in the Table above will display results as follows: (To retrieve information from a pick list, place an 'X' by the desired selection and press the appropriate 'Process' PF Key).

(1) Enter ASTERISK(\*) in the PERIOD field; results, a pick list of Months and Years of data available.

(2) Enter PERIOD, and an ASTERISK(\*) in the FIIG field; results, a pick list of FIIGS available.

(3) Enter PERIOD, FIIG and an ASTERISK(\*) in the in INC field; results, a pick list of INCs available for the FIIG entered.

(4) Enter PERIOD, FIIG, INC, and an ASTERISK(\*) in the FSC field; results, a pick list of FSCs available for the INC entered. (1\*, 20\*, etc., tailors the request to list specific FSCs or an FSG.)

(5) Enter PERIOD, FIIG, INC, and FSC; results, MANAGED and TYPE II NSN counts for the FSC entered.

#### A.97 NPFGNM - NSN POPULATION INDEX BY FIIG (NON-MANAGED)

| SCRNID:<br>USERID: | NPFGNM<br>XXXXXXXXX | MANA<br>NSN POPULATIO | GEMENT ST             | ATISTICS<br>FIIG (NON-MANA( | DATE: 20-<br>ED) TIME: 13      | MAR-06   |
|--------------------|---------------------|-----------------------|-----------------------|-----------------------------|--------------------------------|----------|
| PERI               | OD 072003           | FIIG A23900           | INC *                 | FSC                         |                                |          |
| FII<br>A239        | G INC<br>900 00134  | NOM<br>FSC<br>5965    | I MANAGED<br>NSN<br>4 | TYPE ITEM<br>FULL<br>0      | IDENTIFICATION<br>PARTIAL<br>4 | REF<br>0 |

NPFGNM - NSN POPULATION INDEX BY FIIG (NON-MANAGED)

<MSG 0680> PRESS APPROPRIATE PF KEY OR <ENTER> TO PROCESS.

| Fl=HELP | F2=CLEAR | F3=PREV MENU | F4=MAIN MENU | F5=CANCEL | F6=  |
|---------|----------|--------------|--------------|-----------|------|
| F7=     | F8=      | F9=          | F10=FIIG TOT | Fll=      | F12= |

a. SCREEN EXPLANATION: This screen allows the end-user to retrieve NSN Population by FIIG (Non-Managed) data. The end-user may requests desired information by keying in specific combinations. The result of specific end-user requests will vary in accordance with the combination of entries made.

See Appendix B.5 for valid combinations

b. FIELD ENTRY REQUIREMENTS: The fields listed below allow the end-user to enter information. Other fields shown on the screen are display only fields and will display data based on the entries made.

| Field Name | Туре         | Actual       | Format      |
|------------|--------------|--------------|-------------|
|            |              |              |             |
| PERIOD     | Asterisk     | *            | *           |
|            | Month/Year   | 072003       | NNNNN       |
|            | Month Values | (01–12)      |             |
|            | Fiscal Year  | FY2003       | FYNNNN      |
|            |              |              |             |
| FIIG       | FIIG         | A006B/T133-B | Combination |
|            | Asterisk     | *            | *           |

| INC | INC                 | 67415        | NNNNN |
|-----|---------------------|--------------|-------|
|     | Asterisk            | *            | *     |
|     |                     |              |       |
| FSC | FSC                 | 1240         | NNNN  |
|     | Asterisk            | *            |       |
|     | Any Number plus and |              |       |
|     | Asterisk            | 1*, 20*, etc |       |
|     |                     |              |       |

— When an asterisk is used, additional formats are acceptable; i. e., '1\*' provides a list of FSCs that begin with 1; '10\*' provides a list of all FSCs in FSG 10, etc.

c. PROCESSING OPTIONS/RESULTS: Use of the valid combinations referenced above will display results as follows. (To retrieve information from a pick list, place an 'X' by the desired selection and press the appropriate 'Process' PF Key).

(1) Enter ASTERISK(\*) in the PERIOD field; results, a pick list of Months and Years of data available.

(2) Enter PERIOD, and an ASTERISK(\*) in the FIIG field; results, a pick list FIIGs available.

(3) Enter PERIOD, FIIG, and an ASTERISK(\*) in the INC field; results, a pick list of INCs available for the FIIG entered.

(4) Enter PERIOD, FIIG, INC and an ASTERISK(\*) in the FSC field; results, a pick list of FSCs available for the INC entered. (1\*, 20\*, etc., tailors the request to list only specific FSCs or FSCs within an FSG.)

(5) Enter PERIOD, FIIG, INC, and FSC; results, NON/MANAGED NSNs and TYPE II NSN counts for the FSC entered.

#### A.98 NPFSMG - NSN POPULATION INDEXED BY FSC (MANAGED)

| SCRNID:<br>USERID: | NPFSMG<br>XXXXXXXX | NSN POPUI    | MANAGEMENT S<br>ATION INDEXE | TATISTI<br>D BY FS | CS<br>C (MANAGEI       | DATE:<br>)) TIME:            | 20-MAR-06        |
|--------------------|--------------------|--------------|------------------------------|--------------------|------------------------|------------------------------|------------------|
| PERI               | DD 072003          | FSC 1005     | FIIG A23                     | 900                | INC *                  |                              |                  |
| FSC<br>1005        | FIIG<br>A23900     | INC<br>05550 | -MANAGED-<br>NSN<br>16       |                    | TYPE ITEM<br>FULL<br>0 | IDENTIFICAT<br>PARTIAL<br>16 | rion<br>REF<br>O |
| ACTY<br>AX         | NSNS<br>10         | ACTY<br>BF   | NSNS<br>1                    | ACTY<br>KE         | NSNS<br>2              | ACTY<br>TG                   | NSNS<br>3        |

NPFSMG - NSN POPULATION INDEXED BY FSC (MANAGED)

| THIS IS THE | FIRST DETAIL | ** END OF DATA **<br>SCREEN AVAILABLE   |  |
|-------------|--------------|-----------------------------------------|--|
| Fl=HELP     | F2=CLEAR     | F3=PREV MENU F4=MAIN MENU F5=CANCEL F6= |  |
| F7=         | F8=          | F9=FIIG TOT F10=FSC TOT F11= F12=NEXT   |  |

Note: Enter Period, FSC and Press F10 to obtain the FSC total; enter Period, FSC, FIIG and press F9 to obtain the FIIG total.

a. SCREEN EXPLANATION: This screen allows the end-user to retrieve NSN Population Index by FSC (Managed) data. The end-user may requests desired information by keying in specific combinations. The result of specific end-user requests will vary in accordance with the combination of entries made.

See Appendix B.5 for valid combinations

b. FIELD ENTRY REQUIREMENTS: The fields listed below allow the end-user to enter information. Other fields shown on the screen are display only fields and will display data based on the entries made.

| Field Name | <u>Type</u>  | Actual  | <u>Format</u> |
|------------|--------------|---------|---------------|
|            |              |         |               |
| PERIOD     | Asterisk     | *       | *             |
|            | Month/Year   | 072003  | NNNNN         |
|            | Month Values | (01–12) |               |
|            | Fiscal Year  | FY2003  | FYNNNN        |

| FSC  | FSC                | 1240         | NNNN        |
|------|--------------------|--------------|-------------|
|      | Asterisk           | *            | *           |
|      | Any Number plus an |              |             |
|      | Asterisk           | 1*, 20*, etc |             |
|      |                    |              |             |
| FIIG | FIIG               | A006B/T133-B | Combination |
|      | Asterisk           | *            | *           |
|      |                    |              |             |
| INC  | INC                | 67415        | NNNNN       |
|      | Asterisk           | *            | *           |
|      |                    |              |             |

— When an asterisk is used, additional formats are acceptable; i. e., '1\*' provides a list of FSCs that begin with 1; '10\*' provides a list of all FSCs in FSG 10, etc.

c. PROCESSING OPTIONS/RESULTS: Use of the valid combinations referenced above will display results as follows: (To retrieve information from a pick list, place an 'X' by the desired selection and press the appropriate 'Process' PF Key).

(1) Enter ASTERISK(\*) in the PERIOD field; results, a pick list of Months and Years of data available.

(2) Enter PERIOD and an ASTERISK(\*) in the FSC field; results, a pick list of FSCs available.

(3) Enter PERIOD, FSC and an ASTERISK(\*) in the FIIG field; results, a pick list of FIIGs available for the FSC entered.

(4) Enter PERIOD, FSC, FIIG and an ASTERISK(\*) in the INC field; results, a pick list of INCs available for the FIIG, and FSC entered.

(5) Enter PERIOD, FSC, FIIG and INC; results, Total MANAGED, TYPE II and activity NSN counts for the FSC/FIIG/INC entered.

#### A.99 NPFSNM - NSN POPULATION INDEXED BY FSC (NON-MANAGED)

| SCRNID:<br>USERID: | NPFSNM<br>XXXXXXXX | MANA<br>NSN POPULATION | GEMENT STAT | ISTICS<br>FSC (NON-MANA) | DATE:<br>GED) TIME: | 20-MAR-06<br>14:21:24 |
|--------------------|--------------------|------------------------|-------------|--------------------------|---------------------|-----------------------|
| PER                | LOD 072003         | FSC 1005               | FIIG A2390  | O INC *                  |                     |                       |
|                    |                    | NON-                   | MANAGED     | TYPE ITEM                | IDENTIFICAT         | FION                  |
| FSC                | FIIG               | INC                    | NSN         | FULL                     | PARTIAL             | REF                   |
| 100.               | 5 A23900           | 22134                  | 2           | 0                        | 2                   | 0                     |

NPFSNM - NSN POPULATION INDEXED BY FSC (NON-MANAGED)

THIS IS THE FIRST DETAIL SCREEN AVAILABLEF1=HELPF2=CLEARF3=PREV MENU F4=MAIN MENU F5=CANCELF6=F7=F8=F9=FIIG TOTF10=FSC TOTF11=F12=NEXT

Note: Enter Period and FSC, then press F10 to obtain the FSC total; enter period, FSC, FIIG and press F9 to obtain the FIIG total.

a. SCREEN EXPLANATION: This screen allows the end-user to retrieve NSN Population Index by FSC (Non-Managed) data. The end-user may requests desired information by keying in specific combinations. The result of specific end-user requests will vary in accordance with the combination of entries made.

See Appendix B.5 for valid combinations

b. FIELD ENTRY REQUIREMENTS: The fields listed below allow the end-user to enter information. Other fields shown on the screen are display only fields and will display data based on the entries made.

| Field Name | <u>Type</u>  | Actual  | <u>Format</u> |
|------------|--------------|---------|---------------|
|            |              |         |               |
| PERIOD     | Asterisk     | *       | *             |
|            | Month/Year   | 072003  | NNNNN         |
|            | Month Values | (01–12) |               |

|      | Fiscal Year        | FY2003       | FYNNNN      |
|------|--------------------|--------------|-------------|
|      |                    |              |             |
| FSC  | FSC                | 1240         | NNNN        |
|      | Asterisk           | *            | *           |
|      | Any Number plus an |              |             |
|      | Asterisk           | 1*, 20*, etc |             |
|      |                    |              |             |
| FIIG | FIIG               | A006B/T133-B | Combination |
|      | Asterisk           | *            | *           |
|      |                    |              |             |
| INC  | INC                | 67415        | NNNNN       |
|      | Asterisk           | *            | *           |
|      |                    |              |             |

— When an asterisk is used, additional formats are acceptable; i. e., '1\*' provides a list of FSCs that begin with 1; '10\*' provides a list of all FSCs in FSG 10, etc.

c. PROCESSING OPTIONS/RESULTS: Use of the valid combinations referenced above will display results as follows: (To retrieve information from a pick list, place an 'X' by the desired selection and press the appropriate 'Process' PF Key).

(1) Enter ASTERISK(\*) in the PERIOD field; results, a pick list of Months and Years of data available.

(2) Enter PERIOD, and an ASTERISK(\*) in the FSC field; results, a pick list of FSCs available.

(3) Enter PERIOD, FSC and an ASTERISK(\*) in the FIIG field; results, a pick list of FIIGs available for the FSC entered.

(4) Enter PERIOD, FSC, FIIG and an ASTERISK(\*) in the INC field; results, a pick list of INCs for the FIIG available, and FSC entered.

(5) Enter PERIOD, FSC, FIIG and INC; results, Total NON-MANAGED NSNs by TYPE II for FSC, FIIG AND INC entered.

#### A.100 NPNNSM - NSN POPULATION NAIN SUMMARY BY CLASS

| NPNNSM - NSN POPULATION NAIN SUMMARY BY CLASS |                    |                       |                  |               |                |                       |
|-----------------------------------------------|--------------------|-----------------------|------------------|---------------|----------------|-----------------------|
| SCRNID:<br>USERID:                            | NPNNSM<br>XXXXXXXX | MANAG<br>NSN POPULATI | EMENT STATISTICS | 5<br>BY CLASS | DATE:<br>TIME: | 20-MAR-06<br>13:53:23 |
| PER:                                          | IOD 072003         | FSC 1005              |                  |               |                |                       |
| FSC<br>1003                                   | 5                  | TOTAL<br>4,005        |                  |               |                |                       |

<MSG 0680> PRESS APPROPRIATE PF KEY OR <ENTER> TO PROCESS.

| Fl=HELP | F2=CLEAR | F3=PREV MENU | F4=MAIN MENU | F5=CANCEL | F6=  |
|---------|----------|--------------|--------------|-----------|------|
| F7=     | F8=      | F9=          | F10=         | Fll=      | F12= |

a. SCREEN EXPLANATION: This screen allows the end-user to retrieve NSN Population Index NAIN Summary data. The end-user may requests desired information by keying in specific combinations. The result of specific end-user requests will vary in accordance with the combination of entries made.

## VALID COMBINATIONS

| PERIOD | FSC |
|--------|-----|
| *      |     |
| Х      | *   |
| Х      | Х   |

b. FIELD ENTRY REQUIREMENTS: The fields listed below allow the end-user to enter information. Other fields shown on the screen are display only fields and will display data based on the entries made.

| Field Name | Type     | Actual | Format |
|------------|----------|--------|--------|
|            |          |        |        |
| PERIOD     | Asterisk | *      | *      |

## 14-1A-188

|     | Month/Year   | 072003  | NNNNN  |
|-----|--------------|---------|--------|
|     | Month Values | (01–12) |        |
|     | Fiscal Year  | FY2003  | FYNNNN |
|     |              |         |        |
| FSC | FSC          | 1240    | NNNN   |
|     | Asterisk     | *       | *      |
|     |              |         |        |

c. PROCESSING OPTIONS/RESULTS: Use of the valid combinations referenced in the table above will display results as follows: (To retrieve information from a pick list, place an 'X' by the desired selection and press the appropriate 'Process' PF Key).

(1) Enter ASTERISK(\*) in the PERIOD field; results, a pick list of Months and Years of data available.

(2) Enter PERIOD, and an ASTERISK(\*) in the FSC field; results, a pick list of FSCs available.

(3) Enter PERIOD, and FSC; results, a TOTAL NSN count for the FSC entered.

#### A.101 NPNNCL - NSN POPULATION INDEX NAIN BY CLASS

| SCRNID: NI<br>USERID: XX | PNNCL<br>OCOCOX | M<br>NSN POP | ANAGEMENT :<br>ULATION IM | STATISTI(<br>DEX NAIN | CS<br>BY CLASS  | DATE:<br>TIME: | 20-MAR-06<br>14:23:58 |
|--------------------------|-----------------|--------------|---------------------------|-----------------------|-----------------|----------------|-----------------------|
| PERIO                    | 072003          | FSC 100      | 5 NAIN                    | BOLT                  |                 |                |                       |
| FSC                      | NON-APPROVE     | ED ITEM 1    | NAME                      | TOTA<br>MANAGED       | AL<br>NSNS<br>3 | INACTIVE       | NSNS                  |
| ACTY<br>AX               | NSNS<br>2       | ACTY<br>BF   | NSNS<br>1                 | ACT                   | 7NSNS           | ACTY           | NSNS                  |

NPNNCL - NSN POPULATION INDEX NAIN BY CLASS

| <msg 0680=""></msg> | PRESS APPROPR | ** END<br>ATE PF KEY 01 | OF DATA **<br>R <enter> TO PROCESS.</enter> |      |
|---------------------|---------------|-------------------------|---------------------------------------------|------|
| Fl=HELP             | F2=CLEAR      | F3=PREV MEN             | J F4=MAIN MENU F5=CANCEL                    | F6=  |
| F7=                 | F8=           | F9=                     | F10= F11=                                   | F12= |

a. SCREEN EXPLANATION: This screen allows the end-user to retrieve NSN Population Index NAIN by Class data. The end-user may requests desired information by keying in specific combinations. The result of specific end-user requests will vary in accordance with the combination of entries made.

#### VALID COMBINATIONS

| PERIOD | FSC | NAIN |
|--------|-----|------|
| *      |     |      |
| Х      | *   |      |
| Х      | Х   | *    |
| Х      | Х   | Х    |

NOTE — When an asterisk is used in the NAIN field, you must input the first three (3) letters of the NAIN then the asterisk(\*).

b. FIELD ENTRY REQUIREMENTS: The fields listed below allow the end-user to enter information. Other fields shown on the screen are display only fields and will display data based on the entries made.

| Field Name | Type             | Actual  | Format |
|------------|------------------|---------|--------|
|            |                  |         |        |
| PERIOD     | Asterisk         | *       | *      |
|            | Month/Year       | 072003  | NNNNN  |
|            | Month Values     | (01–12) |        |
|            | Time/ Year       | FY2003  | FYNNNN |
|            |                  |         |        |
| FSC        | FSC              | 1240    | NNNN   |
|            | Asterisk         | *       | *      |
|            |                  |         |        |
| NAIN       | NAIN             | BOLT    |        |
|            | Partial NAIN and |         |        |
|            | an Asterisk      | BOLT*   |        |
|            |                  |         |        |

c. PROCESSING OPTIONS/RESULTS: Use of the valid combinations referenced in the table above will display results as follows: (To retrieve information from a pick list, place an 'X' by the desired selection and press the appropriate 'Process' PF Key).

(1) Enter ASTERISK(\*) in the PERIOD field; results, a pick list of Months and Years of data available.

(2) Enter PERIOD and an ASTERISK(\*) in the FSC field; result, a pick list of FSCs available.

(3) Enter PERIOD, FSC and the first three (3) letters of the NAIN plus an Asterisk(\*) in the NAIN field; result, a pick list of NAINs available for the FSC entered.

(4) Enter PERIOD, FSC, and NAIN; results, TOTAL MANAGED, INACTIVE, and Activity NSN Counts for the FSC and NAIN entered.

| SCRNID: R<br>USERID: X                    | EPAR1<br>XXXXXXX                                      | – MANAGEMEN<br>REPARA | MANAGEMENT STATISTICS DATE: XXXXXX<br>REPARABILITY TIME: XXXXX |           | XXXXX<br>X |
|-------------------------------------------|-------------------------------------------------------|-----------------------|----------------------------------------------------------------|-----------|------------|
| PERIOD 07                                 | 2000                                                  | DEPARTMENTU           | SAFACTIVITY                                                    |           |            |
| CURRENT                                   | DEPARTMENT                                            | USAFACTIVITY          | TGLOA 22                                                       |           |            |
|                                           | REPARABILITYCODE                                      |                       | TOTAL                                                          |           |            |
|                                           | Ν                                                     |                       | 1                                                              |           |            |
| TOTAL ITH<br>**<br>THIS IS TH<br>SCREEN A | EMS:<br>END OF DATA **<br>IE FIRST DETAIL<br>VAILABLE |                       |                                                                |           |            |
| F1=HELP                                   | F2=CLEAR                                              | F3=PREV<br>MENU       | F4=MAIN<br>MENU                                                | F5=CANCEL | F6=        |
| F7=                                       | F8=                                                   | F9=                   | F10=                                                           | F11=      | F12=NEXT   |

a. SCREEN EXPLANATION: This screen allows the end-user to retrieve Reparability Code data. The end-user may request desired information by keying in specific combinations. The result of specific end-user requests will vary in accordance with the combinations of entries made.

See Appendix B.6 for valid combinations

b. FIELD ENTRY REQUIREMENTS: The fields listed below the end-user to request information based on the entries made.

| Field Name | Type         | Actual | Format |
|------------|--------------|--------|--------|
|            |              |        |        |
| PERIOD     | Asterisk     | *      | *      |
|            | Month/Year   | 072003 | NNNNN  |
|            | Quarter/Year | Q12003 | QQNNNN |
|            | Fiscal Year  | FY2003 | FYNNNN |

| DEPARTMENT | Department | Navy |    |
|------------|------------|------|----|
|            | Asterisk   | *    | *  |
|            |            |      |    |
| ACTIVITY   | ACTIVITY   | HD   | CC |
|            | Asterisk   | *    | *  |
|            |            |      |    |
| LOA        | LOA        | 06   | NN |
|            | Asterisk   | *    | *  |
|            |            |      |    |

See Appendix D

c. PROCESSING OPTIONS/RESULTS: Use of the valid combinations referenced above will display results as follows: (To retrieve information from a pick list, place an 'X' by the desired selection and press the appropriate 'Process' PF Key.)

(1) Enter ASTERISK(\*) in the PERIOD field; results, a pick list of Months and Years of data available.

(2) Enter PERIOD and an ASTERISK(\*) in the DEPARTMENT field; results, a pick list of DEPARTMENTS available.

(3) Enter PERIOD and DEPARTMENT; results, TOTAL NUMBER of NSNs by REPARABILITY CODE for the DEPARTMENT entered.

(4) Enter PERIOD, DEPARTMENT and an ASTERISK(\*) in the LOA field; results, a pick list of LOAs available for the DEPARTMENT entered.

(5) Enter PERIOD, DEPARTMENT and LOA; results, TOTAL NUMBER of NSNs by REPARABILITY CODE for the LOA and DEPARTMENT entered.

(6) Enter PERIOD, DEPARTMENT and an ASTERISK(\*) in the ACTIVITY CODE field; results, a pick list of ACTIVITY CODES available for the DEPARTMENT entered.

(7) Enter PERIOD, DEPARTMENT and ACTIVITY; results, TOTAL NUMBER of NSNs by REPARABILITY CODE for the ACTIVITY and DEPARTMENT entered.

(8) Enter PERIOD, DEPARTMENT, ACTIVITY and an ASTERISK(\*) in the LOA field; results, a pick list of LOAs for the ACTIVITY and DEPARTMENT entered.

(9) Enter PERIOD, DEPARTMENT, ACTIVITY and LOA; results, TOTAL NUMBER of NSNs by REPARABILITY CODE for the LOA, ACTIVITY and DEPARTMENT entered.

## A.103 THSMM - TYPE II MANAGEMENT STATUS MAIN MENU

#### TIISMM - TYPE II MANAGEMENT STATUS MAIN MENU

| SCRNCD: TIISMM     MANAGEMENT STATISTICS       USERID: XXXXXXX     TYPE II MANAGEMENT STATUS MAIN MENU | DATE: 20-MAR-06<br>TIME: 14:29:48 |
|----------------------------------------------------------------------------------------------------|-----------------------------------|
|                                                                                                    |                                   |
| _ TYPE II / ALL CLASSES BY DEPT / ACTIVITY SUMMARY                                                     | ( TIIACD )                        |
| _ TYPE II / BY ACTIVITY                                                                                | ( TIIACA )                        |
| _ TYPE II / ASSIGNED CLASSES (CLASS MANAGER)                                                           | ( TIIACC )                        |
| _ TYPE II / NON-ASSIGNED CLASSES                                                                       | ( TIIACN )                        |
| _ TYPE II / INDIVIDUAL CLASSES                                                                         | ( TIIINC )                        |
| _ TYPE II / ASSIGNED CLASSES (INT. MANAGER)                                                            | ( TIIACI )                        |
|                                                                                                    |                                   |

POSITION CURSOR TO SELECTION AND PRESS ENTER

| Fl=HELP | F2= | F3=PREV MENU | F4=MAIN MENU | F5=  | F6= |
|---------|-----|--------------|--------------|------|-----|
| F7=     | F8= | F9=          | F10=         | Fll= | F12 |

a. SCREEN EXPLANATION: This screen provides a listing of the statistics available through the Type II Management Status Main Menu.

b. FIELD ENTRY REQUIREMENTS: There are no valid field entry requirements used with this screen. Tab to the desired selection and press Enter.

c. AVAILABLE FUNCTION KEYS: There are no unique PF keys used from the Type II Management Status Main Menu screen. Press Tab to the desired selection and press Enter.

#### A.104 THAD1 - TYPE II /ALL CLASSES BY DEPT/ACTY SUMMARY

| SCRNID:<br>USERID:                                                                                                    | TIIAD1<br>XXXXXXXX         | MANAGEMEI<br>TYPE II/ALL CL     | NT STATISTIC:<br>ASSES BY DEPT/. | S<br>ACTY SUMMARY  | DATE: 20-MAR-06<br>TIME: 14:30:32 | ĵ |
|----------------------------------------------------------------------------------------------------|----------------------------|---------------------------------|----------------------------------|--------------------|-----------------------------------|---|
| PERI                                                                                                    | IOD 072003 DE<br>CURRENT D | PARTMENT NAVY<br>EPARTMENT NAVY | ACTIVITY HD<br>ACTIVITY H        | LOA 06<br>D LOA 06 |                                   |   |
|                                                                                                    | TOTAL<br>MANAGE            | D                               | FULL DES                         | CRIPTIVE           |                                   |   |
|                                                                                                    | NSNS                       | PERCEN                          | r type 1                         | TYPE 1A            | TYPE 1B                           |   |
|                                                                                                    | 38,8                       | 08 11.74                        | 1,525                            | 943                | 2,088                             |   |
|                                                                                                    |                            |                                 | PARTIAL DE                       | SCRIPTIVE          |                                   |   |
|                                                                                                    |                            | PERCEN                          | Г ТҮРЕ 4                         | TYPE 4A            | TYPE 4B                           |   |
|                                                                                                    |                            | 69.86                           | 9,241                            | 4,256              | 13,613                            |   |
|                                                                                                    |                            | RE                              | FERENCE                          |                    |                                   |   |
|                                                                                                    |                            | PERCEN                          | Γ TYPE 2                         |                    |                                   |   |
|                                                                                                    |                            | 18.40                           | 7,142                            |                    |                                   |   |
| <msg 068<="" td=""><td>30&gt; PRESS APP</td><td>ROPRIATE PF KET</td><td>Y OR <enter> T</enter></td><td>O PROCESS.</td><td></td><td></td></msg> | 30> PRESS APP              | ROPRIATE PF KET                 | Y OR <enter> T</enter>           | O PROCESS.         |                                   |   |

TIIAD1 - TYPE II/ALL CLASSES BY DEPT/ACTY SUMMARY

| Fl=HELP | F2=CLEAR | F3=PREV MENU | F4=MAIN MENU | F5=  | F6=  |
|---------|----------|--------------|--------------|------|------|
| F7=     | F8=      | F9=          | F10=         | Fll= | F12= |

a. SCREEN EXPLANATION: This screen allows the end-user to retrieve Type of Item Identification data accumulated across all Federal Supply Classes and summarized by Department and Activity. The end-user may request desired information by keying in specific combinations. The result of specific end-user requests will vary in accordance with the combination of entries made.:

See Appendix B.6 for valid combinations

b. FIELD ENTRY REQUIREMENTS: The fields listed below allow the end-user to request information. Other fields shown on the screen are display only fields and will display data based on the entries made.

| Field Name | Type         | Actual | Format |
|------------|--------------|--------|--------|
|            |              |        |        |
| PERIOD     | Asterisk     | *      | *      |
|            | Month/Year   | 072003 | NNNNNN |
|            | Quarter/Year | Q12003 | QNNNNN |
|            | Fiscal Year  | FY2003 | FYNNNN |
|            |              |        |        |

## 14-1A-196

| DEPARTMENT | Department | Navy |    |
|------------|------------|------|----|
|            | Asterisk   | *    | *  |
|            |            |      |    |
| ACTIVITY   | ACTIVITY   | HD   | CC |
|            | Asterisk   | *    | *  |
|            |            |      |    |
| LOA        | LOA        | 06   | NN |
|            | Asterisk   | *    | *  |
|            |            |      |    |

# See <u>Appendix D</u>

c. PROCESSING OPTIONS/RESULTS: Use of the valid combinations referenced in the table above will display results as follows: (To retrieve information from a pick list, place an 'X' by the desired selection and press the appropriate 'Process' PF Key.)

(1) Enter an ASTERISK (\*) in the PERIOD field; results, a pick list of Months and Years of data available.

(2) Enter PERIOD and an ASTERISK (\*) in the Department field; results, a pick list of DEPARTMENTS available.

(3) Enter PERIOD and DEPARTMENT; results, a count of TOTAL MANAGED NSNs; a count of FULL DESCRIPTIVE, PARTIAL DESCRIPTIVE and REFERENCE Type NSNs; and Type II Percentages for the DEPARTMENT entered.

(4) Enter PERIOD, DEPARTMENT and an ASTERISK (\*) in the ACTIVITY field; results, a pick list of ACTIVITIES available for the DEPARTMENT entered.

(5) Enter PERIOD, DEPARTMENT and ACTIVITY; results, a count of TOTAL MANAGED NSNs; a count of FULL DESCRIPTIVE, PARTIAL DESCRIPTIVE and REFERENCE Type NSNs; and Type II Percentages for the ACTIVITY entered.

(6) Enter PERIOD, DEPARTMENT, ACTIVITY and an ASTERISK (\*) in the LOA field; results, a pick list of LOAs available for the ACTIVITY entered.

(7) Enter PERIOD, DEPARTMENT, ACTIVITY and LOA; results, a count of TOTAL MANAGED NSNs; a count of FULL DESCRIPTIVE, PARTIAL DESCRIPTIVE and REFERENCE Type NSNs; and Type II Percentages for the ACTIVITY and LOA entered.

(8) Enter PERIOD, DEPARTMENT and an ASTERISK (\*) in the LOA field; results, a pick list of available LOAs for the Department entered.

(9) Enter PERIOD, DEPARTMENT and LOA; results, a count of TOTAL MANAGED NSNs; a count of FULL DESCRIPTIVE, PARTIAL DESCRIPTIVE and REFERENCE Type NSNs; and Type II Percentages for the DEPARTMENT and LOA entered.

#### A.105 TIIAA1 - TYPE II - BY ACTIVITY

TIIAA1 - TYPE II BY ACTIVITY

| SCRNID:<br>USERID:                                                                                                    | TIIAA1<br>XXXXXXXX                 | MANAGEMENT<br>TYPE II BY         | STATISTICS<br>ACTIVITY |                              | DATE: 20-MAR-06<br>TIME: 14:32:03 |
|----------------------------------------------------------------------------------------------------|------------------------------------|----------------------------------|------------------------|------------------------------|-----------------------------------|
| PERI                                                                                                    | OD 072003 ACTY H<br>CURRENT ACTY : | D CLASS MGR DS<br>HD CLASS MGR D | CC FSC 10<br>SCC FSC 1 | DO5 LOA O6 DE<br>1005 LOA O6 | PT                                |
|                                                                                                    | TOTAL<br>MANAGED                   |                                  | FULL DESCI             | RIPTIVE                      |                                   |
|                                                                                                    | NSNS                               | PERCENT                          | TYPE 1                 | TYPE 1A                      | TYPE 1B                           |
|                                                                                                    | 159                                | 1.89                             | 2                      | 1                            | 0                                 |
|                                                                                                    |                                    |                                  | PARTIAL DESI           | CRIPTIVE                     |                                   |
|                                                                                                    |                                    | PERCENT                          | TYPE 4                 | TYPE 44                      | TYPE 4B                           |
|                                                                                                    |                                    | 17.61                            | 11                     | 1112 - 41                    | 2                                 |
|                                                                                                    |                                    | REFERE                           | NCE                    |                              |                                   |
|                                                                                                    |                                    | PERCENT                          | TYPE 2                 |                              |                                   |
|                                                                                                    |                                    | 80.50                            | 128                    |                              |                                   |
| <msg 068<="" td=""><td>80&gt; PRESS APPROPR</td><td>IATE PF KEY OF</td><td>C <enter> TO</enter></td><td>PROCESS.</td><td></td></msg> | 80> PRESS APPROPR                  | IATE PF KEY OF                   | C <enter> TO</enter>   | PROCESS.                     |                                   |
| F1=HELP                                                                                                    | F2=CLEAR                           | F3=PREV MENU                     | F4=MAIN ME             | NU F5=                       | F6=                               |
| F7=                                                                                                    | F8=                                | F9=                              | F10=                   | F11=                         | F12=                              |

a. SCREEN EXPLANATION: This screen allows the end-user to retrieve Total Managed and Type of Item Identification NSN counts summarized by Activity. The end-user may request desired information by keying in specific combinations. The result of specific end-user requests will vary in accordance with the combination of entries made.

| PERIOD | ACTIVITY | CLASS MANAGER | FSC | LOA |
|--------|----------|---------------|-----|-----|
| *      |          |               |     |     |
| Х      | Х        |               |     |     |
| Х      | Х        | *             |     |     |
| Х      | X        | Х             |     |     |
| Х      | Х        | Х             | *   |     |
| Х      | Х        | Х             | Х   |     |
| Х      | Х        | Х             | Х   | *   |
| Х      | X        | Х             | Χ   | X   |
| Х      | Х        |               |     | *   |

| Х | X |   | Χ |
|---|---|---|---|
| Х | Х | Х | * |
| Х | Х | Х | Х |
|   |   |   |   |

# **NOTE:** Department is required when Activity = 'AZ' or '75'

b. FIELD ENTRY REQUIREMENTS: The fields listed below allow the end-user to request information. Other fields shown on the screen are display only fields and will display data based on the entries made.

| Field Name | Type          | Valid  | Format |
|------------|---------------|--------|--------|
|            |               |        |        |
| PERIOD     | Asterisk      | *      | *      |
|            | Month/Year    | 072003 | NNNNNN |
|            | Quarter/Year  | Q12003 | QNNNNN |
|            | Fiscal Year   | FY2003 | FYNNNN |
|            |               |        |        |
| ACTIVITY   | Activity      | HD     |        |
|            | Asterisk      | *      | *      |
|            |               |        |        |
| CLASS MGR  | Class Manager | DSCC   | CCCCCC |
|            | Asterisk      | *      | *      |
|            |               |        |        |
| FSC        | FSC           | 1005   | NNNN   |
|            | Asterisk      | *      | *      |
|            |               |        |        |
| LOA        | LOA           | 06     | NN     |
|            | Asterisk      | *      | *      |
|            |               |        |        |
| DEPT       | Department    | Army   |        |
|            |               |        |        |

See <u>Appendix C</u>

See Appendix D

# c. PROCESSING OPTIONS/RESULTS: Use of the valid combinations referenced in the table above will display results as follows: (To retrieve information from a pick list, place an 'X' by the desired selection and press the appropriate 'Process' PF Key.)

(1) Enter ASTERISK (\*) in the PERIOD field; results, a pick list of Months and Years of data available.

(2) Enter PERIOD and ACTIVITY; results, a count of TOTAL MANAGED NSNs; a count of FULL DESCRIPTIVE, PARTIAL DESCRIPTIVE and REFERENCE Type NSNs; and Type II Percentages for the ACTIVITY entered.

(3) Enter PERIOD, ACTIVITY and an ASTERISK (\*) in the CLASS MANAGER field; results, a pick list of CLASS MANAGERS available for the ACTIVITY entered.

(4) Enter PERIOD, ACTIVITY and CLASS MANAGER; results, a count of TOTAL MANAGED NSNs; a count of FULL DESCRIPTIVE, PARTIAL DESCRIPTIVE and REFERENCE Type NSNs; and Type II Percentages for the CLASS MANAGER entered.

(5) Enter PERIOD, ACTIVITY, CLASS MANAGER and an ASTERISK (\*) in the FSC field; results, a pick list of FSCs available for the CLASS MANAGER entered.

(6) Enter PERIOD, ACTIVITY, CLASS MANAGER and FSC; results, a count of TOTAL MANAGED NSNS; a count of FULL DESCRIPTIVE, PARTIAL DESCRIPTIVE and REFERENCE Type NSNs; and Type II Percentages for the FSC entered.

(7) Enter PERIOD, ACTIVITY, CLASS MANAGER, FSC and an ASTERISK (\*) in the LOA field; results, a pick list of LOAs available for the FSC entered.

(8) Enter PERIOD, ACTIVITY, CLASS MANAGER, FSC and LOA; results, a count of TOTAL MANAGED NSNs; a count of FULL DESCRIPTIVE, PARTIAL DESCRIPTIVE and REFERENCE Type NSNs; and Type II Percentages for the LOA entered.

(9) Enter PERIOD, ACTIVITY and an ASTERISK(\*) in the LOA field; results, a pick list for LOAs available for the ACTIVITY entered.

(10) Enter PERIOD, ACTIVITY and LOA; results, a count of TOTAL MANAGED NSNs; a count of FULL DESCRIPTIVE, PARTIAL DESCRIPTIVE and REFERENCE Type NSNs; and Type II Percentages for the LOA entered.

(11) Enter PERIOD, ACTIVITY, CLASS MANAGER and an ASTERISK(\*) in the LOA field; results, a pick list LOAs available for the CLASS MANAGER entered.

(12) Enter PERIOD, ACTIVITY, CLASS MANAGER and LOA; results, a count of TOTAL MANAGED NSNs; a count of. FULL DESCRIPTIVE, PARTIAL DESCRIPTIVE and REFERENCE Type NSNs; and Type II Percentages for the LOA entered.

# A.106 THAC1 - ASSIGNED CLASSES (CLASS MANAGER)

TITAC1 - ASSIGNED CLASSES (CLASS MANAGER)

| SCRNID:<br>USERID:                                                                                                    | TIIAC1<br>XXXXXXXX                | MANAGEME<br>ASSIGNED CLA | NT STATISTIC:<br>SSES (CLASS MAN | S<br>NAGER)            | DATE: 20-MAR-0<br>TIME: 14:33:20 | 6 |
|----------------------------------------------------------------------------------------------------|-----------------------------------|--------------------------|----------------------------------|------------------------|----------------------------------|---|
| PER                                                                                                    | IOD 072003 CLASS<br>CURRENT CLASS | MGR DSCC<br>S MGR DSCC   | DEPARTMENT NAV<br>DEPARTMENT NAV | Y ACTIVIT<br>VY ACTIVI | Y HD LOA<br>TY HD LOA            | - |
|                                                                                                    | TOTAL<br>MANAGED                  |                          | FULL DESCR                       | IPTIVE                 |                                  |   |
|                                                                                                    | NSNS                              | PERCENT                  | TYPE 1                           | TYPE 1A                | TYPE 1B                          |   |
|                                                                                                    | 31,843                            | 9.07                     | 713                              | 809                    | 1,366                            |   |
|                                                                                                    |                                   |                          | PARTIAL DESC                     | RIPTIVE                |                                  |   |
|                                                                                                    |                                   | PERCENT                  | TYPE 4                           | TYPE 4A                | TYPE 4B                          |   |
|                                                                                                    |                                   | 69.67                    | 7,964                            | 6,333                  | 7,887                            |   |
|                                                                                                    |                                   | REFE                     | RENCE                            |                        |                                  |   |
|                                                                                                    |                                   | PERCENT                  | TYPE 2                           |                        |                                  |   |
|                                                                                                    |                                   | 21.26                    | 6,771                            |                        |                                  |   |
|                                                                                                    |                                   |                          |                                  |                        |                                  |   |
| <msg 068<="" td=""><td>BO&gt; PRESS APPROP</td><td>RIATE PF KEY</td><td>OR <enter> TO :</enter></td><td>PROCESS.</td><td></td><td></td></msg> | BO> PRESS APPROP                  | RIATE PF KEY             | OR <enter> TO :</enter>          | PROCESS.               |                                  |   |
| Fl=HELP                                                                                                    | F2=CLEAR                          | F3=PREV ME               | NU F4=MAIN MEN                   | U F5=                  | F6=                              |   |
| F7=                                                                                                    | F8=                               | F9=                      | F10=                             | Fll=                   | F12=                             |   |

a. SCREEN EXPLANATION: This screen allows the end user to Retrieve Type of Item Identification data summarized by Assigned Class Manager. The end-user may request desired information by keying in specific combinations. The result of specific end-user requests will vary in accordance with the combination of entries made.

| PERIOD | CLASS MANAGER | DEPARTMENT | ACTIVITY | LOA |
|--------|---------------|------------|----------|-----|
| *      |               |            |          |     |
| Х      | Х             | *          |          |     |
| Х      | Х             | Х          |          |     |
| Х      | Х             | Х          |          | *   |
| Х      | Х             | Х          |          | Х   |
| Х      | Х             | Х          | *        |     |
| Х      | Х             | Х          | Х        |     |
| Х      | Х             | Х          | Х        | *   |
| Х      | Х             | Х          | Х        | Х   |

#### VALID COMBINATIONS

b. FIELD ENTRY REQUIREMENTS: The fields listed below allow the end-user to request information. Other fields shown on the screen are used to display information based on the entries made.

| Field Name              | Type                                                              | Valid                      | <u>Format</u>     |
|-------------------------|-------------------------------------------------------------------|----------------------------|-------------------|
|                         |                                                                   |                            |                   |
| PERIOD                  | Asterisk                                                          | *                          | *                 |
|                         | Month/Year                                                        | 072003                     | NNNNN             |
|                         | Quarter/Year                                                      | Q12003                     | QNNNNN            |
|                         | Fiscal Year                                                       | FY2003                     | FYNNNN            |
|                         |                                                                   |                            |                   |
| CLASS MGR               | Class Manager                                                     | DSCC                       | CCCCCC            |
|                         |                                                                   |                            |                   |
|                         |                                                                   |                            |                   |
| DEPARTMENT              | Department                                                        | Army                       |                   |
| DEPARTMENT              | Department<br>Asterisk                                            | Army<br>*                  | *                 |
| DEPARTMENT              | Department<br>Asterisk                                            | Army<br>*                  | *                 |
| DEPARTMENT<br>ACTIVITY  | Department<br>Asterisk<br>Activity                                | Army<br>*<br>HD            | *                 |
| DEPARTMENT              | Department<br>Asterisk<br>Activity<br>Asterisk                    | Army<br>*<br>HD<br>*       | *                 |
| DEPARTMENT ACTIVITY     | Department<br>Asterisk<br>Activity<br>Asterisk                    | Army<br>*<br>HD<br>*       | *                 |
| DEPARTMENT ACTIVITY LOA | Department<br>Asterisk<br>Activity<br>Asterisk<br>LOA             | Army<br>*<br>HD<br>*<br>06 | *<br>*<br>NN      |
| DEPARTMENT ACTIVITY LOA | Department<br>Asterisk<br>Activity<br>Asterisk<br>LOA<br>Asterisk | Army * HD * 06 *           | *<br>*<br>NN<br>* |

See <u>Appendix C</u>

## See Appendix D

c. PROCESSING OPTIONS/RESULTS: Use of the valid combinations referenced in the table above will display results as follows: (To retrieve information from a pick list, place an 'X' by the desired selection and press the appropriate 'Process' PF Key.)

(1) Enter an ASTERISK (\*) in the PERIOD field; results, a pick list of Months and Years of data available.

(2) Enter PERIOD, CLASS MANAGER and an ASTERISK (\*) in the DEPARTMENT field; result, a pick list of DEPARTMENTS available for the CLASS MANAGER entered.

(3) Enter PERIOD, CLASS MANAGER and DEPARTMENT; results, a count of TOTAL MANAGED NSNs; a count of FULL DESCRIPTIVE, PARTIAL DESCRIPTIVE and REFERENCE Type NSNs; and Type II Percentages for the DEPARTMENT entered.

(4) Enter PERIOD, CLASS MANAGER, DEPARTMENT and an ASTERISK (\*) in the LOA field; results, a pick list of LOAs available for the DEPARTMENT entered.

(5) Enter PERIOD, CLASS MANAGER, DEPARTMENT and LOA; results, a count of TOTAL MANAGED NSNs; a count of FULL DESCRIPTIVE, PARTIAL DESCRIPTIVE and REFERENCE Type NSNs; and Type II Percentages for the LOA entered.

(6) Enter PERIOD, CLASS MANAGER, DEPARTMENT and an ASTERISK (\*) in the ACTIVITY field; results, a pick list of ACTIVITIES available for the DEPARTMENT entered.

(7) Enter PERIOD, CLASS MANAGER, DEPARTMENT and ACTIVITY; results, a count of TOTAL MANAGED NSNs; a count of FULL DESCRIPTIVE, PARTIAL DESCRIPTIVE and REFERENCE Type NSNs; and Type II Percentages for the ACTIVITY entered.

(8) Enter PERIOD, CLASS MANAGER, DEPARTMENT, ACTIVITY and an ASTERISK (\*) in the LOA field; results, a pick list of LOAs available for the ACTIVITY, entered.

(9) Enter PERIOD, CLASS MANAGER, DEPARTMENT, ACTIVITY and LOA; results, a count of TOTAL MANAGED NSNs; a count of FULL DESCRIPTIVE, PARTIAL DESCRIPTIVE and REFERENCE Type NSNs; and Type II Percentages for the LOA entered.

# A.107 THAN1 - TYPE II/NON-ASSIGNED CLASSES

TIIAN1 - TYPE II/NON-ASSIGNED CLASSES

| SCRNID:<br>USERID:                                                                                                    | TIIAN1<br>XXXXXXX                  | MANAGEMEN<br>TYPE II / NON | T STATISTI<br>-ASSIGNED CLA   | CS<br>ASSES     | DATE: 20-MAR-06<br>TIME: 14:34:52 |
|----------------------------------------------------------------------------------------------------|------------------------------------|----------------------------|-------------------------------|-----------------|-----------------------------------|
| PER:                                                                                                    | IOD 072003 DEPART<br>CURRENT DEPAR | MENT NAVY A<br>IMENT NAVY  | CTIVITY HD L<br>ACTIVITY HD 1 | DA 06<br>LOA 06 |                                   |
|                                                                                                    | TOTAL<br>MANAGED                   |                            | FULL DESCR                    | IPTIVE          |                                   |
|                                                                                                    | NSNS                               | PERCENT                    | TYPE 1                        | TYPE 1A         | TYPE 1B                           |
|                                                                                                    | 1,275                              | 1.80                       | 9                             | 14              | 0                                 |
|                                                                                                    |                                    |                            | PARTIAL DESCI                 | RIPTIVE         |                                   |
|                                                                                                    |                                    | PERCENT                    | TYPE 4                        | TYPE 4A         | TYPE 4B                           |
|                                                                                                    |                                    | 45.41                      | 145                           | 392             | 42                                |
|                                                                                                    |                                    | REFERE                     | NCE                           |                 |                                   |
|                                                                                                    |                                    | PERCENT                    | TYPE 2                        |                 |                                   |
|                                                                                                    |                                    | 52.78                      | 673                           |                 |                                   |
| <msg 068<="" td=""><td>80&gt; PRESS APPROPR</td><td>IATE PF KEY OR</td><td><enter> to :</enter></td><td>PROCESS.</td><td></td></msg> | 80> PRESS APPROPR                  | IATE PF KEY OR             | <enter> to :</enter>          | PROCESS.        |                                   |
| Fl=HELP                                                                                                    | F2=CLEAR                           | F3=PREV MENU               | F4=MAIN MEN                   | U F5=           | F6=                               |
| F7=                                                                                                    | F8=                                | F9=                        | F10=                          | Fll=            | F12=                              |

a. SCREEN EXPLANATION: This screen allows the end-user to retrieve Type of Item Identification data accumulated across all Non-Assigned Classes. The end-user may request desired information by keying in specific combinations. The result of specific end-user requests will vary in accordance with the combination of entries made.

See Appendix B.6 for valid combinations

b. FIELD ENTRY REQUIREMENTS: The fields listed below allow the end-user to request information. Other fields shown on the screen are used to display information based on the entries made.

| Field Name | Type         | Valid  | Format |
|------------|--------------|--------|--------|
|            |              |        |        |
| PERIOD     | Asterisk     | *      | *      |
|            | Month/Year   | 072003 | NNNNNN |
|            | Quarter/Year | Q12003 | QNNNNN |
|            | Fiscal Year  | FY2003 | FYNNNN |
|            |              |        |        |
| DEPARTMENT | Department   | Army   |        |

# 14-1A-206

|          | Asterisk | *  | *  |
|----------|----------|----|----|
|          |          |    |    |
| ACTIVITY | Activity | HD |    |
|          | Asterisk | *  | *  |
|          |          |    |    |
| LOA      | LOA      | 06 | NN |
|          | Asterisk | *  | *  |
|          |          |    |    |

See Appendix C

## See Appendix D

c. PROCESSING OPTIONS/RESULTS: Use of the valid combinations referenced above will display results as follows: (To retrieve information from a pick list, place an 'X' by the desired selection and press the appropriate 'Process' PF Key.)

(1) Enter an ASTERISK (\*) in the PERIOD field; results, a pick list of Months and Years of data available.

(2) Enter PERIOD and an ASTERISK (\*) in the DEPARTMENT field; results, a pick list of DEPARTMENTS available.

(3) Enter PERIOD and DEPARTMENT; results, a count of TOTAL MANAGED NSNs; a count of FULL DESCRIPTIVE, PARTIAL DESCRIPTIVE and REFERENCE Type NSNs; and Type II Percentages for the DEPARTMENT entered.

(4) Enter PERIOD, DEPARTMENT and an ASTERISK (\*) in the LOA field; result, a pick list of LOAs available for the DEPARTMENT entered.

(5) Enter PERIOD, DEPARTMENT and LOA; results, a count of TOTAL. MANAGED NSNs; a count of FULL DESCRIPTIVE, PARTIAL DESCRIPTIVE and REFERENCE Type NSNs; and Type II Percentages for the LOA entered.

(6) Enter PERIOD, DEPARTMENT and an ASTERISK (\*) in the ACTIVITY field; results, a pick list of ACTIVITIES available for the DEPARTMENT entered.

(7) Enter PERIOD, DEPARTMENT and ACTIVITY; results, a count of TOTAL MANAGED NSNs; a count of FULL DESCRIPTIVE, PARTIAL DESCRIPTIVE and REFERENCE Type NSNs; and Type II Percentages for the ACTIVITY entered.

(8) Enter PERIOD, DEPARTMENT, ACTIVITY and an ASTERISK(\*) in the LOA field; results, a pick list of LOAs available for the ACTIVITY entered.

# 14-1A-207

(9) Enter PERIOD, DEPARTMENT, ACTIVITY and LOA; results, a count of TOTAL MANAGED NSNs; a count of FULL DESCRIPTIVE, PARTIAL DESCRIPTIVE and REFERENCE Type NSNs; and Type II Percentages for the LOA entered.
#### A.108 THIC1 - TYPE II/INDIVIDUAL CLASSES

TILIC1 - TYPE II/INDIVIDUAL CLASSES

| SCRNID:<br>USERID:                                                                                                    | TIIIC1<br>XXXXXXX                    | MANAGEMEN<br>TYPE II / II     | F STATI<br>NDIVIDUAL | STICS<br>CLASSES    |             | DATE:<br>TIME:  | 20-MAR-06<br>14:35:54 |
|----------------------------------------------------------------------------------------------------|--------------------------------------|-------------------------------|----------------------|---------------------|-------------|-----------------|-----------------------|
| PER:                                                                                                    | IOD 072003 FSC 100<br>CURRENT FSC 10 | 5 DEPARTMENT<br>105 DEPARTMEN | NAVY<br>F NAVY       | ACTIVITY<br>ACTIVIT | HD L<br>YHD | 0A 06<br>LOA 06 |                       |
|                                                                                                    | TOTAL<br>MANAGED                     |                               | FULL D               | ESCRIPTI            | VE          |                 |                       |
|                                                                                                    | NSNS                                 | PERCENT                       | TYPE                 | 1 T                 | YPE 1       | A TYPE          | 1B                    |
|                                                                                                    | 159                                  | 1.89                          |                      | 2                   |             | 1               | 0                     |
|                                                                                                    |                                      |                               | PARTIAL              | DESCRIPT            | IVE         |                 |                       |
|                                                                                                    |                                      | PERCENT                       | TYPE                 | 4 T                 | YPE 4       | A TYPE          | 4B                    |
|                                                                                                    |                                      | 17.61                         | 1                    | 1                   | 1           | 5               | 2                     |
|                                                                                                    |                                      | REFERI                        | INCE                 |                     |             |                 |                       |
|                                                                                                    |                                      | PERCENT                       | TYPE                 | 2                   |             |                 |                       |
|                                                                                                    |                                      | 80.50                         | 12                   | 8                   |             |                 |                       |
| <msg 068<="" td=""><td>30&gt; PRESS APPROPRI</td><td>ATE PF KEY O</td><td>r <enter></enter></td><td>TO PROCI</td><td>ESS.</td><td></td><td></td></msg> | 30> PRESS APPROPRI                   | ATE PF KEY O                  | r <enter></enter>    | TO PROCI            | ESS.        |                 |                       |
| Fl=HELP                                                                                                    | F2=CLEAR                             | F3=PREV MEN                   | J F4=MAIN            | MENU F5             | =           | F6=             |                       |
| F7=                                                                                                    | F8=                                  | F9=                           | F10=                 | F1.                 | 1=          | F12=            |                       |

a. SCREEN EXPLANATION: This screen allows the end-user to retrieve Type of Item Identification data summarized by Federal Supply Class (FSC). The end-user may request desired information by keying in specific combinations. The result of specific end-user requests will vary in accordance with the combination of entries made.

#### VALID COMBINATIONS

| PERIOD | FSC | DEPARTMENT | ACTIVITY | LOA |
|--------|-----|------------|----------|-----|
| *      |     |            |          |     |
| Х      | Х   | *          |          |     |
| Х      | Х   | Х          |          |     |
| Х      | Х   | Х          |          | *   |
| Х      | Х   | Х          |          | Х   |
| Х      | Х   | Х          | *        |     |
| Х      | X   | Х          | X        |     |
| Х      | Χ   | Х          | X        | *   |
| Х      | Х   | Х          | Х        | Х   |

| b. FIELD ENTRY REQUIREMENTS: The fields listed below allow the end-user to request                       |
|----------------------------------------------------------------------------------------------------|
| information. Other fields shown on the screen are used to display information based on the entries made. |

| Field Name      | <u>Type</u>                                         | Valid                   | <u>Format</u>     |
|-----------------|-----------------------------------------------------|-------------------------|-------------------|
|                 |                                                     |                         |                   |
| PERIOD          | Asterisk                                            | *                       | *                 |
|                 | Month/Year                                          | 072003                  | NNNNNN            |
|                 | Quarter/Year                                        | Q12003                  | QNNNNN            |
|                 | Fiscal Year                                         | FY2003                  | FYNNNN            |
|                 |                                                     |                         |                   |
| FSC             | FSC                                                 | 1005                    | NNNN              |
|                 |                                                     |                         |                   |
| DEPARTMENT      | Department                                          | Army                    |                   |
|                 |                                                     |                         |                   |
|                 | Asterisk                                            | *                       | *                 |
|                 | Asterisk                                            | *                       | *                 |
| ACTIVITY        | Asterisk<br>Activity                                | *<br>HD                 | *                 |
| ACTIVITY        | Asterisk<br>Activity<br>Asterisk                    | *<br>HD<br>*            | *                 |
| ACTIVITY        | Asterisk<br>Activity<br>Asterisk                    | *<br>HD<br>*            | *                 |
| ACTIVITY<br>LOA | Asterisk<br>Activity<br>Asterisk<br>LOA             | *<br>HD<br>*<br>06      | *<br>*<br>NN      |
| ACTIVITY<br>LOA | Asterisk<br>Activity<br>Asterisk<br>LOA<br>Asterisk | *<br>HD<br>*<br>06<br>* | *<br>*<br>NN<br>* |

See <u>Appendix C</u>

See Appendix D

# c. PROCESSING OPTIONS/RESULTS: Use of the valid combinations referenced in the table above will display results as follows: (To retrieve information from a pick list, place an 'X' by the desired selection and press the appropriate 'Process' PF Key.)

(1) Enter ASTERISK (\*) in the PERIOD field; results, a pick list of Months and Years of data available.

(2) Enter PERIOD, FSC and an ASTERISK (\*) in the Department field; result, a pick list of DEPARTMENTS available for the FSC entered.

(3) Enter PERIOD, FSC and DEPARTMENT; results, a count of TOTAL MANAGED NSNs; a count of FULL DESCRIPTIVE, PARTIAL DESCRIPTIVE and REFERENCE Type NSNs; and Type of II Percentages for the DEPARTMENT entered.

(4) Enter PERIOD, FSC, DEPARTMENT and an ASTERISK (\*) in the LOA field; results, a pick list of LOAs available for the DEPARTMENT entered.

(5) Enter PERIOD, FSC, DEPARTMENT and LOA; results a count of TOTAL MANAGED NSNs; a count of FULL DESCRIPTIVE, PARTIAL DESCRIPTIVE and REFERENCE Type NSNs; and Type II Percentages for the LOA entered.

(6) Enter PERIOD, FSC, DEPARTMENT and an ASTERISK (\*) in the ACTIVITY field; results, a pick list of ACTIVITIES available for the DEPARTMENT entered.

(7) Enter PERIOD, FSC, DEPARTMENT and ACTIVITY; results, a count of TOTAL MANAGED NSNs; a count of FULL DESCRIPTIVE, PARTIAL DESCRIPTIVE and REFERENCE Type NSNs, and Type II Percentages for the ACTIVITY entered.

(8) Enter PERIOD, FSC, DEPARTMENT, ACTIVITY and an ASTERISK(\*) in the LOA field; results, a pick list of LOAs available for the ACTIVITY and FSC entered.

(9) Enter PERIOD, FSC, DEPARTMENT, ACTIVITY and LOA; results, a count of TOTAL MANAGED NSNs; a count of FULL DESCRIPTIVE, PARTIAL DESCRIPTIVE and REFERENCE Type NSNs; and Type II Percentages for the ACTIVITY and LOA entered.

d. See <u>Appendix E</u>.

#### A.109 TIIAI1 - ASSIGNED CLASSES (INT. MANAGER)

| TIIAI1 - | ASSIGNED | CLASSES | (INT. | MANAGER) |
|----------|----------|---------|-------|----------|
|----------|----------|---------|-------|----------|

| SCRNID:<br>USERID:                                                                                                    | TIIAI1<br>XXXXXXXX              | MANAGEMEN<br>ASSIGNED CLA: | NT STATISTI<br>SSES (INT. MA | CS<br>NAGER)    | DATE: 20-MAR-06<br>TIME: 14:36:52 |
|----------------------------------------------------------------------------------------------------|---------------------------------|----------------------------|------------------------------|-----------------|-----------------------------------|
| PERI                                                                                                    | OD 072003 DEPAR<br>CURRENT DEPA | IMENT NAVY A               | ACTIVITY HD L<br>ACTIVITY HD | 0A 06<br>LOA 06 |                                   |
|                                                                                                    | TOTAL<br>MANAGED                |                            | FULL DESCR                   | IPTIVE          |                                   |
|                                                                                                    | NSNS                            | PERCENT                    | TYPE 1                       | TYPE 1A         | TYPE 1B                           |
|                                                                                                    | 37,533                          | 12.10                      | 1,519                        | 933             | 2,089                             |
|                                                                                                    |                                 |                            | PARTIAL DESC                 | RIPTIVE         |                                   |
|                                                                                                    |                                 | PERCENT                    | TYPE 4                       | TYPE 4A         | TYPE 4B                           |
|                                                                                                    |                                 | 70.40                      | 9,021                        | 3,820           | 13,582                            |
|                                                                                                    |                                 | REFERI                     | ENCE                         |                 |                                   |
|                                                                                                    |                                 | PERCENT                    | TYPE 2                       |                 |                                   |
|                                                                                                    |                                 | 17.26                      | 6,477                        |                 |                                   |
| <msg 068<="" td=""><td>30&gt; PRESS APPROPI</td><td>RIATE PF KEY OF</td><td>R <enter> TO</enter></td><td>PROCESS.</td><td></td></msg> | 30> PRESS APPROPI               | RIATE PF KEY OF            | R <enter> TO</enter>         | PROCESS.        |                                   |
| Fl=HELP                                                                                                    | F2=CLEAR                        | F3=PREV MENU               | J F4=MAIN MEN                | U F5=           | F6=                               |
| F7=                                                                                                    | F8=                             | F9=                        | F10=                         | Fll=            | F12=                              |

a. SCREEN EXPLANATION: This screen allows the end-user to retrieve Type of Item Identification data summarized across all assigned classes. The end-user may request desired information by keying in specific combinations. The result of specific end-user requests will vary in accordance with the combination of entries made.

See Appendix B.6 for valid combinations

b. FIELD ENTRY REQUIREMENTS: The fields listed below allow the end-user to request information. Other fields shown on the screen are display only fields and will display data based on the entries made.

| Field Name | Type         | Valid  | Format |
|------------|--------------|--------|--------|
|            |              |        |        |
| PERIOD     | Asterisk     | *      | *      |
|            | Month/Year   | 072003 | NNNNN  |
|            | Quarter/Year | Q12003 | QNNNNN |
|            | Fiscal Year  | FY2003 | FYNNNN |
|            |              |        |        |

#### 14-1A-212

| DEPARTMENT | Department | Army |    |
|------------|------------|------|----|
|            | Asterisk   | *    | *  |
|            |            |      |    |
| ACTIVITY   | Activity   | HD   |    |
|            | Asterisk   | *    | *  |
|            |            |      |    |
| LOA        | LOA        | 06   | NN |
|            | Asterisk   | *    | *  |
|            |            |      |    |

See <u>Appendix C</u>

See <u>Appendix D</u>

c. PROCESSING OPTIONS/RESULTS: Use of the valid combinations referenced above will display results as follows: (To retrieve information from a pick list, place an 'X' by the desired selection and press the appropriate 'Process' PF Key.)

(1) Enter an ASTERISK (\*) in the PERIOD field; results, a pick list of Months and Years of data available.

(2) Enter PERIOD and an ASTERISK (\*) in the DEPARTMENT field; results, a pick list of DEPARTMENTS available.

(3) Enter PERIOD and DEPARTMENT; results, a count of TOTAL MANAGED NSNs; a count of FULL DESCRIPTIVE, PARTIAL DESCRIPTIVE and REFERENCE Type NSNs; and Type II Percentages for the DEPARTMENT entered.

(4) Enter PERIOD, DEPARTMENT and an ASTERISK (\*) in the LOA field; result, a pick list of LOAs available for the DEPARTMENT entered.

(5) Enter PERIOD, DEPARTMENT and LOA; results, a count of TOTAL MANAGED NSNs; a count of FULL DESCRIPTIVE, PARTIAL DESCRIPTIVE and REFERENCE Type NSNs; and Type II Percentages for the LOA entered.

(6) Enter PERIOD, DEPARTMENT and an ASTERISK (\*) in the ACTIVITY field; results, a pick list of ACTIVITIES available for the DEPARTMENT entered.

(7) Enter PERIOD, DEPARTMENT and ACTIVITY; results, a count of TOTAL MANAGED NSNs; a count of FULL DESCRIPTIVE, PARTIAL DESCRIPTIVE and REFERENCE Type NSNs; and Type II Percentages for the ACTIVITY entered.

(8) Enter PERIOD, DEPARTMENT, ACTIVITY and an ASTERISK (\*) in the LOA field; results, a pick list of LOAs available for the ACTIVITY entered.

(9) Enter PERIOD, DEPARTMENT, ACTIVITY and LOA; results, a count of TOTAL MANAGED NSNs; a count of FULL DESCRIPTIVE, PARTIAL DESCRIPTIVE and REFERENCE Type NSNs; and Type II Percentages for the LOA entered.

d. See <u>Appendix E</u>.

# APPENDIX B VALID COMBINATIONS

The following screen layouts use only the Period, Department and Activity fields for valid combinations:

- AMSCO1 AMC/ACQUISITION METHOD SUFFIX CODES
- FCSTI1 TYPE ITEM IDENTIFICATION (BY SUBMITTER)
- FCSAI1 APPROVED ITEM NAMES (BY SUBMITTER)
- FCSRE1 AIN W/MORE THAN 1 REF NO (BY SUBMITTER)
- INTSY1 ITEM NAMES TOTAL SYSTEM
- INNEW1 ITEM NAMES NEW/REINSTATED NSNS
- INNQR1 ITEM NAMES TOTAL SYSTEM/QUARTERLY (FY)
- INNRQ1 ITEM NAMES NEW/REINSTATED/QUARTERLY (FY)
- MGREA1 MGMT RESP/ALL CLASS BY DEPT/ACTY SUMMARY
- MRNA1 MGMT RESPONSIBILITY/NON ASSIGNED CLASSES
- MRACI1 MGMT RESP/ASGND CLASSES BY INT. MANAGER

#### VALID COMBINATIONS

| PERIOD | DEPARTMENT | ACTIVITY |
|--------|------------|----------|
| *      |            |          |
| Х      | *          |          |
| Х      | Х          |          |
| Х      | Х          | *        |
| Х      | Х          | Х        |

The following screen layouts use only the period field:

DEMNS1 — ITEMS BY DEMIL CODE AND NIIN STATUS CODE

#### DEMNI1 — ITEMS BY ITEM MANAGER/NIIN STATUS CD 0

#### DACGR1 — PROFILE FOR LTD RIGHTS DAC — B, D, F, H

#### 14-1B-1

- DACRE1 DAC WITH REFERENCE NUMBERS
- ITMFA1 ITEM COMMONALITY FAA/SUMMARY
- PRONI1 PROVISIONING SCREENING BY NIIN
- PRORE1 PROVISIONING SCREENING BY REF. NUMBER
- PRENI1 PREPROCUREMENT SCREENING BY NIIN
- PRERE1 PREPROCUREMENT SCREENING BY REF. NUMBER
- OTHRE1 OTHER SCREENING BY REF. NUMBER
- TTPRH1 TRANS TIMING PROCESSED WITHIN 72 HOURS

### VALID COMBINATIONS

| PERIOD |
|--------|
| *      |
| Х      |

The following screen layouts use only the Period, Department, Class Manager and FSC fields for valid combinations:

ITMGS1 — ITEM COMMONALITY WITH MANAGER/ SUMMARY

ITMGD1 — ITEM COMMONALITY WITH MANAGER/ DETAIL

#### VALID COMBINATIONS

| PERIOD | DEPARTMENT | CLASS MGR | FSC |
|--------|------------|-----------|-----|
| *      |            |           |     |
| Х      | Х          |           |     |
| Х      |            | *         |     |
| Х      |            | Х         |     |
| Х      |            | Х         | *   |
| Х      |            | Х         | Х   |

NOTE: THERE ARE ONLY 2 VALID ENTRIES FOR THE DEPARTMENT FIELD-"SYSTEM" AND "INT MGR".

The following screen layouts use only the Period, Department, Class Manager and FSC and LOA fields for valid combinations:

- ITDOD1 ITEM COMMONALITY DOD DETAIL
- ITDOS1 ITEM COMMONALITY DOD SUMMARY
- ITMSS1 ITEM COMMONALITY MILITARY SERV/SUMMARY
- ITMSD1 ITEM COMMONALITY MILITARY SERVICES/DETL

#### VALID COMBINATIONS

| PERIOD | DEPARTMENT | CLASS MGR | FSC | LOA |
|--------|------------|-----------|-----|-----|
| *      |            |           |     |     |
| Х      | Х          |           |     |     |
| Х      | Х          |           |     | *   |
| Х      | Х          | *         |     |     |
| Х      |            | Х         |     |     |
| Х      |            | Х         | *   |     |
| Х      |            | Х         | Х   |     |
| Х      |            | Х         |     | *   |
| X      |            | X         | Х   | *   |

# NOTE: THERE ARE ONLY 2 VALID ENTRIES FOR THE DEPARTMENT FIELD-"SYSTEM" AND "INT MGR".

The following screen layouts use only the Period, FIIG, INC and FSC fields for valid combinations:

- NPFGMG NSN POP INDEXED BY FIIG/AIN CODE (MANAGED)
- NPFGNM NSN POPULATION INDEX BY FIIG (NON-MANAGED)
- NPFSMG— NSN POPULATION INDEXED BY FSC (MANAGED)
- NPFSNM NSN POPULATION INDEXED BY FSC (NON-MANAGED)

#### VALID COMBINATIONS

PERIOD FIIG INC FSC

#### 14-1B-3

| * |   |   |   |
|---|---|---|---|
| Х | * |   |   |
| Х | Х | * |   |
| Х | Х | Х | * |
| Х | Х | Х | Х |

NOTE: When and asterisk is used, additional formats are acceptable; i.e., '1\*' provides a list of FSCs that begin with 1; '10\*' provides a list of all FSCs in FSG 10, etc.

The following screen layouts use only the Period, Department, Activity and LOA fields for valid combinations:

#### REPAR1 — REPARABILITY

#### TIIAD1 — TYPE II/ALL CLASSES BY DEPT/ACTY SUMMARY

#### TIIAN1- TYPE II/NON-ASSIGNED CLASSES

#### TIIAI1 — ASSIGNED CLASSES (INT. MANAGER)

#### VALID COMBINATIONS

| PERIOD | DEPARTMENT | ACTIVITY | LOA |
|--------|------------|----------|-----|
| *      |            |          |     |
| Х      | *          |          |     |
| Х      | Х          |          |     |
| Х      | X          |          | *   |
| Х      | Х          |          | Х   |
| Х      | Х          | *        |     |
| Х      | X          | Х        |     |
| Х      | Х          | Х        | *   |
| Х      | Х          | Х        | Х   |

The following screen layouts use only the Period, Activity and Input DIC fields for valid combinations:

#### DICIN1 — INPUT DIC SUMMARY

#### DICIN4 — INVALID INPUT DIC SUMMARY

| PERIOD | ACTIVITY | INPUT DIC |
|--------|----------|-----------|
| *      |          |           |
| Х      | *        |           |
| Х      | Х        |           |
| Х      |          | *         |
| Х      |          | Х         |
| Х      | Х        | *         |
| Х      | Х        | Х         |

# VALID COMBINATIONS

The following screen layouts use only the Period, Activity and Output DIC fields for valid combinations:

#### DICOU1 — OUTPUT DIC SUMMARY

#### DICOU4 — INVALID OUTPUT DIC SUMMARY

| PERIOD | ACTIVITY | OUTPUT DIC |
|--------|----------|------------|
| *      |          |            |
| Х      | *        |            |
| Х      | Х        |            |
| Х      |          | *          |
| Х      |          | Х          |
| Х      | Х        | *          |
| Х      | Х        | Х          |

#### VALID COMBINATIONS

The following screen layouts use only the Period, Department, Activity and DIC fields for valid combinations:

DICOA1 — TRANSACTIONS (ORIGINATOR)

- DICOA4 TRANSACTIONS (ORIGINATOR) QUARTERLY
- DICSA1— TRANSACTIONS (SUBMITTER)
- DICSA4 TRANSACTIONS (SUBMITTER) QUARTERLY

| PERIOD | DEPARTMENT | ACTIVITY | DIC |
|--------|------------|----------|-----|
| *      |            |          |     |
| Х      | *          |          |     |
| Х      | Х          |          |     |
| Х      | Х          | *        |     |
| Х      | Х          | Х        |     |
| Х      | Х          | Х        | *   |
| Х      | Х          | Х        | Х   |
| Х      | Х          | *        |     |
| Х      | Х          |          | Х   |
| Х      |            |          | *   |
| Х      |            |          | Х   |
| Х      | *          |          | Х   |
| Х      | Х          | *        | Х   |
| Х      |            | Х        | Х   |
| Х      |            | *        | Х   |
| Х      |            | Х        | *   |

# VALID COMBINATIONS

The following screen layouts use only the Period, and DIC fields for valid combinations:

### TRNTM1— TRANSACTION TIMING — DETAIL

#### TTSUP1 — TRANSACTION TIMING — SUPPLEMENT

# VALID COMBINATIONS

| PERIOD | DIC |
|--------|-----|
| *      |     |
| Х      | *   |
| Х      | Х   |

# APPENDIX C FORMATS FOR FIELD ENTRY REQUIREMENTS

| FORMATS     | VALID FORMAT            |
|-------------|-------------------------|
| Asterisk    | *                       |
| Ν           | Number(s)               |
| FYNNNN      | FY = Letter/N = Numbers |
| Combination | Numbers and Letters     |
| Q1NNNNN     | Q = Letter/N = Numbers  |
| С           | Character(s)            |
| MM          | Month                   |
| DD          | Day                     |
| YYYY        | Year                    |
| D           | Day                     |
| Μ           | Month                   |
| W           | Week                    |

# APPENDIX D VALID DEPARTMENTS AND CLASS MANAGERS

# VALID DEPARTMENTS VALID CLASS MANAGERS

| SYSTEM  | ATAC    | (AZ) |
|---------|---------|------|
| W/MGR   | DSCC    | (AX) |
| US GOV  | DESC    | (TX) |
| DOD     | DFSC    | (KY) |
| MIL     | DSCR-SL | (CX) |
| ARMY    | DISC    | (KZ) |
| NAVY    | DPSC-T  | (CY) |
| USAF    | DPSC-S  | (CZ) |
| USMC    | DPSC-M  | (KX) |
| DLSC    | GSA     |      |
| DLA     | INT MGR |      |
| ODOD    | NON AGD |      |
| CIVIL   |         |      |
| OGOV    |         |      |
| WO/MGR  |         |      |
| TOTAL   |         |      |
| GSA     |         |      |
| ATAC    |         |      |
| INT MGR |         |      |

# APPENDIX E AVAILABLE FUNCTIONS KEYS

| FUNCTION<br>KEVS | DEFINITIONS                                                                            |
|------------------|----------------------------------------------------------------------------------------|
| F1               | Help                                                                                   |
|                  | Char                                                                                   |
| F2               | Clear                                                                                  |
| F3               | Previous Menu                                                                          |
| F4               | Main Menu                                                                              |
| F5               | Cancel                                                                                 |
| F6               | Process (When using a pick list, this begins the user search criteria suggested.)      |
| F7               | Page Up/etc                                                                            |
| F8               | Page Down/etc                                                                          |
| F9               | Total on certain detail screens (Total specified is a Department Total at various data |
|                  | element levels.)                                                                       |
| F10              | System or Grand Total (tTotal specified is a System or Grand Total depending on the    |
|                  | statistic.)                                                                            |
| F11              | Previous Item (When a pick list is active)                                             |
| F12              | Next Item (When a pick list is active)                                                 |

# APPENDIX F DESCRIPTION OF MANAGEMENT STATISTICS ON LINE

### TRANSACTIONS

**Document Identifier Code (DIC) Input/Output -** This statistics provides a basic tool to identify major transaction return conditions for corrective action. Only one input DIC, one output DIC, and one return code (if applicable) is counted.

**Priority Indicator Code (PIC)** - The PIC statistic provides summaries of the usage of PICs for all input transactions received by DLSC.

**Provisioning Screening -** This statistic provides volume and relationship data to various management levels for all items being recommended or considered for procurement. "Screening" uses NSNs or references numbers as the major inquiry mode.

**Transaction Timing -** This statistic is a tool that provides management data on transaction performance and average hours in the system. Also reflected are the total number of transactions processed by DIC, the time required for processing, transactions that fail to process on time, and average processing time.

#### LOGISTICS

**Abbreviated Master Reply Code (MRC)** - This statistic will provide a count of NSNs associated with a specific MRC related to an INC within a FIIG.

Acquisition Method/Acquisition Method Suffix Code (AMC/AMSC) - This statistic counts total parts introduced, transferred, deleted, and total parts in the system. Only DOD PICA items are counted by the appropriate commodity.

**Commercial and Government Entity Code (CAGE)** - This statistic is used to monitor various types of activity against a CAGE code such as: NSN, Reference Numbers, etc. Counts are provided by CAGE Code against the number of NSNs, Reference Numbers, INC, and FSC

**Demilitarization (DEMIL)** - This statistic provides counts of NSNs with specific DEMIL/NIIN status code relationships.

**Document Availability Code (DAC)** - This statistic is a tool for monitoring the number of NSNs with limited rights DACs. Counts reflect type of item identification, total NSN population and reference numbers assigned by a Service/Agency (S/A).

**Federal Catalog System Goals (FCS)** - This statistic provides counts and percentages of NSNs with regard to descriptive item identification, Approved Item Names (AIN), and reference numbers.

# 14-1F-1

**Federal Catalog System Quality Status -** This statistic is a tool for measuring S/A performance in three primary areas of item identification: Type of Item Identification, Approved Item Names, and Reference Numbers.

**Federal Item Identification Guide (FIIG) Count -** This statistic provides a count of INCs within a specific FIIG and total counts of NSNs against a FIIG.

**Federal Supply Class/Item Name Code (FSC/INC) -** This statistic provides a count of NSNs associated with an INC within an FSC.

**Freight -** Freight Classification Code (FCC) statistics data is summarized to provide counts of NSNs against an FCC and the number of NSNs against a designated Item Name Code (INC) associated with an FCC.

**Item Commonality -** This statistic reflects common management of NSNs throughout all S/A's by all levels of management and all classes.

**Item Name -** This statistics provides counts of NSNs by INC, NSNs with AINs, NSNs with NAINs and the percent of NAINs. These counts are also broken out by new and reinstated NSNs.

**Item Standardization Code (ISC)** - This statistic provides ISC data on all U. S. Government NSNs. It provides counts relating to System, Federal Supply Group (FSG), Federal Supply Class (FSC), NSNs with managers, and NSNs without managers.

>Management Responsibility - This statistics shows the nature and location of item management responsibility for all U. S NSNs. Types of information are: Beginning Inventory, Additions, Deletions, Ending Inventory, Amount of Net Change, and Percentage of Net Change to the Beginning Inventory.

**Major Organizational Entity Rules (MOE Rules) -** This statistic provides counts of NSNs by MOE rule and counts of collaborators and receivers by S/As.

**NSN Population -** This statistic provides population counts on NSNs within FSC, within Federal Item Identification Guide (FIIG), within INC by Type of Item Identification, and whether managed or non-managed.

**Reparability Codes -** This statistic provides information on reparability code usage by S/A. Counts of NSNs by reparability code by level of authority will be portrayed.

**Type II Management Status -** This statistic provides counts of NSNs by types of item identification. Department, Activity and LOA counts are summarized by all classes, assigned classes, non-assigned classes and by individual class.